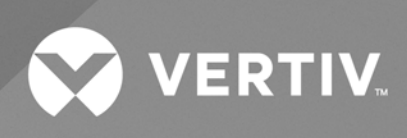

# Liebert® EXM2

User Manual 100kVA to 250kVA UPS The information contained in this document is subject to change without notice and may not be suitable for all applications. While every precaution has been taken to ensure the accuracy and completeness of this document, Vertiv assumes no responsibility and disclaims all liability for damages result from use of this information or for any errors or omissions.

Refer to local regulations and building codes relating to the application, installation, and operation of this product. The consulting engineer, installer, and/or end user is responsible for compliance with all applicable laws and regulations relation to the application, installation, and operation of this product.

The products covered by this instruction manual are manufactured and/or sold by Vertiv. This document is the property of Vertiv and contains confidential and proprietary information owned by Vertiv. Any copying, use, or disclosure of it without the written permission of Vertiv is strictly prohibited.

Names of companies and products are trademarks or registered trademarks of the respective companies. Any questions regarding usage of trademark names should be directed to the original manufacturer.

#### **Technical Support Site**

If you encounter any installation or operational issues with your product, check the pertinent section of this manual to see if the issue can be resolved by following outlined procedures.

Visit https://www.vertiv.com/en-us/support/ for additional assistance.

# TABLE OF CONTENTS

| 1 Important Safety Instructions             | 1    |
|---------------------------------------------|------|
| 2 Overview                                  | 5    |
| 2.1 Features                                | 5    |
| 2.2 Design Concept                          | 5    |
| 2.2.1 System Design                         | 5    |
| 2.2.2 Bypass                                | 7    |
| 2.2.3 System Control Principle              | 7    |
| 2.2.4 UPS Power Supply Switch Configuration | 9    |
| 2.2.5 Battery Circuit Breaker (BCB)         | 10   |
| 2.3 Parallel System                         | .10  |
| 2.3.1 Parallel System Features              | 10   |
| 2.3.2 Parallel System Requirements          | 10   |
| 2.4 Operation Modes                         | 11   |
| 2.5 Battery Management                      | 16   |
| 2.5.1 Normal Function                       | 16   |
| 2.5.2 Advanced Functions                    | . 17 |
| 2.5.3 Battery Temperature Compensation      | . 17 |
| 2.6 Battery Protection                      | 17   |
| 3 Mechanical Installation                   | 19   |
| 3.1 Precautions                             | 19   |
| 3.2 Transportation                          | 20   |
| 3.3 Tools                                   | 20   |
| 3.4 Unpacking                               | 22   |
| 3.5 Initial Inspection                      | 24   |
| 3.6 Environmental Requirement               | 24   |
| 3.6.1 UPS Location Selection                | 24   |
| 3.6.2 Battery Location Selection            | 25   |
| 3.6.3 Storage                               | 25   |
| 3.7 Mechanical Requirement                  | 25   |
| 3.7.1 Composition                           | 25   |
| 3.7.2 Moving Cabinet                        | 25   |
| 3.7.3 Clearance                             | 26   |
| 3.7.4 Cable Access Mode                     | 26   |
| 3.8 Installation Drawings                   | 27   |
| 4 Electrical Installation                   | 29   |
| 4.1 Wiring of Power Cable                   | 29   |
| 4.1.1 System Configuration                  | 29   |

| 4.1.2 Maximum Steady State AC and DC Currents                                                                                                    |                                                                                                    |
|----------------------------------------------------------------------------------------------------|----------------------------------------------------------------------------------------------------|
| 4.1.3 Recommended CSA of UPS Cable                                                                                                    |                                                                                                    |
| 4.1.4 Selection of UPS I/O and Battery Switch                                                                                                    |                                                                                                    |
| 4.1.5 Distance Between the UPS Connection Point and The Floor                                                                                                    |                                                                                                    |
| 4.1.6 Notes                                                                                                    | 31                                                                                                    |
| 4.1.7 Power Cable Connecting Terminal                                                                                                    |                                                                                                    |
| 4.1.8 Protection Ground                                                                                                    | 31                                                                                                    |
| 4.1.9 External Protective Device                                                                                                    | 31                                                                                                    |
| 4.1.10 Power Cable Connection Steps                                                                                                    |                                                                                                    |
| 4.2 Wiring of Signal Cable                                                                                                    | 38                                                                                                    |
| 4.2.1 Overview                                                                                                    |                                                                                                    |
| 4.2.2 Dry Contact Port J6                                                                                                    |                                                                                                    |
| 4.2.3 Dry Contact Port J7                                                                                                    |                                                                                                    |
| 4.2.4 Programmable Dry Contact Port J8                                                                                                    | 43                                                                                                    |
| 4.2.5 REPO Port                                                                                                    |                                                                                                    |
| 4.2.6 Host Communication Port                                                                                                    | 45                                                                                                    |
| 4.2.7 Parallel and LBS Communication Ports                                                                                                    | 45                                                                                                    |
| 4.2.8 Intellislot Port                                                                                                    | 45                                                                                                    |
| 4.2.9 Signal Cable Connection Steps                                                                                                    | 45                                                                                                    |
| 5 Operator Control and Display Panel                                                                                                    |                                                                                                    |
|                                                                                                    |                                                                                                    |
| 5.1 Introduction                                                                                                    |                                                                                                    |
| <ul> <li>5.1 Introduction</li> <li>5.2 Navigating through the Vertiv<sup>™</sup> Liebert<sup>®</sup> EXM2 Touchscreen Control Panel</li> </ul>                                                                                                    |                                                                                                    |
| <ul> <li>5.1 Introduction</li> <li>5.2 Navigating through the Vertiv<sup>™</sup> Liebert<sup>®</sup> EXM2 Touchscreen Control Panel</li> <li>5.2.1 Access Level Log-In</li> </ul>                                                                                                    |                                                                                                    |
| <ul> <li>5.1 Introduction</li></ul>                                                                                                    |                                                                                                    |
| <ul> <li>5.1 Introduction</li></ul>                                                                                                    |                                                                                                    |
| <ul> <li>5.1 Introduction</li></ul>                                                                                                    |                                                                                                    |
| <ul> <li>5.1 Introduction</li></ul>                                                                                                    |                                                                                                    |
| <ul> <li>5.1 Introduction</li></ul>                                                                                                    | 49<br>50<br>50<br>51<br>51<br>57<br>57<br>57<br>64                                                                       |
| <ul> <li>5.1 Introduction</li></ul>                                                                                                    | 49<br>50<br>50<br>51<br>57<br>57<br>57<br>57<br>57<br>71                                                                 |
| <ul> <li>5.1 Introduction</li></ul>                                                                                                    | 49<br>50<br>50<br>51<br>57<br>57<br>57<br>64<br>71<br>71                                                                 |
| <ul> <li>5.1 Introduction</li></ul>                                                                                                    | 49<br>50<br>50<br>51<br>57<br>57<br>57<br>64<br>71<br>71<br>75                                                           |
| <ul> <li>5.1 Introduction</li></ul>                                                                                                    | 49<br>50<br>50<br>51<br>57<br>57<br>57<br>64<br>71<br>71<br>75<br>80                                                     |
| <ul> <li>5.1 Introduction</li> <li>5.2 Navigating through the Vertiv<sup>™</sup> Liebert® EXM2 Touchscreen Control Panel</li> <li>5.2.1 Access Level Log-In</li> <li>5.2.2 Vertiv<sup>™</sup> Liebert® EXM2 Touchscreen Control Panel Components</li> <li>5.3 Operation</li> <li>5.3.1 Log In to the Vertiv<sup>™</sup> Liebert® EXM2 Touchscreen Control Panel</li> <li>5.3.2 Customizing the Display</li> <li>5.3.3 Operator Controls</li> <li>5.4 Viewing UPS Status</li> <li>5.4.1 Viewing UPS Data with the Status Gauge</li> <li>5.4.2 Viewing UPS Data with the Status Panel</li> <li>5.4.3 Logs-Alarms and Events</li> <li>5.5 Viewing UPS Component Status</li> </ul>                                                                                                    | 49<br>50<br>50<br>51<br>57<br>57<br>64<br>71<br>71<br>71<br>75<br>80<br>80                                               |
| <ul> <li>5.1 Introduction</li> <li>5.2 Navigating through the Vertiv<sup>™</sup> Liebert<sup>®</sup> EXM2 Touchscreen Control Panel</li> <li>5.2.1 Access Level Log-In</li> <li>5.2.2 Vertiv<sup>™</sup> Liebert<sup>®</sup> EXM2 Touchscreen Control Panel Components</li> <li>5.3 Operation</li> <li>5.3.1 Log In to the Vertiv<sup>™</sup> Liebert<sup>®</sup> EXM2 Touchscreen Control Panel</li> <li>5.3.2 Customizing the Display</li> <li>5.3.3 Operator Controls</li> <li>5.4 Viewing UPS Status</li> <li>5.4.1 Viewing UPS Data with the Status Gauge</li> <li>5.4.2 Viewing UPS Data with the Status Panel</li> <li>5.4.3 Logs-Alarms and Events</li> <li>5.5 Viewing UPS Component Status</li> </ul>                                                                                                    | 49<br>50<br>50<br>51<br>57<br>57<br>57<br>64<br>71<br>71<br>71<br>75<br>80<br>81<br>84                                   |
| <ul> <li>5.1 Introduction</li> <li>5.2 Navigating through the Vertiv<sup>™</sup> Liebert<sup>®</sup> EXM2 Touchscreen Control Panel</li> <li>5.2.1 Access Level Log-In</li> <li>5.2.2 Vertiv<sup>™</sup> Liebert<sup>®</sup> EXM2 Touchscreen Control Panel Components</li> <li>5.3 Operation</li> <li>5.3.1 Log In to the Vertiv<sup>™</sup> Liebert<sup>®</sup> EXM2 Touchscreen Control Panel</li> <li>5.3.2 Customizing the Display</li> <li>5.3.3 Operator Controls</li> <li>5.4 Viewing UPS Status</li> <li>5.4.1 Viewing UPS Data with the Status Gauge</li> <li>5.4.2 Viewing UPS Data with the Status Panel</li> <li>5.4.3 Logs-Alarms and Events</li> <li>5.5 Viewing UPS Component Status</li> <li>5.6 Status Bar Component</li> </ul>                                                                                                    | 49<br>50<br>50<br>51<br>57<br>57<br>64<br>71<br>71<br>75<br>80<br>81<br>84<br>84                                         |
| <ul> <li>5.1 Introduction</li> <li>5.2 Navigating through the Vertiv<sup>™</sup> Liebert<sup>®</sup> EXM2 Touchscreen Control Panel</li> <li>5.2.1 Access Level Log-In</li> <li>5.2.2 Vertiv<sup>™</sup> Liebert<sup>®</sup> EXM2 Touchscreen Control Panel Components</li> <li>5.3 Operation</li> <li>5.3.1 Log In to the Vertiv<sup>™</sup> Liebert<sup>®</sup> EXM2 Touchscreen Control Panel</li> <li>5.3.2 Customizing the Display</li> <li>5.3.3 Operator Controls</li> <li>5.4 Viewing UPS Status</li> <li>5.4.1 Viewing UPS Data with the Status Gauge</li> <li>5.4.2 Viewing UPS Data with the Status Panel</li> <li>5.4.3 Logs-Alarms and Events</li> <li>5.5 Viewing UPS Component Status</li> <li>5.6 Status Bar Component</li> <li>5.7 Alarm List</li> </ul>                                                                                                    | 49<br>50<br>50<br>51<br>57<br>57<br>57<br>64<br>71<br>71<br>71<br>75<br>80<br>81<br>84<br>84<br>84                       |
| <ul> <li>5.1 Introduction</li> <li>5.2 Navigating through the Vertiv<sup>™</sup> Liebert<sup>®</sup> EXM2 Touchscreen Control Panel</li> <li>5.2.1 Access Level Log-In</li> <li>5.2.2 Vertiv<sup>™</sup> Liebert<sup>®</sup> EXM2 Touchscreen Control Panel Components</li> <li>5.3 Operation</li> <li>5.3.1 Log In to the Vertiv<sup>™</sup> Liebert<sup>®</sup> EXM2 Touchscreen Control Panel</li> <li>5.3.2 Customizing the Display</li> <li>5.3.3 Operator Controls</li> <li>5.4 Viewing UPS Status</li> <li>5.4.1 Viewing UPS Data with the Status Gauge</li> <li>5.4.2 Viewing UPS Data with the Status Panel</li> <li>5.4.3 Logs-Alarms and Events</li> <li>5.5 Viewing UPS Component Status</li> <li>5.6 Status Bar Component</li> <li>5.7 Alarm List</li> <li>6 Single UPS Operation Introduction</li> </ul>                                                            | 49<br>50<br>50<br>51<br>57<br>57<br>57<br>64<br>71<br>71<br>75<br>80<br>81<br>84<br>84<br>84<br>84<br>93                 |
| <ul> <li>5.1 Introduction</li> <li>5.2 Navigating through the Vertiv<sup>™</sup> Liebert® EXM2 Touchscreen Control Panel</li> <li>5.2.1 Access Level Log-In</li> <li>5.2.2 Vertiv<sup>™</sup> Liebert® EXM2 Touchscreen Control Panel Components</li> <li>5.3 Operation</li> <li>5.3.1 Log In to the Vertiv<sup>™</sup> Liebert® EXM2 Touchscreen Control Panel</li> <li>5.3.2 Customizing the Display</li> <li>5.3.3 Operator Controls</li> <li>5.4 Viewing UPS Status</li> <li>5.4.1 Viewing UPS Data with the Status Gauge</li> <li>5.4.2 Viewing UPS Data with the Status Panel</li> <li>5.4.3 Logs-Alarms and Events</li> <li>5.5 Viewing UPS Component Status</li> <li>5.6 Status Bar Component</li> <li>5.7 Alarm List</li> <li>6 Single UPS Operation Introduction</li> <li>6.1 Brief Introduction</li> </ul>                                                             | 49<br>50<br>50<br>51<br>57<br>57<br>57<br>64<br>71<br>71<br>71<br>75<br>80<br>81<br>84<br>84<br>84<br>84<br>93<br>93     |
| <ul> <li>5.1 Introduction</li> <li>5.2 Navigating through the Vertiv<sup>™</sup> Liebert® EXM2 Touchscreen Control Panel</li> <li>5.2.1 Access Level Log-In</li> <li>5.2.2 Vertiv<sup>™</sup> Liebert® EXM2 Touchscreen Control Panel Components</li> <li>5.3 Operation</li> <li>5.3.1 Log In to the Vertiv<sup>™</sup> Liebert® EXM2 Touchscreen Control Panel</li> <li>5.3.2 Customizing the Display</li> <li>5.3.3 Operator Controls</li> <li>5.4 Viewing UPS Status</li> <li>5.4.1 Viewing UPS Data with the Status Gauge</li> <li>5.4.2 Viewing UPS Data with the Status Panel</li> <li>5.4.3 Logs-Alarms and Events</li> <li>5.5 Viewing UPS Component Status</li> <li>5.6 Status Bar Component</li> <li>5.6.1 Status Bar Messages</li> <li>5.7 Alarm List</li> <li>6 Single UPS Operation Introduction</li> <li>6.1 Brief Introduction</li> <li>6.1 Precautions</li> </ul> | 49<br>50<br>50<br>51<br>57<br>57<br>57<br>64<br>71<br>71<br>75<br>80<br>81<br>80<br>81<br>84<br>84<br>84<br>84<br>93<br> |

| 6.2 UPS Startup Procedures                                                        |     |
|-----------------------------------------------------------------------------------|-----|
| 6.2.1 Startup Procedures in Normal Mode                                           |     |
| 6.2.2 Startup Procedures in ECO Mode                                              |     |
| 6.2.3 Startup Procedures in Battery Mode (Battery Cold Start)                     |     |
| 6.3 Procedures for Transfer between Operation Modes                               |     |
| 6.3.1 Transfer from Normal Mode to Battery Mode                                   | 100 |
| 6.3.2 Transfer from Normal Mode to Bypass Mode                                    |     |
| 6.3.3 Transfer from Bypass Mode to Normal Mode                                    | 101 |
| 6.3.4 Transfer from Normal Mode to Maintenance Mode                               |     |
| 6.3.5 Transfer from Maintenance Mode to Normal Mode                               |     |
| 6.4 Battery Test Procedures                                                       |     |
| 6.5 UPS Shutdown Procedures                                                       | 104 |
| 6.5.1 Procedures for Completely Powering Down UPS                                 |     |
| 6.5.2 Procedures for Completely Powering Down UPS while Maintaining Power to Load |     |
| 6.6 EPO Procedures                                                                |     |
| 6.7 UPS Reset Procedures after EPO                                                |     |
| 6.8 Automatic Restart                                                             | 106 |
| 6.9 Selecting Language                                                            |     |
| 6.10 Changing Current Date and Time                                               |     |
| 6.11 Control Password                                                             |     |
| 7 Battery                                                                         |     |
| 7.1 Introduction                                                                  |     |
| 7.2 Safety                                                                        | 111 |
| 7.3 UPS Battery                                                                   |     |
| 7.4 Precautions for Installation Design                                           |     |
| 7.5 Battery Installation Environment and Number of Batteries                      |     |
| 7.5.1 Installation Environment                                                    |     |
| 7.5.2 Number of Batteries                                                         |     |
| 7.6 Battery Protection                                                            |     |
| 7.7 Battery Installation                                                          |     |
| 7.8 Design of Battery Room                                                        |     |
| 7.9 Common Battery String                                                         |     |
| 7.10 Connections between Battery Compartments and UPS                             |     |
| 7.11 BCB Box (Optional)                                                           | 120 |
| 7.12 Battery Ground Fault Detector (Optional)                                     |     |
| 7.13 BCB Reference Current and Connection                                         | 124 |
| 7.14 Battery Maintenance                                                          |     |
| 7.15 Disposal of Used Battery                                                     |     |
| 8 Parallel System and LBS System                                                  |     |
| 8.1 General                                                                       |     |
|                                                                                   |     |

| 8.2 System Installation Procedures                                         |     |
|----------------------------------------------------------------------------|-----|
| 8.2.1 Preliminary Checks                                                   |     |
| 8.2.2 Cabinet Installation                                                 |     |
| 8.2.3 External Protective Device                                           |     |
| 8.2.4 Power Cable                                                          |     |
| 8.2.5 Parallel Cable                                                       |     |
| 8.2.6 Remote EPO                                                           |     |
| 8.3 Operation Procedures for Parallel System                               | 131 |
| 8.3.1 Startup Procedures in Normal Mode                                    |     |
| 8.3.2 Maintenance Bypass Procedures                                        |     |
| 8.3.3 Procedures for Isolating One UPS Module from Parallel System         |     |
| 8.3.4 Procedures for Inserting One Isolated UPS Module in Parallel System  |     |
| 8.3.5 Procedures for Completely Powering Down UPS                          |     |
| 8.3.6 Procedures for Complete UPS Shutdown while Maintaining Power to Load | 134 |
| 8.4 LBS System                                                             |     |
| 8.4.1 Cabinet Installation                                                 |     |
| 8.4.2 External Protective Device                                           |     |
| 8.4.3 Power Cable                                                          |     |
| 8.4.4 LBS Cable                                                            |     |
| 9 Options                                                                  |     |
| 9.1 Option List                                                            | 139 |
| 9.2 Option Introduction                                                    | 140 |
| 9.2.1 Optional Side Cabinet                                                | 140 |
| 9.2.2 Bypass Short-circuit Withstand Option                                | 142 |
| 9.2.3 Battery Temperature Sensor                                           | 143 |
| 9.2.4 Battery Ground Fault Kit                                             | 144 |
| 9.2.5 Seismic Anchor Kit                                                   |     |
| 9.2.6 IS-UNITY-DP Card                                                     | 147 |
| 9.2.7 IS-UNITY-LIFE Card (Available in Specific Regions only)              | 148 |
| 9.2.8 SIC Card (Available in Specific Regions only)                        | 148 |
| 9.2.9 UF-RS485 Card                                                        | 149 |
| 9.2.10 IS-Relay Card                                                       |     |
| 9.2.11 BCB Box                                                             | 151 |
| 9.2.12 Parallel Cable                                                      | 151 |
| 9.2.13 LBS Cable                                                           | 151 |
| 9.2.14 Back-feed Contactor Option                                          | 151 |
| 9.2.15 Top Fan Kit                                                         | 152 |
| 9.2.16 Input/Output Switch Kit                                             | 153 |
| 9.2.17 IP21 Option                                                         |     |
| 9.2.18 IP31 Option                                                         |     |

| 9.2.19 Transformer                                                         |     |
|----------------------------------------------------------------------------|-----|
| 9.2.20 C2 Electromagnetic Shielding Option                                 |     |
| 9.2.21 CPSS Model Option                                                   | 157 |
| 9.2.22 LBS Adapter                                                         |     |
| 10 Communication                                                           |     |
| 10.1 SNMP Protocol Communication                                           |     |
| 10.2 Modbus Protocol Communication                                         |     |
| 10.3 Dry Contact Communication                                             |     |
| 10.3.1 Communication through IS-Relay Card                                 |     |
| 10.3.2 Communication through Dry Contact Port                              |     |
| 11 Service and Maintenance                                                 |     |
| 11.1 Safety                                                                |     |
| 11.2 Service Procedures of Power Module and Bypass Module                  | 161 |
| 11.2.1 Service Procedures of Power Module                                  | 161 |
| 11.2.2 Service Procedures of Bypass Module                                 |     |
| 11.3 Key Components and Service Life of UPS                                |     |
| 11.3.1 Life Parameters and the Proposed Replacement Time of Key Components |     |
| 11.3.2 Replacement of Air Filter                                           |     |
| 11.4 Maintenance of UPS and Options                                        |     |
| 12 Specifications                                                          |     |
| 12.1 Conformance and Standards                                             | 167 |
| 12.2 Environmental Characteristics                                         |     |
| 12.3 Mechanical Characteristics                                            |     |
| 12.4 Electrical Characteristics (Input Rectifier)                          |     |
| 12.5 Electrical Characteristics (Intermediate DC Circuit)                  |     |
| 12.6 Electrical Characteristics (Inverter Output)                          |     |
| 12.7 Electrical Characteristics (Bypass Input)                             |     |
| 12.8 Efficiency and Loss                                                   |     |
| Appendices                                                                 |     |
| Appendix A: Technical Support and Contacts                                 |     |
| Appendix B: Glossary                                                       |     |
| Appendix C: Hazardous Substances and Content                               |     |
| Appendix D: Declaration of Materials and Components                        |     |
| Appendix E: Disposal after End of Product (Applicable for India)           | 177 |
|                                                                            |     |

Vertiv™ Liebert® EXM2 UPS User Manual

This page intentionally left blank

# **1 Important Safety Instructions**

#### **Personnel Safety**

- 1. This product must be installed and commissioned by professional engineers of the manufacturer or its authorized agent. Failure to observe could result in product malfunction or personal safety risk.
- 2. Take the time to read this product manual and the safety precaution thoroughly before installing and commissioning this product. Failure to observe could result in product malfunction or personnel safety risk.
- 3. This product is not intended for life support equipment application.
- 4. Never dispose of the internal or external battery of this product in fire, as it may explode and jeopardize personnel safety when exposed to flame.

#### **Product Safety**

- 1. If this product will be stored or remain de-energized for a long period, it must be placed in a dry and clean environment within specified temperature and humidity range.
- 2. This product should be used in an appropriate operating environment. For details, refer to the section on the environmental requirement in this manual.
- 3. This product is not designed for application in an environment:
  - Where the temperature and relative humidity are outside the specifications
  - Subjected to vibrations or shocks
  - Where conductive dusts, corrosive gases, salts, or flammable gases are present
  - Near heat sources or strong electromagnetic interferences.

#### Disclaimer

Vertiv disclaims any and all responsibility or liability for the defects or malfunction caused by:

- Application range or operating environment outside the specifications.
- Unauthorized modification, improper installation or operation.
- Force majeure.
- Other actions not in compliance with the instructions in this manual.

#### **Safety Precaution**

This manual contains information concerning the installation and operation of the Vertiv<sup>™</sup> Liebert<sup>®</sup> EXM2 100kVA to 250kVA UPS.

Read this manual thoroughly before installing, using and servicing the UPS.

IMPORTANT! The UPS with standard configuration is a category C3 product for commercial and industrial application in the second environment installation restrictions or additional measures may be needed to prevent disturbances.

IMPORTANT! The UPS adding C2 EMC option based on the standard configuration is a category C2 product for a commercial and industrial application environment.

#### Conformity and standards

This product conforms to the following European directives and UK Regulations:

#### 2014/35/EU

Directive of the council for adapting the legal regulations of member states on electrical equipment for use within specific voltage limits.

#### Electrical Equipment (Safety) Regulations: 2016

Regulations implemented according to EU Directive (2014/35/EU) on electrical equipment designed for use within specific voltage limits approved on the GB market.

#### 2014/30/EU

Directive of the council for adapting the legal regulations of member states on electromagnetic compatibility.

#### Electromagnetic Compatibility Regulations: 2016

Regulations concerning the aspects on electromagnetic compatibility approved on the GB market.

Conformity is established through compliance with the following standards:

- IEC/EN/BS 62040-1:2008+A1:2013
- IEC/EN/BS 62040-2:2018

Additional information regarding adherence to these directives and regulations is included in the appendices NSR and EMC to the Declarations of Conformity. If needed, the Declarations of Conformity can be requested to Vertiv.

#### 2011/65/EU

Directive of the council for adapting the legal regulations of member states on the restriction of the use of certain hazardous substances that can be used in the manufacture of electrical and electronic equipment.

#### The Restriction of the Use of Certain Hazardous Substances in Electrical and Electronic Equipment Regulations 2012.

The restriction of the use of certain hazardous substances that can be used in the manufacture of electrical and electronic equipment approved on the UK market.

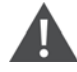

# WARNING! High earth leakage current: Earth connection is critical before connecting the input supply (including both mains supply and battery).

This equipment is installed with an EMC filter.

Earth leakage current is less than 3000 mA.

Transient and steady state earth leakage currents, which may occur when the equipment is started, should be taken into account in the selection of instantaneous RCCBs or RCD devices.

RCCB which is sensitive to unidirectional DC pulse (class A) and insensitive to transient state current pulse must be selected.

Note also that the earth leakage currents of the load will be carried by the RCCBs or RCDs.

The equipment must be earthed in accordance with the local electrical code of practice. If an earth is not available contact Vertiv for technical advice.

WARNING! The selection of the upstream distribution protection equipment for the UPS shall be selected in accordance with the details within this manual and shall comply with the local electrical regulations.

WARNING! Backfeeding protection implementation is detailed within EN602040-1 section 5. This UPS is fitted with a dry contact closure signal for use with an external automatic disconnect device (supplied by others) to protect against "backfeeding" inverter produced voltage into the incoming supply via the inverter, manual bypass and external bypass or bypass static switch circuit. A label must be added at all external incoming primary supply disconnect device to warn service personnel that the circuit is connected to a UPS. The text of the label has the following meaning: Risk of voltage backfeed! Isolate the UPS, then check for hazardous voltage between all terminals including the protective earth before working on this circuit.

#### User serviceable components (For service personnel)

All equipment maintenance and servicing procedures involving internal access requires the use of a tool and should be carried out only by trained personnel. There are no user-serviceable parts behind covers.

#### Battery voltage exceeds 400 VDC (For service personnel)

All physical battery maintenance and servicing procedures requires the use of a tool/key and should be carried out only by trained personnel.

Take special care when working with the batteries associated with this UPS. When connected, the battery terminal voltage will exceed 400 VDC and is potentially lethal.

Battery manufacturers supply details of the necessary precautions to be observed in working on, or in the vicinity of, a large bank of battery cells. These precautions should always be followed implicitly. Particular attention should be paid to the recommendations concerning local environmental conditions and the provision of protective clothing, first aid and fire-fighting facilities. Local regulations for fresh air supply to battery installations must be followed. If no local regulations are available contact Vertiv for technical guidance.

#### General safety (For users)

Like other types of large power equipment, the UPS and battery circuit breaker box/battery cabinet have high voltage inside. Because the components with high voltage can be accessed only when the front door is opened, the risk of contacting high voltage has been minimized. This equipment meets the IP20 standard, and other safety shields are provided inside the equipment.

There will not be any risk when operating this equipment according to the general instructions and the steps recommended in this manual.

#### Multiple power inputs (For users)

This UPS system receives power from more than one source. Disconnection of all AC source and the DC source is required before servicing.

This UPS has several circuits that are energized with high AC as well as DC voltages. Check for voltage with both AC and DC values on the display screen before working within the UPS.

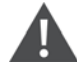

WARNING! When the internal fuse of the UPS is damaged, it must be replaced with fuse of the same electric parameters by qualified personnel.

IMPORTANT! Beside the communication board is a static sensitive area, an ESD-proof action is critical before contacting with this area.

WARNING! The user must select an appropriate DC MCCB to protect against short circuit and overload for the battery. It is recommended to adopt Vertiv BCB to provide a correct solution.

NOTE: The battery circuit is bi-directional and that fault current can flow in both directions.

NOTE: The UPS meets the standard requirement of short time withstand current of 10 kA. Fault current is supplied by the upstream electrical source. The electrical system to the UPS must be sized for this maximum fault current. If the maximum supply fault current exceeds the value of 10kA additional methods must be adopted to restrict the fault current to the maximum of 65kA.

NOTE: It is recommended to select the circuit protective devices in compliance with voltage to suit the incoming supply and 690 Vrms, and the capacity it suit the incoming supply maximum fault current. The specified upstream breakers should comply with an IEC 60269 series standard or similar and approved.

NOTE: Bypass SCR has to be protected against short circuit with adequate capacity of fuses/circuit breaker in the upstream distribution. This is available as a factory fitted option.

NOTE: If the potential fault current from the upstream source(s) is above 10kA either a) the optional additional internal fuse should be selected prior to ordering or b) the upstream circuit protective device be selected to limit the fault current I<sup>2</sup>t to the UPS inputs to 10kA. Note: in many cases this requirement maybe fulfilled by use of a fuse. This device must be selected to suit the current carrying capacity of the cables between the fuse and UPS, not the value of current to the UPS as per local regulations or EN62040-1, if the optional fuse is selected the input fault current value changes to 65kA.

#### The Manual Describes the Following Equipment

| Product | Model                |
|---------|----------------------|
| 100kVA  | EXM 0100kTG16FN02000 |
| 120kVA  | EXM 0120kTG16FN02000 |
| 150kVA  | EXM 0150kTG16FN02000 |
| 160kVA  | EXM 0160kTG16FN02000 |
| 200kVA  | EXM 0200kTG16FN02000 |
| 250kVA  | EXM 0250kTG16FN02000 |

#### **Revision Information**

#### V1.0 (November 11, 2020)

Initial release.

#### V1.1 (October 20, 2022)

Updated the manual for GHMI images in Chapter 5 Operator Control and Display Panel. Added 28-block battery in **Table 7.4** on page 124. Added LBS Adapter on page 157. Updated **Table 12.1** on page 167, **Table 12.2** on page 167, **Table 12.3** on page 168, **Table 12.5** on page 169, **Table 12.6** on page 169, **Table 12.7** on page 170, and **Table 12.8** on page 171.

# 2 Overview

This chapter briefly introduces the features, design concept, parallel system, operation mode, battery management, and battery protection of the Vertiv<sup>™</sup> Liebert<sup>®</sup> EXM2 UPS 100kVA to 250kVA (UPS for short).

## 2.1 Features

The UPS is connected between a critical load (e.g. a computer) and Mains, generator, solar or other electrical supply with the voltage and frequency range within the limits detailed in the technical specification in Electrical Characteristics (Input Rectifier) on page 168 power to provide high quality power for the loads. The UPS has the following advantages:

#### Augment power quality

The UPS protects its output against the input power change through the use of an intelligent controller.

#### Provide mains failure protection

If the input power fails, the UPS will operate in battery mode, and the power supply to the loads will not be interrupted, providing the battery has adequate charge.

## 2.2 Design Concept

### 2.2.1 System Design

This section introduces the working principle of the UPS single module. The UPS adopts AC-DC-AC converter (as shown in **Figure 21** on the next page ). The first stage conversion (AC-DC) adopts three-phase high frequency rectifier to convert the three-phase input voltage into stable DC bus voltage.

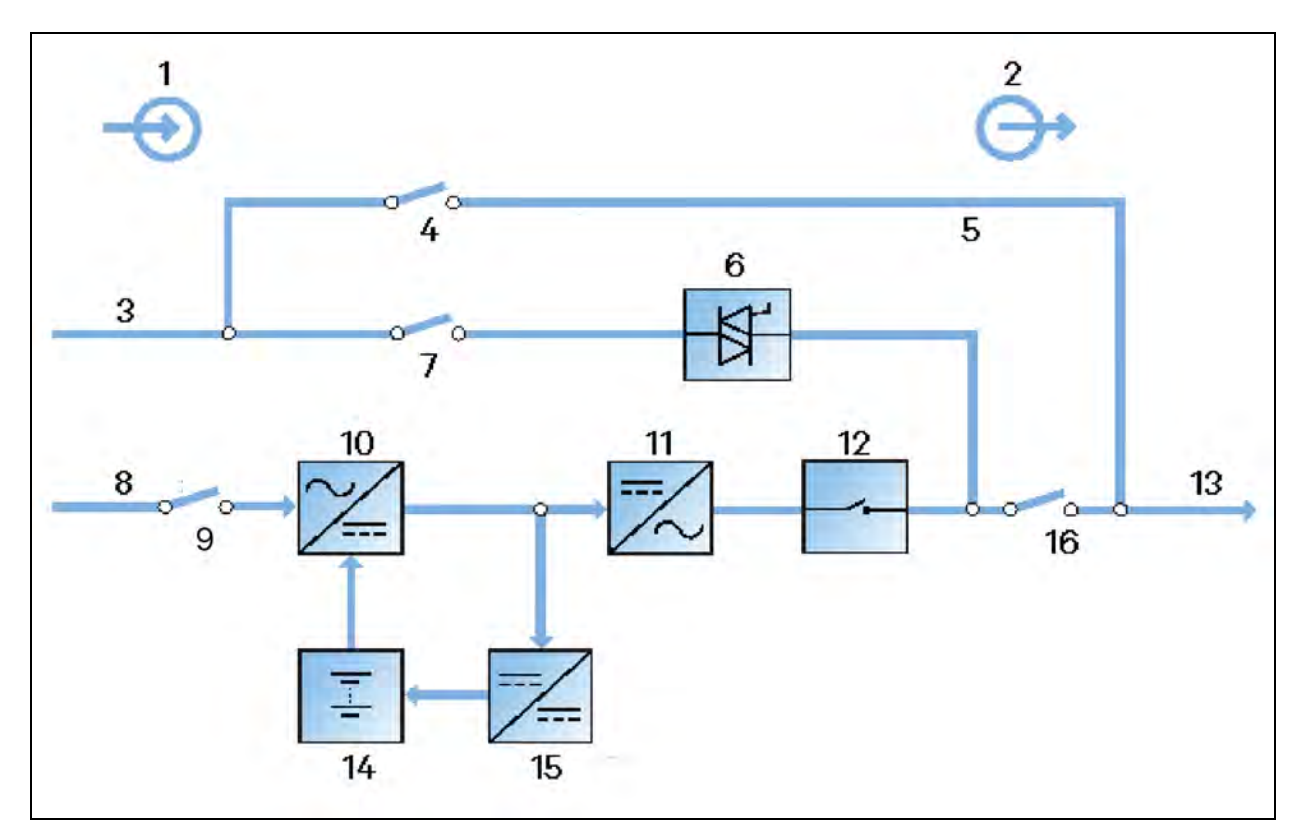

#### Figure 2.1 Block Diagram of Possible Circuits through the UPS

| ltem | Description               | ltem | Description            |
|------|---------------------------|------|------------------------|
| 1    | Input                     | 9    | Rectifier input switch |
| 2    | Output                    | 10   | Rectifier              |
| 3    | Bypass mains input        | 11   | Inverter               |
| 4    | Maintenance bypass switch | 12   | Inverter switch        |
| 5    | Maintenance bypass        | 13   | Output                 |
| 6    | Static switch             | 14   | UPS Battery            |
| 7    | Bypass input switch       | 15   | Battery charger        |
| 8    | Mains input               | 16   | Output switch          |

The UPS has its own battery charger (shown as item 15 in **Figure 2.1** above ) and adopts advanced temperature compensation technology (providing battery temperature sensors are fitted) to effectively prolong the battery service life. The inverter (11) adopts three level T-type IGBT topology and uses advanced SVPWM control technology to derive the stable AC voltage from the DC bus voltage. When the mains is normal, the rectifier and inverter work together to supply the loads and charge the battery.

When the mains is out of specification, the rectifier (shown as item 10 in **Figure 21** above ) stops working, and the battery (14) supplies power to the loads (13) through the inverter. If the battery voltage falls to end of discharge (EOD) voltage and the mains still has not been recovered, the UPS will shut down (if the system uses split bypass configuration see UPS Power Supply Switch Configuration on page 9 for deatils and the bypass is normal, the system will transfer to bypass). The battery EOD voltage is preset during commissioning i.e. dual input configuration.

When the mains is abnormal, the rectifier stops working, and the battery supplies power to the loads through the inverter. If the battery voltage falls to EOD voltage and the mains still has not been recovered, the UPS will shut down (if the system uses split bypass configuration and the bypass is normal, the system will transfer to bypass). The battery EOD voltage is preset. When the mains is abnormal, the battery maintains the UPS operation till the battery voltage is reduced to EOD voltage and the UPS shuts down, this time is called 'Autonomy Backup Time'. The length of backup time depends on the battery capacity and the loads.

### 2.2.2 Bypass

Through the intelligent control of the 'Static Switch' module (shown as path 3, 7, 6, 16, 13 in **Figure 21** on the previous page ) which contains the controllable electronic switch, the loads can be supplied by the inverter or the bypass. In normal situation, the loads are supplied by the inverter, in this case the automatic inverter switch at inverter side is closed. In the case of overload ( and the overload delay time expires) or inverter failure, the automatic inverter switch is changed over to the bypass line opened, and the 'Static Switch' module will automatically transfer the loads to the bypass.

In normal operating state, to realize the uninterrupted transfer between inverter and bypass, the inverter output is synchronized with the bypass.

Therefore, when the bypass frequency is within the synchronization range, the inverter control circuit will synchronize the inverter output frequency with the bypass frequency and phase.

The UPS has a manual 4 internal maintenance bypass switch for shutdown of the UPS for maintenance. In this situation, the bypass will directly supply the critical loads through the internal maintenance bypass.

NOTE: When the load is supplied by the bypass or maintenance bypass, the power supply quality will not be under UPS's control.

### 2.2.3 System Control Principle

#### Normal operation

Normal mode: When the UPS has normal input mains, the rectifier and inverter operate normally, the load is supplied by the inverter, the battery circuit breaker is closed, and the battery is in stable floating charge state shown as path 8,9,10,11,12,16,13 in Figure 2.1 on the previous page.

**Parallel System:** Where multiple UPS single module outputs are connected in parallel, the system then checks that the inverter control circuits are perfectly synchronized in terms of both frequency and phase with one another and with the bypass, and that they have the same output voltages. Current supplied to the load is automatically divided among UPS. A warning message appears on the GHMI while synchronization is in progress.

#### Mains abnormal

When the mains fails or is outside of specification, the rectifier will stop working automatically, and the load will be supply by the battery via the inverter. The length of the operation time in battery mode will depend on the load kW and the battery capacity. During this period, if the battery voltage falls to the EOD voltage and the mains still has not been recovered, the inverter will stop working automatically, and the UPS operator control and display panel will display corresponding alarm messages. If the system uses main bypass configuration and the bypass is normal, the system will transfer to bypass.

#### Mains recovery

When the mains returns within specification, the rectifier will start automatically and supply the load and charge the battery again. Therefore, the power supply to the load will not be interrupted.

#### **Battery disconnection**

To disconnect the external battery from the UPS system for maintenance, use the external isolating switch. After placing the UPS into bypass mode. In ideal circumstances this should be carried out by Vertiv or approved partner engineers as this operation should NOT be carried out if the UPS is charging or discharging the battery. At this time, except for the battery backup function on mains failure, other functions and all the steady state performance of the UPS will not be affected. It must be realised that should the mains quality move outside of specification, the load will be disconnected.

#### UPS module failure

In case of inverter failure or the inverter output fuse operation, the load will automatically transfer to the bypass, and the output power supply will not be interrupted. In this situation, please contact the local customer service centre of Vertiv for technical support.

**Parallel System** In the event of a fault within a UPS module running within a parallel system with other UPS modules, the module will automatically exit from the parallel system. If the system is still capable of providing the required load, the remaining modules will continue to supply the load with no interruption. If the remaining modules are no longer capable of fulfilling the power requirements, the load will automatically transfer to the combined bypasses of all remaining modules.

#### Overload

If the inverter is overloaded or the inverter current remains outside of the UPS specifications (refer to **Table 12.6** on page 169 ) longer than the specified time, the load will automatically transfer to the bypass without power interruption. If the overload current are reduced to a level within the specified range, then the load will be automatically transferred back to the inverter. In case of output short circuit, the load will be transferred to the bypass, and the inverter may shut down. Five minutes later, the inverter will start up automatically. If the short circuit is removed at this point, the load will be transferred back to the inverter. The transfer is determined first of all by the features of the protective UPS.

#### NOTE: It is possible to have a small short circuit within the limits of the UPS.

In the above two situations, the UPS operator control and display panel will display alarm messages.

**Parallel System** The control logic system constantly monitors load requirements and controls the power supplied by each UPS module. In the event that an overload condition is sustained for greater than a preset time detailed in (refer to **Table 12.6** on page 169), the load will transfer to the bypass, when the number of active modules is unable to satisfy load requirements. The load returns to the inverters if the power is reduced to a value that can be sustained by the number of active modules in the system.

#### Maintenance bypass

The UPS has a second bypass circuit, as shown in path 1, 4, 5, and 13 of **Figure 2.1** on page 6 i.e. internal maintenance bypass, which provides a safe working environment for the engineers to provide regular maintenance or repair to the UPS system and at the same time provide unregulated mains supply to the loads. The maintenance bypass can be manually selected through the maintenance bypass switch, and it can be disconnected by turning the switch to OFF.

WARNING! It is good practice to ensure any external bypass is interlocked with the internal bypass to ensure backfeeds do not occur.

WARNING! If the UPS system is composed of two or more UPS modules and when the load capacity exceeds the single module capacity, do not use the internal maintenance bypass switch. It is good practice to interlock the internal maintenance bypass to any external bypass to avoid backfeeds.

### 2.2.4 UPS Power Supply Switch Configuration

The UPS has four switches: rectifier input switch Q1 (8), bypass input switch Q2 (6), maintenance bypass switch Q3 (3), and output switch Q5 (13), with reference to the **Figure 2.2** below .

**Figure 2.2** below describes the block diagram of the UPS module. The UPS shown has a split bypass configuration (i.e., the bypass has a independent mains input) and common input configuration. If the system adopts common input configuration, the UPS has shorting copper bar of common input configuration, and the bypass input switch (Q2), and rectifier input switch (Q1) would be linked together. If the system adopts split bypass configuration dual input, just remove the shorting copper bar of common input configuration dual input, just remove the shorting copper bar of common input configuration.

During the normal operation of the UPS, except for the maintenance bypass switch Q3, other switches shall be closed.

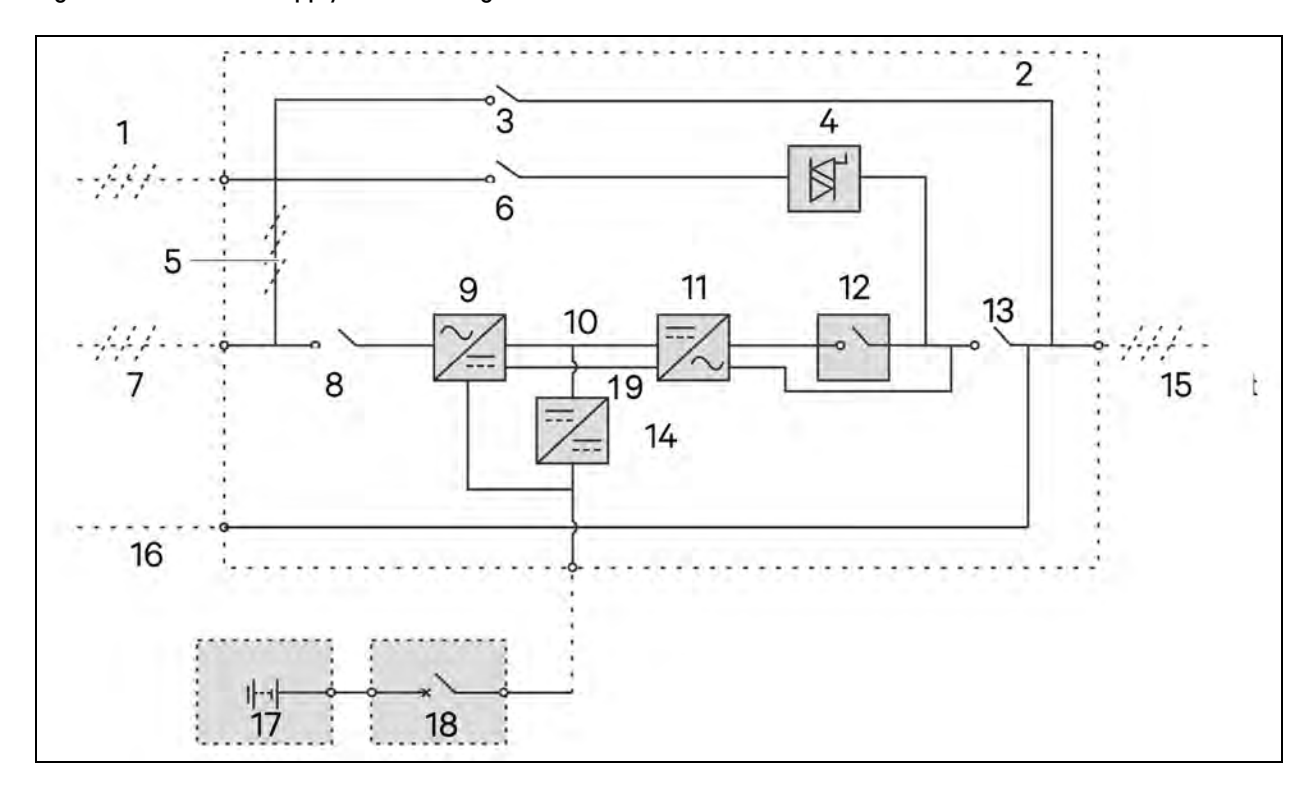

Figure 2.2 UPS Power Supply Switch Configuration

| ltem | Description                                       | ltem | Description        |
|------|---------------------------------------------------|------|--------------------|
| 1    | Bypass input                                      | 11   | Inverter           |
| 2    | UPS                                               | 12   | Inverter switch    |
| 3    | Maintenance bypass switch Q3                      | 13   | Output switch Q5   |
| 4    | Static switch                                     | 14   | Charger            |
| 5    | Shorting copper bar of common input configuration | 15   | UPS output         |
| 6    | Bypass input switch Q2                            | 16   | Neutral line input |
| 7    | Mains input                                       | 17   | Battery            |

| ltem | Description               | ltem | Description                   |
|------|---------------------------|------|-------------------------------|
| 8    | Rectifier input switch Q1 | 18   | Battery circuit breaker (BCB) |
| 9    | Rectifier                 | 19   | Internal neutral connection   |
| 10   | DC bus                    |      |                               |

#### NOTE: Q1, Q2, and Q5 are optional while Q3 is standard.

NOTE: The mains input and bypass input must share the same neutral line.

NOTE: BCB is not included in the UPS package or scope of supply.

### 2.2.5 Battery Circuit Breaker (BCB)

The external battery shall be connected to the UPS through the BCB. The BCB box is optional, but very good installation practice, this could be required by local wiring regulations which shall be installed near the battery. The BCB is closed manually. The BCB can have a shunt tripping coil for when the system is faulty or when an emergency disconnection is required. The BCB needs to be disconnected, the UPS control circuit will send a signal to the shunt tripping coil so as to trip the BCB. It can be supplied with the function of a fuse or MCB delete magnetic trip facility also has a magnetic trip facility for overload protection and short circuit protection in both live and neutral conductors.

#### NOTE: Fuses are faster and much better at breaking DC overload currents.

### 2.3 Parallel System

Up to six UPS modules can be connected in parallel to form a parallel system to increase the system capacity and reliability. The load is equally shared automatically between the paralleled UPS modules.

Additionally, two UPS modules or parallel system can comprise a dual bus system, where each system has independent load. Output synchronization is achieved through the optional LBS cable (see LBS Cable on page 136 ) or optional LBS device, thus enabling seamless load transfer between the two parallel systems or single modules through the STS device.

### 2.3.1 Parallel System Features

- 1. The hardware and software of parallel system are completely the same as those of the single module. The parallel system configuration is achieved through settings in configuration software by vertiv engineers.
- 2. Parallel cables are connected in a ring, providing both system reliability and redundancy.
- 3. The total load of the parallel system can be queried from each UPS module's TOUCHSCREEN.

### 2.3.2 Parallel System Requirements

A group of paralleled modules behave as if it were one large UPS with the advantage of presenting higher reliability. To ensure that all modules are equally utilised and to comply with relevant wiring rules, the following requirements apply:

- 1. All UPS modules must be the same series, and connect to the same bypass source.
- 2. The N neutral conductor of bypass and rectifier input sources must be connected to the same neutral source.
- 3. Any RCD, if installed, must be of an appropriate setting and located upstream of the common neutral line input terminal. As an alternative, in IT electrical supply systems, the quantity of earth current must be monitored and connected to an appropriate alarm system.

#### NOTE: Load earth fault currents will not be processed by the UPS.

NOTE: The star point of the inverter is not connected to earth for carriage of fault currents.

WARNING! High earth leakage current: Earth connection is critical before connecting the input supply (including both mains supply and battery).

### 2.4 Operation Modes

The UPS has the following operation modes:

- Normal mode.
- Battery mode.
- Automatic restart mode.
- Bypass mode.
- Maintenance mode.
- ECO mode.
- Parallel redundancy mode (system expansion).
- Frequency converter mode.
- LBS mode.
- Dynamic online mode.

#### Normal mode

As shown in **Figure 2.3** below, the UPS inverter continuously supplies the critical AC load. The rectifier draws power from the commercial AC source (1) and converts it into DC power (2) for the inverter and the battery charger. The battery charger (9) maintains the battery in a fully charged and optimum operational condition. The inverter (3) converts the DC power into clean and regulated AC power which is supplied to the critical load (6) (conditioned line).

#### Figure 2.3 Schematic Diagram of Normal Mode

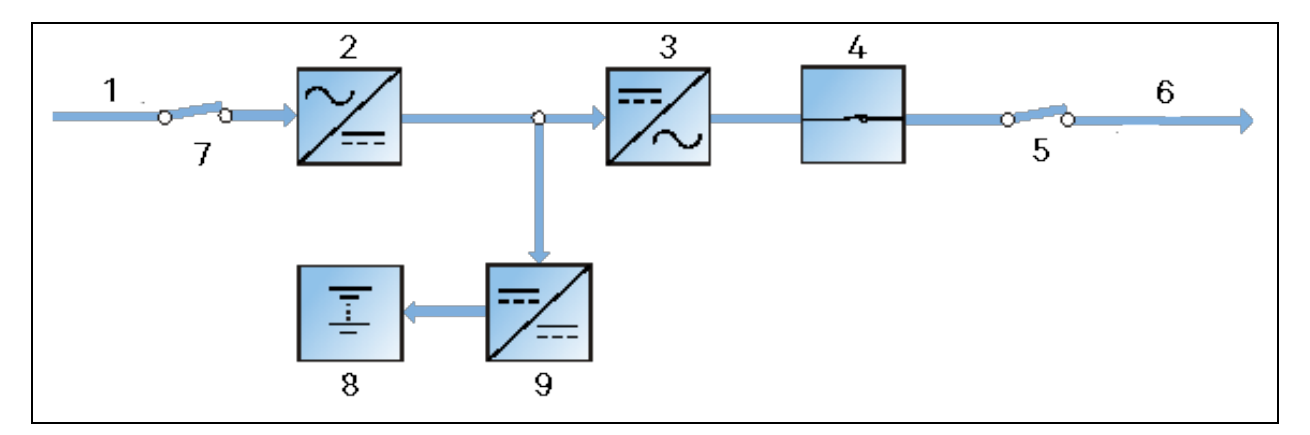

| Item | Description | ltem | Description            |
|------|-------------|------|------------------------|
| 1    | Mains input | 6    | UPS output             |
| 2    | Rectifier   | 7    | Rectifier input switch |
| 3    | Inverter    | 8    | Battery                |

| ltem | Description     | ltem | Description     |
|------|-----------------|------|-----------------|
| 4    | Inverter switch | 9    | Battery charger |
| 5    | Output switch   |      |                 |

#### Battery mode

As shown in **Figure 24** below, the operation mode in which the battery (6) provides backup power supply to the loads (5) through the rectifier and inverter is called battery mode. Upon mains failure, the system will automatically transfer to the battery mode with no load power interruption. When the mains is recovered, the system will automatically transfer back to the normal mode without any manual intervention, and the power to the load will not be interrupted.

#### Figure 2.4 Schematic Diagram of Battery Mode

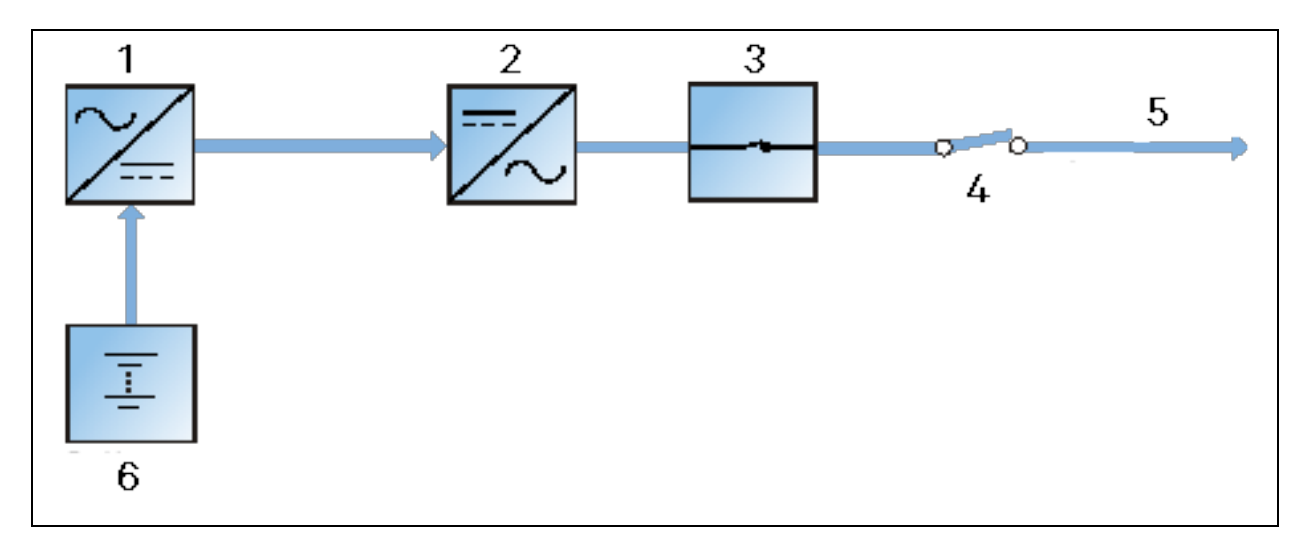

| Item | Description     | ltem | Description   |
|------|-----------------|------|---------------|
| 1    | Rectifier       | 4    | Output switch |
| 2    | Inverter        | 5    | UPS output    |
| 3    | Inverter switch | 6    | Battery       |

# NOTE: Battery cold start function is available for starting the UPS from Battery (charged) Mode directly during mains failure.

#### Automatic restart mode

The UPS has automatic restart function. When the inverter shuts down because of the mains failure and battery has been drained below EOD voltage, if the mains is recovered, the UPS will restart automatically after a certain time of delay. This function restart delay time can be set by the service engineer authorised by Vertiv.

During automatic restart time delay, the UPS will charge the battery to protect against the risk of power failure.

If the automatic restart function has not been implemented, the user can manually start the UPS through Reset Fault function.

#### Bypass mode

As shown in **Figure 2.5** below, in normal mode, in case of an inverter failure, an inverter overload or an inverter manual shutdown, the static switch will transfer the load from the inverter side to bypass side, with no interruption in supplying the power to the load. At this time, if the inverter and bypass are not synchronized, power supply to the load has transitory interruption, of less than 20ms.

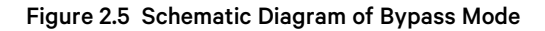

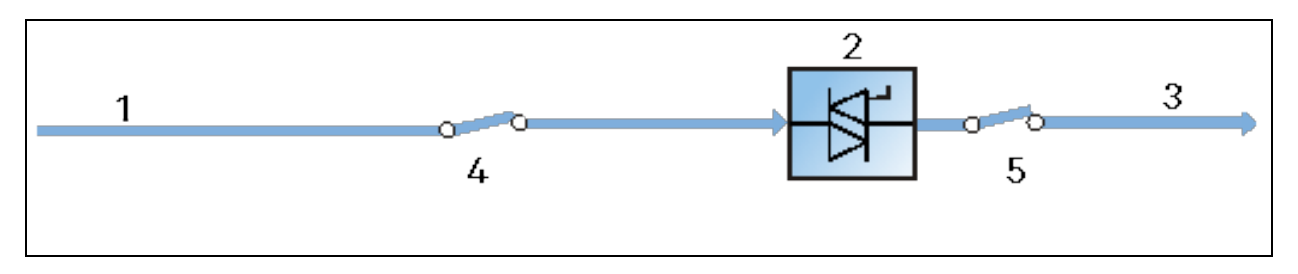

| ltem | Description   | ltəm | Description         |
|------|---------------|------|---------------------|
| 1    | Bypass input  | 4    | Bypass input switch |
| 2    | Static switch | 5    | Output switch       |
| 3    | UPS output    |      |                     |

#### Maintenance mode

As shown in **Figure 2.6** below, if the UPS maintenance or service is required, the manual maintenance bypass switch (2) to transfer the load to maintenance bypass must be used, with no interruption in power to the load. This internal maintenance bypass switch is fitted in all UPS modules and rated for full load of a single module.

#### Figure 2.6 Schematic Diagram of Maintenance Mode

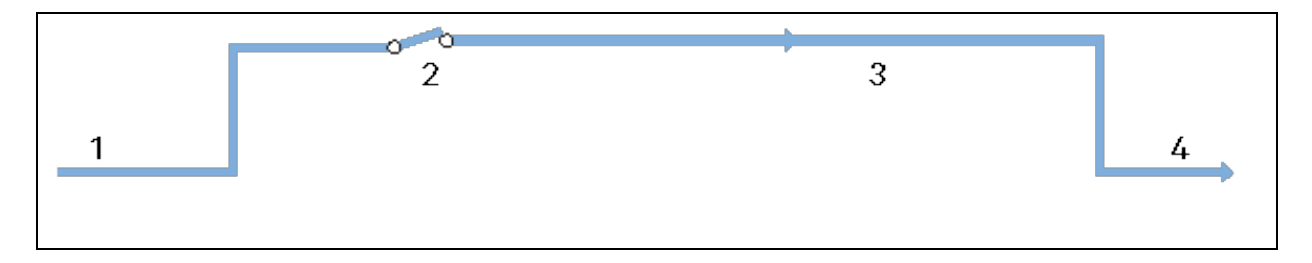

| Item | Description               | ltem | Description        |
|------|---------------------------|------|--------------------|
| 1    | Bypass input              | 3    | Maintenance bypass |
| 2    | Maintenance bypass switch | 4    | UPS output         |

#### ECO mode

If ECO mode is selected, all power switches and the battery switches are closed (except for the maintenance bypass switch (as shown item 2 in Figure 2.7 on the next page ), and the system selects to put the load on the bypass, to achieve the aim of energy-saving. When the bypass supply is within the range of normal frequency and normal voltage (adjustable) details in Table 12.7 on page 170, the load is powered by the bypass, with the inverter on stand-by; when the voltage and/or frequency of the bypass supply are outside the predefined and adjustable limits, the system will transfer to the inverter output, and the transfer time for switching from bypass to inverter is less than 2ms (uninterrupted) and less than 5ms (interrupted). In this mode, the system will charge the battery.

#### Figure 2.7 Schematic Diagram of ECO Mode

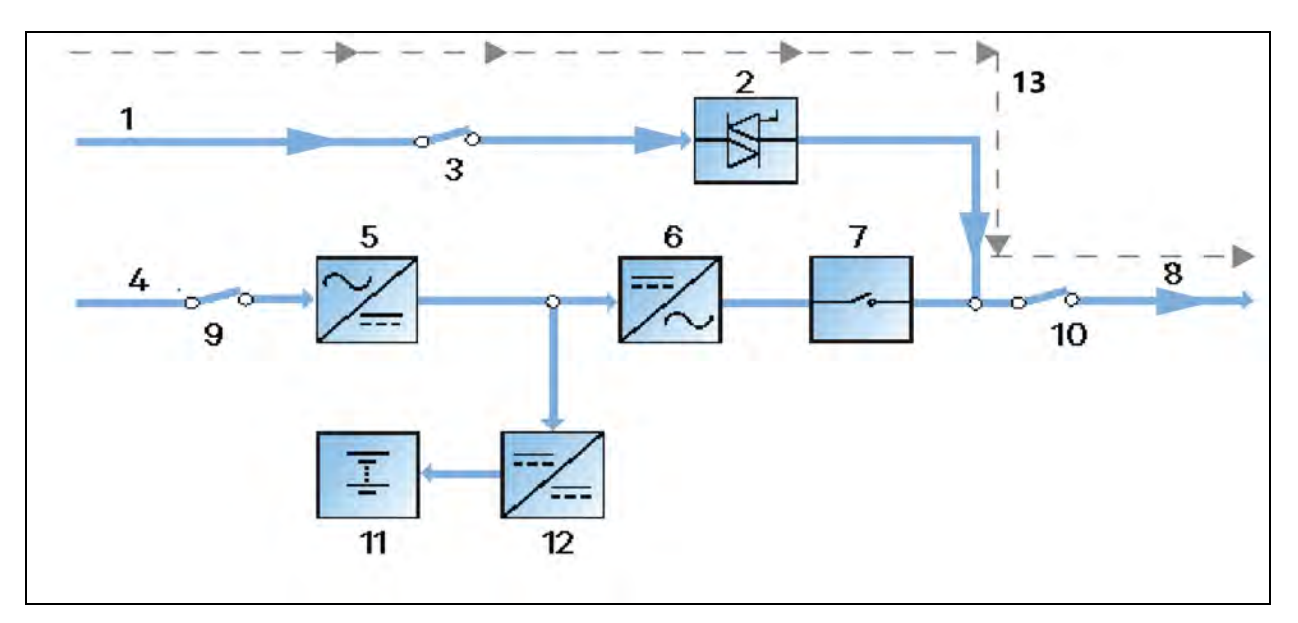

| Item | Description         | ltem | Description            |
|------|---------------------|------|------------------------|
| 1    | Bypass input        | 8    | UPS output             |
| 2    | Static switch       | 9    | Rectifier input switch |
| 3    | Bypass input switch | 10   | Output switch          |
| 4    | Mains input         | 11   | Battery                |
| 5    | Rectifier           | 12   | Battery charger        |
| 6    | Inverter            | 13   | ECO mode               |
| 7    | Inverter switch     |      |                        |

If ECO mode is required to be implemented please follow the instruction provided on Single UPS Operation Introduction on page 93. If ECO mode is required, adjust corresponding parameters through the Operator Control and Display Panel on page 49.

The operation method of ECO mode is the same as the description in Single UPS Operation Introduction on page 93. However, in ECO mode, the load is powered by the bypass, the TOUCHSCREEN displays 'Bypass mode'.

#### WARNING! In ECO mode, the load is not protected against supply distortions.

#### Parallel redundancy mode (system expansion)

For higher capacity or higher reliability, the outputs of multiple UPS modules can be programmed for directly paralleling while a built-in parallel controller in each UPS module ensures automatic load sharing. The parallel system can be composed of up to six UPS modules. For the operation principle diagram of the parallel redundancy mode, see **Figure 8.1** on page 128.

#### Frequency converter mode

The UPS can be programmed into frequency converter mode for either 50Hz or 60Hz stable output frequency. The input frequency may vary from 40Hz to 70Hz. Under this mode, it is required to open and lock off the maintenance bypass switch to disable the static bypass operation, and the battery becomes optional depending on any requirement to operate in battery mode.

# NOTE: The **Table 12.7** on page 170 showing output amps may vary under this mode. Please request specialist information from Vertiv technical if this mode is required.

#### LBS mode

A dual bus system consists of two independent UPS systems, each containing one or more parallel UPS modules but loaded to no more than 50% capacity. The dual bus system has high reliability and is applicable to any load that requires high reliability - refer to EN50600-1:2019 the load with multiple inputs and is referenced by EN 50600-2-2:2019. For single-input load, an STS can be installed to power the load. For the operation principle diagram of the LBS mode, see **Figure 8.5** on page 135 and **Figure 8.6** on page 136.

#### Dynamic regulation mode

As shown in **Figure 2.8** below, if this mode is selected, all power switches and the battery switches are closed (except for the maintenance bypass switch), providing that the mains supply quality is within the tolerance levels detailed in **Table 12.7** on page 170, the UPS may transfer from "Normal" mode to Dynamic mode (using circuit 1, 3, 2 and 6, 7 circuits). While operating in dynamic mode, the inverter will attempt to repair any defect in the supply waveform. This will be within the limits of **Table 12.7** on page 170. Should the task fall outside of the table, or if the supply characteristics change, the UPS will revert to normal mode within 4mS. The UPS will not return to Dynamic mode for a preset period of time, following stabilization of the supply. The inverter in this mode of operation will carry out power quality compensation. When the voltage of the bypass supply is beyond the predefined and adjustable limits, the system will transfer to the normal output. In this mode, the system can normally charge the battery.

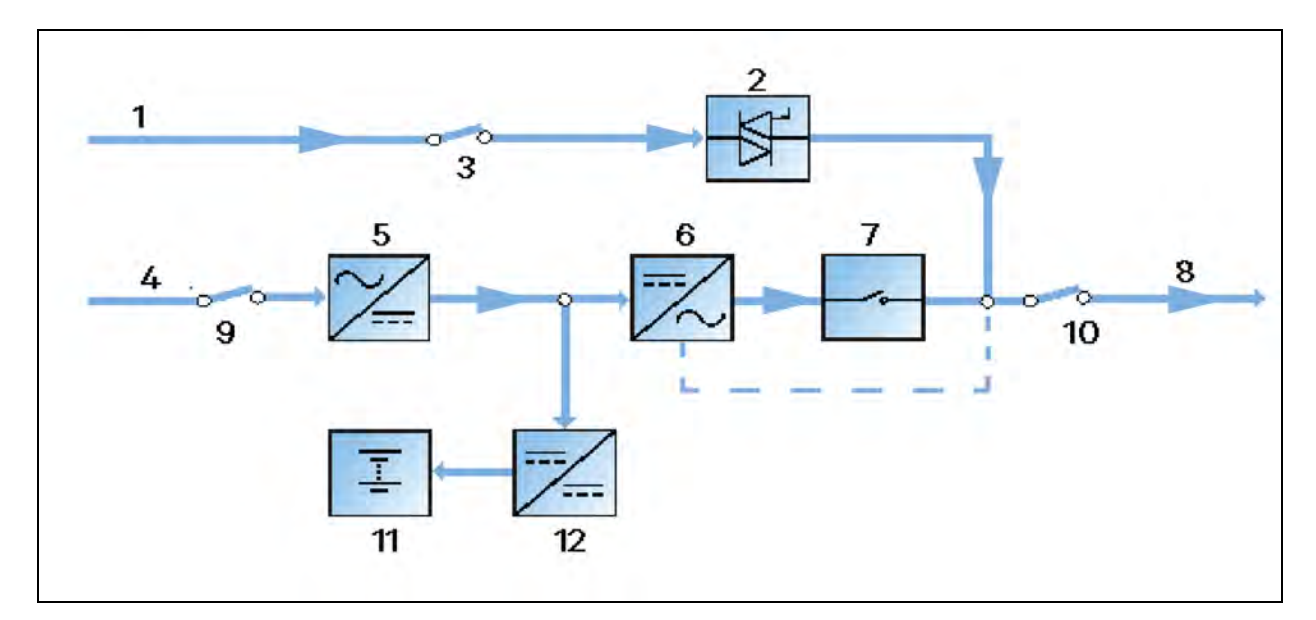

#### Figure 2.8 Bypass Dynamic Regulation Mode

| ltem | Description         | itəm | Description            |
|------|---------------------|------|------------------------|
| 1    | Bypass input        | 7    | Inverter switch        |
| 2    | Static switch       | 8    | UPS output             |
| 3    | Bypass input switch | 9    | Rectifier input switch |
| 4    | Mains input         | 10   | Output switch          |
| 5    | Rectifier           | 11   | Battery                |
| 6    | Inverter            | 12   | Battery charger        |

## 2.5 Battery Management

The following battery management functions are set by the service engineer through the Vertiv setting software.

### 2.5.1 Normal Function

- **Constant current boost charge:** Adopt the constant current (within battery charging limit) to charge the battery. This function can be used for battery capacity fast recovery. The charge current can be set.
- Constant voltage boost charge: Adopt the constant voltage to charge battery. This function can be used for battery capacity fast recovery. For VRLA batteries, the maximum boost charge voltage should not exceed 2.4V/cell. For technical settings of other type of batteries, contact Vertiv Service support team.
- Float charge: This charging method is used for keeping battery with a full capacity. The float charge voltage is generally low. This function can balance the capacity loss due to battery self discharging, and can be used for battery capacity recovery.

For VRLA batteries, the float charge voltage should be between 2.2V/cell and 2.3V/cell.

- Automatic transfer to float charge: When the charge current is less than 'Threshold of Equalize Charge to Float Charge' or 0.5A, the charger will automatically transfer from boost charge to float charge. When boost charge time exceeds the limit of 'Equalize Charge Protect Time Limit', the charger will be forcibly transferred to float charge for protecting the battery.
- Float charge temperature compensation (optional): This function must be used together with the battery temperature detection device. The Vertiv battery temperature sensor is a standard option for your selection see Battery Temperature Compensation on the facing page.
- EOD protection: When the battery voltage drops to the EOD voltage, the battery converter shuts down automatically and the battery is inhibited to avoid further battery discharge. The EOD voltage is settable from 1.60V/cell to 1.90V/cell (VRLA).
- **Battery low pre-warning time:** The battery low pre-warning time is adjustable between 3min and 60min. The default setting is 5min.
- Maximum battery discharge time: When the battery has small current discharge for a long time, the battery is over discharged and even has unrecoverable damage, thus setting a battery discharge time to protect the battery is essential. The limit of time setting shall be configured by service engineer through the Vertiv setting software.
- Maximum boost charge protection time: To protect against the battery overcharge damage caused by long time boost charge, a protect time setting is essential. The limit of time setting shall be configured by service engineer through the Vertiv setting software.

### 2.5.2 Advanced Functions

The UPS provides a battery maintenance test function. At periodic intervals, 20% of the rated capacity of the battery will be discharged automatically, and the actual three-phase load must be above 20% of the nominal UPS capacity in order for the function to be performed. If the load is less than 20%, the automatic discharge cannot be executed, and the system only supports manual command of maintenance test. The periodic interval can be set from 30 to 360 days. The battery maintenance test function can be disabled through the Vertiv setting software.

Conditions: Battery at float charge for at least 5h, load equal to 20% to 100% of rated UPS capacity.

NOTE: During this process the UPS will continue to supply the load. Should the supply go out of specification, the test will be aborted.

Trigger: Automatically or manually through the command of battery maintenance test on TOUCHSCREEN.

Interval: 30 to 360 days (default setting: 60 days).

The UPS also provides the following battery capacity self-test functions:

- Periodically test the battery activity
- test the battery residual capacity
- judge the battery quality, and then provide corresponding measures.

The capacity self-test is started by the user through the operator control and display panel. During the capacity self-test, the battery will continuously discharge to the battery undervoltage shutdown threshold. After the self-test is finished, the system will update the battery curve table. The capacity self-test command is valid only one time, without any memory. During the capacity self-test, if the battery maintenance requirement is satisfied, the system will generate audible/visual alarm and give corresponding records.

**Conditions:** System kW load rate within 20% to 100% range, battery float charge at least 5h, and generator not connected; the current system is in float charge state. And mains within tolerance levels detailed in **Table 12.7** on page 170.

Trigger: Start up through the TOUCHSCREEN.

NOTE: The battery will continuously discharge until it reaches its undervoltage shutdown threshold, then the battery transfer to the charging state. When the capacity self-test is finished, the system will update the battery curve table accordingly.

NOTE: The user can manually stop the capacity self-test operation through the TOUCHSCREEN.

### 2.5.3 Battery Temperature Compensation

The UPS system has battery charge temperature compensation function when the optional sensor is fitted. When the ambient temperature is increased, the DC bus voltage (which charges the battery) will be reduced correspondingly to provide optimal charging voltage for the battery, thus prolonging the battery service life time.

### 2.6 Battery Protection

WARNING! The user must select an appropriate DC MCCB to protect against short circuit and overload of the battery. It is recommended to adopt Vertiv BCB to provide a optimal solution.

The following battery protection functions are set by the service engineer through the Vertiv setting software.

#### Battery low pre-warning

The battery low pre-warning occurs before the EOD. After this pre-warning, the battery should have the capacity for three remaining minutes discharging with full load. The time can be configured from 3min to 60min.

#### EOD protection

When the battery voltage drops to the EOD voltage, the battery converter shuts down automatically. For VRLA batteries, the EOD voltage is adjustable from 1.60V/cell to 1.90V/cell (VRLA).

#### BCB alarm

The BCB alarm occurs when the external BCB opens, if you select the Vertiv BCB (optional).

The external battery connects to the UPS through the BCB. The BCB is manually closed and tripped by the UPS control circuit.

# **3 Mechanical Installation**

This chapter briefly introduces the mechanical installation of the UPS, including the precautions, initial inspection before installation, environmental requirement, mechanical requirement and installation diagram.

## 3.1 Precautions

This chapter describes the environmental and mechanical requirements and mechanical considerations that must be taken into account when planning the positioning and cabling of the UPS equipment.

Because each site has its particular characteristics, this chapter does not provide the detailed installation steps, it only acts as a guide for the general procedures and practices that should be observed by the installing engineer, so that they can properly handle the specific situation of the site.

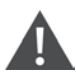

WARNING! Professional installation required.

Do not disassemble the package without permission of an authorized service engineer.

The UPS should be installed by an authorized and qualified engineer in accordance with the information contained in this chapter.

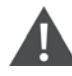

WARNING! The UPS can be connected to IT, TN, and TT AC distribution systems (IEC60364-3), and must be of 3-phase 5-wire (A, B, C, N, PE) system.

#### NOTE: For IT systems contact Vertiv for specialist advice

WARNING! Battery danger.

Take special care when installing batteries. When connecting batteries, the battery terminal voltage will reach 320Vdc, which is fatal to human beings.

Please wear safety glasses to protect the eyes from being damaged by electrical arc flash.

Remove all the metal items, including finger rings, watch, etc.

Use tools with insulated handle.

Wear rubber gloves and appropriate arc flash clothing.

If the battery has electrolyte leakage or the battery is damaged, it must be replaced. Place the battery into the container that can withstand sulfuric acid and dispose of according to the local regulations.

If the skin contacts the electrolyte, flush it with water immediately.

NOTE: For specific batteries (such as Lithium and Zinc) refer to the battery supplier or contact Vertiv representative.

# 3.2 Transportation

Rail, road transportation and shipping are the recommended means of transportation. If truck transportation is unavoidable, trucks are recommended to have air suspension systems and choose roads that are less bumpy in order to protect the equipment.

The UPS cabinet is heavy (see **Table 12.3** on page 168 for its weight). We recommend using mechanical equipment such as an electric forklift to unload and move the equipment to the place closest to the installation site. If an electric forklift is used, insert the tines of the forklift below the bottom pallet (as shown in **Figure 3.1** below ) to prevent the equipment from falling over. During the transportation the cabinet tilt angle should be less than 15°.

#### Figure 3.1 Inserting and Movement

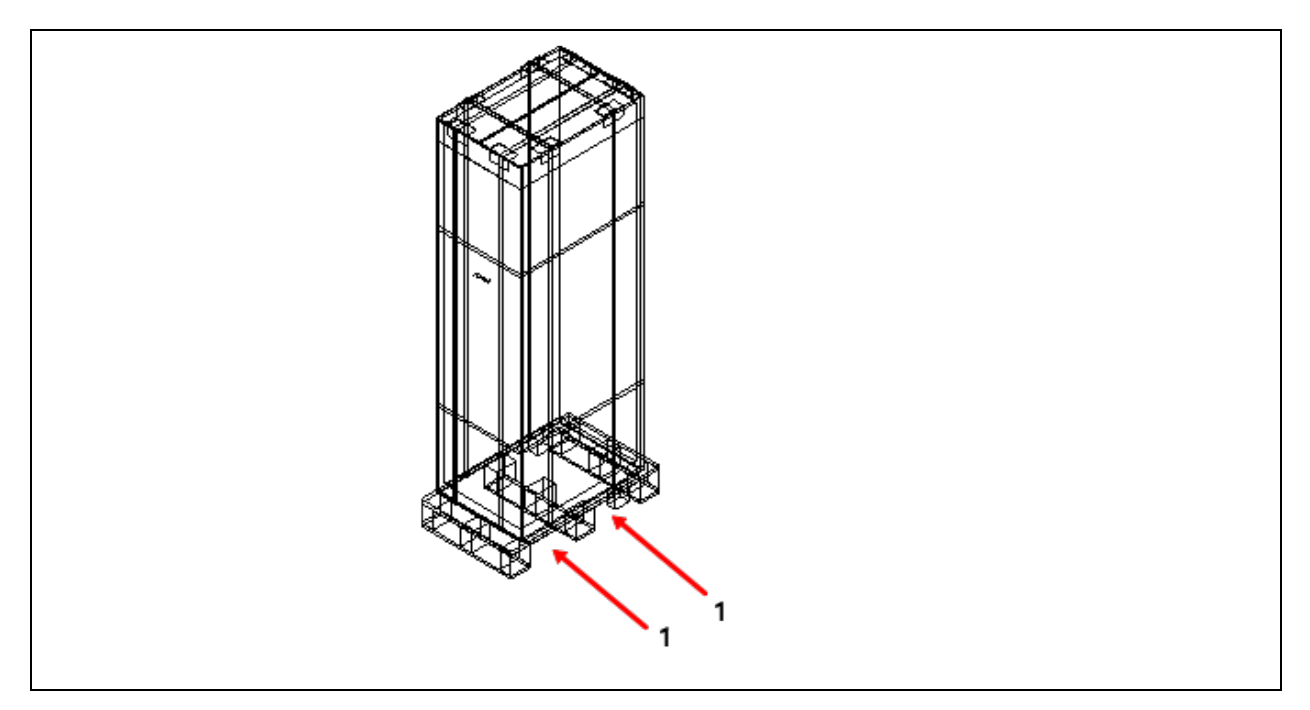

| ltem | Description                  |
|------|------------------------------|
| 1    | Forklift insertion direction |

### 3.3 Tools

WARNING! For the sake of safety, the installation tools under live operation must be insulated.

WARNING! Tools in **Table 3.1** on the facing page are for reference only; please follow the actual requirement for on-site installation and connection.

#### Table 3.1 Tools

| Name                    | Part Name | lcon                   | Quantity     |
|-------------------------|-----------|------------------------|--------------|
| Electric hand drill     |           | Adjustable wrench      |              |
| Slotted screwdriver     | -         | Cross head screwdriver |              |
| Stepladder              |           | Forklift               |              |
| Drill                   |           | Wire cutting plier     | X            |
| Claw hammer             |           | Diagonal cutting plier | $\leq$       |
| Insulating shoes        |           | Antistatic gloves      |              |
| Electrician knife       |           | Cable tie              |              |
| Insulating tape         |           | Insulating gloves      | and a second |
| Crimping plier          |           | Heat shrinkable tube   |              |
| Insulated torque wrench | <b></b>   | Torque screwdriver     |              |
| Multimeter              |           | Clip-on ammeter        | 87           |

# 3.4 Unpacking

Unpack the UPS and battery packages under the guidance of authorized Vertiv or partner service engineer. follow the below steps:

1. Remove the packing belt.

Use a cutting plier to cut off the packing belt, as shown in Figure 3.2 below .

#### Figure 3.2 Packing Belt

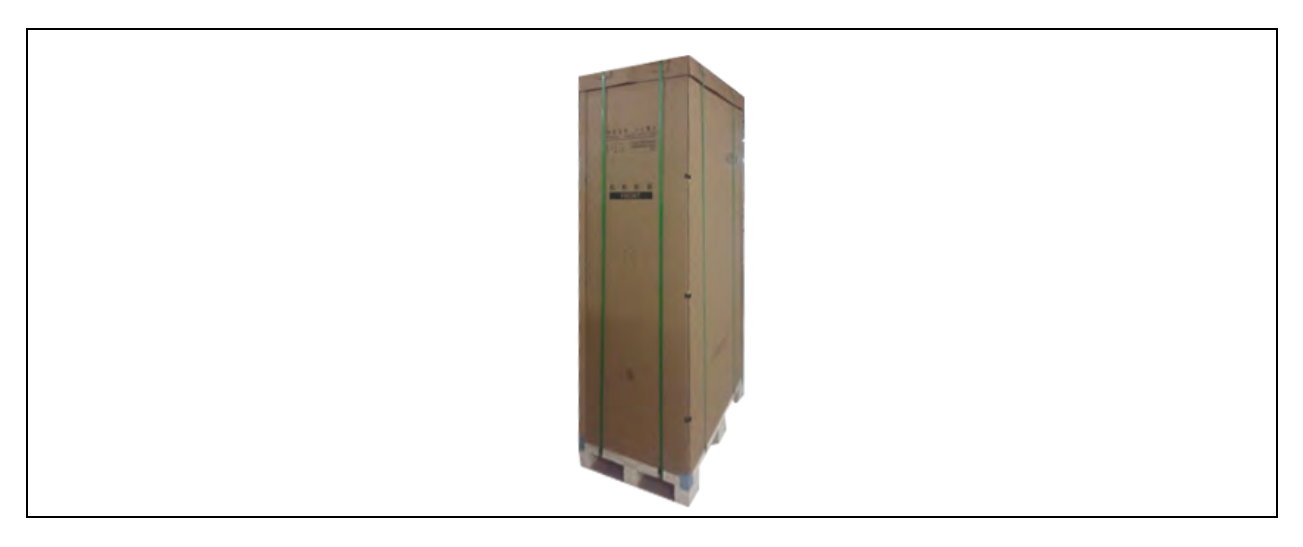

As shown in Figure 3.3 below, remove the top cover and carton box.

#### Figure 3.3 Removing Top Cover and Carton Box

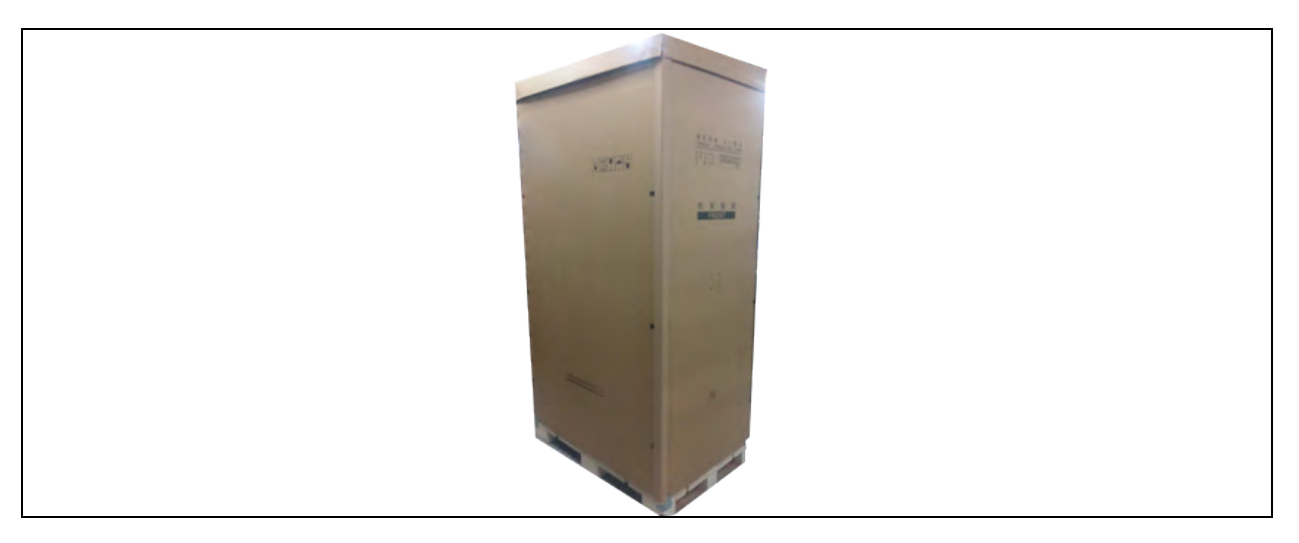

2. As shown in **Figure 3.4** on the facing page , remove the honeycomb plate.

#### Figure 3.4 Removing Honeycomb Plate

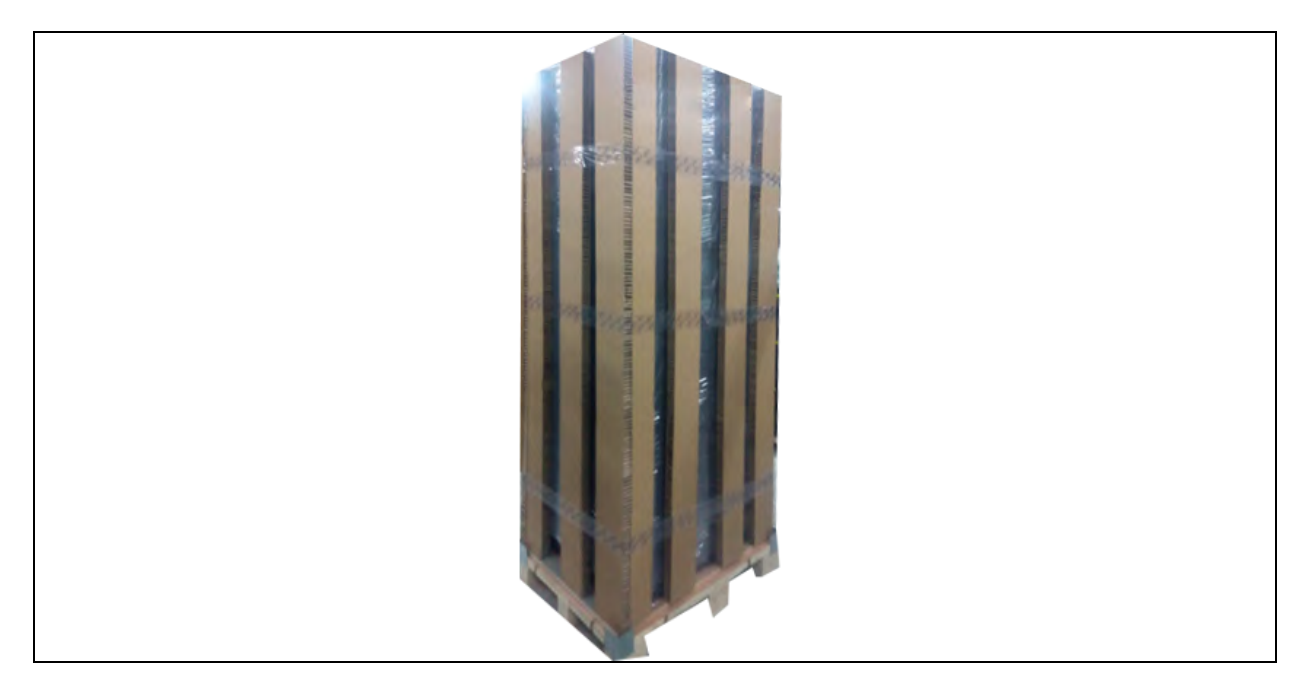

 Open the front door of the UPS, loosen the fixing screws and remove the bottom fixed part at front of the cabinet. Then loosen the fixing screws and remove the bottom fixed part at back of the cabinet. As shown in Figure 3.5 below.

#### Figure 3.5 Removing Bottom Fixed Part

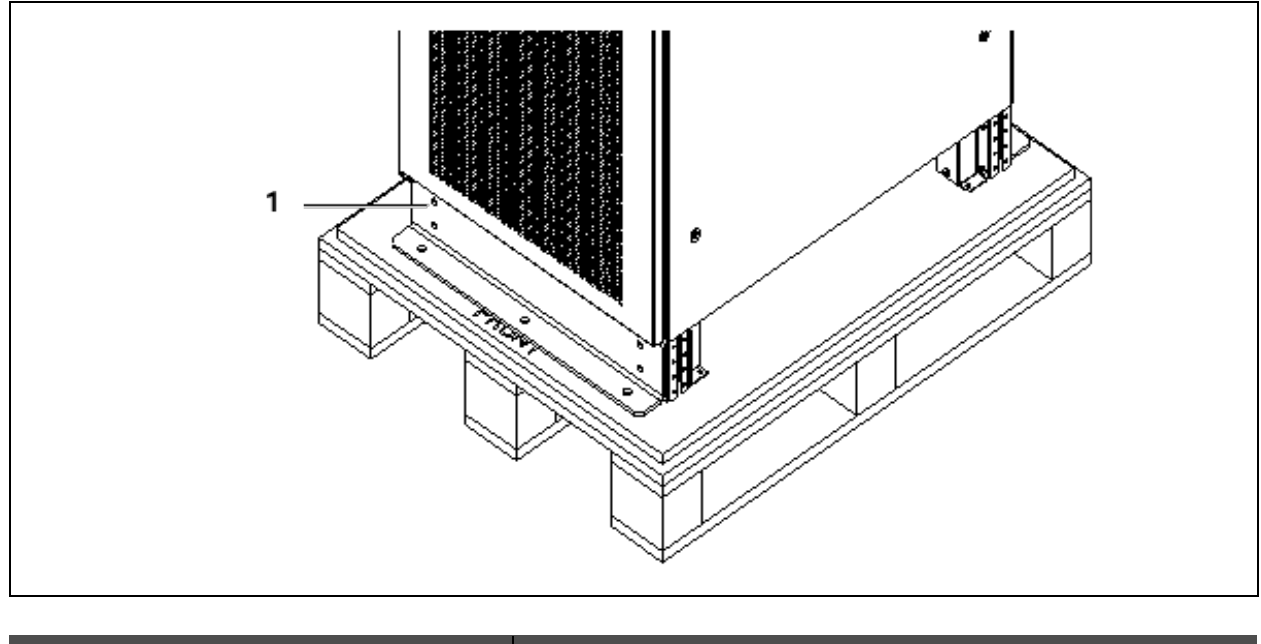

| Item | Description |
|------|-------------|
| 1    | Fixed part  |

4. Refer to Figure 3.6 on the next page, install the decorative plate at the position of the removed fixed part.

#### Figure 3.6 Installing Decorative Plate

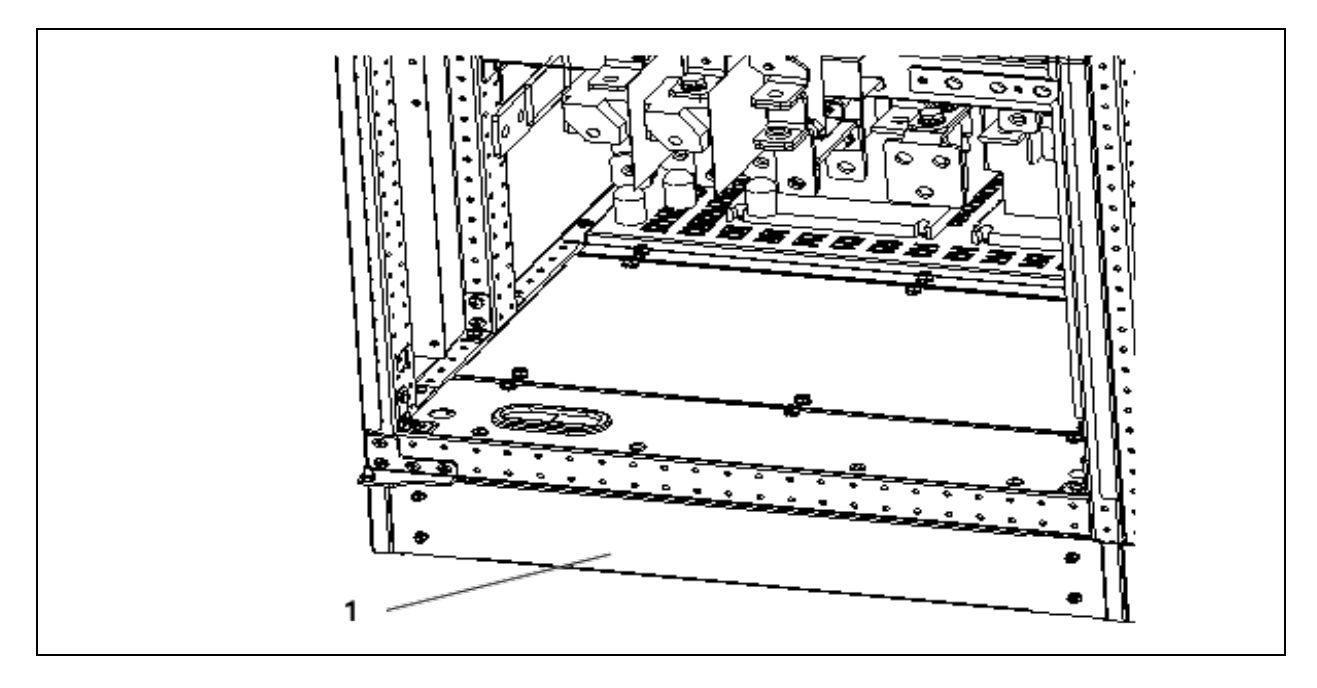

| ltem | Description      |
|------|------------------|
| 1    | Decorative plate |

5. Use the forklift to move the UPS to its installation position, and fasten it to the ground.

### 3.5 Initial Inspection

Before installing the UPS, carry out the following inspections:

- 1. Ensure that the environment of the UPS equipment room meets the environmental requirement specified in the product technical specifications, especially the ambient temperature, ventilation conditions, and the dust situations.
- 2. Unpack the UPS and battery under the guidance of authorized service engineer. Visually inspect whether the UPS and battery have any transportation damage. If there is any damage, report to the Carrier / Vertiv representative immediately.
- 3. Verify the UPS label and confirm the correctness of the UPS. The UPS label is attached on the back of the door. The model, capacity and main parameters of the UPS are marked on the label.

## 3.6 Environmental Requirement

### 3.6.1 UPS Location Selection

The UPS should be located in a cool, dry, clean-air indoor environment with adequate ventilation, and should be located on concrete or other nonflammable and flat surfaces. The ambient environment should be free of conductive powder (such as metallic powder, sulfide, sulfur dioxide, graphite, carbon fiber, conductive fiber, etc.), acid mist or other conductive media (strongly ionized substances). The environment specifications should comply with relevant international standard and specifications and the operating range (see **Table 12.2** on page 167) specified in this manual.

The UPS uses forced cooling by internal fans. Cooling air enters the UPS through the ventilation grills at the front of the cabinet and exhausted through the ventilation grills at the back of the cabinet. Do not obstruct the ventilation holes (ventilation grills). The rear of the UPS should be kept a distance at least 500mm from the wall to avoid blocking the UPS heat dissipation, thus reducing the UPS internal temperature and improving the UPS life.

If necessary, install indoor extractor fans to aid cooling-air flow to avoid room temperature buildup. Air filters should be used when the UPS is to operate in a dirty environment.

NOTE: When the battery cabinet is installed near the UPS, the maximum allowable ambient temperature is dependent on the battery rather than the UPS.

NOTE: If the UPS is working in ECO mode, the power consumption will be less that in Normal mode. Proper air conditioning system shall be selected according to the normal operating mode.

### 3.6.2 Battery Location Selection

Batteries generate some amount of hydrogen and oxygen at the end of charge, so the fresh air volume of the battery installation environment must meet the EN50272-2001 requirements.

The ambient temperature is the main factor that affects the battery capacity and life. The normal operating temperature of the battery is 20°C. If the ambient temperature is higher than 20°C, the battery life will be reduced. If it is lower than 20°C, the battery capacity will be reduced. In normal situation, the allowable ambient temperature for the battery is 15°C to 25°C. The ambient temperature of the battery shall be maintained constant, and the battery shall be kept away from heat source and air outlet.

Battery can be installed inside the specialized battery cabinet which shall be close to the UPS. If the battery is placed on the raised floor, bracket shall be installed under the floor, just as for the UPS. If the battery adopts rack mounting or is mounted far from the UPS with other installation mode, the battery circuit breaker shall be installed near the battery, and the cabling distance shall be minimized.

### 3.6.3 Storage

It the UPS system is not installed immediately, then it must be stored with the original packaging in a room for protection against excessive humidity and heat sources (see **Table 12.2** on page 167). The battery needs to be stored in a dry and cool place with good ventilation. The most suitable storage temperature ranges from 20°C to 25°C.

WARNING! During battery storage, periodically charge the battery according to the battery manufacturer instructions. In the charge process, temporarily connect the UPS to the mains and activate the battery by recharging the battery.

### 3.7 Mechanical Requirement

### 3.7.1 Composition

As a cabinet of 600mm width, the system provides the options such as rectifier input switch, bypass input switch, and output switch.

### 3.7.2 Moving Cabinet

- 1. The lifting equipment for moving the UPS cabinet must have enough lift capacity.
- 2. The center of gravity of the UPS cabinet is high; avoid falling over during the cabinet movement.

3. Vertical hanging of cabinet is not allowed.

Ensure that the weight of the UPS does not exceed the capacity of the lifting equipment. For the UPS weight, refer to **Table 12.3** on page 168.

The UPS cabinet can be moved by forklift or other similar lifting equipment.

### 3.7.3 Clearance

Because the UPS has no grille at the two sides, there is no special clearance requirement on the two sides. Besides the local regulations, to enable routine tightening of the power terminals within the UPS, it is recommended that clearance around the front of the UPS should be enough to enable free passage of personnel with the door fully open. Meanwhile, maintain at the back of the cabinet a clearance at least 500mm to permit adequate circulation of air coming out of the UPS.

### 3.7.4 Cable Access Mode

For further description, refer to Power Cable Connection Steps on page 33.

# 3.8 Installation Drawings

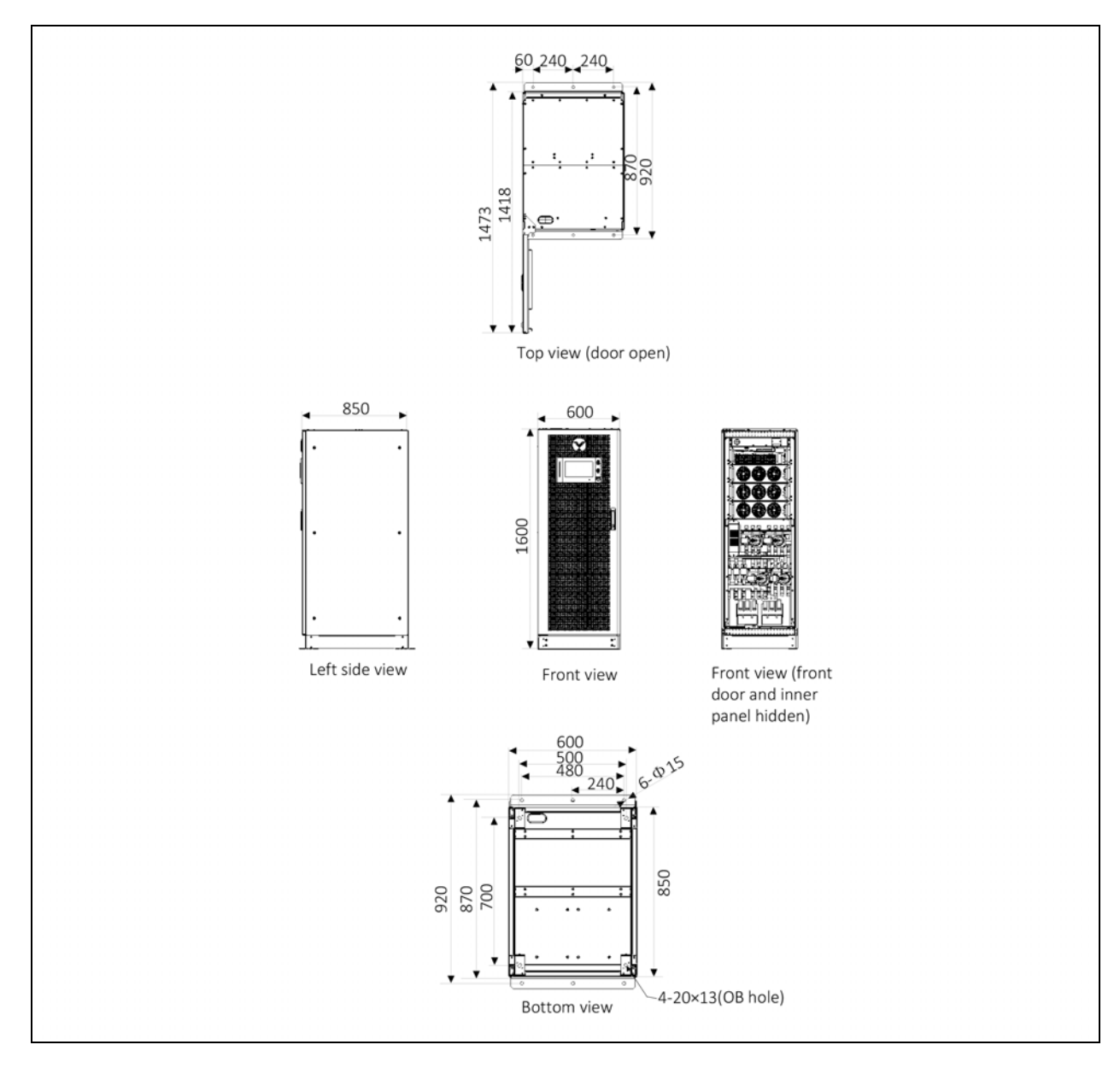

Figure 3.7 Top/Front/Side/Bottom View of the 100kVA to 160kVA UPS (unit: mm)

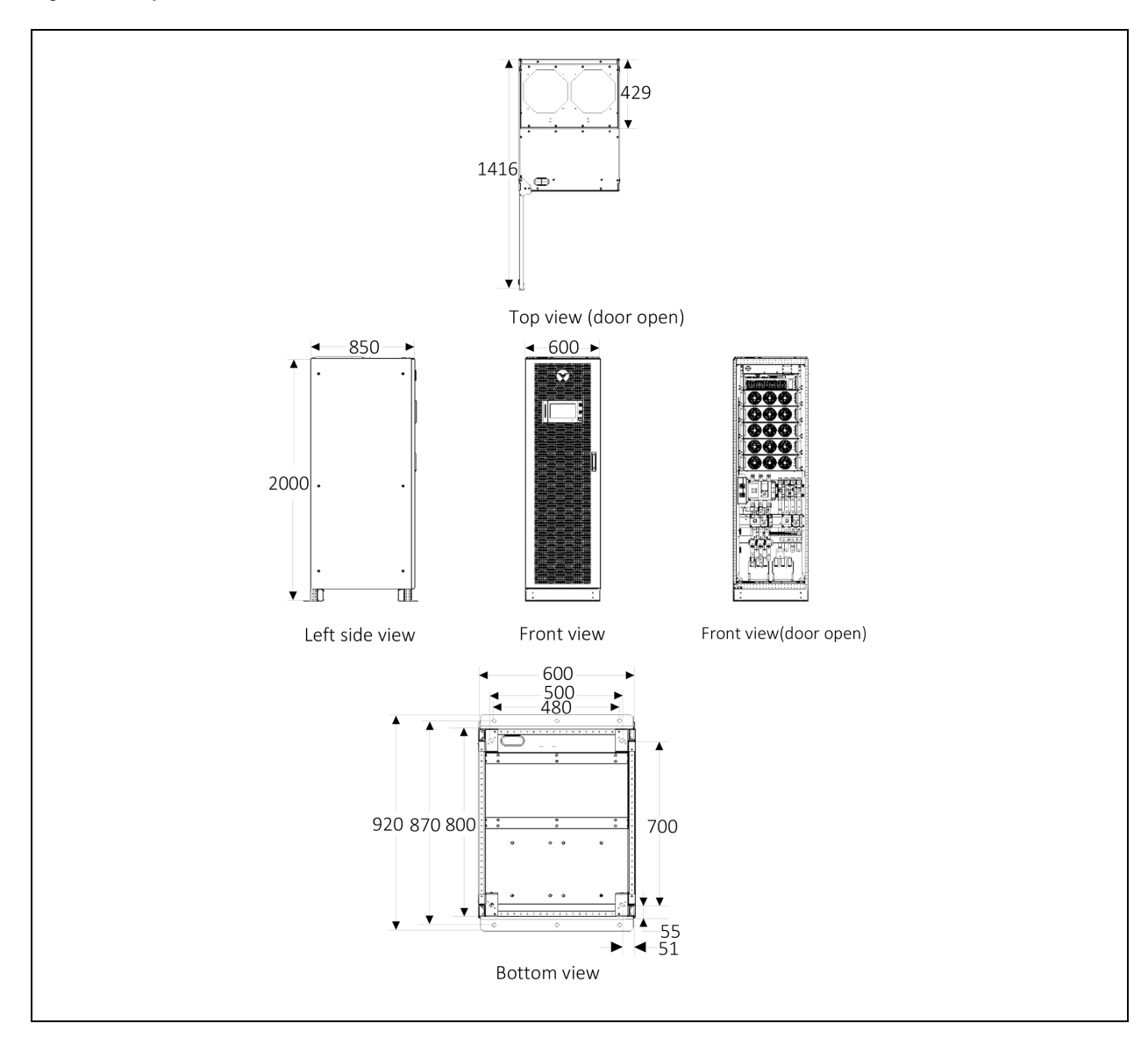

#### Figure 3.8 Top/Front/Side/Bottom View of the 200kVA to 250kVA UPS (unit: mm)
# **4 Electrical Installation**

This chapter mainly introduces the electrical installation of the UPS, including the power cable and signal cable connecting procedures and methods.

After completing the mechanical installation of the UPS, it is required to connect the power cable and signal cable of the UPS. All the signal cables, whether shielded or not, shall be kept away from the power cables.

NOTE: Do not power on the UPS before the arrival of authorized service engineer.

NOTE: The UPS cables should be routed by an authorized engineer in accordance with the information contained in this chapter.

# 4.1 Wiring of Power Cable

# 4.1.1 System Configuration

The cable size of the system power cable shall meet the following requirements:

#### UPS input cable

The cable size of the UPS input cable differs with the UPS power ratings and input AC voltages, provided that it should also meets the requirement of maximum input current, including the maximum battery charge current, see **Table 4.1** on the next page .

#### UPS bypass and output cable

The cable size of the UPS bypass and output cable differs with the UPS power rating and output AC voltages, provided that it meets the requirement of nominal output or bypass current, as shown in **Table 4.1** on the next page .

#### **Battery cable**

Each UPS connects to its battery through the two cables connecting to the positive and negative pole. The cable size of the battery cable differs with the UPS power ratings, provided that it meets the battery discharge current requirement when the battery discharges to near EOD voltage, as shown in **Table 4.1** on the next page.

# 4.1.2 Maximum Steady State AC and DC Currents

The power cable must be selected according to the current and voltage values in **Table 4.1** on the next page as well as the local wiring regulations, and take environmental conditions (temperature and physical media) into consideration, then refer to **Table 3B in IEC 60950-1**.

#### Table 4.1 Installation Tools

|                    | Rated Current (A)                  |                                                    |      |            |                                                     | Bus Stud Bolt/Nut Specification          |                             |  |
|--------------------|------------------------------------|----------------------------------------------------|------|------------|-----------------------------------------------------|------------------------------------------|-----------------------------|--|
| UPS Power<br>(kVA) | Max. Input<br>Current <sup>1</sup> | Output/Bypess<br>Current <sup>2</sup> at full load |      | ss<br>Ioad | Battery<br>Discharge <sup>3</sup><br>Current (+, -) | Input/Battery/Output/<br>Bypass/PE Cable | Recommended<br>Torque (Nm.) |  |
|                    |                                    | 380V                                               | 400V | 415V       | Voltage                                             |                                          |                             |  |
| 100kVA             | 197                                | 152                                                | 145  | 139        | 361                                                 | M12                                      | 39±10%                      |  |
| 120kVA             | 237                                | 182                                                | 174  | 167        | 435                                                 | M12                                      | 39±10%                      |  |
| 160kVA             | 315                                | 242                                                | 232  | 222        | 578                                                 | M12                                      | 39±10%                      |  |
| 200kVA             | 397                                | 303                                                | 290  | 278        | 722                                                 | M12                                      | 39±10%                      |  |
| 250kVA             | 492                                | 380                                                | 363  | 348        | 903                                                 | M12                                      | 39±10%                      |  |

NOTE: Max. input current is calculated according to the low voltage input of 176V and 100% load percentage.

NOTE: Max. output/bypass current is calculated according to the rated voltage and 100% load percentage.

NOTE: The battery discharge current at the lowest battery voltage is calculated according to the battery cell number of 30 and lowest EOD voltage of 1.6V.

# 4.1.3 Recommended CSA of UPS Cable

The recommended CSA of the UPS cable is listed in Table 4.2 below .

| Model  | Input                | Output          | Bypass          | Neutral Line    | Earth Cable | Battery                       |
|--------|----------------------|-----------------|-----------------|-----------------|-------------|-------------------------------|
| 100kVA | 70/95 (M10)          | 70 (M10)        | 70 (M10)        | 70 (M10)        | 35 (M8)     | See Table 7.4 on page 124 M12 |
| 120kVA | 95/120 (M10/M12)     | 70 (M10)        | 70 (M10)        | 95 (M10)        | 50 (M8)     | See Table 7.4 on page 124 M12 |
| 150kVA | 95/120 (M10/M12)     | 95 (M10)        | 95 (M10)        | 95 (M10)        | 50 (M8)     | See Table 7.4 on page 124 M12 |
| 160kVA | 95/120 (M10/M12)     | 95 (M10)        | 95 (M10)        | 95 (M10)        | 50 (M8)     | See Table 7.4 on page 124 M12 |
| 200kVA | 2*70/2*95 (M10)      | 2*70            | 2*70 (M10)      | 2*70 (M10)      | 70 (M10)    | See Table 7.4 on page 124 M12 |
| 250kVA | 2*95/2*120 (M10/M12) | 2*70/2*95 (M10) | 2*70/2*95 (M10) | 2*70/2*95 (M10) | 95 (M10)    | See Table 7.4 on page 124 M12 |

Table 4.2 Recommended CSA of the UPS cable (Unit: mm<sup>2</sup>, Ambient Temperature: 25°C)

NOTE: The nominal discharge current of the battery refers to the current value under the voltage of 480V when the battery is equipped with 40-block 12V batteries.

NOTE: The maximum discharge current is the current value when the indicator is equipped with 40-block 12V batteries at EOD, that is, the discharge current when 240-block 2V single batteries are 1.67V/cell.

NOTE: The battery cable specification is selected 40-block by default, which is compatible with the application scenarios of 28 to 50-block (refer to Table 11-5 for load derating).

# 4.1.4 Selection of UPS I/O and Battery Switch

The user can select the switch according to actual needs. 4.1.4 above shows inbuilt switch assembly capacities.

NOTE: To isolate the UPS completely all the external I/O switches must be 4P.

# 4.1.5 Distance Between the UPS Connection Point and The Floor

| UPS Connection Point | Minimum Distance (mm) |                  |  |  |  |
|----------------------|-----------------------|------------------|--|--|--|
|                      | 100kVA to 160kVA      | 200kVA to 250kVA |  |  |  |
| Rectifier input      | 366                   | 348              |  |  |  |
| Bypass input         | 366                   | 387              |  |  |  |
| AC Output            | 388                   | 371              |  |  |  |
| Battery supply       | 360                   | 425              |  |  |  |
| PE terminal          | 352                   | 510              |  |  |  |

Table 4.3 Min. Distance Between UPS Connection Point and Floor

# 4.1.6 Notes

The following points are for general guidance only. If there are relevant local regulations, the local regulations shall prevail.

- 1. The cable size of the protective earth cable shall be selected according to the AC power failure level, cable length, and protection type. The grounding wire connection must use the shortest connection route.
- 2. For the cables with large current, parallel connection of small cables can be adopted to facilitate the installation.
- 3. When selecting the battery cable size, the current value in **Table 4.1** on the previous page shall be referred to, and a maximum voltage drop of 4VDC is allowed.
- 4. Do not form coils, so as to minimize the formation of EMI.

# 4.1.7 Power Cable Connecting Terminal

The rectifier input, bypass input, output and battery power cables are connected to the corresponding terminals shown in **Figure 4.2** on page 33.

# 4.1.8 Protection Ground

The protective earth cable is reliably connected to the PE input terminal (see **Figure 4.2** on page 33 ) via the fixing bolt. All the cabinets and cable troughs shall be grounded according to the local regulations. The grounding wires shall be tied up reliably to prevent the loosening of the grounding wire tightening screws when the grounding wires are pulled.

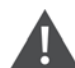

WARNING! Failure to ground as required may cause EMI, electric shock or fire risk.

# 4.1.9 External Protective Device

To ensure the safety, it is necessary to install external circuit breaker for the input and battery of the UPS. Because of the difference of the specific installations, this section only provides general practical information for the installation engineer. The qualified installation engineer should have the knowledge of the local wiring regulations on the equipment to be installed.

#### Input power supply of rectifier and bypass

1. Input overcurrent and short circuit protection

Install suitable protective devices in the distribution line of the incoming mains supply. The protective devices should provide functions such as the overcurrent protection, short circuit protection, isolation protection and tripping upon backfeed. When selecting the protective devices, consider the power cable current-carrying capacity, system overload capacity (see **Table 12.6** on page 169 and **Table 12.7** on page 170 ) and the short circuit capability of the upstream power distribution.

2. Split bypass configuration

If the UPS adopts split bypass configuration, independent protective device shall be installed respectively on the rectifier input and bypass input distribution lines.

#### NOTE: The rectifier input and bypass input must use the same neutral line.

# NOTE: For IT grid system, 4-pole protective components must be installed for the UPS external input power distribution.

3. Ground fault protection

If the pre-stage input power supply has an RCD, the transient state and steady state ground leakage current upon the startup of the UPS shall be considered.

The RCCB shall meet the following requirements:

- Be sensitive to the DC unidirectional pulse (class A) of the whole distribution network
- Be insensitive to transient state current pulse
- Have an average sensitivity which is 0.3A to 3A adjustable

The RCCB symbols are shown in Figure 4.1 below .

#### Figure 4.1 RCCB Symbols

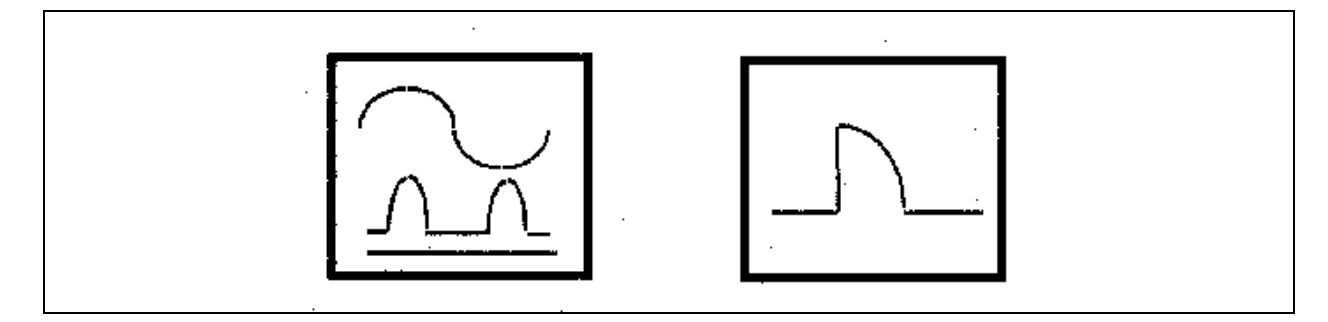

The UPS has an internal EMC filter, therefore the protective earth cable has leakage current which is less than 3000mA. It is recommended to confirm the RCD sensitivity of the upstream input distribution and the downstream distribution (to the load).

#### **External battery**

The BCB must be installed for protecting the external battery. The UPS provides an optional BCB box to provide overcurrent protection, short circuit protection and automatic tripping functions for the external battery.

This BCB is important for the battery maintenance, and is generally installed near the battery.

#### System output

The UPS output distribution shall be configured with a protective device. The protective device shall be different from the output distribution protection switch and able to provide overload protection (refer to **Table 12.6** on page 169 and **Table 12.7** on page 170 ).

NOTE: For IT grid system, 4-pole protective components must be installed for the UPS external input power distribution.

# 4.1.10 Power Cable Connection Steps

#### **Connection terminal**

Figure 4.2 below shows the connection terminals of the UPS power cable. Figure 4.2 below show the power cable entry and routing methods.

NOTE: The power cables should be routed through tunnels or cable troughs to prevent cable damage due to mechanical stress.

NOTE: When routing the cables inside the cabinets, it is required to bind and fix the cables as instructed in **Figure 4.6** on page 37 to **Figure 4.8** on page 39 in the cabinets, so as to prevent cable damage due to mechanical stress.

6 1 2 8 3 9 4 10 5 5 ° 0 O° 00 0. front view

Figure 4.2 Power Cable Connection Terminals of 100kVA to 160 kVA UPS (Front View)

| Item | Description | ltəm | Description |
|------|-------------|------|-------------|
| 1    | bA          | 6    | OC          |
| 2    | bB          | 7    | оВ          |
| 3    | bC          | 8    | oA          |
| 4    | mA          | 9    | Ν           |
| 5    | mB          | 10   | mC          |

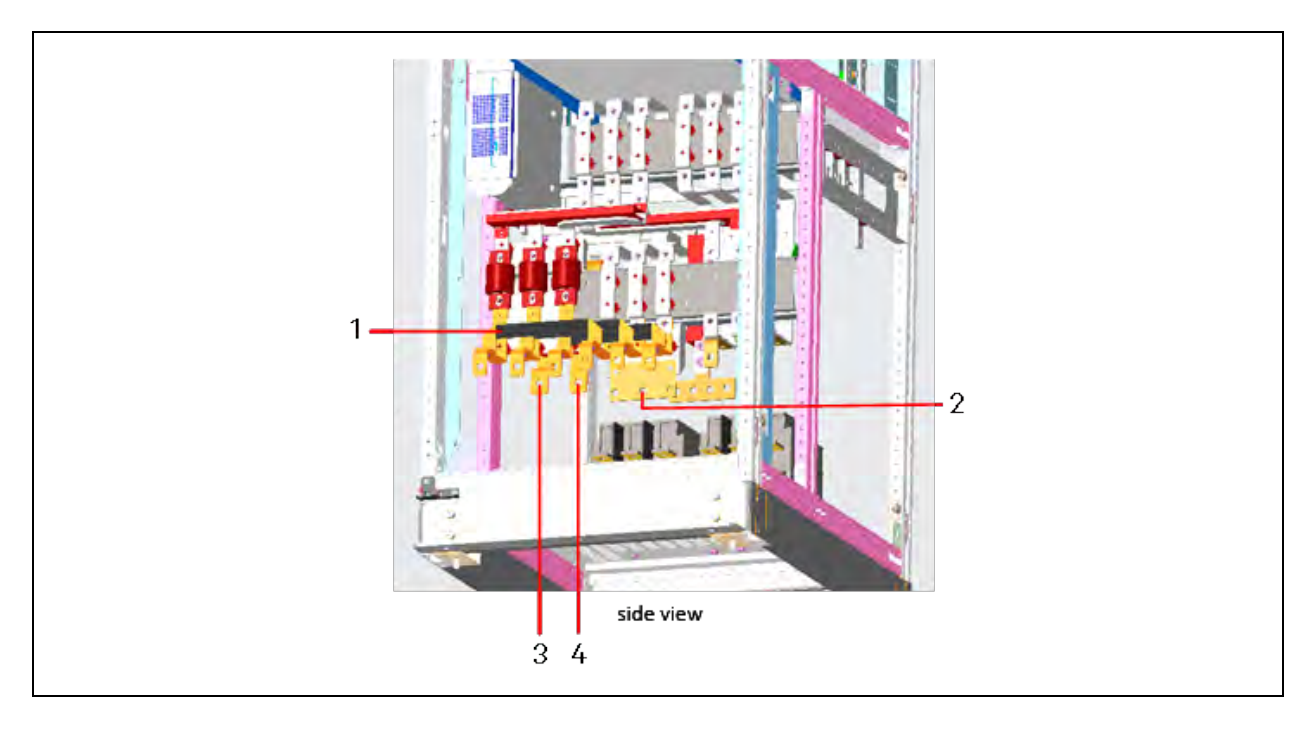

#### Figure 4.3 Power Cable Connection Terminals of 100kVA to 160 kVA UPS (Side View)

| ltem | Description                                       | Item | Description |
|------|---------------------------------------------------|------|-------------|
| 1    | Shorting copper bar of common input configuration | 3    | BAT+        |
| 2    | PE                                                | 4    | BAT-        |

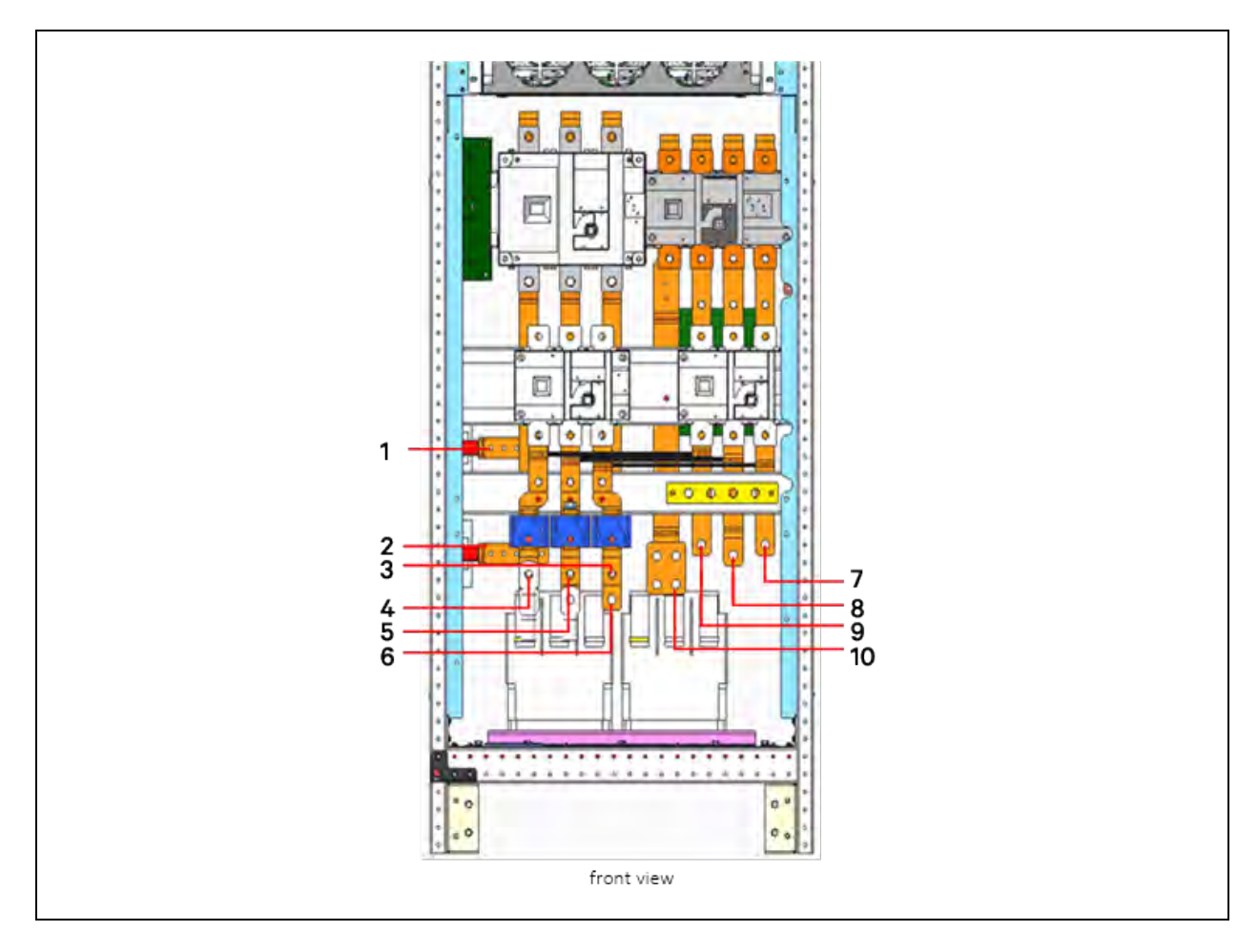

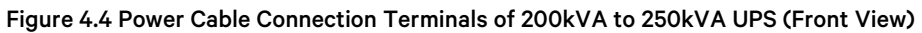

| ltem | Description | ltem | Description |
|------|-------------|------|-------------|
| 1    | BAT-        | 6    | mC          |
| 2    | BAT+        | 7    | OC          |
| 3    | bC          | 8    | оВ          |
| 4    | bA          | 9    | оА          |
| 5    | bB          | 10   | Ν           |

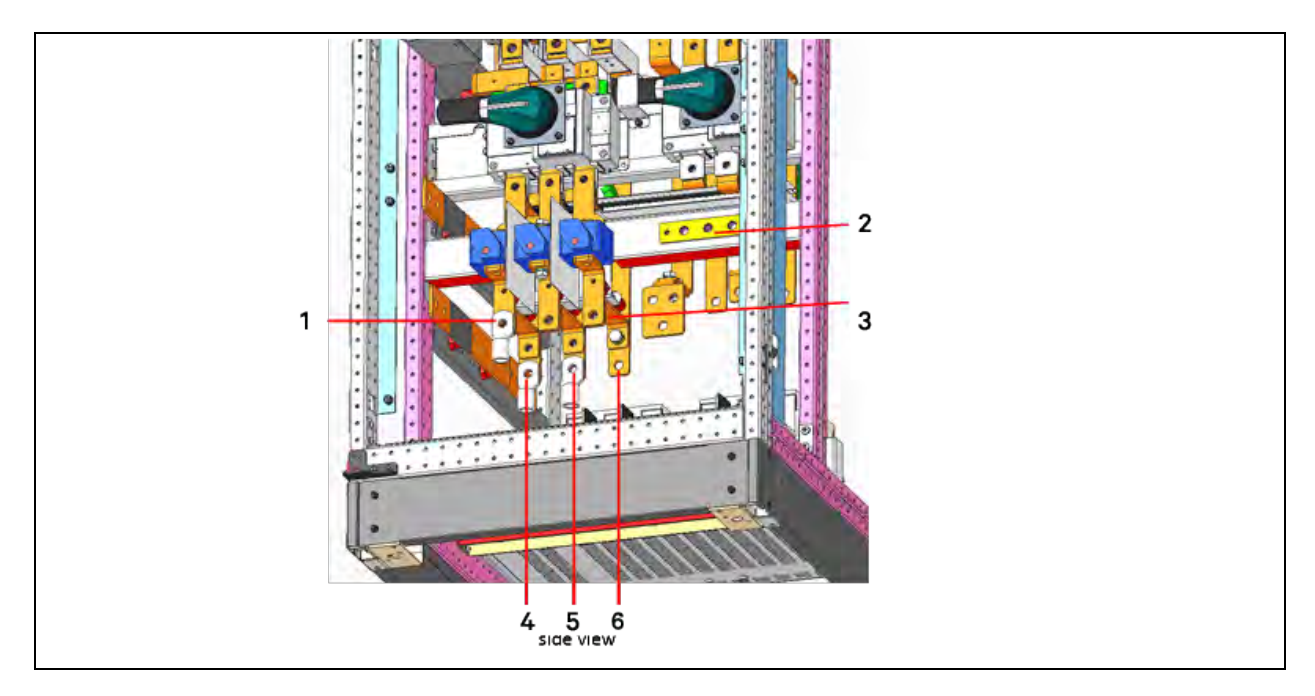

#### Figure 4.5 Power Cable Connection Terminals of 200kVA to 250kVA UPS (Side View)

| ltem | Description                                       | ltem | Description |
|------|---------------------------------------------------|------|-------------|
| 1    | bA                                                | 4    | mA          |
| 2    | PE                                                | 5    | mB          |
| 3    | Shorting copper bar of common input configuration | 6    | mC          |

#### Power cable routing method

The standard cabinet supports bottom cable access only, see **Figure 4.6** on the facing page . If the user needs top cable access, please choose the side cabinet option, refer to Options .

The cabling method is the same, so we just take 250kVA cabinet for example.

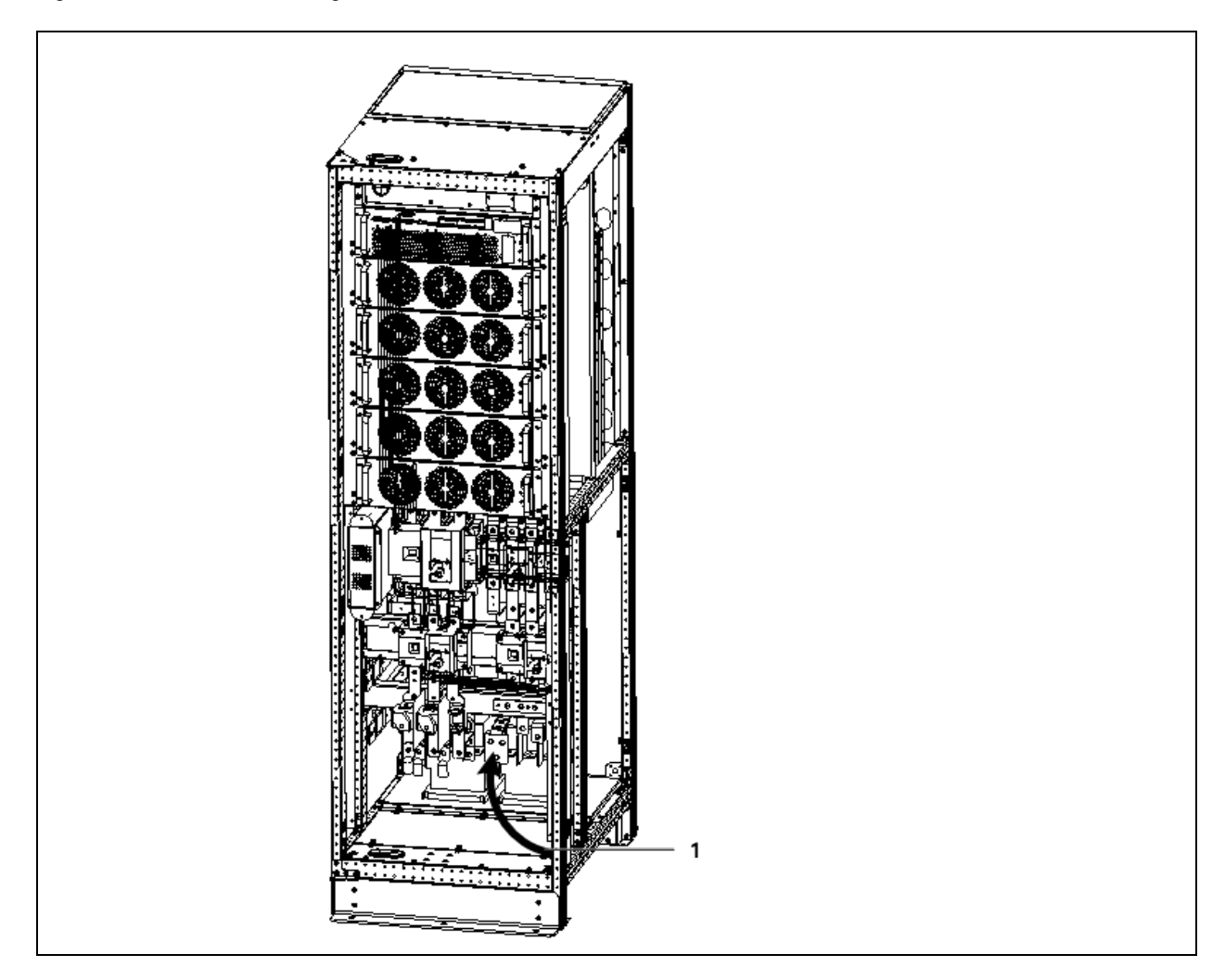

#### Figure 4.6 Power Cables Wiring Route of 200kVA to 250kVA (Standard Cabinet)

| ltem | Description                                                        |
|------|--------------------------------------------------------------------|
| 1    | Remove the bottom plate, connect cables to corresponding terminals |

WARNING! Before cables connection, make sure that all external and internal power switches of the UPS are off, and post necessary warning signs to prevent inadvertent operation of the switches. Meanwhile, measure the voltages between the UPS terminals and the voltages between the terminals and the earth.

Refer to **Figure 4.2** on page 33 to **Figure 4.6** above, open the front door of the UPS to reveal the power cable connection terminals (see **Figure 4.2** on page 33 ). Connect the protective earth cable to the PE input terminal in the cabinet.

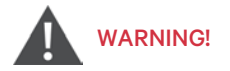

1. The earth cables and neutral line must be connected in accordance with local and national codes of practice.

2. Failure to observe could result in electric shock or fire risk .

#### Connection of system input

1. Common input configuration

Connect the AC input cables to the bypass input terminals (bA-bB-bC) in the cabinet, and connect the input neutral line to the neutral terminal N in the cabinet. Ensure correct phase rotation.

2. Split bypass configuration

Remove the shorting copper bar of common input configuration, see **Figure 4.2** on page 33. Connect the rectifier input cables to the rectifier input terminals (mA-mB-mC) in the cabinet, and connect the bypass input cables to the bypass input terminals (bA-bB-bC) in the cabinet. Connect the rectifier input neutral line and bypass neutral line to the neutral terminal N in the cabinet. Ensure correct phase rotation.

#### Connection of system output

Connect the system output cables between the output terminals (oA-oB-oC-N) in the cabinet and the load. Refer to **Table 4.1** on page 30 for the torque value. Ensure correct phase rotation.

# WARNING! If there is no requirement of power supply for the load before arrival of the service engineer, ensure that the system output cables are safely isolated at their ends.

#### **Connection of batteries**

Ensure correct polarity of the connections from the battery string terminals to the BCB and from the BCB to the battery input terminals (BAT+, BAT-) in the UPS cabinet, that is, (BAT+) to (+) and (BAT-) to (-), but disconnect one or more battery cell links in each tier. Do not reconnect these links and do not close the BCB before authorized to do so by the service engineer.

NOTE: When connecting the cables between battery terminals and BCB, the connection should begin from the BCB terminal.

Now the connection is finished.

NOTE: After connection, take appropriate measures to seal the cable entry holes.

# 4.2 Wiring of Signal Cable

# 4.2.1 Overview

For on-site specific needs, the UPS needs auxiliary connection to realize battery system (including the external battery switch) management, communicate with PC, provide alarm signal to external devices, realize remote EPO or provide bypass back feed circuit breaker signal and parallel communication. These functions are realized through the communication box in the UPS cabinet. As shown in **Figure 4.7** on the facing page, the communication box provides the following ports.

#### Figure 4.7 Illustration Drawing of Communication Ports

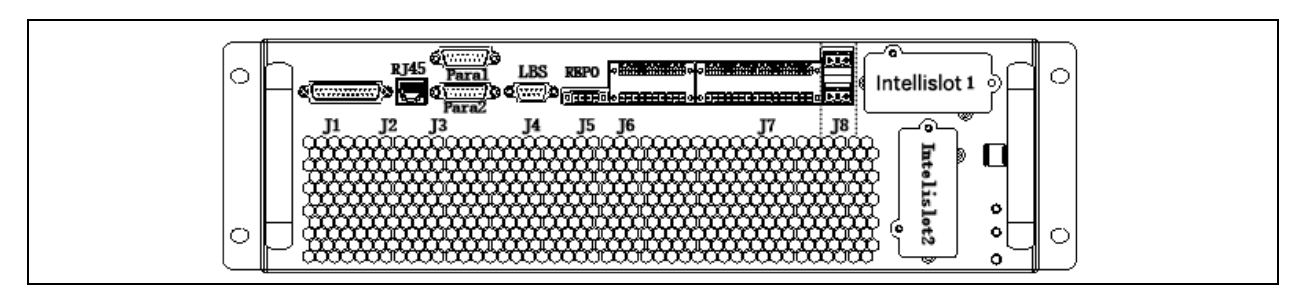

| Pin | Description                       |
|-----|-----------------------------------|
| J2  | Battery temperature detector port |
| J3  | Parallel port                     |
| J4  | LBS port                          |
| J5  | REPO port                         |
| J6  | BCB and battery port              |
| J7  | I/O dry contact port              |
| J8  | Back-feed port                    |

# 4.2.2 Dry Contact Port J6

The dry contact port J6 is shown in Figure 4.8 below and described in Table 4.4 below.

#### Figure 4.8 Dry Contact Port J6

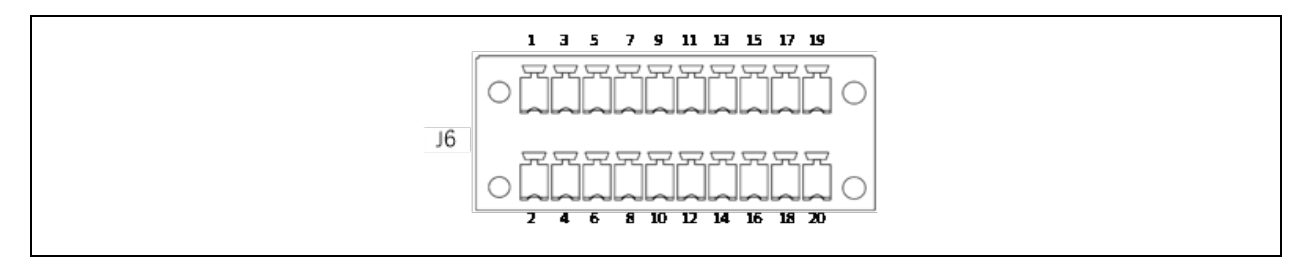

#### Table 4.4 Description of Dry Contact Port J6

| Pin | Name       | Meanings                     | Pin | Name           | Meanings      |
|-----|------------|------------------------------|-----|----------------|---------------|
| 1   | 12V_DRV    | BCB drive signal (12V)       | 2   | PARA_CAN_H     | Parallel CAN1 |
| 3   | BCB_STATUS | BCB state signal (24V, 10mA) | 4   | PARA_CAN_L     | Parallel CAN1 |
| 5   | GND_DRY    | Dry ground                   | 6   | PARA_Mon_CAN_H | Parallel CAN2 |
| 7   | BCB_ONLine | BCB on line signal           | 8   | PARA_Mon_CAN_L | Parallel CAN2 |
| 9   | PE         | PE                           | 10  | Para_SER_BUS_H | Parallel CAN3 |
| 11  | GND_DRY    | Dry ground                   | 12  | Para_SER_BUS_L | Parallel CAN3 |
| 13  | TMP_BAT    | Reserved                     | 14  | NA             | Not available |

| Pin | Name Meanings    |                                  | Pin | Name          | Meanings                    |
|-----|------------------|----------------------------------|-----|---------------|-----------------------------|
| 15  | 12V_DRY          | Power                            | 16  | PE            | PE                          |
| 17  | GND_DRY          | Dry ground                       | 18  | Battery_CAN_H | Battery communication CAN_H |
| 19  | BAT_Ground_FAULT | Battery ground fault (24V, 10mA) | 20  | Battery_CAN_L | Battery communication CAN_L |

#### Table 4.4 Description of Dry Contact Port J6 (continued)

NOTE: The BCB cable of J6 must be shielded with wire braid, and the shield cable connected to the UPS terminal can be earthed to Pin9.

NOTE: Pin18, Pin20 must be shielded double stranded cable with wire braid, and Pin16 can be connected to the shield wire grounding of UPS terminal.

# 4.2.3 Dry Contact Port J7

The dry contact port J7 is shown in Figure 4.9 below and described in Table 4.5 below .

#### Figure 4.9 Dry Contact Port J7

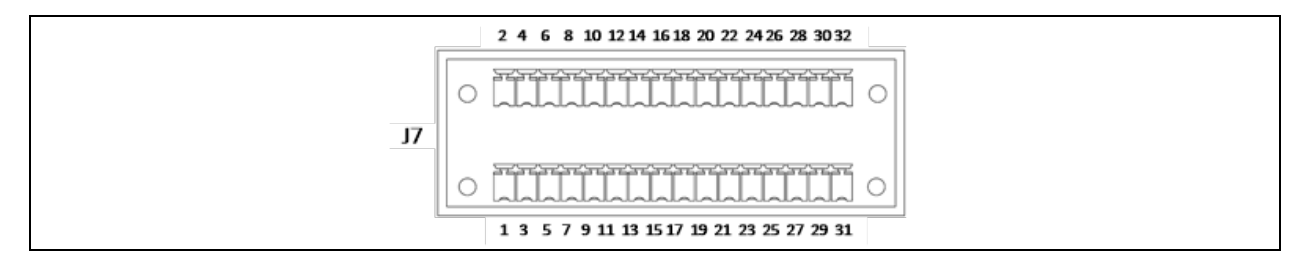

#### Table 4.5 Description of Dry Contact Port J7

| Terminal Designation |      | Signal Name                             | Maximum | Maximum | Wire Pange   | Maximum | Remarks                                                                          |              |                                                            |     |                                                            |
|----------------------|------|-----------------------------------------|---------|---------|--------------|---------|----------------------------------------------------------------------------------|--------------|------------------------------------------------------------|-----|------------------------------------------------------------|
| From                 | То   |                                         | Voltage | Current |              | Length  | Komarko                                                                          |              |                                                            |     |                                                            |
|                      | J7-1 | Q1 Ext (Input<br>Switch)_STATUS         | 24 VDC  | 24 VDC  | 24 VDC       | 24 VDC  | 24 VDC                                                                           | 24 VDC 10 mA | 16-22 AWG                                                  | 30m | External Input<br>switch status<br>(24 V/ 10 mA<br>rated); |
|                      | J7-3 | GND_DRY                                 |         |         |              |         | Pin1/Pin3<br>shorted for Q1<br>EXT closed                                        |              |                                                            |     |                                                            |
|                      | J7_5 | Q2 Ext (Bypass<br>Switch)_STATUS        | 24 VDC  | 24 VDC  | 24 VDC 10 mA | 10 mA   | 16-22 AWG                                                                        | 30m          | External<br>Bypass switch<br>status (24 V/10<br>mA rated); |     |                                                            |
|                      | J7_7 | GND_DRY                                 |         |         |              |         | Pin5/Pin7<br>shorted for Q2<br>EXT closed                                        |              |                                                            |     |                                                            |
|                      | J7_9 | QBP<br>(Maintainenace<br>Switch)_STATUS | 24 VDC  | 10 mA   | 16-22 AWG    | 30m     | External<br>Maintenance<br>switch status<br>(24 V/10 mA<br>rated);<br>Pin9/Pin11 |              |                                                            |     |                                                            |

## Table 4.5 Description of Dry Contact Port J7 (continued)

| Terminal De                        | esignation   | Signal Name                                       | Maximum    | Maximum | Wire Pange              | Maximum    | Remarke                                                                                                    |
|------------------------------------|--------------|---------------------------------------------------|------------|---------|-------------------------|------------|----------------------------------------------------------------------------------------------------|
| From                               | То           |                                                   | Voltage    | Current |                         | Length     |                                                                                                    |
|                                    | J7_11        | GND_DRY                                           |            |         |                         |            | open for QBP<br>closed                                                                                                    |
|                                    | J7_13        | QE (Output<br>Switch)_STATUS                      | 24 VDC     | 10 mA   | 16-22 AWG               | 30m        | Output switch<br>status (24 V/10<br>mA rated);<br>Pin13 /Pin15                                                                                                    |
|                                    | J7_15        | GND_DRY                                           |            |         |                         |            | shorted for QE<br>closed                                                                                                    |
|                                    | J7_2 GEN_MO  |                                                   | 24VDC      | 10mA    | 16-22 AWG               | 30m        | Generator<br>Mode;<br>Pin2/Pin4<br>shorted for                                                                                                    |
|                                    | J7_4 GND_DRY | GND_DRY                                           |            |         |                         |            | generator<br>connected.                                                                                                    |
|                                    | J7_6         | TMP_BATT_IN                                       | +12V Power | 10mA    | 16-22 AWG               | 30m<br>30m | Internal battery<br>temp (analog<br>signal)                                                                                                    |
|                                    | J7_8         | +12V_DRY                                          |            |         |                         |            | +12 V Power                                                                                                    |
|                                    | J7_14        | ENV_DET                                           | 24VDC      | 10mA    | 16-22 AWG               |            | Battery room<br>temperature<br>status;<br>Provided by                                                                                                    |
|                                    | J7_18        | GND_DRY                                           |            |         |                         |            | Vertiv<br>(optionally)                                                                                                    |
|                                    | J7_21        | TEMP_ENV_DRY                                      | 24VDC      | 10mA    | 16-22 AWG               | 30m        | Ambient<br>temperature                                                                                                    |
|                                    | J7_23        | GND_DRY                                           |            |         |                         |            | detection                                                                                                    |
| REMOTE<br>CUSTOMER<br>OPTION (FBO) | J7_10        | Configurable<br>input dry contact<br>1 (J7-10/12) | 24VDC      | 10mA    | 16-22 AWG<br>(stranded) | 30m        | There are 4<br>configurable<br>input dry<br>contacts.<br>External output<br>switch status<br>(24V/10mA<br>rated);<br>Pin22/Pin2<br>shorted for<br>executing the<br>command:<br>0) Undefined<br>Default - 1)<br>Battery Fault<br>Defalut - 2) Ext<br>MIB/QOP<br>Default - 3)<br>Suspend Eco<br>Mode |

## Table 4.5 Description of Dry Contact Port J7 (continued)

| Terminal Designation |                                    | Signal Name                                            | Maximum          | Maximum | Wire Range              | Maximum | Remarks                                                                                                    |  |
|----------------------|------------------------------------|--------------------------------------------------------|------------------|---------|-------------------------|---------|----------------------------------------------------------------------------------------------------|--|
| From                 | То                                 |                                                        | Voltage          | Current |                         | Length  |                                                                                                    |  |
|                      |                                    |                                                        |                  |         |                         |         | Default - 4)<br>Charger Off                                                                                                    |  |
|                      | J7_12                              | GND_DRY                                                |                  |         |                         |         | 5) BCB trippin<br>6) Transfer to<br>inverter                                                                                                    |  |
|                      | J7_19                              | Configurable<br>input dry contact<br>2 (J7-19/17)      |                  |         |                         |         | disabled<br>7) Battery<br>maintenance                                                                                                    |  |
|                      | J7_17                              | GND_DRY                                                |                  |         |                         |         | selfcheck<br>starts                                                                                                    |  |
|                      | J7_18                              | Configurable<br>input dry contact<br>3 (J7-18/20)      |                  |         |                         |         | 8) Battery<br>maintenance<br>selfcheck ends                                                                                                    |  |
|                      | J7_20                              | GND_DRY                                                |                  |         |                         |         | cleared<br>10) Battery                                                                                                    |  |
|                      | J7_22                              | Configurable<br>input dry contact<br>4 (J7-22/24)      |                  |         |                         |         | 11) Battery low-<br>voltage alarm                                                                                                    |  |
|                      | J7_24                              | GND_DRY                                                |                  |         |                         |         | J7-22/24<br>shorted for<br>executing the<br>above status                                                                                                    |  |
| J7_26                | REMOTE<br>CUSTOMER<br>OPTION (FBO) | Configurable<br>output dry<br>contact 1 (J7-<br>26/28) | 24VDC/<br>125VAC | 0.5A    | 16-22 AWG<br>(stranded) | 30m     | There are 4<br>configurable<br>output dry<br>contacts. The<br>selectable<br>contacts can<br>be customized<br>by a qualified<br>technician only.<br>Available<br>output<br>contacts:<br>0) Undefined<br>Default - 1)<br>Summary alarm<br>Default - 2) On<br>Battery<br>Default - 3) on<br>Inverter<br>Default - 4)<br>Input Mains<br>Failure |  |

| Terminal Designation |    | Signel Neme                                            | Maximum | Maximum | Wire Penge | Maximum | Remarks                                               |
|----------------------|----|--------------------------------------------------------|---------|---------|------------|---------|-------------------------------------------------------|
| From                 | То |                                                        | Voltage | Current |            | Length  | Koniai Ko                                             |
| J7_28                |    | GND_DRY                                                |         |         |            |         | 5) On bypass                                          |
| J7_30                |    | Configurable<br>output dry<br>contact 2 (J7-<br>30/32) |         |         |            |         | 6) Battery low<br>capacity<br>7) Remote<br>EPO8) UPS  |
| J7_32                |    | GND_DRY                                                |         |         |            |         | fault                                                 |
| J7_25                |    | Configurable<br>output dry<br>contact 3 (J7-           |         |         |            |         | 9) On<br>maintenance<br>bypass                        |
| J7_27                |    | GND_DRY                                                |         |         |            |         | ready<br>11) Battery off                              |
| J7_29                |    | Configurable<br>output dry<br>contact 4 (J7-<br>29/31) |         |         |            |         | J7-25/27<br>shorted to<br>execute the<br>above status |
| J7_31                |    | GND_DRY                                                |         |         |            |         |                                                       |

#### Table 4.5 Description of Dry Contact Port J7 (continued)

NOTE: Paramset is required to configure the programmable dry contact port.

NOTE: To prevent signal interference above 30 and up to 150 meters, additional surge protection is required using shielded cables or separate grounded conduit.

NOTE: All external wire Furnished by others (FBO).

NOTE: All wiring must be done in accordance with national and local electrical codes.

NOTE: All input/output dry contacts are normally open.

NOTE: Closing the external Output breaker (QE) enables the inverter. Opening the external output breaker automatically disables the inverter.

# 4.2.4 Programmable Dry Contact Port J8

The dry contact port J8 is shown in **Figure 4.10** below and described in **Table 4.6** on the next page. The dry contact voltages are 24Vdc/250Vac, and the current is 5A.

#### Figure 4.10 Dry Contact Ports J8

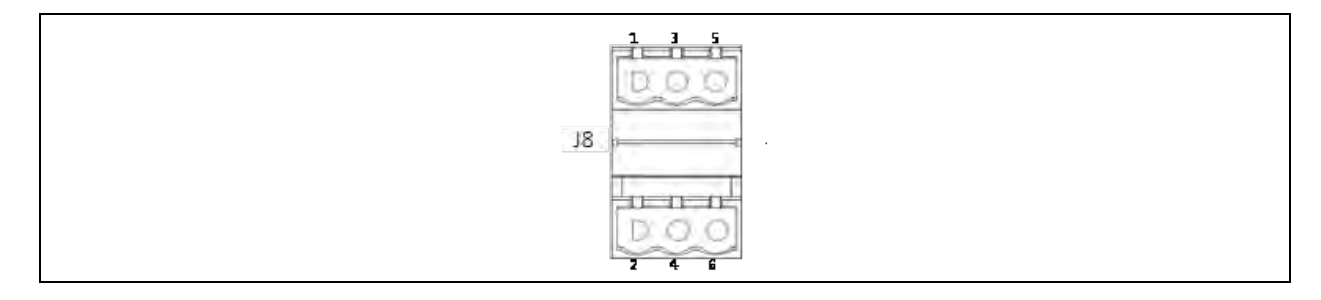

#### Table 4.6 Selectable Dry Contact Port

| Port               | Pin  | Name  | Default Signal                                    |
|--------------------|------|-------|---------------------------------------------------|
|                    | J8-1 | BFP_O | Normally open. Closed when bypass has backfeed    |
| 1. Bypass Backfeed | J8-3 | BFP_S | Bypass backfeed protection relay common           |
|                    | J8-5 | BFP_C | Normally closed. Open when bypass has backfeed    |
|                    | J8-2 | MFP_O | Normally open. Closed when rectifier has backfeed |
| 3. Input Backfeed  | J8-4 | MFP_S | Rectifier backfeed protection relay common        |
|                    | J8-6 | MFP_C | Normally closed. Open when rectifier has backfeed |

# 4.2.5 REPO Port

The UPS has an EPO function that operates by an EPO button on the operator control and display panel of the UPS or by a remote contact provided by the user. The EPO button has a protective cover.

J5 is the REPO port. The port is shown in Figure 4.11 below and described in Table 4.7 below.

#### Figure 4.11 REPO Port J5

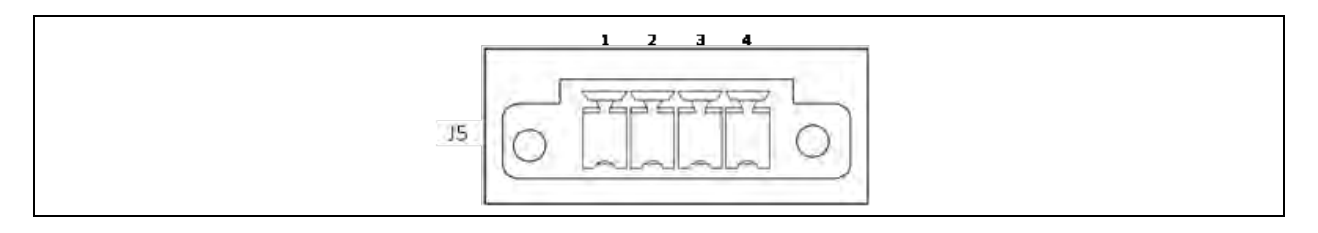

#### Table 4.7 Description of REPO Port J5

| Pin | Name   | Meenings                            |
|-----|--------|-------------------------------------|
| 1   | EPO-NC | EPO activated when opened to Pin 2  |
| 2   | + 12V  | EPO activated when opened to Pin 1  |
| 3   | + 12V  | EPO activated when shorted to Pin 4 |
| 4   | EPO-NO | EPO activated when shorted to Pin 3 |

EPO is triggered when pins 3 and 4 of J3 are shorted or pins 2 and 1 of J5 are opened.

If an external EPO facility is required, pins 1 and 2 or 3 and 4 of J5 are reserved for this function. The external EPO facility is also connected to the normally open or normally closed remote EPO switch between these two terminals using shielded cable. If this function is not required, pins 3 and 4 of J5 must be opened and pins 1 and 2 of J3 must be shorted.

#### NOTE: The UPS EPO action shuts down the rectifier, inverter and static bypass, but it does not internally disconnect the mains input power. To disconnect all power to the UPS, open the external power switch, bypass input switch, output switch and BCB after EPO is activated.

- 1. Route the REPO signal cable away from power cables and/or in a metal conduit to reduce electromagnetic interference.
- 2. Minimize the distance between the emergency button and the UPS, generally 10m is recommended, or between 10m and 20m maximum cable distance.

- 3. Use a cable with the maximum cross-section compatible with the REPO connector terminals, or otherwise with an adapter box with a terminal block, therefore use a relatively large cross-section, e.g. 1.5mm<sup>2</sup>, up to this terminal block to be placed near the UPS to switch to a lower section compatible with the UPS connector only in the last section.
- 4. Use a cable with twisted wires for noise reduction
- 5. Use a shielded cable, with the shield grounded at one end only.
- 6. Use a dedicated contact for each UPS, even if both are activated by a single emergency manoeuvre; the REPO circuits are powered by UPSs, connecting 2 or more UPSs to a single electrical contact could cause untimely tripping.
- 7. It may be necessary to add a decoupling relay for each UPS. Even if the circuit adds an extra device that could break, placing the relay a few meters away from the UPS would allow the use of a control circuit upstream of the relays with higher voltages than the 12V that come from the UPS, significantly reducing the effect electromagnetic disturbances; furthermore, the circuit from the relay contact to the UPS could be very short; if desired, a shielded cable with two twisted wires could still be used.

# 4.2.6 Host Communication Port

This port monitors and sets parameters through connecting with computer.

The communication port provides serial data and is intended for use by authorized commissioning and service personnel in UPS commissioning and service. Refer to Options for details.

# 4.2.7 Parallel and LBS Communication Ports

See Figure 4.7 on page 39 for their positions.

# 4.2.8 Intellislot Port

The Intellislot ports are used for installing optional cards on the site, including IS-UNITY-DP card, IS-Relay card, and SIC card. **Table 4.8** below provides models of and installation positions the optional cards. For the detailed installation of the optional cards, refer to the corresponding contents in Options on page 139.

| Optional card    | Model       |
|------------------|-------------|
| IS-UNITY-DP card | IS-UNITY-DP |
| SIC card         | UF-SNMP810  |
| IS-Relay card    | IS-RELAY    |
| 485 card         | UF-RS485    |

Table 4.8 Models and Installation Positions of Optional Cards

# 4.2.9 Signal Cable Connection Steps

NOTE: Respectively route the power cables and signal cables. The shielding coat of signal cable must be reliably earthed.

Two connection modes are available: top cable access, bottom cable access. See Figure 4.12 on the next page to Figure 4.13 on page 47, taking 250kVA cabinet for example.

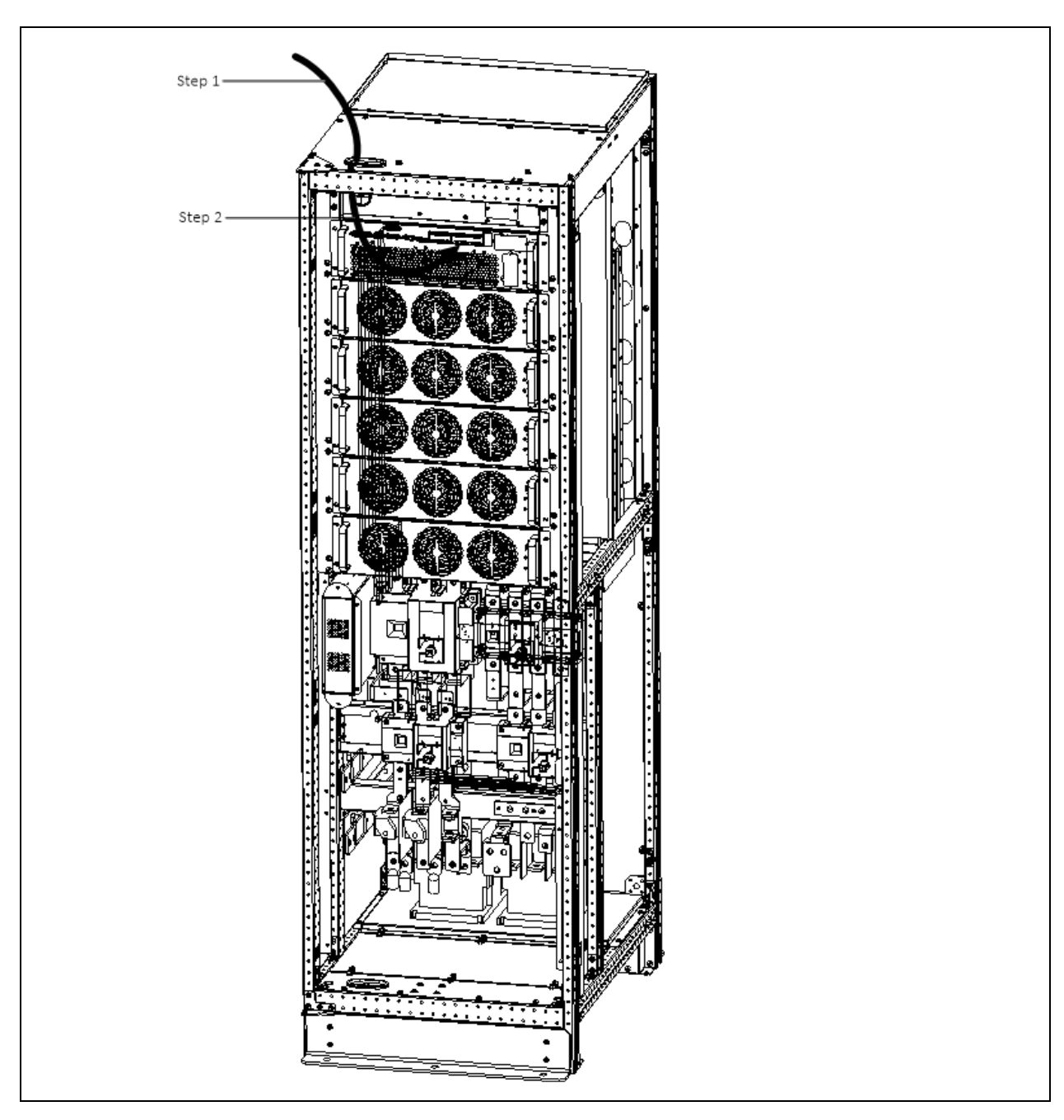

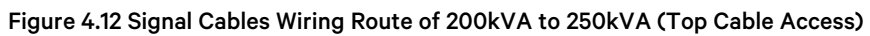

#### **Table 4.9 Description**

| Step   | Description                               |
|--------|-------------------------------------------|
| Step 1 | Lead cable into cabinet through the holes |
| Step 2 | Connect them to correspond terminals      |

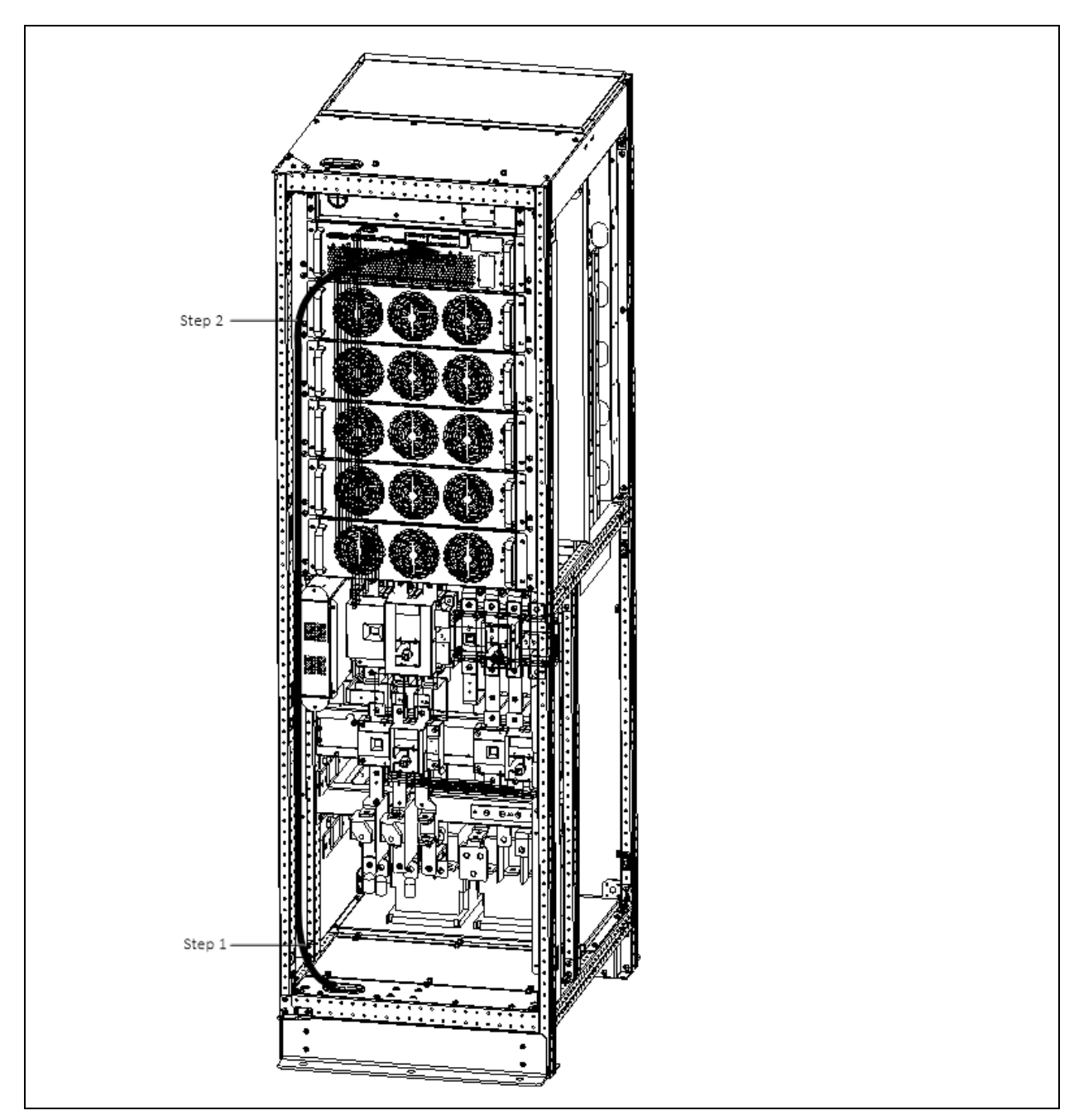

## Figure 4.13 Signal Cables Wiring Route of 200kVA to 250kVA (Bottom Cable Access)

#### Table 4.10 Description

| Step   | Description                                   |
|--------|-----------------------------------------------|
| Step 1 | Lead cable into the cabiner through the holes |
| Step 2 | Connect them to corresponf terminals          |

Vertiv™ Liebert® EXM2 UPS User Manual

This page intentionally left blank

# **5 Operator Control and Display Panel**

# 5.1 Introduction

The Vertiv<sup>™</sup> Liebert® EXM2 Touchscreen Control Panel's integrated interface simplifies monitoring and managing single or multiple Liebert UPS modules. The control collects a profusion of information about the health of the modules and presents it in a standardized format. This simple, dynamic display speeds operator response to changing power input and demand. Many of the settings will depend on the UPS type and features. Many other settings will be made during the UPS setup by Vertiv Tech service personnel. The Liebert® EXM2 Touchscreen Control Panel's interface will display data either graphically or in text. The Status Scroll Bar at the top of the touchscreen display summarizes system conditions. The bar changes color to indicate status and includes an icon matched to the status. The Status Gauge displays such details as power demand from the connected load, input power quality, output and bypass on each phase and battery capacity. The Liebert® EXM2 Touchscreen Control Panel's minic display shows the comprehensive system information that the operator needs: Is input power connected? Are there any alarms? Which breakers are open and which are closed? Is the UPS on battery? How much run time is available? Checking a particular component is as simple as touching it on the mimic display-Detailed data appears, allowing the operator to respond. Visual and audible alarms alert personnel to faults and alarms requiring immediate attention. Passcodes for each level of access-Operator, Administrator and Service-secure the UPS against unauthorized changes. Personnel without a passcode can view UPS status, but cannot change any functions or the appearance of the interface.

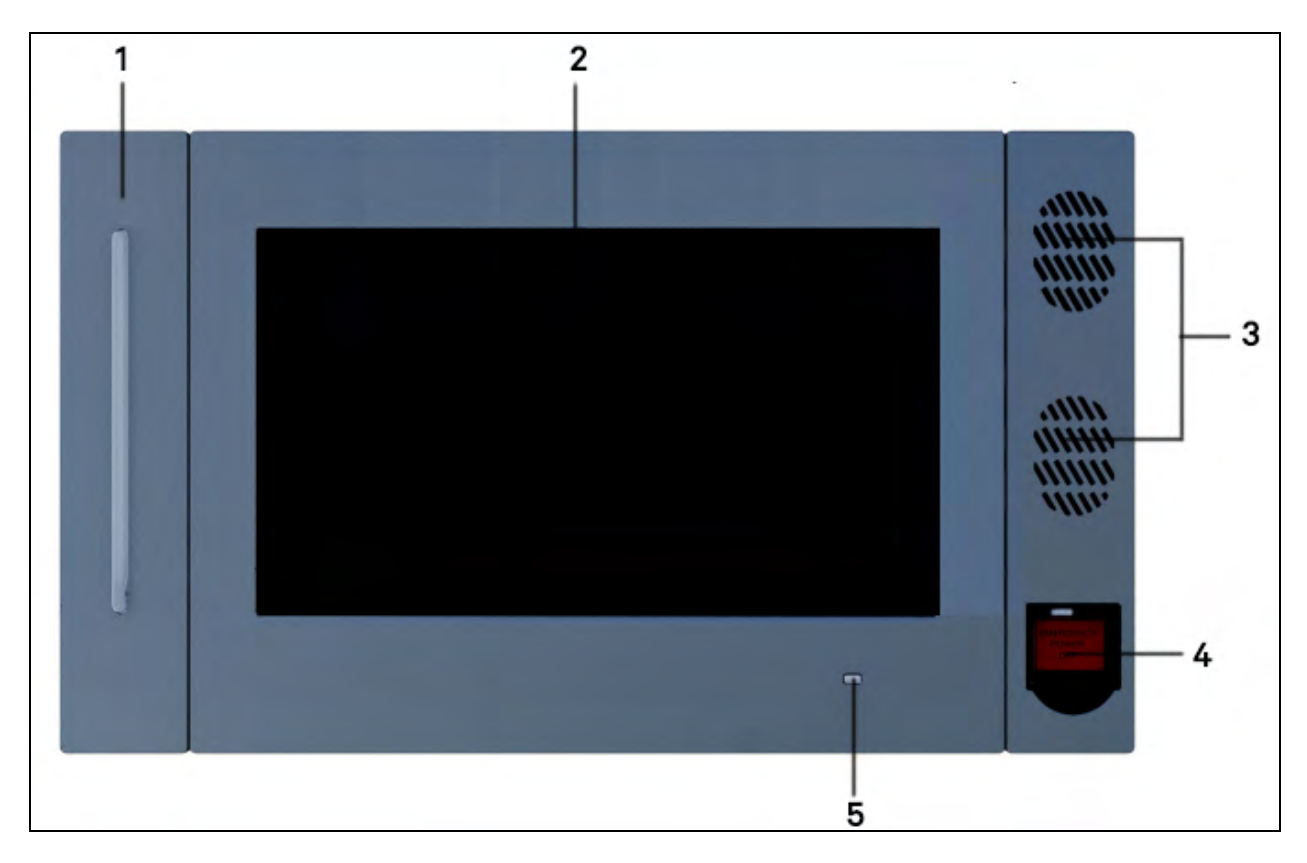

#### Figure 5.1 Liebert® EXM2 Touchscreen Control Panel components

| ltəm | Description         |
|------|---------------------|
| 1    | UPS status LED      |
| 2    | Touchscreen LCD     |
| 3    | Speakers (not used) |
| 4    | EPO Switch          |
| 5    | UPS Status LED      |

# 5.2 Navigating through the Vertiv<sup>™</sup> Liebert<sup>®</sup> EXM2 Touchscreen Control Panel

The Liebert<sup>®</sup> EXM2 Touchscreen Control Panel is active whenever the UPS has input power. The TOUCHSCREEN on the front of the UPS permits:

- Logging in to the system- Log In to the Vertiv<sup>™</sup> Liebert<sup>®</sup> EXM2 Touchscreen Control Panel on page 57.
- Customizing the user interface-Customizing the Display on page 57.
- Checking the status of the UPS and its external batteries, including all measured parameters, events and alarms-Viewing UPS Status on page 71 and Viewing UPS Component Status on page 81.
- Silencing alarms-Silence an Alarm.
- Turning the UPS On-Inverter On.
- Turning the UPS Off-Inverter Off.
- Resetting faults-Reset Fault.
- Enabling Energy Saving Mode-Energy Saving Mode Activation.

The Liebert<sup>®</sup> EXM2 Touchscreen Control Panel's display default view is two panes: One-line animated mimic and UNIT STATUS. The appearance can be changed to multiple panes that show other data. Customizing the appearance is detailed in Customizing the Display on page 57.

# 5.2.1 Access Level Log-In

The Liebert® EXM2 Touchscreen Control Panel provides security by limiting the authority to change how the UPS operates. Each of the four access levels offers different authority:

- Observer: Viewing permission only; can choose graphic or text display; no PIN required.
- **Operator:**Permission to start the UPS, shut the system down, reset faults and enable or disable Eco Mode operation; PIN required.
- Administrator: All functions of Operator plus permission to change PINs for Operator and Administrator level; PIN required.
- Service: All functions of Administrator plus permission to alter system configuration, choose serial communication protocol, enable equalize battery charging and change Service PIN; PIN required.

Vertiv Tech Liebert Services sets PINs when setting up the UPS. These default PINs may be changed by those with Administrator or Service access (see above).

Default PINs are:

- **Operator:** 1234
- Administrator: 2345

NOTE: Risk of unauthorized changes to operational settings. Can cause equipment damage. The default PIN numbers should be changed immediately to prevent unauthorized personnel from changing UPS operation or even shutting down the UPS. The PINs for Operator and Administrator may be changed by logging in with either Administrator or Service level access.

# 5.2.2 Vertiv<sup>™</sup> Liebert<sup>®</sup> EXM2 Touchscreen Control Panel Components

The main areas of the Liebert® EXM2 Touchscreen Control Panel are shown in **Figure 5.2** below. The display arrangement and the information displayed can be changed. At log-in for all access levels, the Liebert® EXM2 Touchscreen Control Panel opens to the STATUS screen in graphic display. The STATUS screen will show the animated mimic and system status readings at each log-in level. The appearance will differ only in the function menus displayed (see **Figure 5.3** below ).

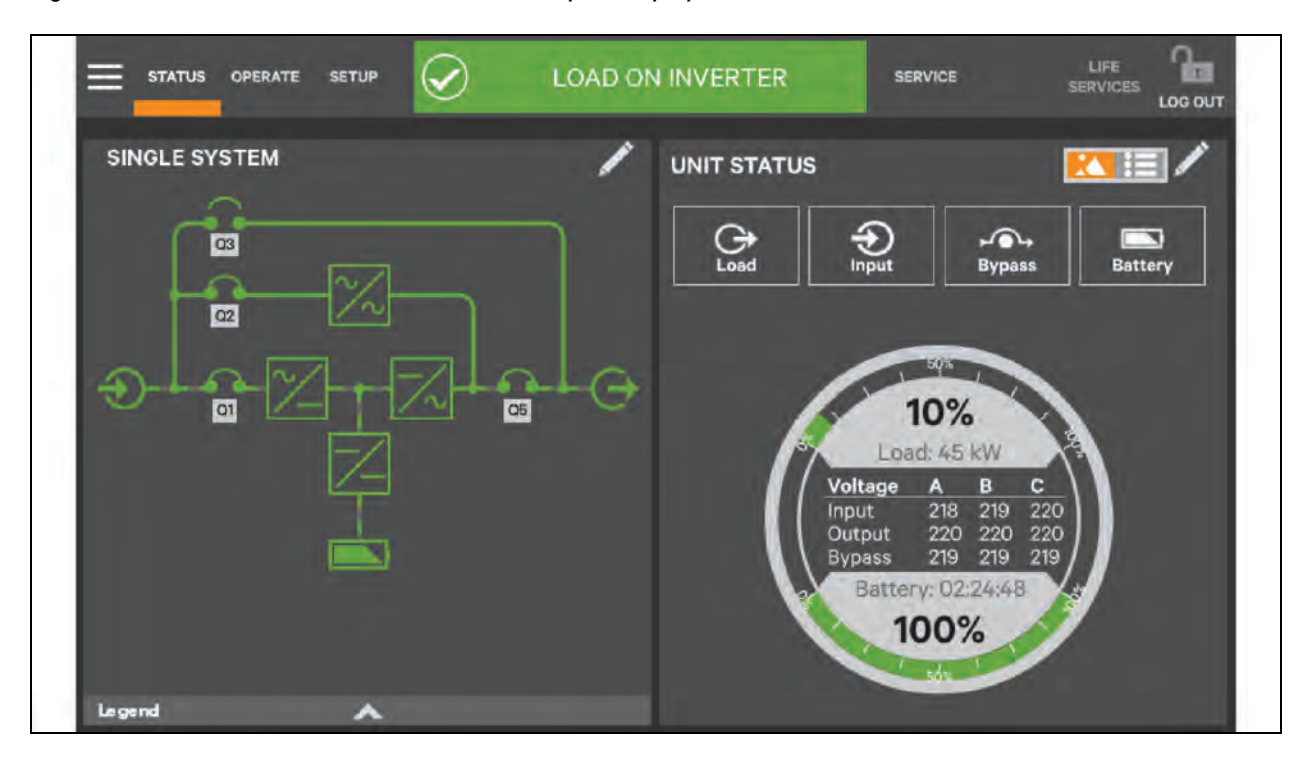

Figure 5.2 Interface Overview-STATUS Screen; Graphic Display

Figure 5.3 Control Display by Access Level

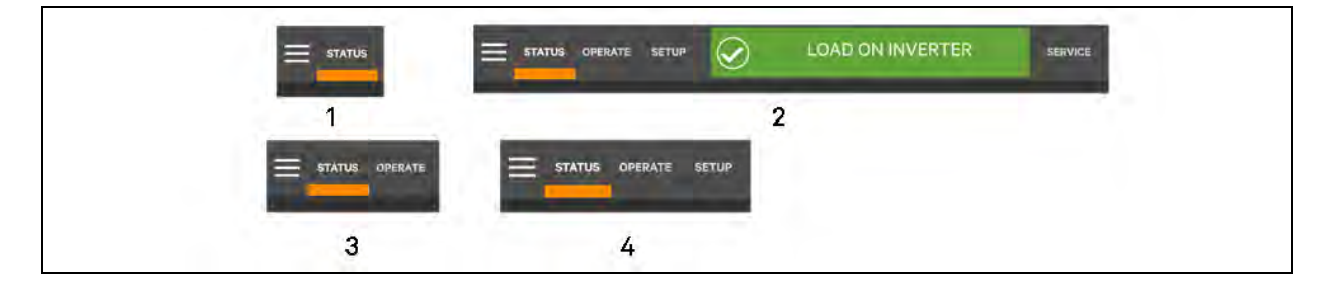

| ltem | Description                   |
|------|-------------------------------|
| 1    | Observer level (or no log-in) |
| 2    | Service level                 |
| 3    | Operator level                |
| 4    | Administrator level           |

Information and control are different under each Function Menu. The Function Menus displayed are specific to the access level.

- **STATUS:** Condition of the UPS components and data affecting operation and performance; visible to all access levels.
- **OPERATE:** UPS operation controls, such as inverter on, inverter off, energy saving status; visible to Operator, Administrator and Service.
- SETUP: Manage permissions through PINs; visible to Administrator and Service.
- SERVICE: Input wiring and breaker configuration, protocol used and battery charging method; visible to Service.

#### Context Menu

The Context Menu, available by touching the icon at the top left corner of the interface, displays information about the UPS and permits changing various settings. The functions possible through the Context Menu are determined by the user's access level and on the Function Menu that is active (see **Figure 5.4** below ).

The menus under Display Options on STATUS, for example, differ for each access level. Some information available through the Context Menu, such as alarms and run hours, are available through other areas of the Vertiv<sup>™</sup> Liebert<sup>®</sup> EXM2 Touchscreen Control Panel.

| Events            |   | Events             | Events                 |
|-------------------|---|--------------------|------------------------|
| Evenies.          | - | Livenia .          |                        |
| Logs              | > | Logs               | Loga >                 |
| Battery Run Time  |   | Battery Operations | Manage Permissions     |
| Screen Saver      |   | LIFE Services      | Network                |
| Total Run Hours   |   | Screen Saver       | Configure Status Gauge |
| Componènts        |   | Technical Support  | UPS Settings           |
| Display Options   | > | About              | Display Options        |
| Technical Support |   |                    | Technical Support      |
| About             |   |                    | About                  |
|                   |   |                    |                        |
|                   |   |                    |                        |

#### Figure 5.4 Context Menus

Touching a menu item will reveal data or expand the menu to show additional options.

- Alarms: Date and time of occurrence, type of alarm, Event ID, component affected, and description; see also Using the Edit Icon to Customize Layout; same options for all access levels except Observers cannot acknowledge alarms.
- Logs: UPS Event Log with date and time of occurrence, type of event, Event ID, status; component affected and description; see also Using the Edit Icon to Customize Layout; same options for all access levels.
- Battery Run Time: Battery Cycle Monitor with duration and count; same options for all access levels.
- Screen Saver: Display Sleep Mode notification (immediate entry into screen saver); screen goes dark and user is logged off; interface reactivated by touching the screen; same options for all access levels.
- Total Run Hours: Component and hours it has operated; touching a component displays details in the right panel; see also Using the Edit Icon to Customize Layout.
- Components: Component status, name and details.
- Display Options (Changes affect view for all access levels).
- Customize Layout: Change panel content and layout (see Customizing the Display on page 57); not available to Observer.
- **Display Properties:** Language, backlight timer, alarm timeout, auto-log-out timer, display brightness, status indicator brightness and touchscreen calibration (see Customizing the Display on page 57); language and display brightness only are available to Observer.
- Date & Time: Drop-down lists for time zone, date, local time and UTC time (Coordinated Universal Time) (see Customizing the Display on page 57 ); not available to Observer.
- Formats: Drop-down lists for date and time format and measurement system (metric or imperial) (see Customizing the Display on page 57).
- Technical Support: Manufacturer's support: Web site, e-mail address and telephone numbers.
- About: Information about the UPS and its software and firmware; UPS model, rating, configured capacity, model number and serial number.

#### **Mimic Display Components**

The animated mimic display shows each configured major component of the UPS system, for both single-module and multimodule systems. The mimic display is the same for all access levels. The power path is shown by animated lines; moving dashes show the active power path. Breakers are shown as open or closed (see **Figure 5.5** on the next page ), but are not interactive. Components in the mimic display signify their operational status by their color, green, amber, or red. **Table 5.1** on page 85 through **Table 5.3** on page 86 describe the various states of the indicators. Touching a component brings up details about its status.

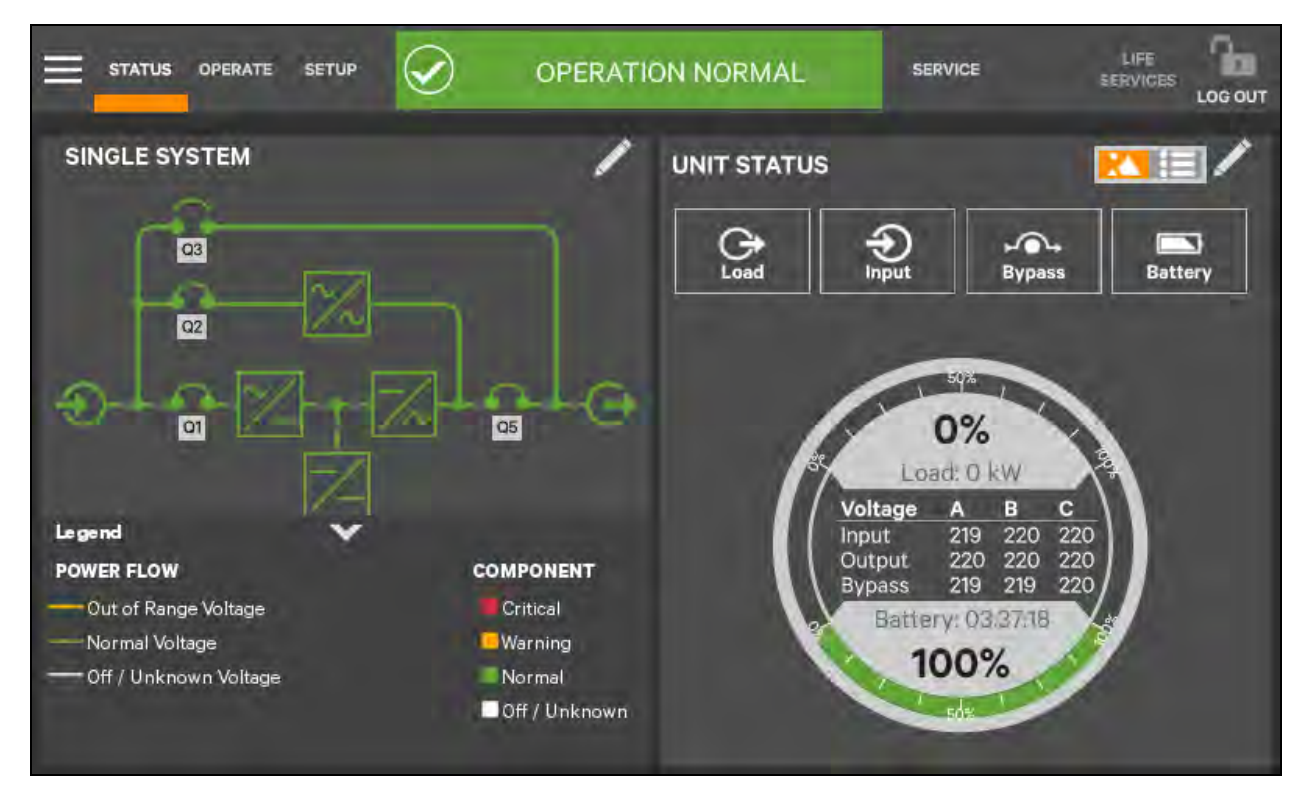

#### Figure 5.5 Mimic Display, Normal Operation

#### **UNIT STATUS Pane Components**

The UNIT STATUS pane is identical for all PIN access levels (see **Figure 5.6** on the facing page ). Observers will not have the pencil edit icon. In the default graphic view, the UNIT STATUS pane shows:

- Status Gauge- Connected load shown in kW and as a percentage of capacity; input, output and bypass voltage for each phase (default data may be changed; see Viewing UPS Data with the Status Gauge on page 71.
- Input Detail Icon.
- Battery Detail Icon.
- Bypass Detail Icon.
- Load Detail Icon.
- Environmental Detail Icon.

Touching any of the detail icons reveals additional data about that selection in the opposite pane. The data pane may be closed by touching the Close radio button or by touching the same or another detail icon. The read-only information is available to all access levels (see **Figure 5.7** on the facing page ).

NOTE: If the Status Gauge is showing, no more than four detail icons will be visible at a time. Removing the Status Gauge permits showing all five detail icons. The view may be customized to show fewer than four.

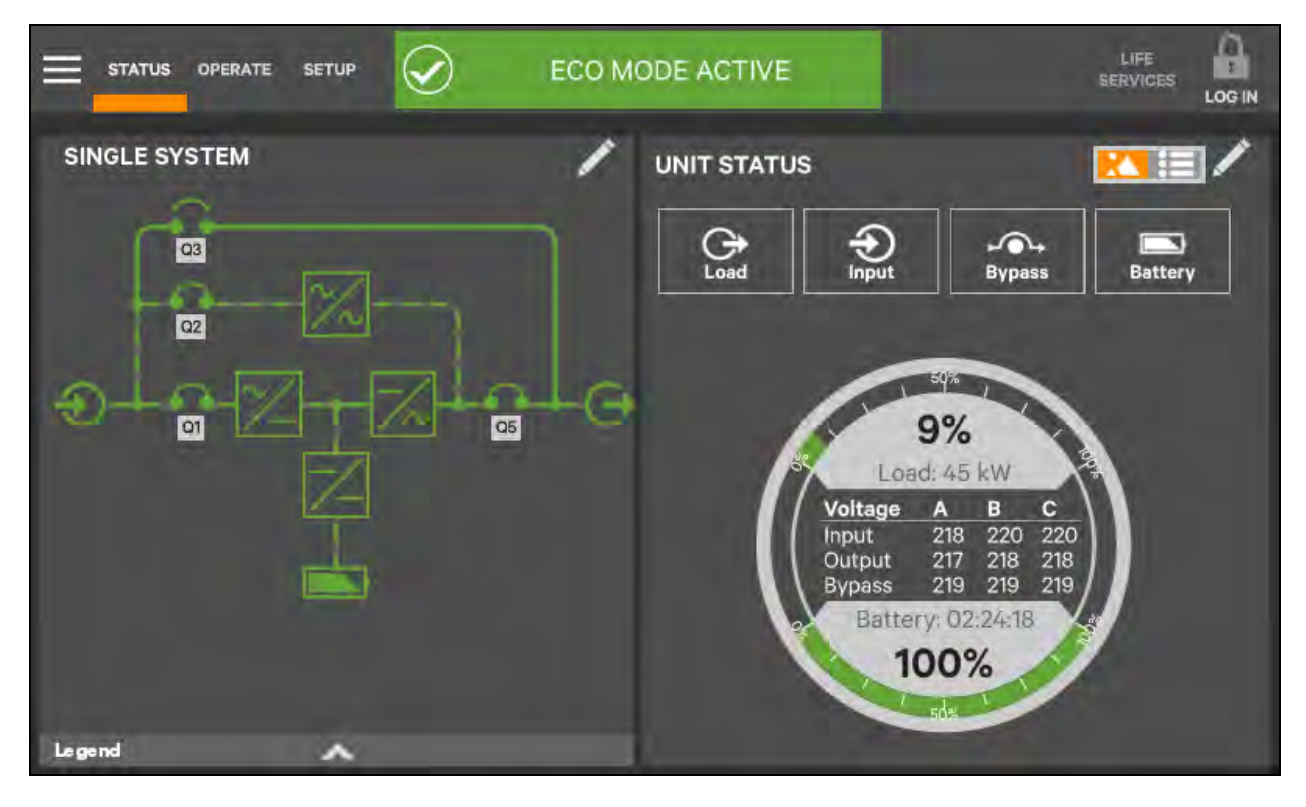

Figure 5.6 UNIT STATUS Pane Components; Graphic Display

Figure 5.7 UNIT STATUS Pane-Input Details; Graphic Display

|                | Perate s | ETUP  | $\oslash$ | LC   | DAD OI |             | SERVIC                       | æ                               | LIFE SERVICES | DG OUT |
|----------------|----------|-------|-----------|------|--------|-------------|------------------------------|---------------------------------|---------------|--------|
| INPUT          |          |       |           |      |        | UNIT STATUS |                              |                                 |               | 1      |
|                | A        | в     | с         | тоти | AL.    | C+          | Ð                            | Bypass                          | Battery       |        |
| Active Power   | 8.7      | 8.7   | 9,0       | 26.5 | kW     |             | mpor                         | - aypass                        |               |        |
| Apparent Power | 10.7     | 10.8  | 11.0      | 32.5 | kVA    |             | 50                           | *                               |               |        |
| Völtage (L-L). | 379.4    | 380.0 | 379.4     |      | v      |             | 10<br>Load: (                | %<br>45 kW                      |               |        |
| Voltage (L-N)  | 218.8    | 219,4 | 219.4     |      | ¥      |             | Itage A<br>out 21<br>tput 22 | B C<br>19 219 219<br>20 220 220 |               |        |
| Frequency      | 50.0     | 50,0  | 50.0      |      | Hz     | - BY        | pass 2<br>Battery:           | 03.37:18                        |               |        |
| Porrent        | 79.9     | 765   | ם אד      |      | Close  |             | 100                          | 0%                              |               |        |

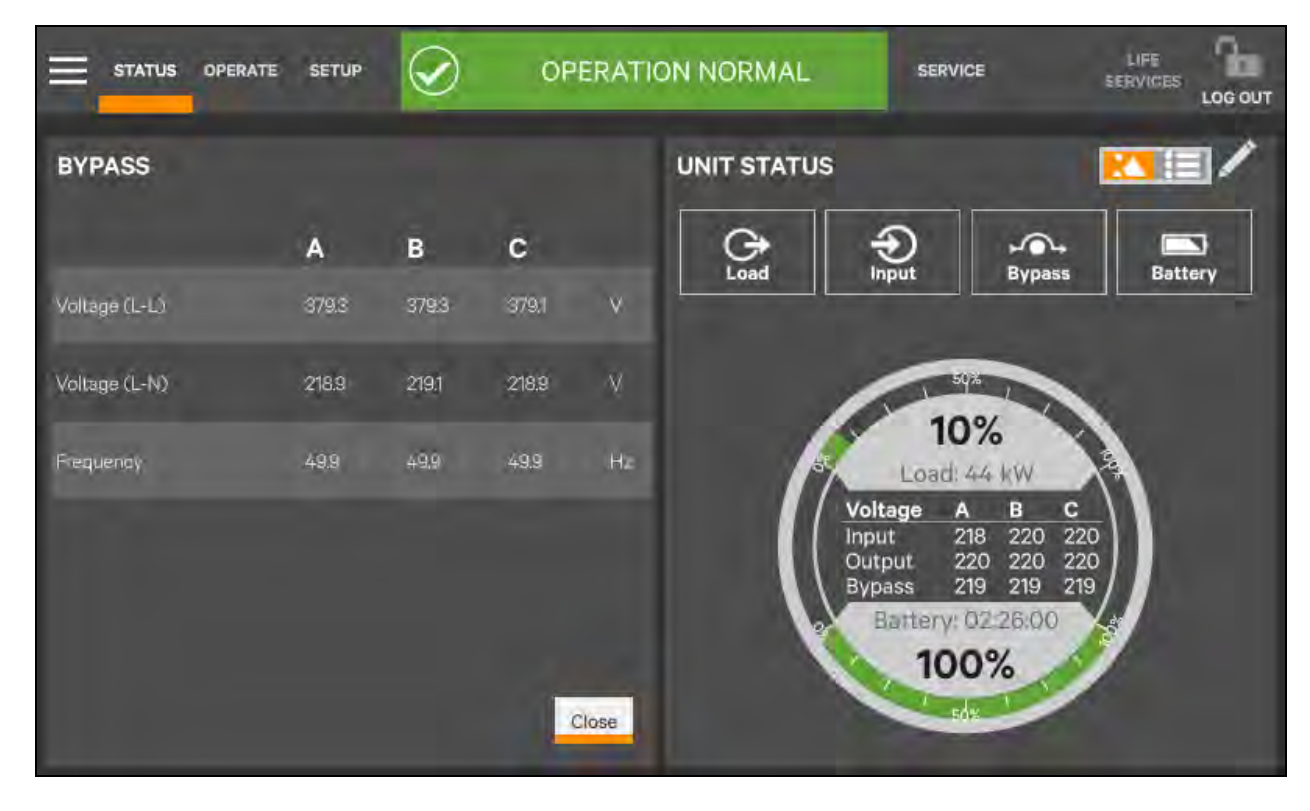

#### Figure 5.8 UNIT STATUS Pane-Bypass Details; Graphic Display

Figure 5.9 UNIT STATUS Pane-Battery and Cabinet Details; Graphic Display

|                   | e setup          | OPERATI | ON NORMAL   | SERVIC                | E                       | LIFE  | LOG OUT |
|-------------------|------------------|---------|-------------|-----------------------|-------------------------|-------|---------|
| BATTERY REPORT    |                  |         | UNIT STATUS |                       |                         |       |         |
| BATTERY SUMMA     | RY<br>VALUE      |         | Load        | -<br>Input            | Bypass                  | Batte | ]<br>ry |
| Capacity          | 100.0 %          |         |             |                       |                         |       |         |
| Time Remaining    | 146.6 Minute(s,/ |         |             | -                     |                         |       |         |
| Voltage           | 538.0 VDC        |         |             | 507                   |                         |       |         |
| Current           | 0.6 A            |         |             | 10                    | %                       |       |         |
| Last Battery Test | Not Test Yet     |         | 4           | Load: 4               | 5 kW                    |       |         |
|                   |                  |         |             | Voltage A             | ВС                      |       |         |
| BATTERY CABINE    | T                |         |             | Input 21<br>Output 22 | 8 219 220<br>20 220 220 |       |         |
|                   | VALUE            |         |             | Bypass 21             | 9 219 219               | ā/    |         |
| Voltage           | 538.0 VDC        |         |             | Battery C             | 2:26:36                 |       |         |
| Temperature       | °C               | Close   |             | 100                   | )%                      |       |         |

# 5.3 Operation

# 5.3.1 Log In to the Vertiv<sup>™</sup> Liebert<sup>®</sup> EXM2 Touchscreen Control Panel

The Liebert<sup>®</sup> EXM2 Touchscreen Control Panel is On whenever the UPS has control power. It may be inactive and appear dark, depending on its settings. If it is inactive, touch the TOUCHSCREEN to wake it up.

To log in to the Liebert® EXM2 Touchscreen Control Panel:

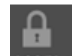

- 1. Touch the LOCIN icon at the top right of the screen. The lock and background will change color and open the PIN REQUIRED screen, which has a keypad.
- 2. Enter a PIN at the screen below.
- 3. Touch Enter.

#### NOTE: Entering an incorrect PIN will generate a screen saying the number is invalid.

#### Figure 5.10 Log in Screen

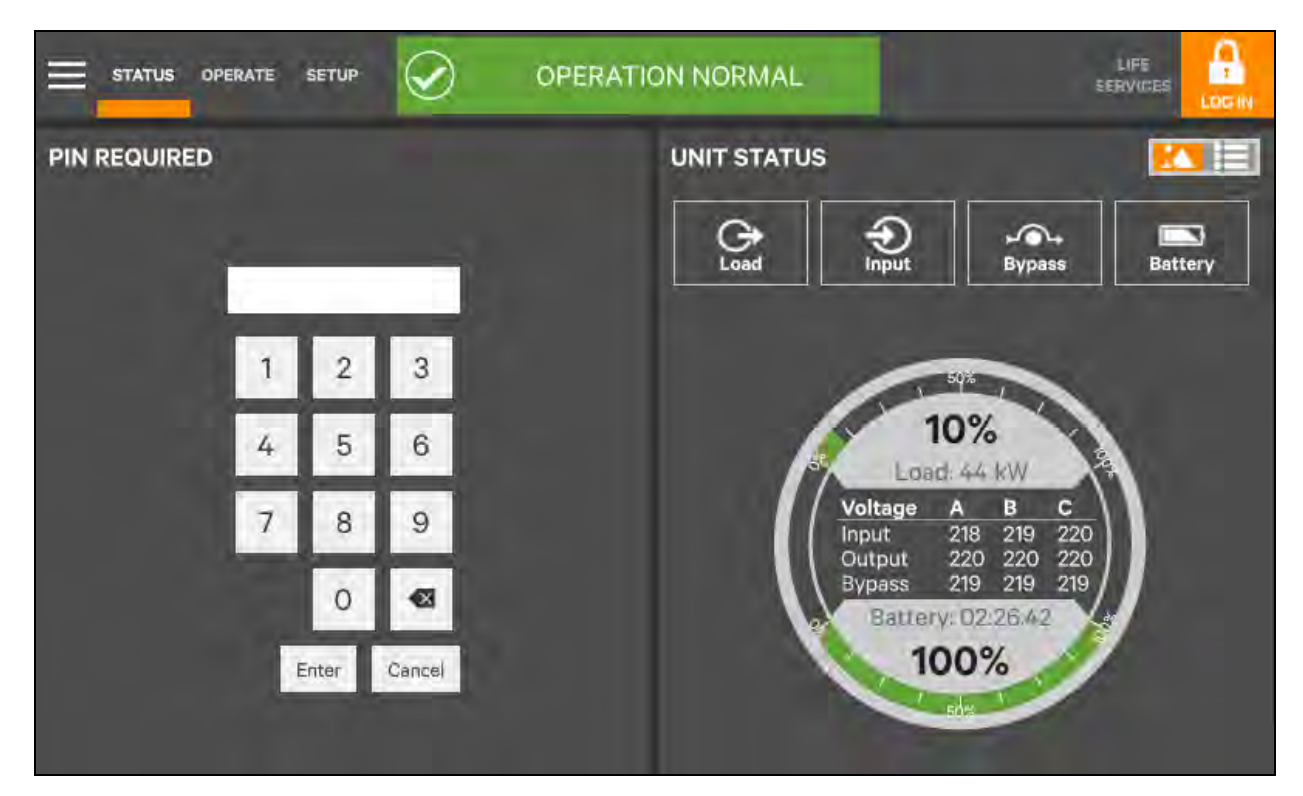

# 5.3.2 Customizing the Display

The Liebert® EXM2 Touchscreen Control Panel's default appearance will be adequate for most installations, but the Status panels can be altered to show additional or different data. Layouts may be chosen by any user with a PIN: Operator, Administrator or Service; the layout chosen will be applied to all users. Layouts may be created or altered only with Administrator or Service Access.

NOTE: The original configuration, Default View 1, cannot be deleted. Editing through the menus will create a new view with the new settings. The Default View 1 can be altered with the pencil edit icon in the display (see Use the Edit Icon to Customize Layout on page 61).

#### To customize the display's appearance:

- 1. Log in to the Vertiv<sup>™</sup> Liebert<sup>®</sup> EXM2 Touchscreen Control Panel as Administrator or Service detailed in Log In to the Vertiv<sup>™</sup> Liebert<sup>®</sup> EXM2 Touchscreen Control Panel on the previous page.
- 2. From the STATUS view, touch the Context Menu icon in the top left corner (shown at right).

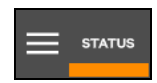

- 3. Select Display Options-Customize Layout. (The right pane details how to edit or create a view; see Figure 5.11 below ). Edit a View.
- 4. Touch a view to highlight it or touch Edit to change that view. Create a View.
- 5. Touch the New button to create a view.

#### Figure 5.11 Customize the Display

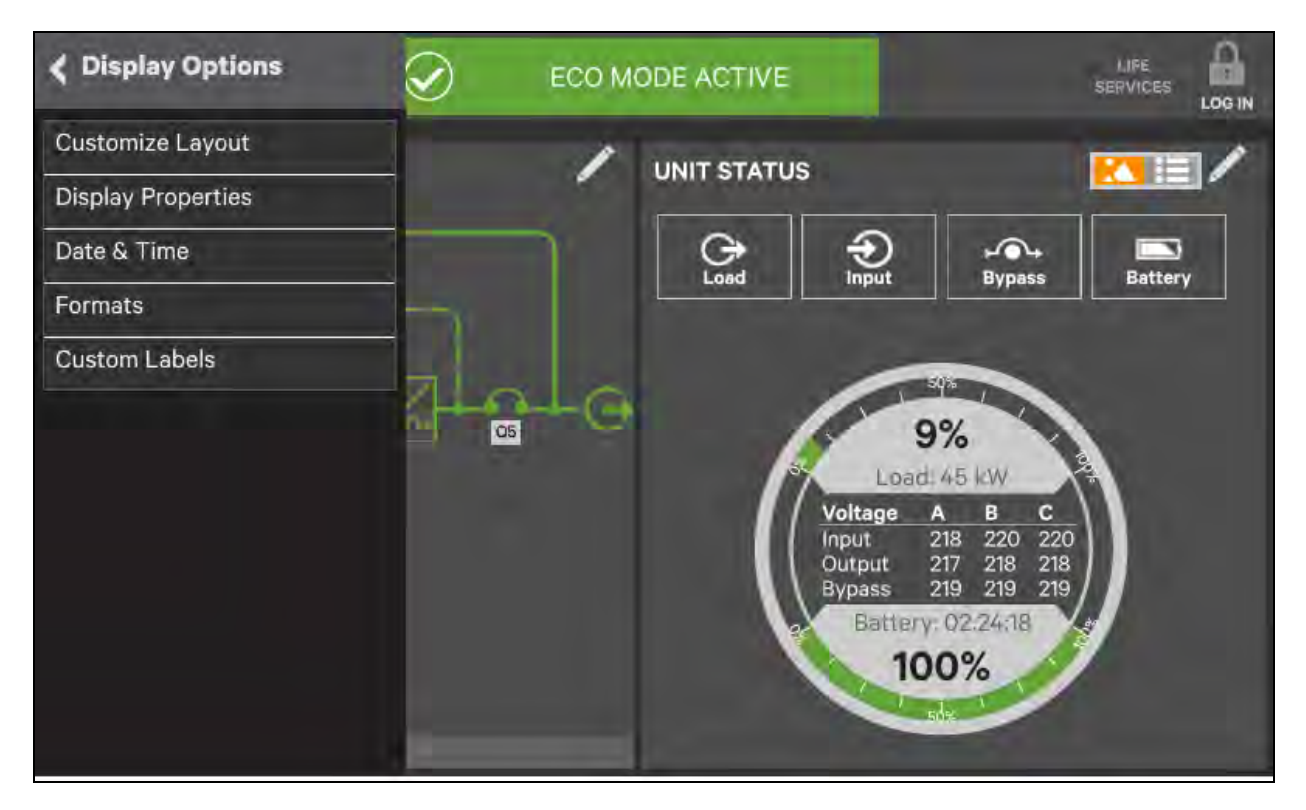

| PANEL CONTENT<br>Default View Name Layout Content<br>Default View 1 2 2 Italis | PANEL OPTIONS<br>Here you can create and save a customized panel<br>layout of your home screen. This feature allows you<br>to specify to see information available that is most<br>relevant for to you. To get started, select the 'New'<br>button in the left panel to create a new saved view.<br>To edit an existing view, select the view from the list<br>in the left panel and select the 'Edit' button. |
|--------------------------------------------------------------------------------|----------------------------------------------------------------------------------------------------|

6. Either accept the generated name (New View) or touch the view's name to rename it using the on-screen

keyboard (maximum length is 14 characters). Touch the Enter key on the on-screen keyboard after entering the new name.

- 7. From the drop-down list under the Layout heading, select the number of panes in the new or edited view (the maximum is four).
- 8. Choose the data to be displayed in each pane by touching a choice in the PANEL OPTIONS and then touching the appropriate panel. Repeat for each pane.
- 9. Touch the Save button to keep the changes or touch the Cancel button to exit the screen without saving.

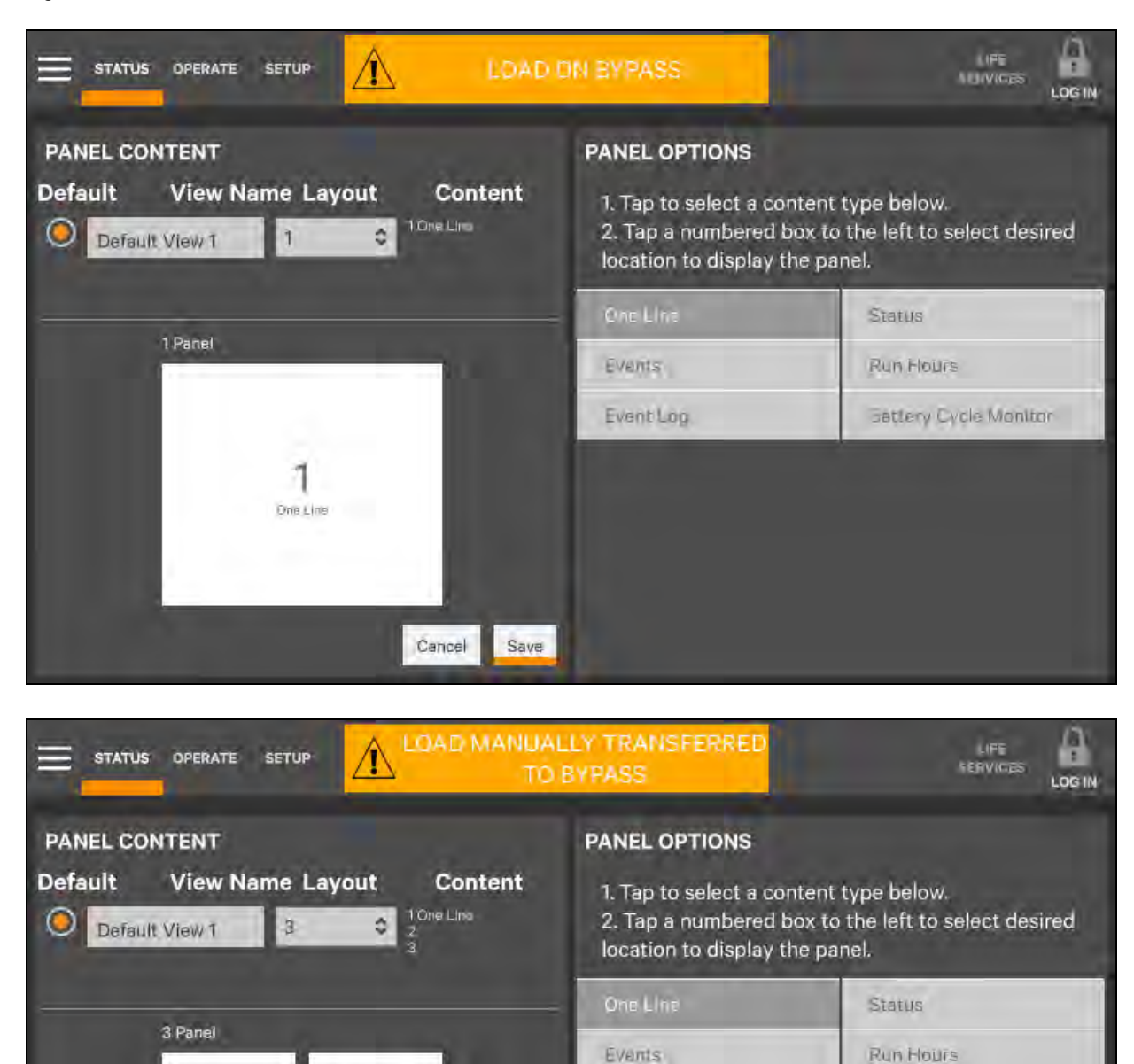

#### Figure 5.12 Set Number of Panes and Choose Data

10. Touch the Save button.

1

One Line

3

11. When the window returns to two screens-PANEL CONTENT and PANEL OPTIONS-touch the radio button beside the new view to activate it (this puts a dot inside the circle).

Cancel

Event Log

Sattery Cycle Monitor

- 12. Touch Save.
- 13. Touch the STATUS menu icon to see the new appearance.

To choose an existing layout, navigate to the PANEL CONTENT screen and touch the radio button beside the layout, then touch the STATUS menu icon.

#### Remove a Layout

#### To delete a layout:

Log in with Administrator or Service access.

#### Use the Edit Icon to Customize Layout

The Vertiv<sup>™</sup> Liebert <sup>®</sup>EXM2 Touchscreen Control Panel layout can also be changed with the Edit icons on the screen for a user logged-in as Operator, Administrator or Service. The Edit icon can be used to add or remove panels, resize panels, rearrange panels and change monitored parameters.

#### To use the Edit icon:

1. Touch the Edit icon on the panel to be edited and hold it until a Change content button appears on the panel (about 1 second).

#### **Change Panel**

- 2. Touch an icon to choose the data to be displayed in the panel (see Figure 5.13 on the next page ); choices are:
  - a. One-Line Run Hours.
  - b. Status Event Log.
  - c. Alarms Battery Cycle Monitor Summary.
  - d. Change UNIT STATUS Panel Content.
- 3. To change the UNIT STATUS panel's data:
  - e. Touch the Edit icon on the UNIT STATUS panel and hold it until the Change Content button and X's appear beside the parameters.
  - f. Touch the X beside the parameter to be removed from the panel. The Add Parameter icon (+) will appear in the panel if another parameter can be added. The number of parameters possible is based on whether the Status Gauge is showing.
  - g. Touching the Add Parameter icon brings up a window to add parameters not already shown on the UNIT STATUS panel.
  - h. Touch a parameter's icon to add it to the UNIT STATUS panel. Resize or Remove a Panel.
- 4. Touch and hold the Edit icon again while the Change content button is displayed.
- 5. Release the icon. Resize handles will appear around the panel and a large X will appear at the top right corner.
- 6. Pull on a handle to resize the panel.
- 7. Touch the large X to delete the panel.

#### **Rearrange Panels**

8. With the resize/remove handles, touch the circle in the center of the panel and drag the panel to its new position.

#### Exit Edit Mode

9. Edit Mode will deactivate after some changes. If all changes have been made and Edit Mode is active, touch the panel's header area.

Figure 5.13 Change Panel Content or Resize/Remove a Panel

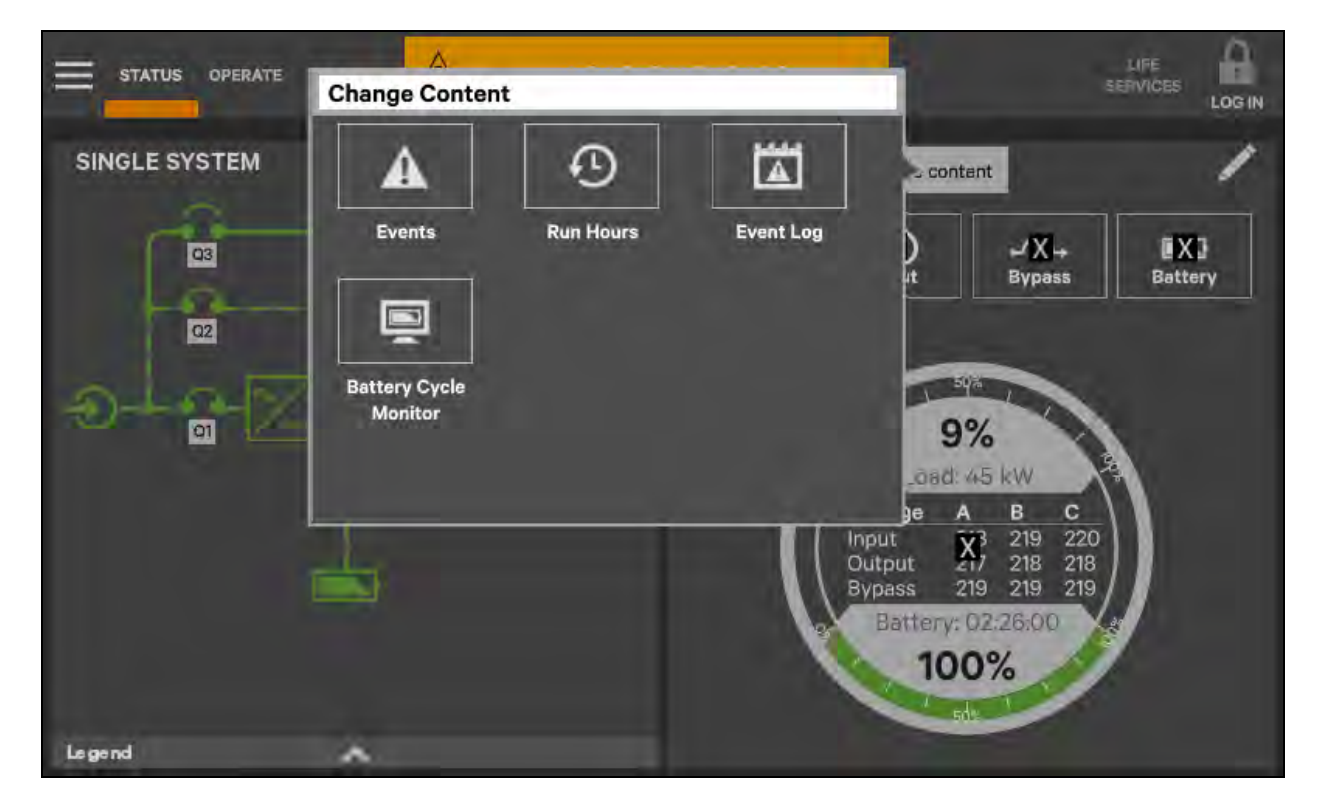

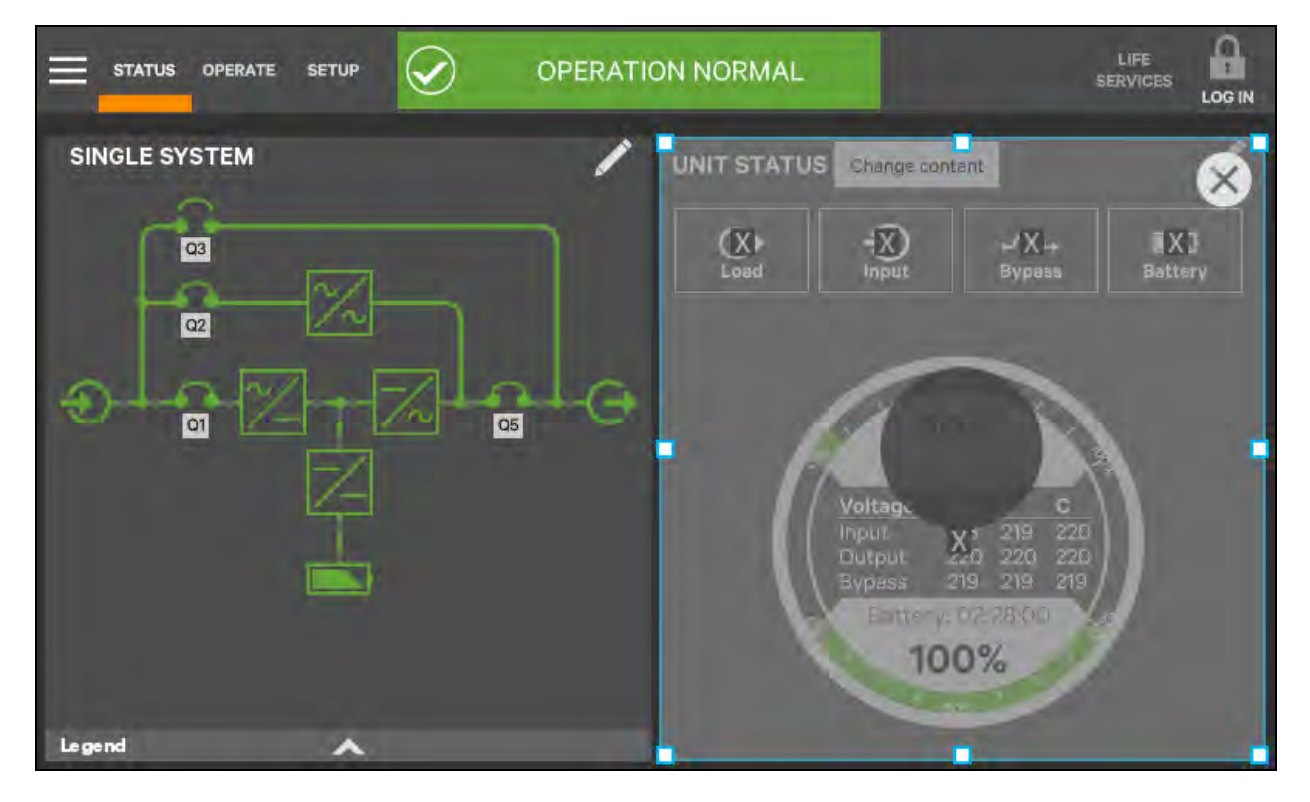

#### Figure 5.14 Resize or Remove a Panel

#### Edit UNIT STATUS Panel with the Edit Icon

The UNIT STATUS panel may be changed to add or remove data. The panel has four default parameters. Any or all can be deleted or replaced with the Editing icon.

Possible parameters for the UNIT STATUS panel are:

- Input.
- Bypass.
- Battery.
- Environmental.
- Load.

#### NOTE: Changes made to the UNIT STATUS panel will be applied to all views using the panel.

#### To edit the UNIT STATUS panel:

- 1. Activate the editing mode by touching and holding the Edit icon on the UNIT STATUS panel.
- 2. Touch the large X by a parameter icon to delete it or touch the + icon at the bottom right of the panel to add a parameter icon.
- 3. Touch the header area to deactivate the edit mode.

#### Figure 5.15 Edit UNIT STATUS Panel

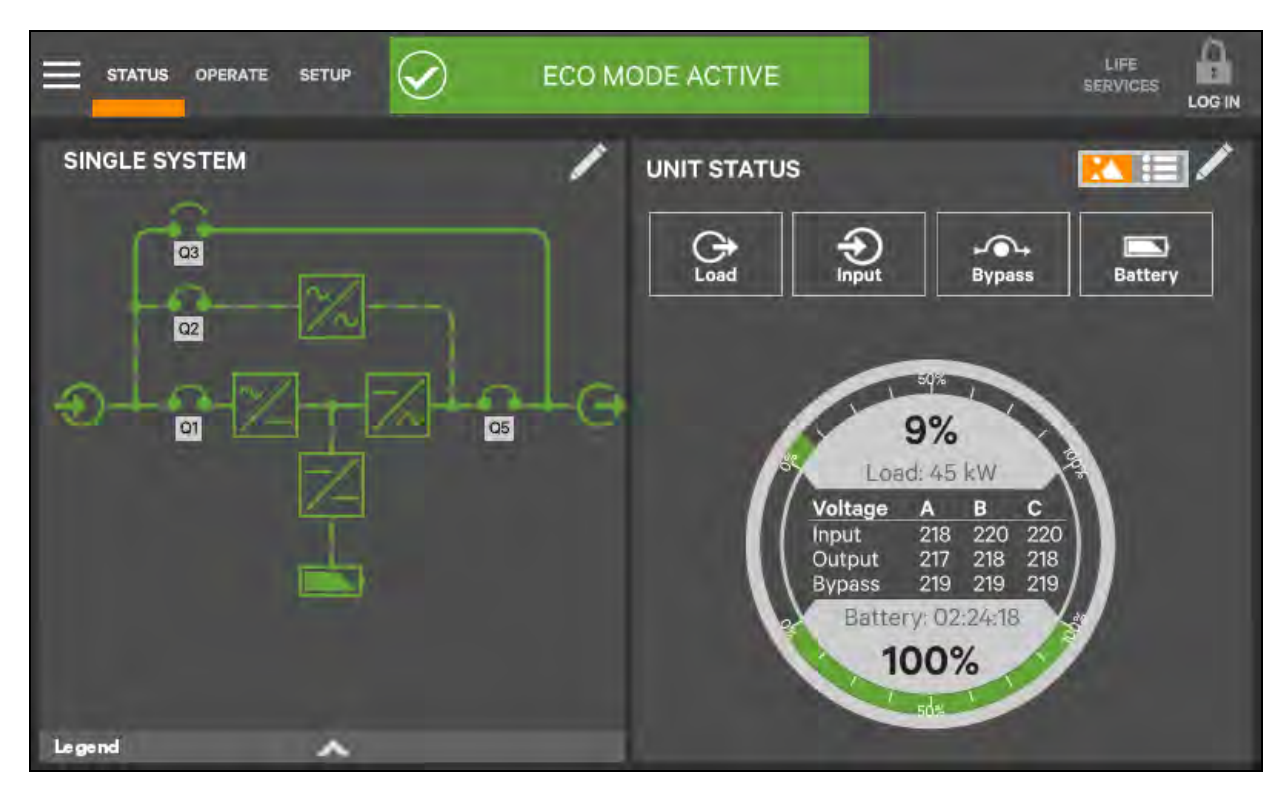

# 5.3.3 Operator Controls

The Operator login confers control of UPS functions:

- Silence (Alarm).
- Inverter On.
- Inverter Off.
- Reset Fault.
- Energy Saving Mode Activation.
- Battery Operations.

Each command is available under the OPERATE menu. The OPERATE menu may be used by logging in with Operator, Administrator and Service access.

NOTE: Risk of improper operation. Can cause load drop resulting in equipment damage. The Inverter On, Inverter Off, Reset Fault and Energy Saving Mode Activation commands will be available whenever the UPS is operating. Before executing any command, verify that the UPS status is suitable for the command to be performed.

#### **Operate Menu Commands**

All Operator commands are available from the OPERATE menu. The menu is available whenever the UPS has input power. The UPS need not be supplying power to the load for the menu to be available. The animated mimic is not linked to data in this view—touching a component will not cause it to display data.
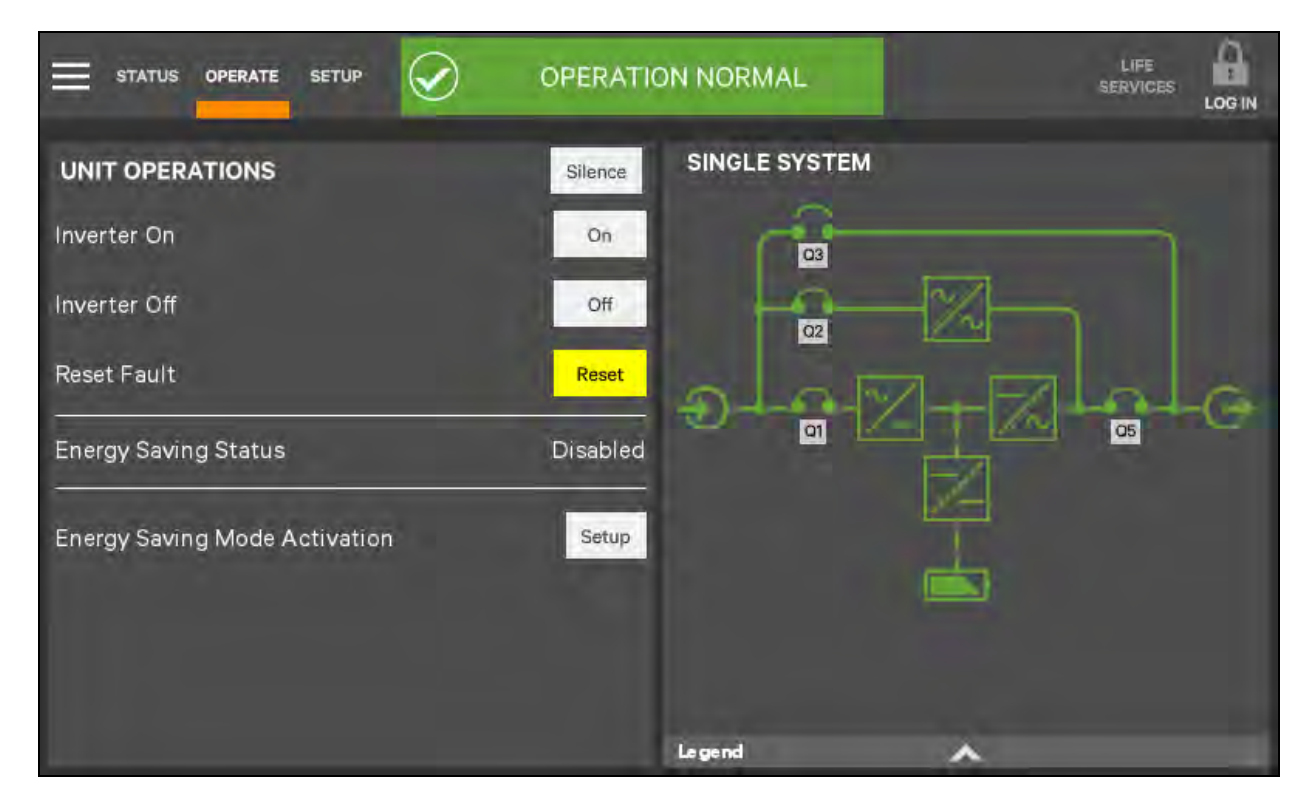

#### Figure 5.16 OPERATE Menu-Operator Login

#### Silence an Alarm

To silence an alarm, touch the Silence radio button at the top of the panel. The time the alarm will remain silenced varies, depending on the UPS type, type of alarm and configuration.

#### Inverter On

The Inverter On menu item is available whenever the UPS has input power and the inverter is Off. Before executing the command, verify that the UPS is prepared for the inverter to start. The Vertiv<sup>™</sup> Liebert<sup>®</sup> EXM2 Touchscreen Control Panel will display a message asking for confirmation and noting that it may take a moment to start (see **Figure 5.17** on the next page ). The control will display a progress window while the inverter starts.

#### Figure 5.17 Inverter On Command

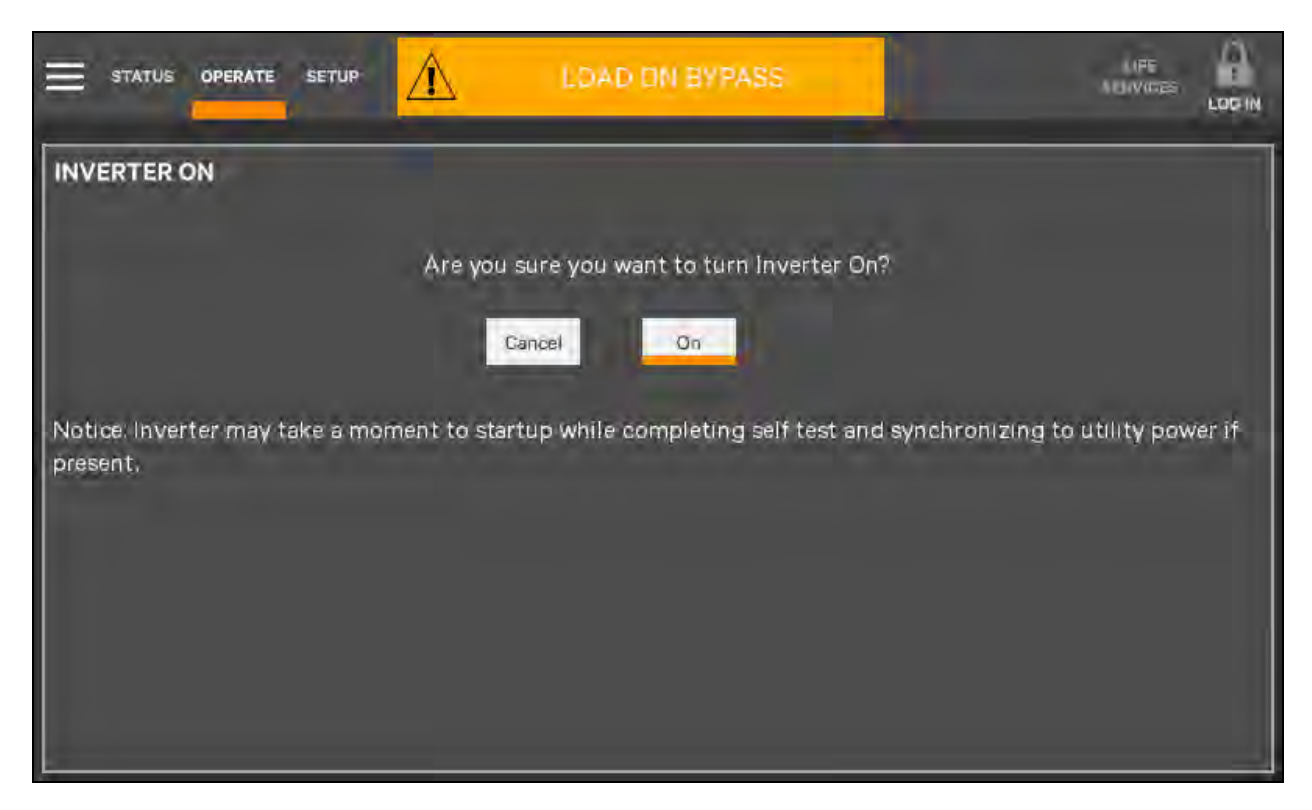

#### Inverter Off

The Inverter Off menu item is available whenever the UPS has input power and the inverter is On. Before executing the command, verify that the UPS and connected load are prepared for the inverter to be shut down.

NOTE: Risk of improper operation can cause load drop resulting in equipment damage. The Inverter Off will shut off power to the connected load unless bypass power is available. Before executing this command, verify that the connected load is either shut off or that input power to the load will be supplied by another source, such as bypass.

#### Figure 5.18 Inverter Off Command

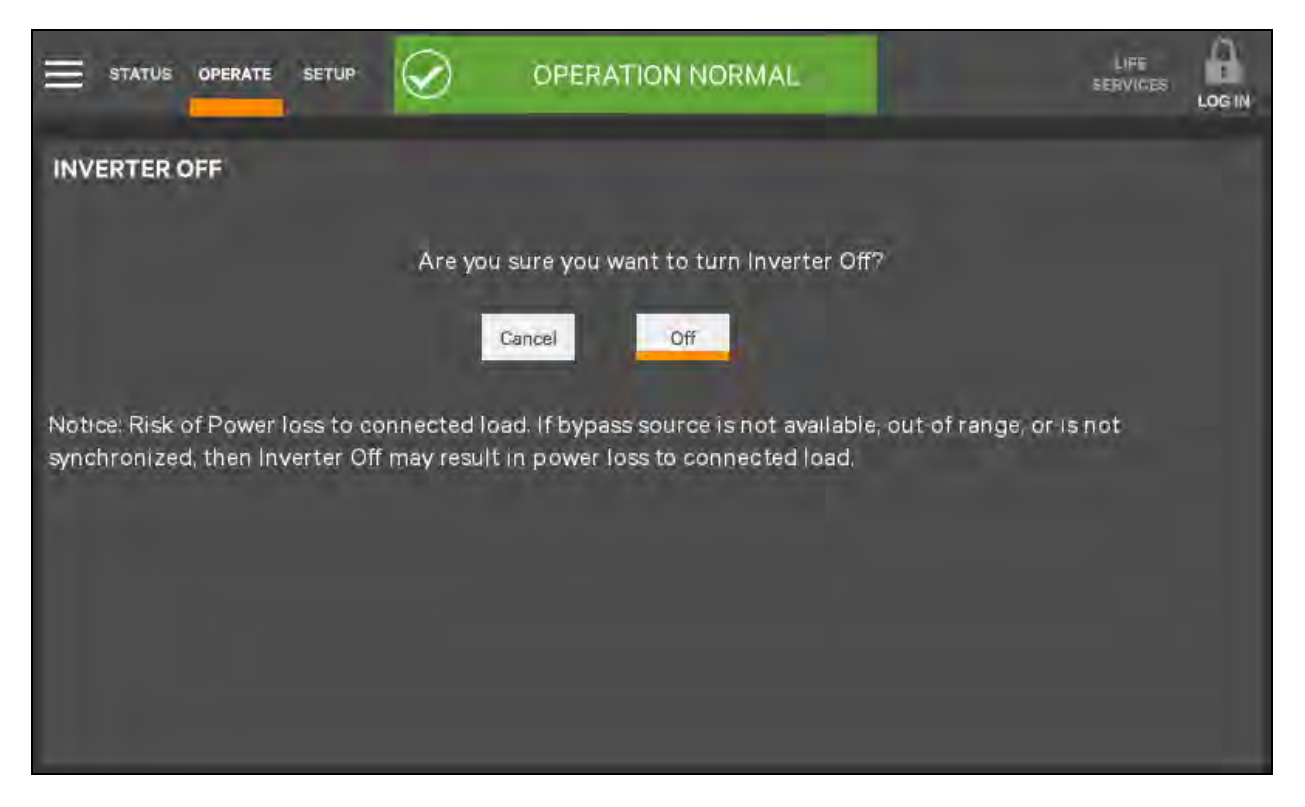

#### **Reset Fault**

Faults may be reset with the Reset radio button.

#### Figure 5.19 Reset Fault Command

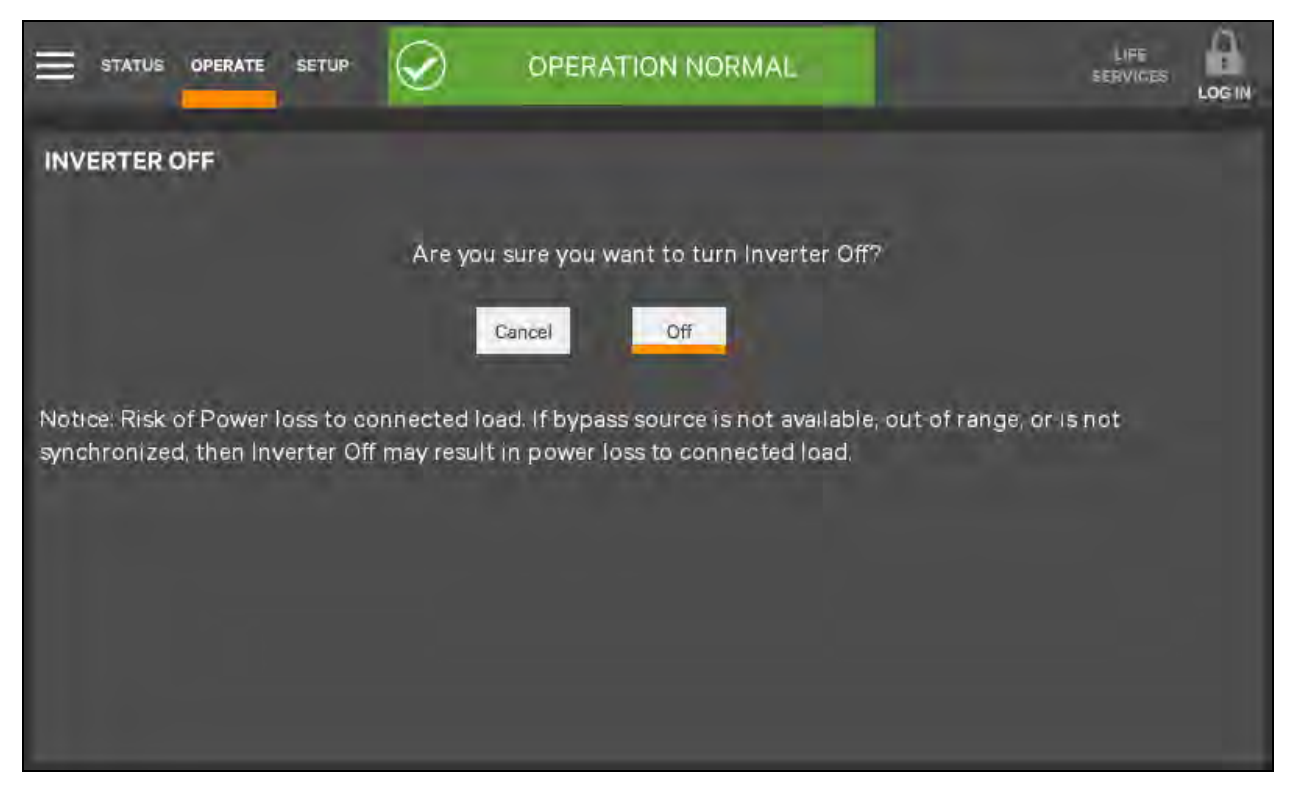

#### Suspended Time Remaining

The Suspended Time Remaining box is not configurable. It is the time remaining when energy savings mode is suspended. It is activated when energy saving mode has been active and inactive too much times and the system will suspend its activation for a period.

#### Module Redundancy Status

Module redundancy is usually chosen during system setup. Redundancy may be enabled only with Administrator or Service permissions. Proper operation requires the presence of at least a second module, but the system may encompass more modules.

#### To enable module redundancy:

- 1. Log in with Administrator or Setup permissions.
- 2. Touch the SETUP tab.
- 3. Touch the Context Menu icon and select UPS Settings.
- 4. In the Module Redundancy drop-down menu, touch Enable.
- 5. Touch the Save button to save the new setting or touch Cancel to exit without saving.

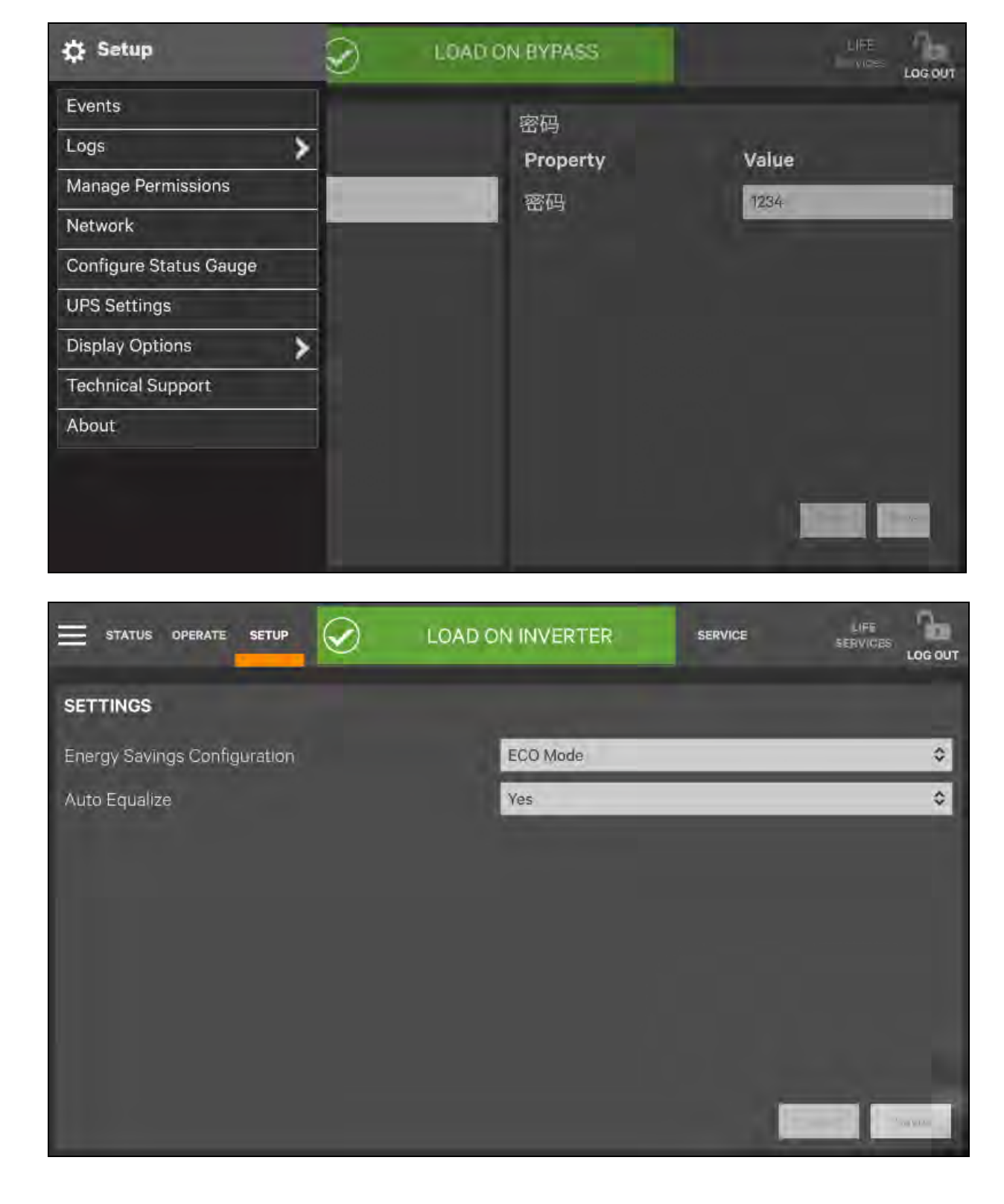

#### Figure 5.20 Enable Module Redundancy

#### **Energy Saving Mode Activation**

NOTE: Refer to the UPS manual before activating Energy Saving Mode. An Operator can only enable or disable Energy Saving Mode. The modes available vary according to the UPS type and system configuration. The types available must be set up by someone with either Administrator or Service access.

Energy Saving Mode may be activated or deactivated through the OPERATE menu screen. Two modes are available: Eco Mode and Intelligent Parallel Mode.

Eco Mode permits the UPS to reduce power consumption by powering the load through bypass power when utility-supplied power is within acceptable ranges. The inverter will remain in a state that will permit it to resume supplying power if the utility power goes outside acceptable ranges.

Intelligent paralleling puts units in a sleep mode until required.

#### To activate or deactivate Energy Saving Mode:

- 1. Touch the Setup radio button for Energy Saving Mode Activation.
- 2. Enable or disable Energy Saving Mode.
- 3. Touch the Save button. The Save button is inactive until the activation state is changed

#### Figure 5.21 Activating Energy Saving Mode

|                                                                 | ECO MO               |               |
|-----------------------------------------------------------------|----------------------|---------------|
| UNIT OPERATIONS<br>Inverter On<br>Inverter Off                  | Silence<br>On<br>Off | SINGLE SYSTEM |
| Reset Fault<br>Energy Saving Status<br>Suspended Time Remaining | ECO Mode             |               |
| Energy Saving Mode Activation                                   | Setup                | Legend        |

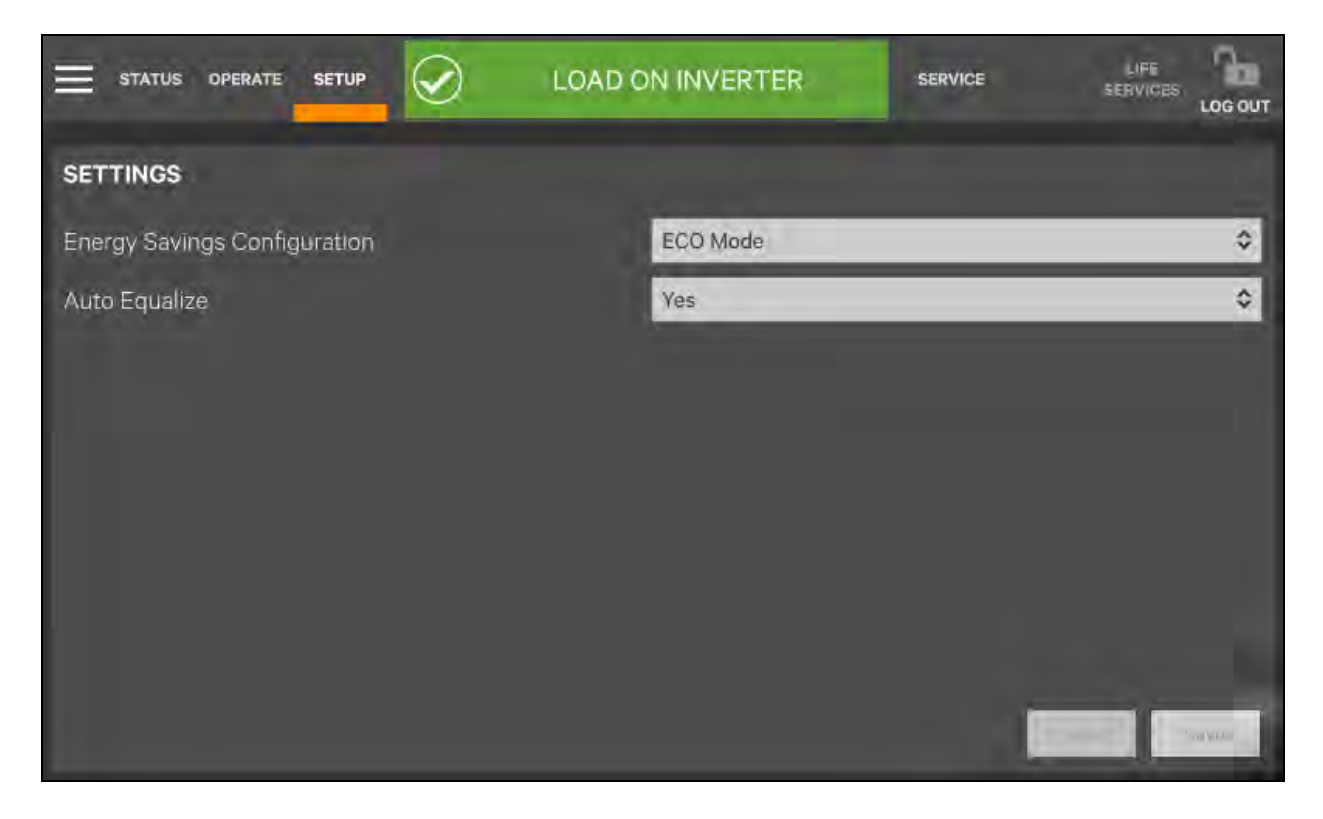

## 5.4 Viewing UPS Status

The Vertiv<sup>™</sup> Liebert<sup>®</sup> EXM2 Touchscreen Control Panel interface reports UPS status in multiple ways. The graphic views and text views will show the same readings.

Alarms and certain events will trigger audible alarms and the LED on the bezel, the light bar and the status header will change color. (Audible alarms will not sound unless enabled.) The scrolling information bar at the top of the interface summarizes information about the UPS status. The Status Gauge on the UNIT STATUS pane gives additional details about the UPS status.

### 5.4.1 Viewing UPS Data with the Status Gauge

The Status Gauge offers a quick summary of the UPS's status. The information shown depends on the type of UPS and its configuration and upon the choices made in the gauge's setup. The data can be chosen by someone with Administrator or Service access.

The additional data will not replace the information shown in the center of the Status Gauge. Touching the center of the Status Gauge multiple times on will cycle through the data.

#### STATUS OPERATE ECO MODE ACTIVE SETUP SERVICES LOGIN SINGLE SYSTEM UNIT STATUS C -0--Q3 **Bypass** Battery Q2 01 05 9% Load: 45 kW Voltage Δ B 6 218 220 220 Input 217 218 218 Output Bypass 219 219 219 Battery: 02:24:18 100% Legend

#### Figure 5.22 Default Status Gauge View

#### To change the values shown on the Status Gauge:

- 1. Log in with either Administrator or Service access.
- 2. Touch the SETUP menu icon.
- 3. Touch the Context menu icon.
- 4. Touch Configure Status Gauge. This opens the DIAL CONTROL SETUP pane, which holds settings for the readings in the center of the gauge and for the upper and lower metering.

#### To change the data shown in the center of the gauge:

- a. Expand the Center Readings menu by touching the arrow beside it.
- b. Put a check mark in the check box beside each value to be displayed (see Figure 5.23 on the facing page and Figure 5.24 on the facing page ).

#### To change the data shown in the gauge's upper or lower section:

- a. Expand the Upper Meter or Lower Meter menu by touching the arrow beside it.
- b. Use the drop-down menu to choose whether the Upper Meter or Lower Meter shows data for the Battery or Load. (Either the upper or lower part of the Status Gauge may be used to show Load or Battery readings.)
- c. Use the sliders to change the Warning Threshold or Critical Threshold (see Figure 5.23 on the facing page and Figure 5.24 on the facing page ).
- 5. Touch the Save button to keep the changes or touch Cancel to exit without saving the changes.

# NOTE: The DIAL CONTROL SETUP pane may also be accessed by touching the Status Gauge and holding it for about 2 seconds. This requires Administrator or Service access.

#### A LIFE SERVICES Setup **OPERATION NORMAL** LOGIN Events UNIT STATUS > Logs () Input G -0+ Manage Permissions Load Bypass Network Configure Status Gauge > Settings 10% > Load: 45 kW **Display Options** Voltage в Ċ A **Technical Support** 219 219 220 220 220 220 219 219 219 Input Output About Bypass Battery: 02:24.36 100%

#### Figure 5.23 Access Status Gauge Settings

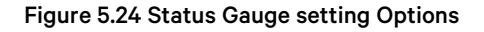

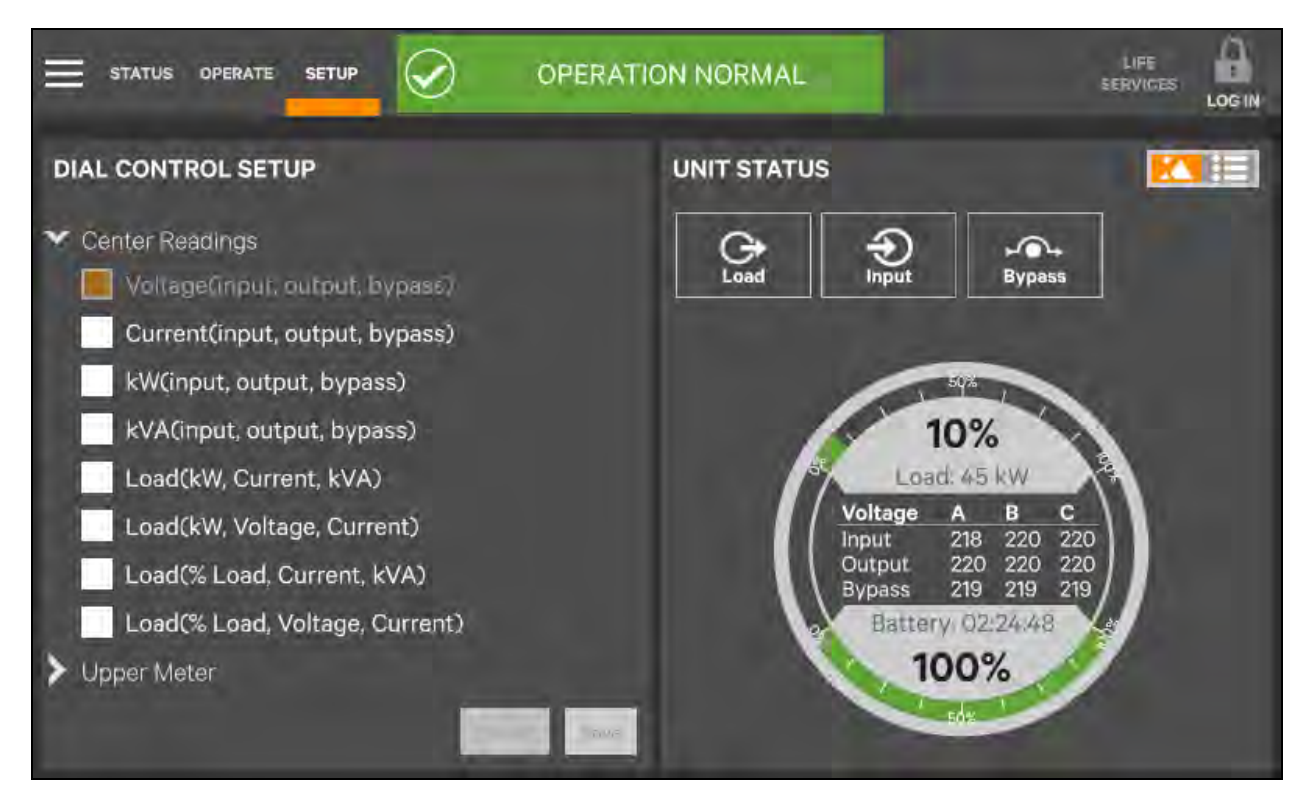

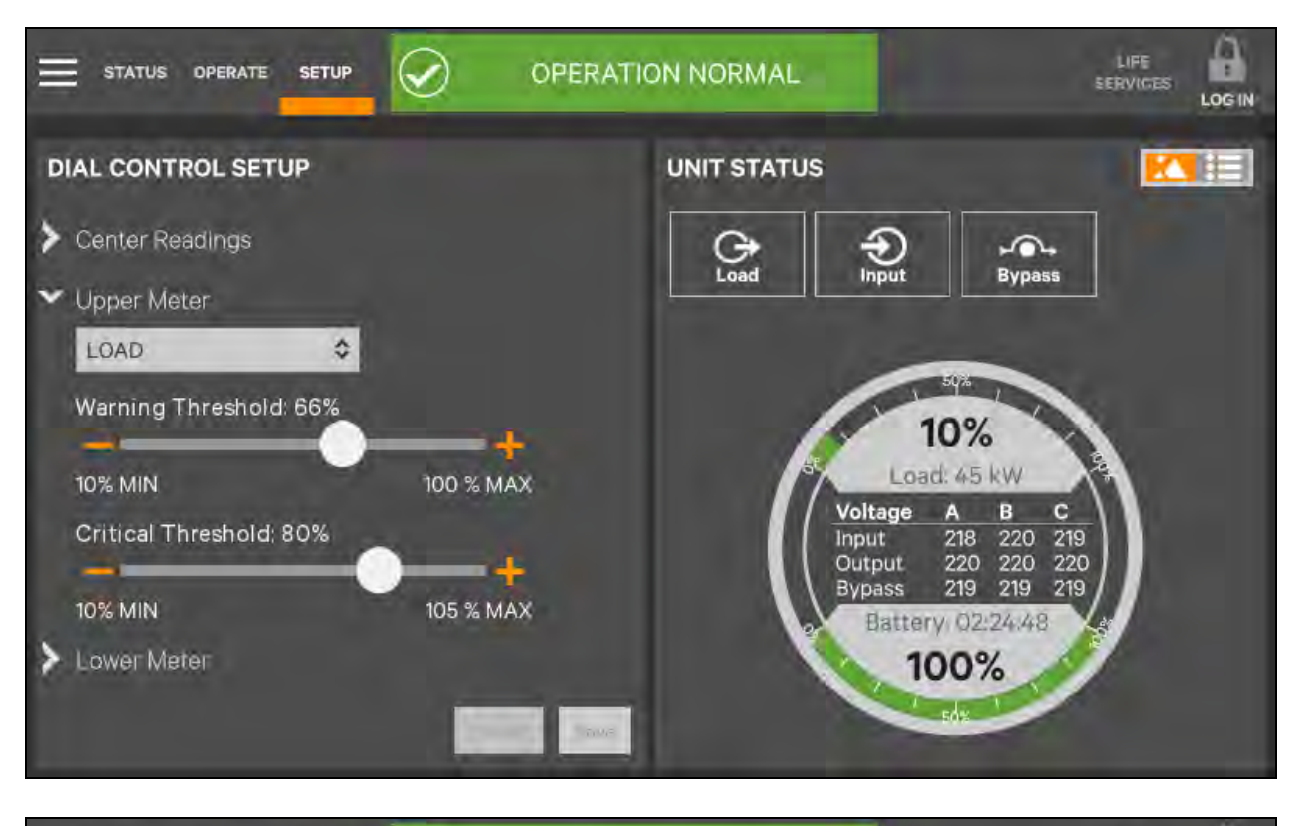

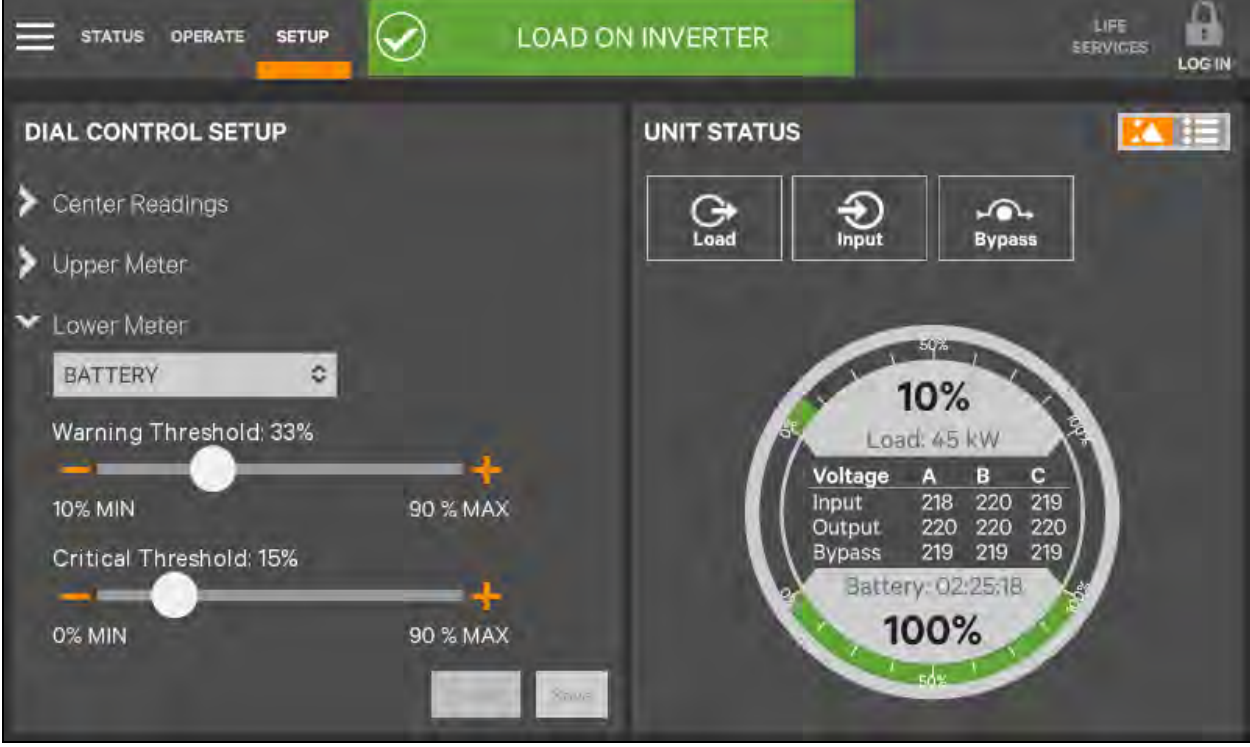

### 5.4.2 Viewing UPS Data with the Status Panel

More-detailed information about the UPS's status is readily available through the Status panel. Touching a component in the animated mimic display brings up data about the component on another pane. Touching a parameter icon on the UNIT STATUS pane brings up further details about that parameter.

The same data can be viewed by switching to the text view. The length of the lists and order of the details may require scrolling to find the desired data.

NOTE: A parameter must be visible on the graphic view of the UNIT STATUS screen for details to be viewed, even in the text view.

#### Figure 5.25 Unit status-Input Details

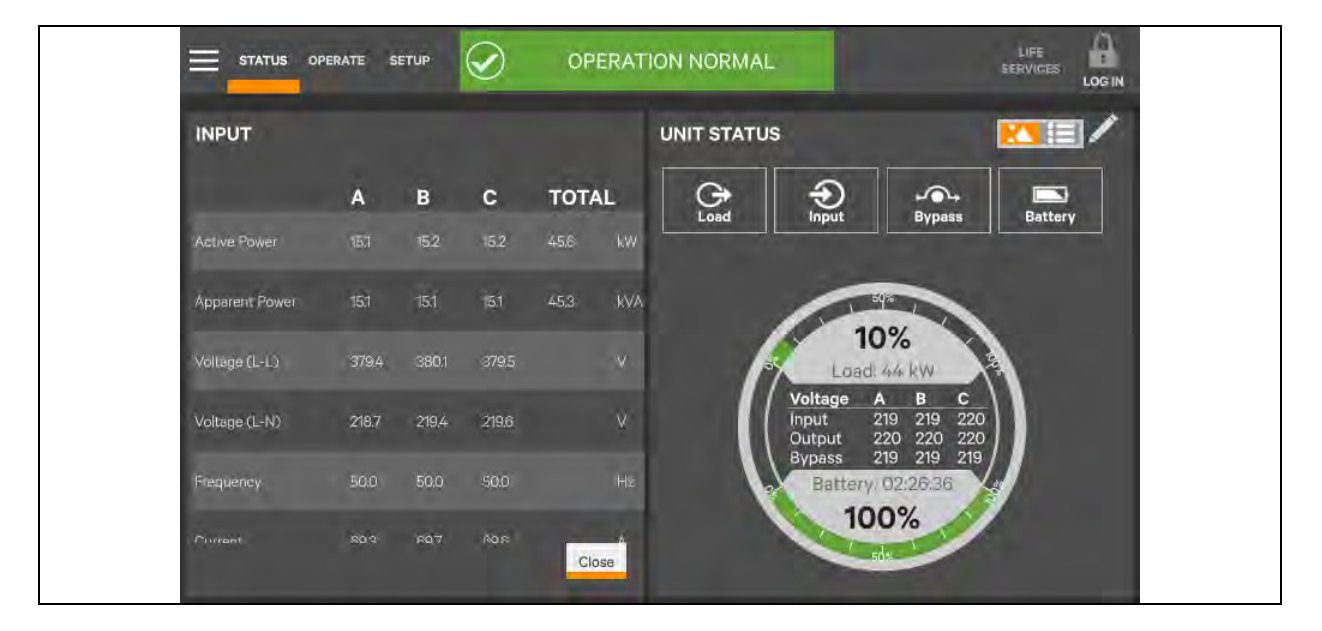

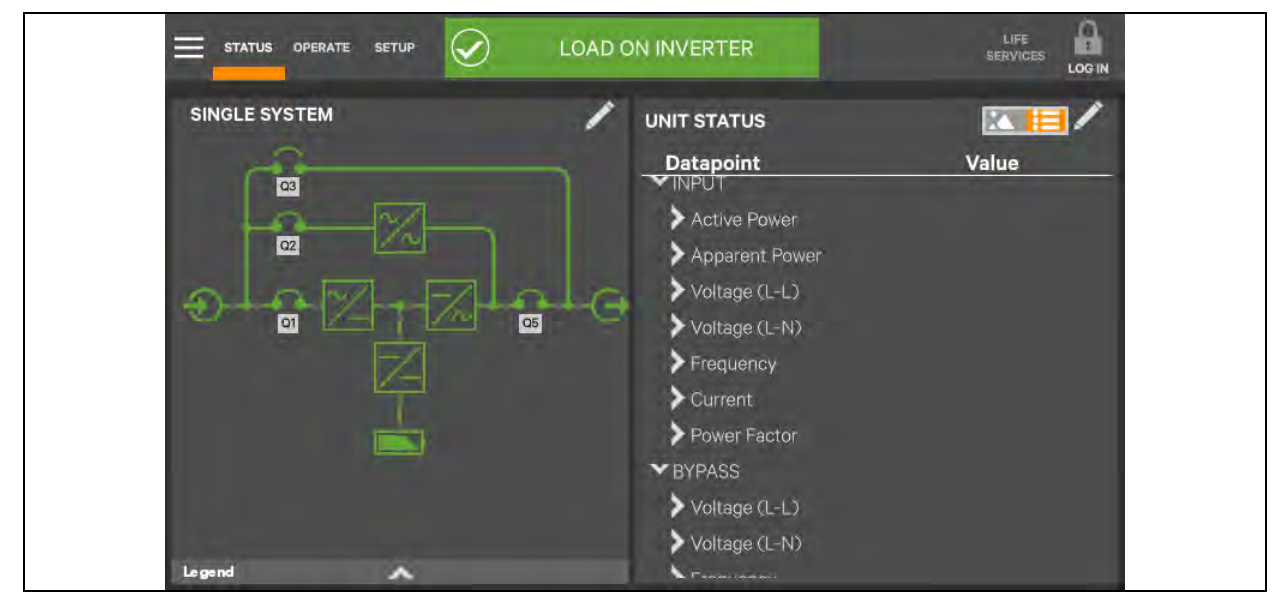

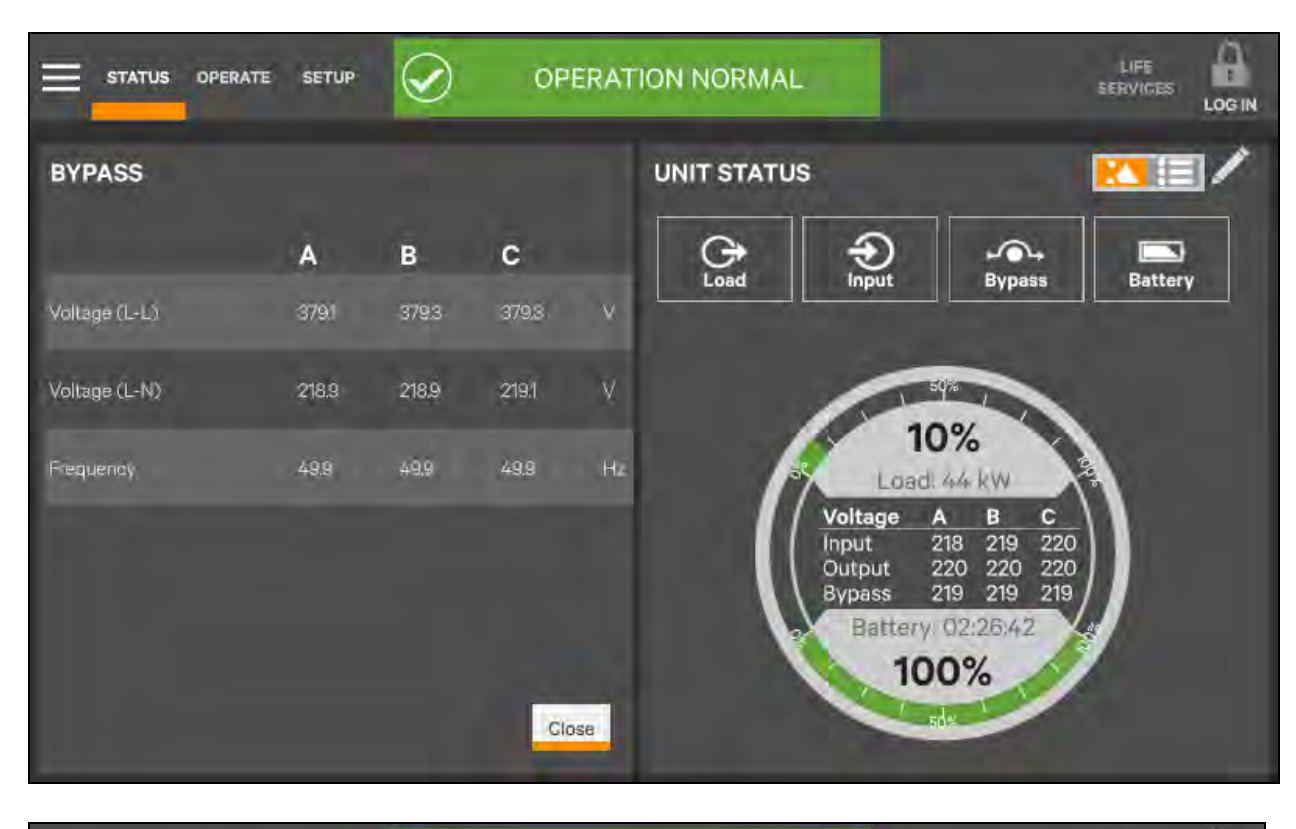

#### Figure 5.26 Unit Status-Bypass Details

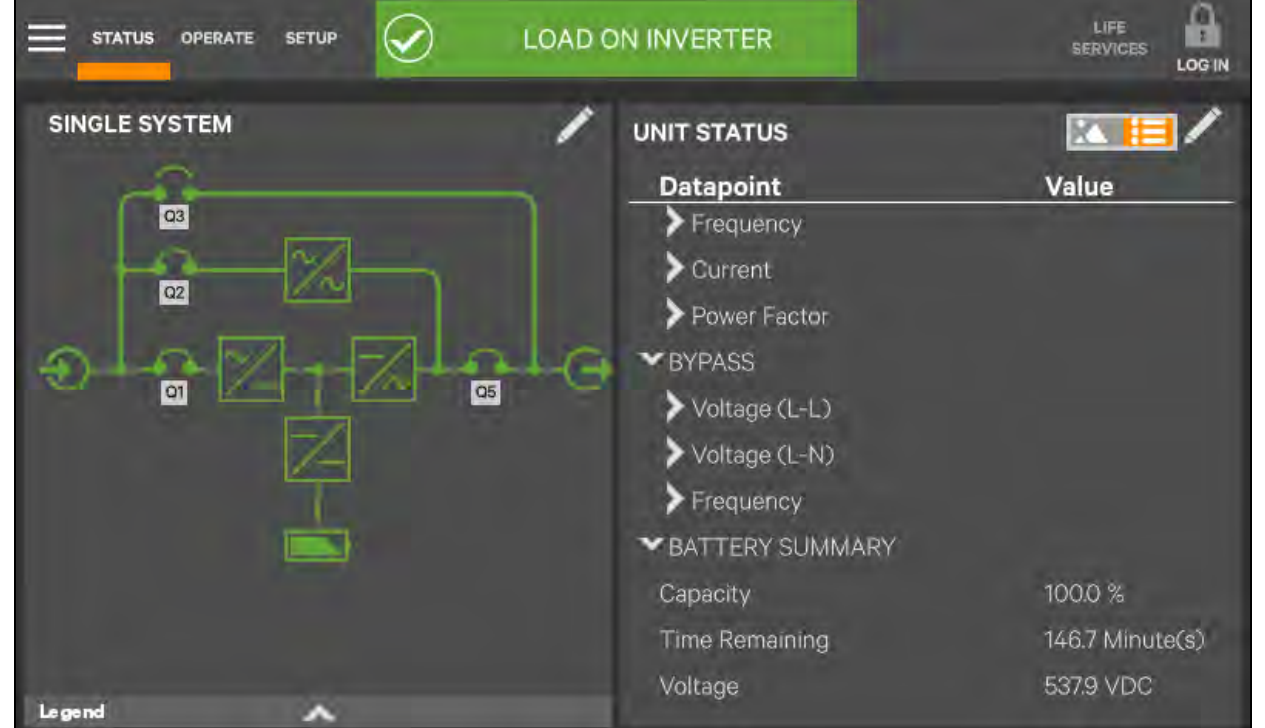

#### Figure 5.27 Unit Status-Battery Details

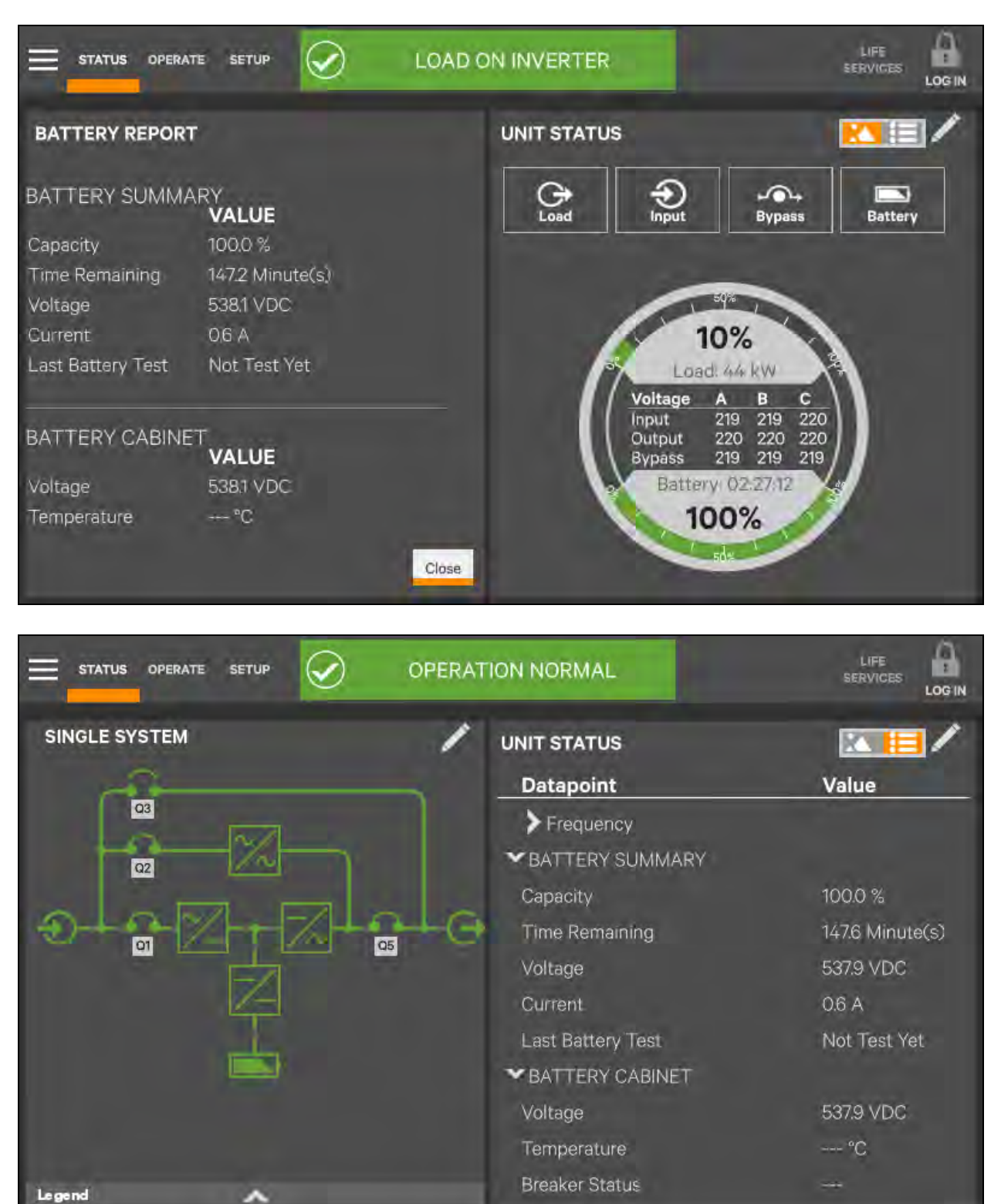

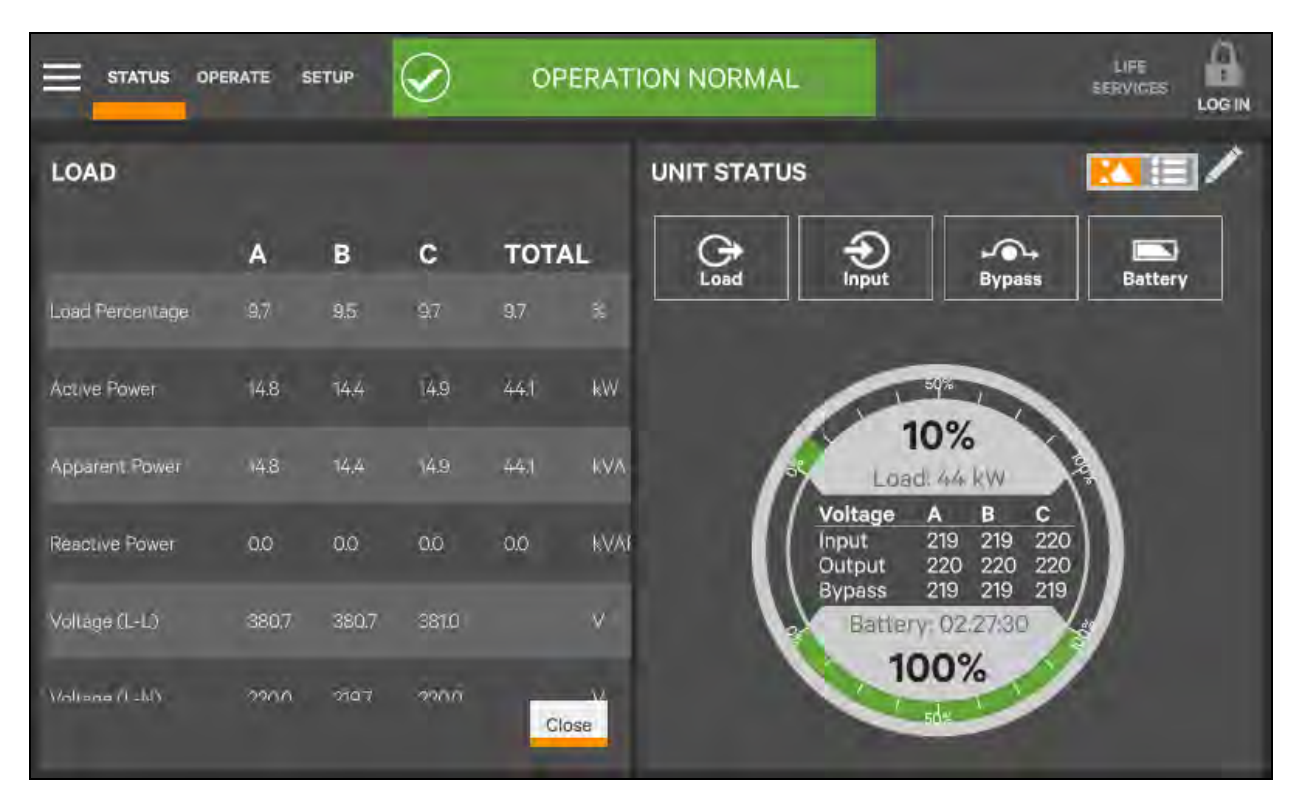

#### Figure 5.28 Unit Status-Load Details

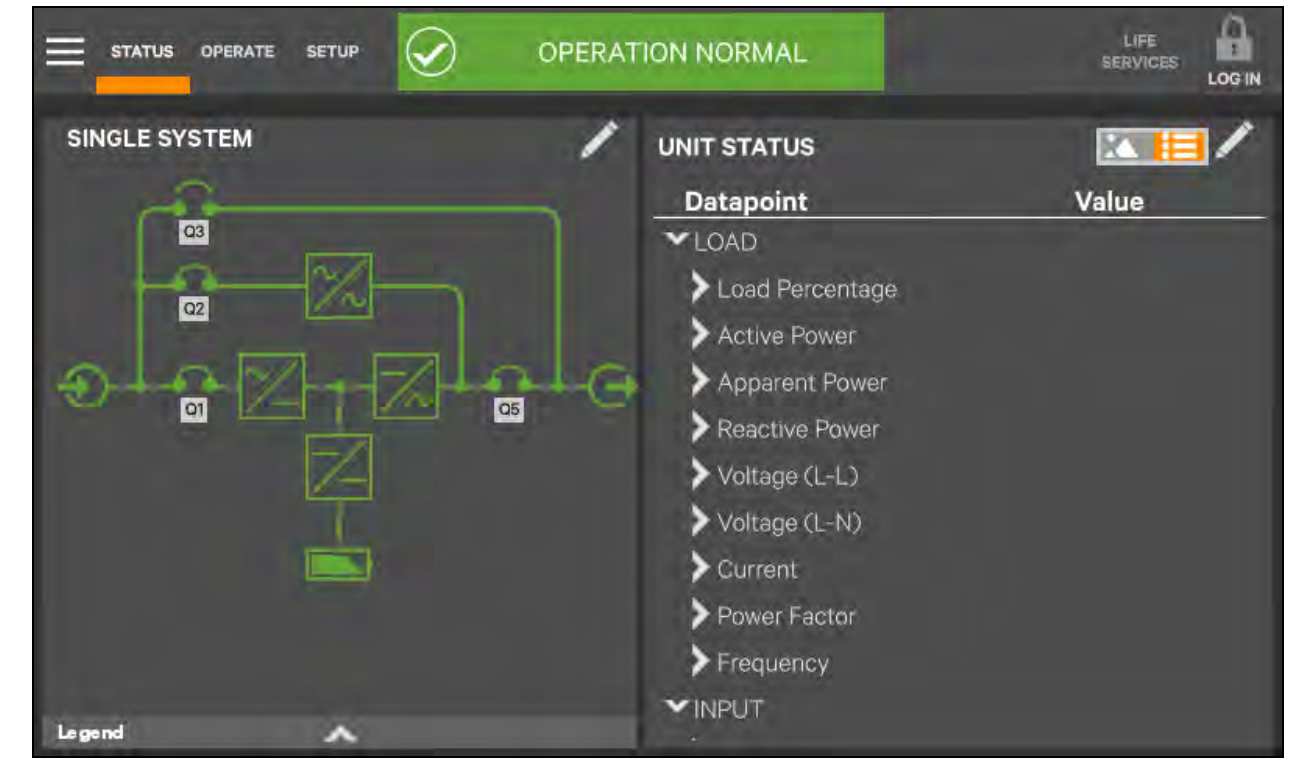

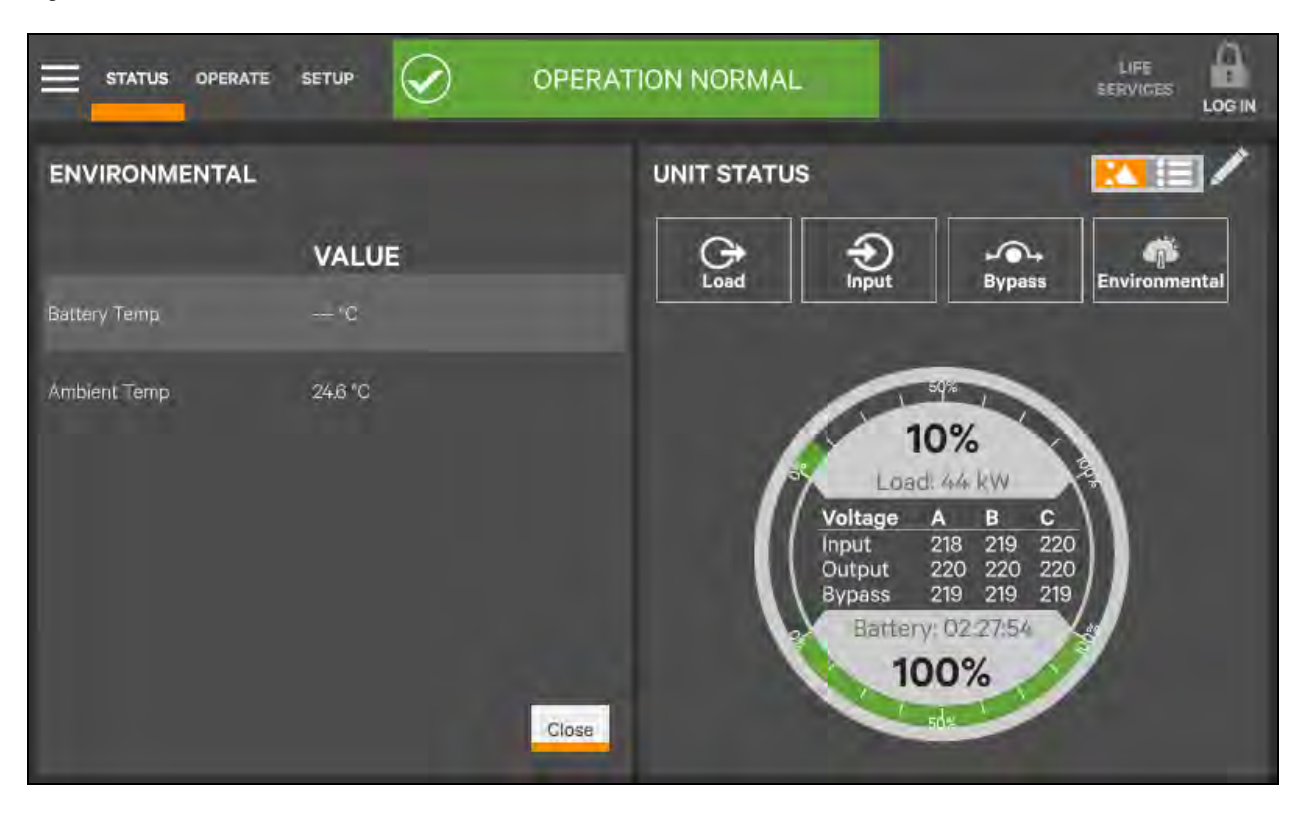

Figure 5.29 Unit Status-Environmental Details

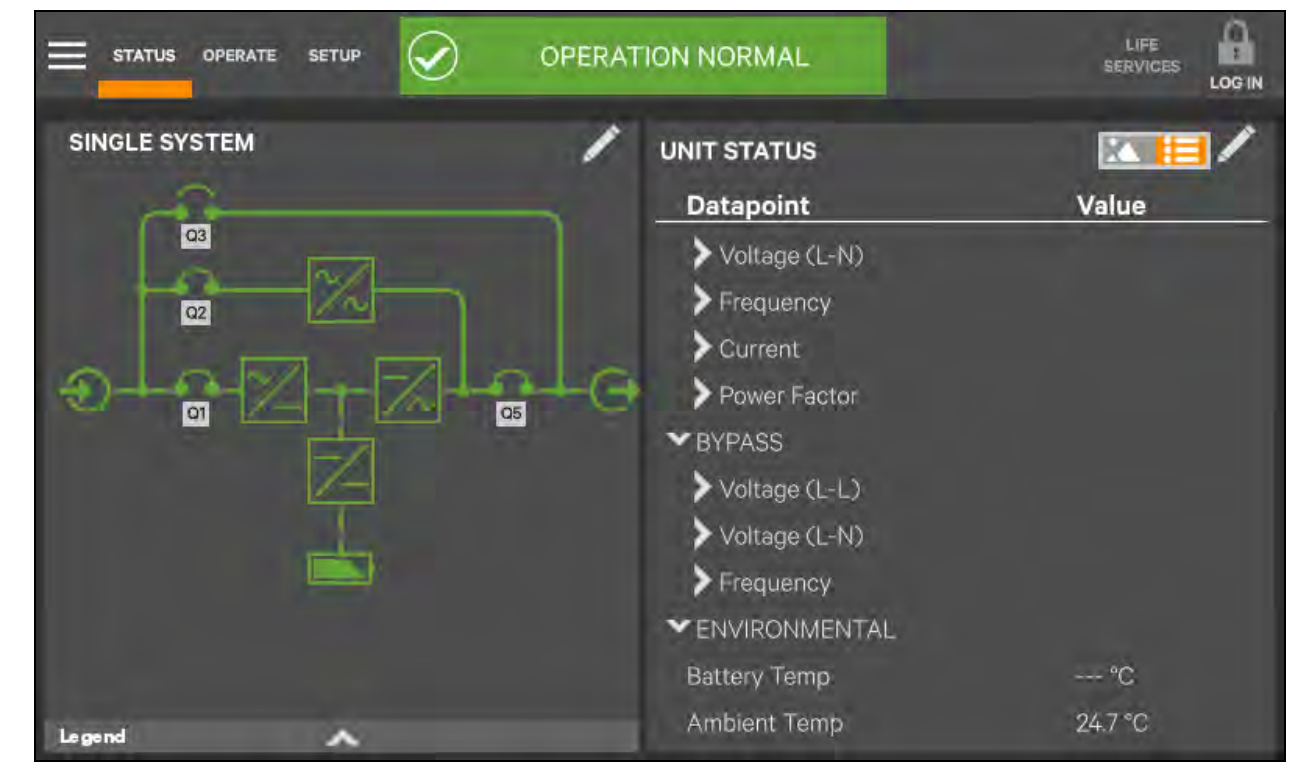

### 5.4.3 Logs-Alarms and Events

The Context Menu, when opened from the STATUS pane, permits viewing logs of alarms and events that have occurred on the UPS. Both logs include the date and time of occurrence, type, an ID, component affected and a description of the alarm or event. The information is available to Observers, those without a log in passcode.

To view the alarms or events:

- 1. Navigate to the STATUS pane
- STATUS
- , if required.
- 2. Touch the Context Menu icon.
- 3. Touch the log to view, alarms or events; refer to Figure 5.30 below.

#### Figure 5.30 View Alarms or Events

|                   | $\bigcirc$ | )    | OPERATI | ON NORMAL            | -           | LIFE<br>SERVICES |        |
|-------------------|------------|------|---------|----------------------|-------------|------------------|--------|
| EVENTS            |            |      |         | (                    | Reset Fault | Silence          | Filter |
| Date/Time         | Туре       | ID^  | Com.    | Description          |             |                  | Wave   |
| 22-09-28 12:56:14 | ~          | 3091 | MON     | Load on Inverter     |             |                  |        |
| 22-09-28 12:56:08 | 1          | 3031 | MON     | Inverter Manual On   |             |                  |        |
| 22-09-28 10:35:28 | ~          | 3011 | MON     | Silence Active       |             |                  |        |
| 22-09-28 11:00:04 | 1          | 3001 | BYP     | Fault Clear          |             |                  |        |
| 22-09-28 10:35:23 | 0          | 39F1 | MOD10   | Module Comms, Normal |             |                  |        |
| 22-09-28 10:35:23 | 1          | 39F1 | MOD9    | Module Comms. Normal |             |                  |        |
| 22-09-28 10:35:23 | ~          | 39F1 | MOD8    | Module Comms. Normal |             |                  |        |
| 22-09-28 10:35:23 | 10         | 39F1 | MOD7    | Module Comms. Normal |             |                  |        |
|                   |            |      |         |                      |             |                  |        |

|                                | ip 📀                |                   | LOAD          | ON INV       | ERTER                        |          | LIFE<br>SERVICES | LOGIN  |
|--------------------------------|---------------------|-------------------|---------------|--------------|------------------------------|----------|------------------|--------|
| EVENT LOG                      |                     |                   |               |              |                              |          | Export           | Filter |
| Date/Time<br>22-09-28 10:35:23 | <b>Type</b><br>Info | <b>ID</b><br>39F1 | Status<br>Set | Com.<br>MOD9 | Description<br>Module Comms. | Normal   |                  | Wave   |
| 22-09-28 10:35:23              | Info                | 39F1              | Set           | MOD8         | Module Comms.                | . Normal |                  |        |
| 22-09-28 10:35:23              | Info                | 39F1              | Set           | MOD7         | Module Comms                 | Normal   |                  |        |
| 22-09-28 10:35:23              | Info                | 39F1              | Set           | MOD6         | Module Comms.                | Normal   |                  |        |
| 22-09-28 10:35:23              | Info                | 39F1              | Set           | MOD5         | Module Comms.                | Normal   |                  |        |
| 22-09-28 10:35:23              | Info                | 39F1              | Set           | MOD4         | Module Comms.                | Normai   |                  |        |
| 22-09-28 10:35:23              | Info                | 39F1              | Set           | MOD3         | Module Comms.                | Normal   |                  |        |
| 22-09-28 10:35:23              | Info                | 39F1              | Set           | MOD2         | Module Comms.                | Normal   |                  |        |

## 5.5 Viewing UPS Component Status

The animated mimic screen permits viewing details about the main components installed and configured in the UPS. The data list opens on the opposite side of the screen and, for most parameters, expands to show all details for the component touched.

The same component information can be obtained by going to the Status-Components menu.

|               | TION NORMAL                                                  |                      |
|---------------|--------------------------------------------------------------|----------------------|
| SINGLE SYSTEM | UNIT STATUS                                                  | Natura /             |
|               | Frequency                                                    | value                |
|               | ✓ Active Power<br>Active Power A                             | 14.9 kW              |
|               | Active Power B                                               | 15.0 kW              |
|               | Active Power Total                                           | 45.0 kW              |
|               | <ul> <li>Apparent Power</li> <li>Apparent Power A</li> </ul> | 14.8 kVA             |
| James         | Apparent Power B<br>Apparent Power C                         | 14.9 kVA<br>14.9 kVA |
| To Bourd      |                                                              |                      |

#### Figure 5.31 Unit Status-Input Details

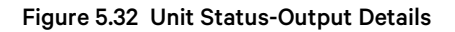

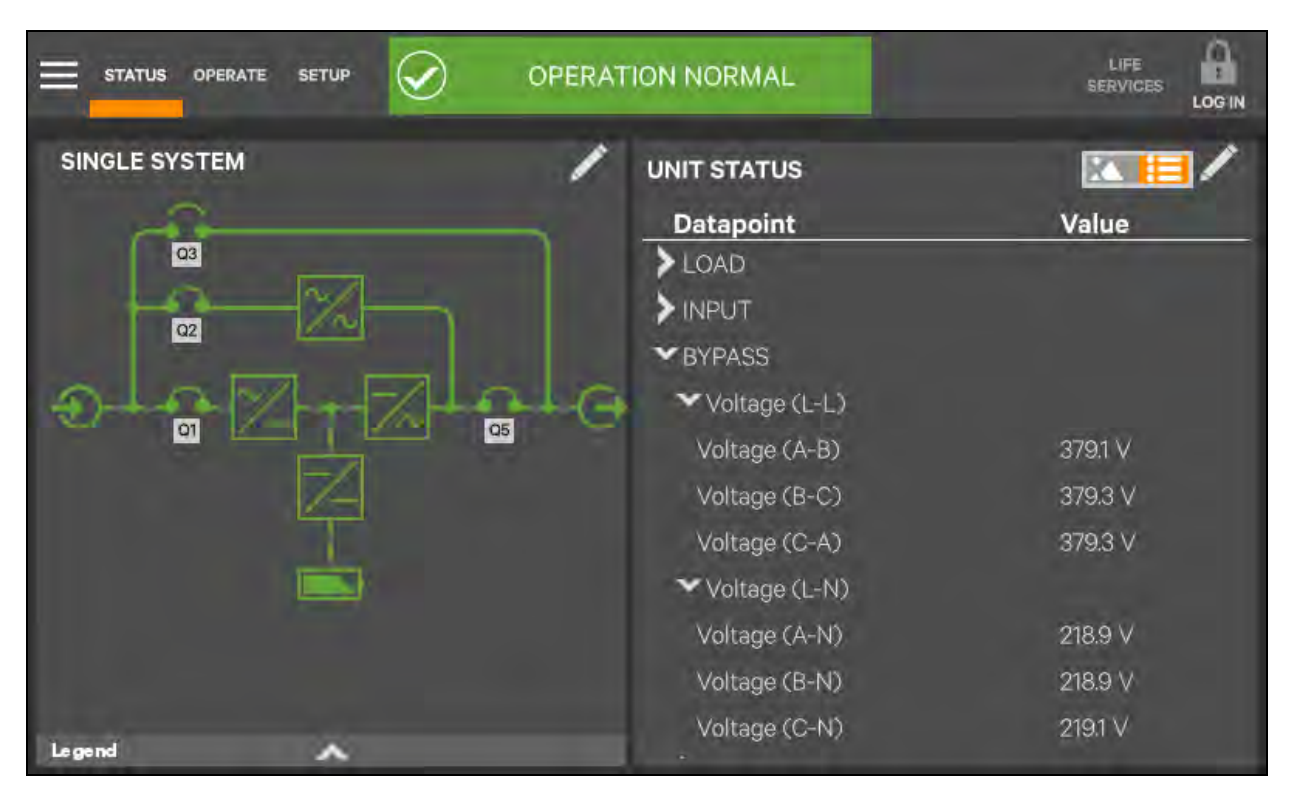

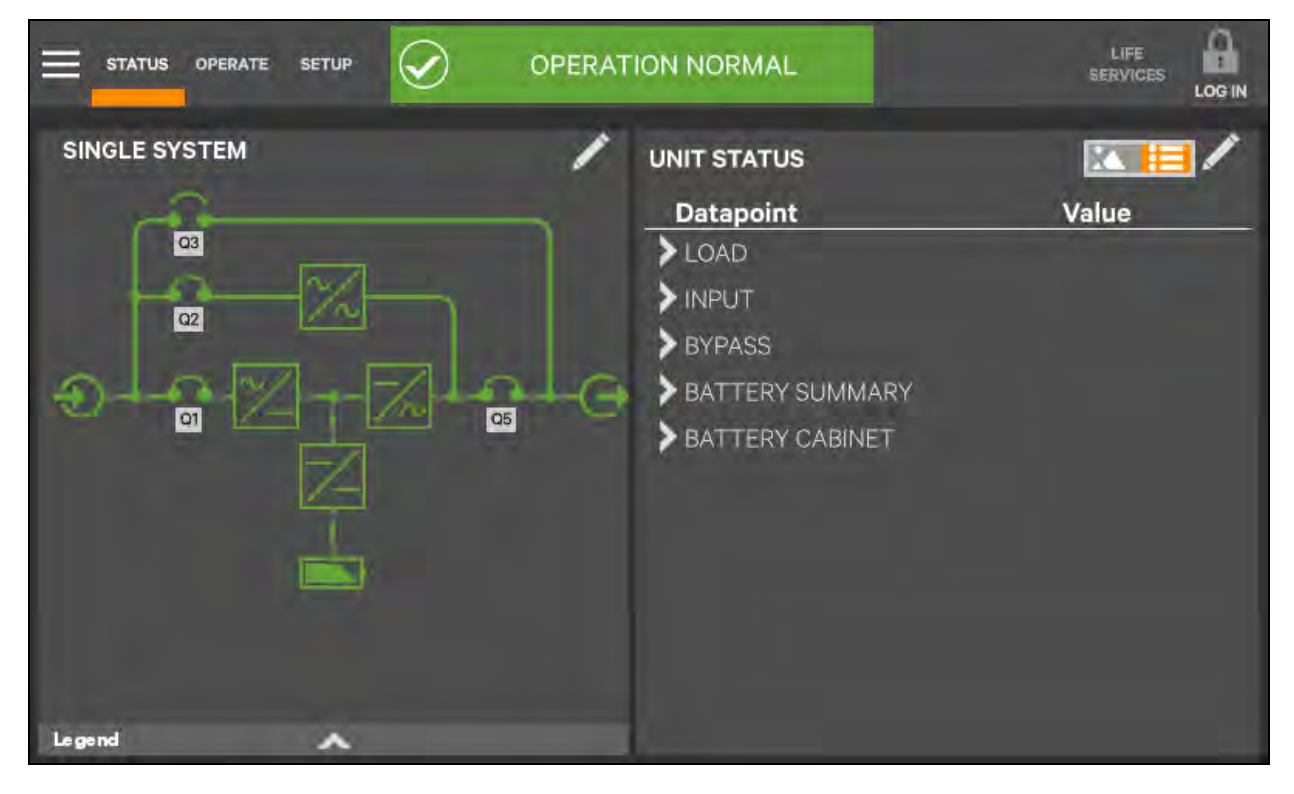

#### Figure 5.33 Unit Status-Bypass Details

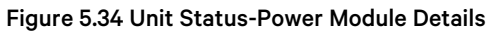

|               | OPERATION NORMAL                                                                  |                 |
|---------------|-----------------------------------------------------------------------------------|-----------------|
| SINGLE SYSTEM | UNIT STATUS                                                                       | Value           |
|               | ✓BYPASS     ✓Voltage (L-L)     ✓Voltage (L-N)     ✓Frequency     ✓BATTERY SUMMARY |                 |
|               | Capacity                                                                          | 100.0 %         |
|               | Time Remaining                                                                    | 148.6 Minute(s) |
|               | Voltage                                                                           | 537.9 VDC       |
|               | Current                                                                           | 0.6 A           |
|               | Last Battery Test                                                                 | Not Test Yet    |
| Legend 🔨      | BATTERY CABINET                                                                   |                 |

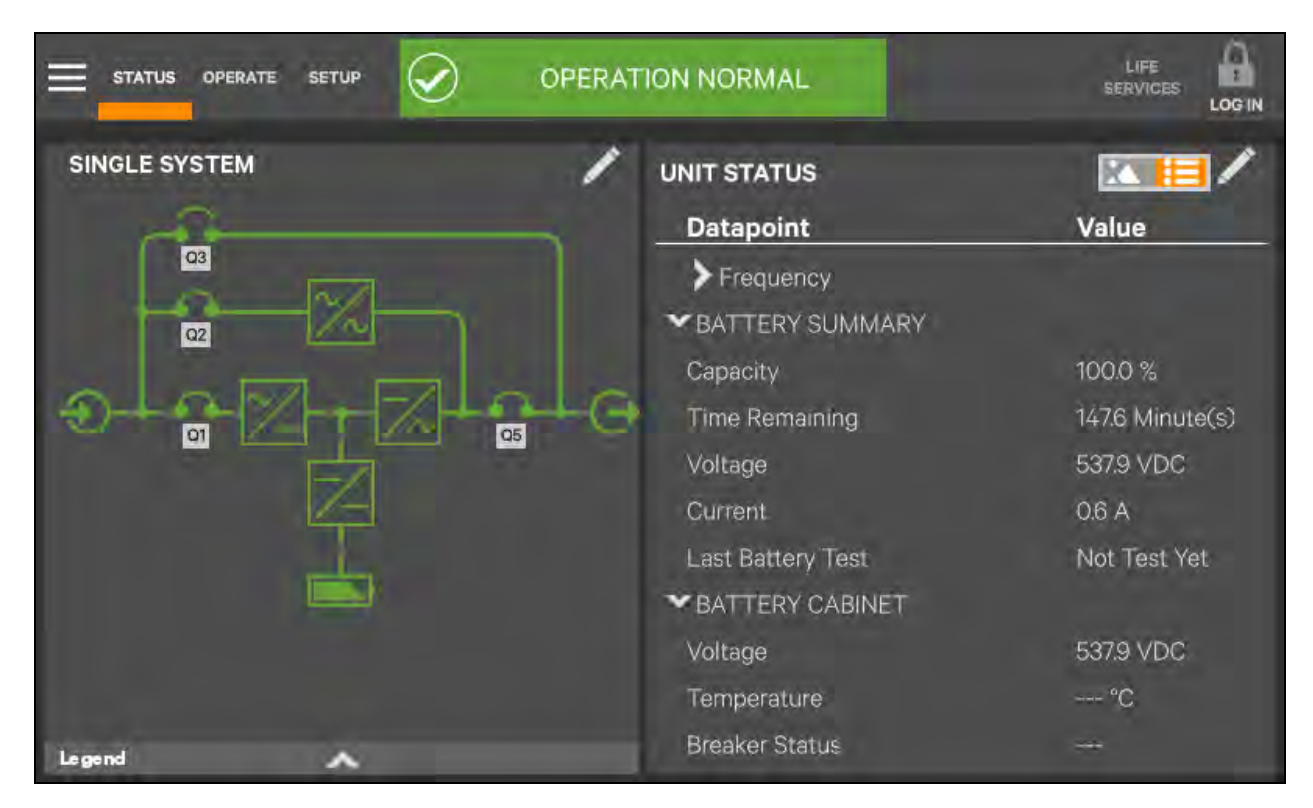

#### Figure 5.35 Unit Status-Battery Details

### 5.6 Status Bar Component

The status bar indicates UPS status by:

- Scrolling messages to inform viewers; see Table 5.1 on the facing page through Table 5.3 on page 86.
- Changing color; green for normal, yellow for warning and red for alarm.
- Showing an icon inside the bar; shown at right.

### 5.6.1 Status Bar Messages

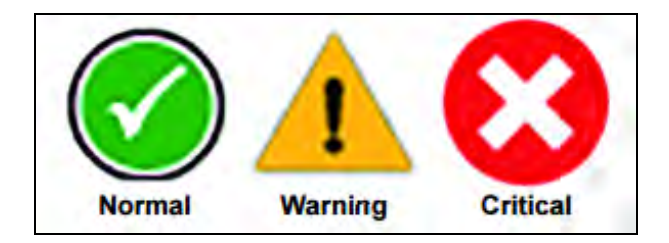

Up to three messages may scroll through the status bar to the right of the status icon. Each message will have a duration of four seconds, except they change immediately if the system's status changes.

#### Table 5.1 Normal Status Messages

| Message 1        | Message 2                       | Message 3             | Definition                                                                                                    |
|------------------|---------------------------------|-----------------------|----------------------------------------------------------------------------------------------------|
| Load on inverter | Frequency converter mode active | Output frequency X Hz | This system is in normal operating mode, supplied by the inverter and operating as a frequency converter                              |
| Load on inverter | Energy saving mode<br>active    | /                     | This system is in normal operating mode, supplied by the inverter, and has one of the energy-saving modes active                      |
| Load on inverter | Operation normal                | /                     | This system is in normal operating mode, supplied by the inverter, and has no special configurations                                  |
| Load on bypass   | Energy saving mode<br>active    | /                     | This system is in normal operating mode, supplied by the bypass, and has one of the energy-saving modes active                        |
| Load on battery  | Battery test in progress        | /                     | This system is in normal operating mode, supplied by the inverter via the battery, and a battery test is actively running             |
| Load off         | Energy saving mode<br>active    | /                     | This parallel system is in normal operating mode, load not<br>supplied by this unit, and has one of the energy-saving<br>modes active |
| Load on inverter | Test mode active                | /                     | This system is in normal operating mode, for the test mode that is activated                                                          |

#### Table 5.2 Warning Status Messages

| Message 1        | Message 2                                 | Message 3                     | Definition                                                                                                    |
|------------------|-------------------------------------------|-------------------------------|----------------------------------------------------------------------------------------------------|
| LOAD ON INVERTER | OUTPUT OVERLOAD                           | _                             | This system is in warning normal operating mode, supplied by the inverter, and the system is in overload.                                                                                                    |
| LOAD ON INVERTER | ALARM ACTIVE –<br>WARNING                 | VIEW ALARM LOG FOR<br>DETAILS | This system is in warning operating mode, supplied by the<br>inverter, and has an active warning. This means the system is<br>operating, but something was detected to be outside of normal                                                   |
| LOAD ON BYPASS   | LOAD MANUALLY<br>TRANSFERRED TO<br>BYPASS | LOAD UNPROTECTED              | This system is in warning bypass operating mode, supplied by<br>the bypass. The user transferred the load to the bypass as the<br>system can not protect itself from the source variations                                                    |
| LOAD ON BATTERY  | X MINUTES<br>REMAINING                    | _                             | This system is in warning battery operating mode, supplied by<br>the inverter via the battery. There are X minutes of calculated<br>run time remaining. This is used before the battery low-voltage<br>warnings are generated                 |
| LOAD ON BYPASS   | ALARM ACTIVE –<br>WARNING                 | VIEW ALARM LOG FOR<br>DETAILS | This system is in warning bypass operating mode, supplied by<br>the bypass, and has an active warning. This means the system<br>is operating after a transfer to bypass and something was<br>determined to be outside normal range            |
| LOAD ON INVERTER | ENERGY SAVING<br>MODE ACTIVE              | ALARM ACTIVE – WARNING        | This system is in warning operating mode, supplied by the<br>inverter, one of the energy-saving modes is active, and has an<br>active warning. This means the system is operating, but<br>something was determined to be outside normal range |
| LOAD ON BYPASS   | ENERGY SAVING<br>MODE ACTIVE              | ALARM ACTIVE – WARNING        | This system is in warning operating mode, supplied by the<br>bypass, one of the energy-saving modes is active, and has an<br>active warning. This means the system is operating, but<br>something was determined to be outside normal range   |
| LOAD OFF         | ENERGY SAVING<br>MODE ACTIVE              | ALARM ACTIVE – WARNING        | This system is in warning operating mode, load off, one of the energy-saving modes is active, and has an active warning. This                                                                                                    |

#### Table 5.2 Warning Status Messages (continued)

| Message 1        | Message 2                             | Message 3              | Definition                                                                                                    |
|------------------|---------------------------------------|------------------------|----------------------------------------------------------------------------------------------------|
|                  |                                       |                        | means the system is operating, but something was determined to be outside normal range                                                                                                    |
| LOAD ON INVERTER | TEST MODE ACTIVE                      | ALARM ACTIVE – WARNING | This system is in warning operating mode, supplied by the<br>inverter, running in a system test mode, and has an active<br>warning. This means the system is in TEST MODE, and<br>something was determined to be outside normal test<br>operations |
| LOAD ON BYPASS   | TEST MODE ACTIVE                      | ALARM ACTIVE – WARNING | This system is in warning operating mode, supplied by the<br>bypass, running in a system test mode, and has an active<br>warning. This means the system is in TEST MODE, and<br>something was determined to be outside normal test operation       |
| LOAD ON BATTERY  | TEST MODE ACTIVE                      | ALARM ACTIVE – WARNING | This system is in warning operating mode, supplied by the<br>battery, running in a system test mode, and has an active<br>warning. This means the system is in TEST MODE, and<br>something was determined to be outside normal test<br>operations  |
| LOAD ON INVERTER | FREQUENCY<br>CONVERTER MODE<br>ACTIVE | ALARM ACTIVE – WARNING | This system is in warning operating mode, supplied by the<br>inverter, operating as a frequency converter, and has an active<br>warning. This means the system is operating, but something<br>was determined to be outside normal range            |

#### Table 5.3 Critical Status Messages

| Message 1        | Message 2                                         | Message 3                                                     | Definition                                                                                                    |
|------------------|---------------------------------------------------|---------------------------------------------------------------|----------------------------------------------------------------------------------------------------|
| LOAD ON INVERTER | OUTPUT OVERLOAD                                   | TRANSFER TO BYPASS<br>PENDING                                 | This system is in critical operating mode, supplied by the inverter, and the load is about to be transferred to the bypass due to overload timeouts                                                   |
| LOAD ON INVERTER | ALARM ACTIVE –<br>CRITICAL                        | VIEW ALARM LOG FOR<br>DETAILS                                 | This system is in critical operating mode, supplied by the inverter. There is a critical fault in the system that the user needs to view                                                              |
| LOAD ON BYPASS   | LOAD<br>AUTOMATICALLY<br>TRANSFERRED TO<br>BYPASS | VIEW ALARM LOG FOR<br>DETAILS                                 | This system is in critical operating mode, supplied by the<br>bypass. The system moved the load to the bypass due to a<br>critical fault in the system                                                |
| LOAD ON BYPASS   | ALARM ACTIVE –<br>CRITICAL                        | VIEW ALARM LOG FOR<br>DETAILS                                 | This system is in critical operating mode, supplied by the<br>bypass. The system is running on bypass not due to auto-<br>transfer, and a critical fault is active in the system                      |
| LOAD ON BATTERY  | X MINUTES<br>REMAINING                            | LOAD SHUTDOWN IMMINENT                                        | This system is in critical operating mode, supplied by the inverter via the battery. The battery is extremely low and the load will turn Off or transfer to bypass soon                               |
| LOAD OFF         | ALARM ACTIVE –<br>CRITICAL                        | VIEW ALARM LOG FOR<br>DETAILS                                 | This system is in critical operating mode, load not supplied by<br>this unit. The load is not supplied for some reason and a critical<br>fault is active                                              |
| LOAD OFF         | _                                                 | _                                                             | This system is in critical operating mode, load not supplied by this unit. The load is not supplied, and no active fault is present                                                                   |
| LOAD ON BATTERY  | ALARM ACTIVE –<br>CRITICAL                        | VIEW ALARM LOG FOR<br>DETAILS — VIEW ALARM LOG<br>FOR DETAILS | This system is in critical operating mode, supplied by the<br>battery. The system is running on inverter via the battery, is not<br>in imminent shutdown and a critical fault is active in the system |

#### Table 5.3 Critical Status Messages (continued)

| Message 1        | Message 2                             | Message 3               | Definition                                                                                                    |
|------------------|---------------------------------------|-------------------------|----------------------------------------------------------------------------------------------------|
| LOAD OFF         | SERVICE MODE<br>ACTIVE                | _                       | This system is Off with a service mode active                                                                                                    |
| LOAD ON INVERTER | ENERGY SAVING<br>MODE ACTIVE          | ALARM ACTIVE – CRITICAL | This system is in critical operating mode, supplied by the<br>inverter. The system is running on inverter, with an energy<br>saving mode active and a critical fault is active in the system                                                                              |
| LOAD ON BYPASS   | ENERGY SAVING<br>MODE ACTIVE          | ALARM ACTIVE – CRITICAL | This system is in critical operating mode, supplied by the<br>bypass. The system is running on bypass, with an energy<br>saving mode active and a critical fault is active in the system                                                                                  |
| LOAD OFF         | ENERGY SAVING<br>MODE ACTIVE          | ALARM ACTIVE – CRITICAL | This system is in critical operating mode. The system is NOT running, with an energy saving mode active and a critical fault is active in the system                                                                                                    |
| LOAD OFF         | TEST MODE ACTIVE                      | -                       | This system is off with a TEST MODE active                                                                                                    |
| LOAD ON INVERTER | TEST MODE ACTIVE                      | ALARM ACTIVE – CRITICAL | This system is in critical operating mode, supplied by the<br>inverter, running in a system test mode, and has an active fault.<br>This means the system is in TEST MODE and something<br>critical was determined to be outside normal test operations                    |
| LOAD ON BYPASS   | TEST MODE ACTIVE                      | ALARM ACTIVE – CRITICAL | This system is in critical operating mode, supplied by the<br>bypass, running in a system test mode, and has an active fault.<br>This means the system is in TEST MODE, and something<br>critical was determined to be outside normal test operation                      |
| LOAD ON BATTERY  | TEST MODE ACTIVE                      | ALARM ACTIVE – CRITICAL | This system is in critical operating mode, supplied by the<br>inverter via the battery, running in a system test mode, and has<br>an active fault. This means the system is in TEST MODE, and<br>something critical was determined to be outside normal test<br>operation |
| LOAD OFF         | TEST MODE ACTIVE                      | ALARM ACTIVE – CRITICAL | This system is in critical operating mode, with LOAD OFF,<br>running in a system test mode, and has an active fault. This<br>means the system is in TEST MODE, and something critical was<br>determined to be outside normal test operation                               |
| LOAD ON INVERTER | FREQUENCY<br>CONVERTER MODE<br>ACTIVE | ALARM ACTIVE – CRITICAL | This system is in critical operating mode, supplied by the<br>inverter, operating as a frequency converter, and has an active<br>fault. This means the system is operating, but something<br>critical was determined to be outside normal range                           |
| LOAD OFF         | FREQUENCY<br>CONVERTER MODE<br>ACTIVE | ALARM ACTIVE – CRITICAL | This system is in critical operating mode, load NOT supplied,<br>operating as a frequency converter and has an active fault. This<br>means the system is operating, but something critical was<br>determined to be outside normal range                                   |

## 5.7 Alarm List

 Table 5.4
 on the next page provides the complete list of UPS alarm messages for display either on the 'Event' menu or on the 'Records' menu.

#### Table 5.4 Normal Status Messages

| Alerm                  | Explanation                                                                                                    |
|------------------------|----------------------------------------------------------------------------------------------------|
| Fault Clear            | FAULT CLEAR key on the operator control and display panel pressed                                                                                                    |
| Rectifier in Setting   | The rectifier starts up and is in synchronization                                                                                                    |
| Inverter in Setting    | The inverter starts up and is in synchronization                                                                                                    |
| Inverter Manual On     | INVERTER ON key on the operator control and display panel pressed to turn on the inverter                                                                                              |
| Inverter Manual Off    | INVERTER OFF key on the operator control and display panel pressed to turn off the inverter                                                                                            |
| Turn On Fail           | The inverter failed to turn on when the INVERTER ON key is pressed. This may be the result of an invalid operation (maintenance bypass switch closed) or DC bus or rectifier not ready |
| Rec. Soft Start Fail   | Owing to low DC bus voltage, the rectifier will report this alarm                                                                                                    |
| Silence Active         | SILENCE ON/OFF key on the operator control and display panel pressed                                                                                                    |
| Silence Inactive       | SILENCE ON/OFF key on the operator control and display panel pressed in alarm silence state                                                                                            |
| Bypass Mode            | The UPS is in bypass mode                                                                                                    |
| Normal Mode            | The UPS is in normal mode                                                                                                    |
| Battery Mode           | The UPS is in battery mode                                                                                                    |
| Check UPS Output       | UPS shutdown with no output power                                                                                                    |
| Output Disabled        | EOD event happened. Check the battery voltage                                                                                                    |
| Other Bypass STS Fail  | The adjacent bypass STS open circuit fault or short-circuit fault                                                                                                    |
| Input Voltage Abnormal | The mains voltage is outside specifications and results in rectifier shutdown                                                                                                    |
| Input Undervoltage     | At least one phase main input voltage is within 132V ~ 176V, thus the load should be derated                                                                                           |
| Input Freq. Abnormal   | The mains frequency is outside specifications and results in rectifier shutdown                                                                                                    |
| Input Phase Reversed   | The AC input phase rotation is reversed                                                                                                    |
| Input Backfeed         | Battery voltage fed back to rectifier input                                                                                                    |
| Input Neutral Lost     | AC rectifier input neutral line not detected                                                                                                    |
| Input Current Abnormal | Battery load sharing imbalance or rectifier input current abnormal                                                                                                    |
| Input Current Limit    | Input current over limit                                                                                                    |
| Bypass Unable to Trace | The bypass frequency is outside specifications. This alarm automatically resets once the bypass voltage goes normal                                                                    |
| Bypass Abnormal        | The amplitude or frequency of the bypass voltage exceeds the limit. This alarm automatically resets once the bypass voltage returns to normal                                          |
| Bypass STS Fail        | At least one of the STSs at the bypass side is open or shorted. This fault is locked until power-off                                                                                   |
| Byp. Abnormal Shutdown | Both the bypass and inverter voltages are abnormal, and the output is off                                                                                                    |
| Bypass Phase Reversed  | The phase rotation of the bypass voltage is reversed                                                                                                    |
| Bypass overcurrent     | The bypass current is outside the rated current                                                                                                    |
| Bypass backfeed        | The bypass backfeed is faulty                                                                                                    |
| Bypass Overtemperature | The bypass has overtemperature                                                                                                    |

#### Table 5.4 Normal Status Messages (continued)

| Alarm                  | Explanation                                                                                                    |
|------------------------|----------------------------------------------------------------------------------------------------|
| Bypass in Charge       | The bypass detects an inverter signal when the system runs normally. When the output voltage is abnormal, the system will transfer to bypass mode for power supply                                   |
| Bypass in Setting      | The bypass module is initialized and synchronized                                                                                                    |
| Rectifier Fault        | Bus voltage abnormal or battery SCR short circuit                                                                                                    |
| DC Bus Overvoltage     | The rectifier, inverter and battery converter shut down because the DC bus voltage is too high. The load transfers to bypass                                                                         |
| DC Bus Abnor. Shutdown | The DC bus voltage is abnormal and results in inverter shutdown. The load transfers to bypass                                                                                                    |
| Inverter Asynchronous  | The output voltage and bypass voltage are misaligned in phase. This alarm resets automatically once the condition is no longer true                                                                  |
| Inverter Fault         | Inverter output voltage outside specifications. Load transfers to bypass                                                                                                    |
| Inverter Relay Fail    | At least one of the inverter relays is opened or shorted. This fault is locked until mains power-off                                                                                                 |
| Output Fuse Fail       | At least one of the inverter output fuses is blown                                                                                                    |
| Output Volt. Abnormal  | At least one phase of the output voltages is abnormal                                                                                                    |
| Output Overload        | This alarm appears when the load arises above 105% of the nominal rating. The alarm automatically resets once the overload condition is removed                                                      |
| System Overload        | This alarm appears when the total load rises above 105% of the nominal rating of the parallel system. The alarm automatically resets once the overload condition is removed                          |
| Out. Overload Timeout  | The UPS overload status continues and the overload times out. When the time has expired, the load automatically transfers to the bypass                                                              |
| Load Impact Transfer   | A transfer to bypass occurred due to a large step load. The UPS can recover automatically. Turn on the load equipment in stages to reduce the load impact on the inverter                            |
| Excess Auto Rexfers    | The load remains on bypass power owing to excessive number of transfers that occurred within the one hour                                                                                            |
| Excess ECO Auto Xfers  | The load remains on bypass power owing to excessive number of transfers that occurred within the one hour                                                                                            |
| Load Sharing Abnormal  | The UPSs in a parallel system are not sharing the load current correctly                                                                                                    |
| Other Module Xfer      | All UPSs in the parallel system transfer to bypass at the same time when one of them needs to transfer to bypass. This message appears on the TOUCHSCREEN of the UPS with passive transfer to bypass |
| Control Power Fail     | The auxiliary power failure or power-off                                                                                                    |
| EPO                    | EPO button on operator control and display panel pressed or external EPO command received                                                                                                    |
| Fan Abnormal           | At least one fan has fault                                                                                                    |
| Operation Invalid      | Maintenance bypass switch is closed when the parallel system is on inverter, or output switch and maintenance bypass switch are closed when the inverter is on                                       |
| LBS Active             | The LBS setting is active                                                                                                    |
| LBS Abnormal           | LBS is abnormal                                                                                                    |
| Input Switch Open      | Input switch is open                                                                                                    |
| Maint. Switch Open     | Maintenance bypass switch is open                                                                                                    |

#### Table 5.4 Normal Status Messages (continued)

| Alerm                  | Explenetion                                                                                                    |
|------------------------|----------------------------------------------------------------------------------------------------|
| Maint. Switch Closed   | Maintenance bypass switch is closed                                                                                                    |
| Bypass Switch Open     | Bypass switch is open                                                                                                    |
| Output Switch Open     | Output switch is open                                                                                                    |
| Charger Fault          | Battery charger has failure                                                                                                    |
| Discharger Curr. Limit | Discharge current is over limit, close the discharger                                                                                                    |
| Autostart              | After UPS shutdown at EOD, the inverter automatically starts upon mains restoration                                                                                                    |
| Batt. Equalize Charge  | The battery is forced to be in boost charge state                                                                                                    |
| Rectifier DSP Update   | Rectifier DSP software being updated                                                                                                    |
| Rectifier FPGA Update  | Rectifier FPGA software being updated                                                                                                    |
| Inverter DSP Update    | Inverter DSP software being updated                                                                                                    |
| Inverter FPGA Update   | Inverter FPGA software being updated                                                                                                    |
| Bypass DSP Update      | Bypass DSP software being updated                                                                                                    |
| Bypass FPGA Update     | Bypass FPGA software being updated                                                                                                    |
| Monitor Update         | Monitoring software being updated                                                                                                    |
| Flash Operate Fail     | Historical record not saved                                                                                                    |
| Remote Turn On         | Turn on the inverter through the service command                                                                                                    |
| Remote Turn On Fail    | Caused by invalid operation (maintenance bypass switch closed), DC bus or rectifier not ready                                                                                                   |
| Remote Turn Off        | Turn off the inverter through the service command                                                                                                    |
| No Battery             | Check the battery and battery connection                                                                                                    |
| Discharger Fault       | Bus voltage abnormal                                                                                                    |
| Battery Reversed       | Reconnect battery and check battery wiring                                                                                                    |
| Battery Period Testing | The battery is under automatic periodic battery maintenance test (20% capacity discharge)                                                                                                    |
| Batt. Capacity Testing | The user initiated a battery capacity test (100% capacity discharge)                                                                                                    |
| Batt. Maint. Testing   | The user initiated a maintenance test (20% capacity discharge)                                                                                                    |
| Batt. End of Discharge | Inverter turned off due to battery EOD                                                                                                    |
| Battery Overtemp.      | The battery temperature is over limit                                                                                                    |
| Low Battery Warning    | Before the EOD, battery low pre-warning will occur. After this pre-warning, the battery will have the capacity for 3min discharging with full load. The time is user-settable from 3min to 6min |
| On Generator           | Dry contact signal, indicating generator connected                                                                                                    |
| Battery Maintain       | Capacity of the battery                                                                                                    |
| Battery Ground Fault   | Battery has ground fault                                                                                                    |
| Batt. Room Temp. Abn.  | Battery room has overtemperature (option included)                                                                                                    |
| BCB1 Status Abnormal   | Logic conflict between BCB1 drive signal and backfeed signal                                                                                                    |

#### Table 5.4 Normal Status Messages (continued)

| Alerm                  | Explanation                                                                                                    |
|------------------------|----------------------------------------------------------------------------------------------------|
| BCB1 Closed            | BCB1 state (closed)                                                                                                    |
| BCB1 Open              | BCB1 state (open)                                                                                                    |
| Phase A Out. Fuse Fail | Check that the wire jumper on the X3 board is correct                                                                                                    |
| Phase B Out. Fuse Fail | Check that the wire jumper on the X3 board is correct                                                                                                    |
| Phase C Out. Fuse Fail | Check that the wire jumper on the X3 board is correct                                                                                                    |
| Equalize Chg. Timeout  | The actual float charging time exceeds the time set by the setting software                                                                                                    |
| MonCAN Comm. Abnor.    | Communication failure among internal monitoring board and inverter, rectifier and bypass                                                                                                    |
| ParaMonCAN Comm.Abnor. | Communication fault between racks                                                                                                    |
| PowerCAN Comm. Abnor.  | Communication failure among inverter, rectifier and bypass                                                                                                    |
| ParaPowerCANCommAbnor. | Communication failure between different UPSs in parallel system. Check if any UPS is not powered on or parallel cables are not well connected, then clear the fault to restart the UPS                   |
| Discr.Bus Comm.Abnor.  | Communication failure between discrete bus inside the rack. It is recommended to confirm that the rear communication cables connection inside the rack is reliable                                       |
| ParaDiscrBusCommAbnor. | Communication failure between discrete bus inside the rack. It is recommended to confirm that the rear communication cables connection inside each rack is reliable, and that the bypass module is fixed |
| Ambient Overtemp.      | The overtemperature detection of ambient temperature, which can be set through the setting software                                                                                                    |
| Byp. SCR Fan Abnormal  | The internal fan of bypass module is faulty                                                                                                    |
| Top-outlet Fan Abnor.  | The fan of top air outlet is faulty                                                                                                    |
| System Interrupt Xfer  | Execute the interval transfer under conditions of bypass unable to trace and inverter phase not locked                                                                                                   |
| Para. Cable Abnormal   | Parallel cables are not well connected, or the cables are damaged                                                                                                    |
| LBS Cable Abnormal     | LBS cables are not well connected, or the cables are damaged                                                                                                    |
| Loss of Redundancy     | Loss of redundant capacity                                                                                                    |
| Pwr. Hardware Mismatch | The model information set at the host is inconsistent with the actual situation                                                                                                    |
| Module Overtemp.       | The power tubes of rectifier and inverter inside the module have overtemperature                                                                                                    |
| Charger Overtemp.      | The power tube of charger inside the module has overtemperature                                                                                                    |

NOTE: For UPS installed with the optional battery monitor, refer to the user manual of the battery monitor for the alarm messages related to battery cell and charge current.

NOTE: If the alarm is caused through setting the software value by Vertiv authorized engineer, and you wish to change the setting values, please contact the Vertiv local customer service center.

Vertiv™ Liebert® EXM2 UPS User Manual

This page intentionally left blank

# **6 Single UPS Operation Introduction**

This chapter introduces the operating precautions and routine operating methods of UPS single module in detail. For the operating precautions and routine operating methods of UPS parallel system, refer to Parallel System and LBS System on page 127.

### 6.1 Brief Introduction

### 6.1.1 Precautions

IMPORTANT! The user can conduct permitted operations only after the authorized engineer carries out the first power on and test.

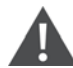

WARNING!

No operator-serviceable parts are located behind covers that require a tool for their removal. Only qualified service personnel are authorized to remove such covers.

Any operation on the terminals shall be performed after 10 minutes of UPS power-off and after verification of non-hazardous voltage.

- 1. For the operation keys and TOUCHSCREEN related operating steps, refer to Operator Control and Display Panel on page 49.
- 2. During operation, the buzzer alarm may occur at any time. Silence the audible alarm through the touchscreen.
- 3. When UPS uses traditional lead-acid battery, the system provides boost charge optional function. If the lead-acid battery is used, when the mains returns after an extended mains failure, the charging voltage of the battery will be higher than the normal charging voltage, this is normal, and the charging voltage of the battery will return to normal value after a few hours' charging.

### 6.1.2 Power Switch

Opening the front door of the UPS cabinet reveals the power switches, as shown in Figure 6.1 on the next page including:

Q1: Rectifier input switch, which connects UPS to the main circuit power.

Q2: Bypass input switch, which connects UPS to the bypass.

Q3: Maintenance bypass switch (With error-proof operation buckle), which supplies power to the load when UPS is being maintained.

NOTE: If the UPS system consists of more than two paralleled UPS modules, do not use the internal maintenance bypass switch.

Q5: Output switch, which connects UPS output to the load.

NOTE: Q1, Q2, and Q5 are optional while Q3 is standard.

#### Figure 6.1 UPS Power Switch 100kVA to 160kVA

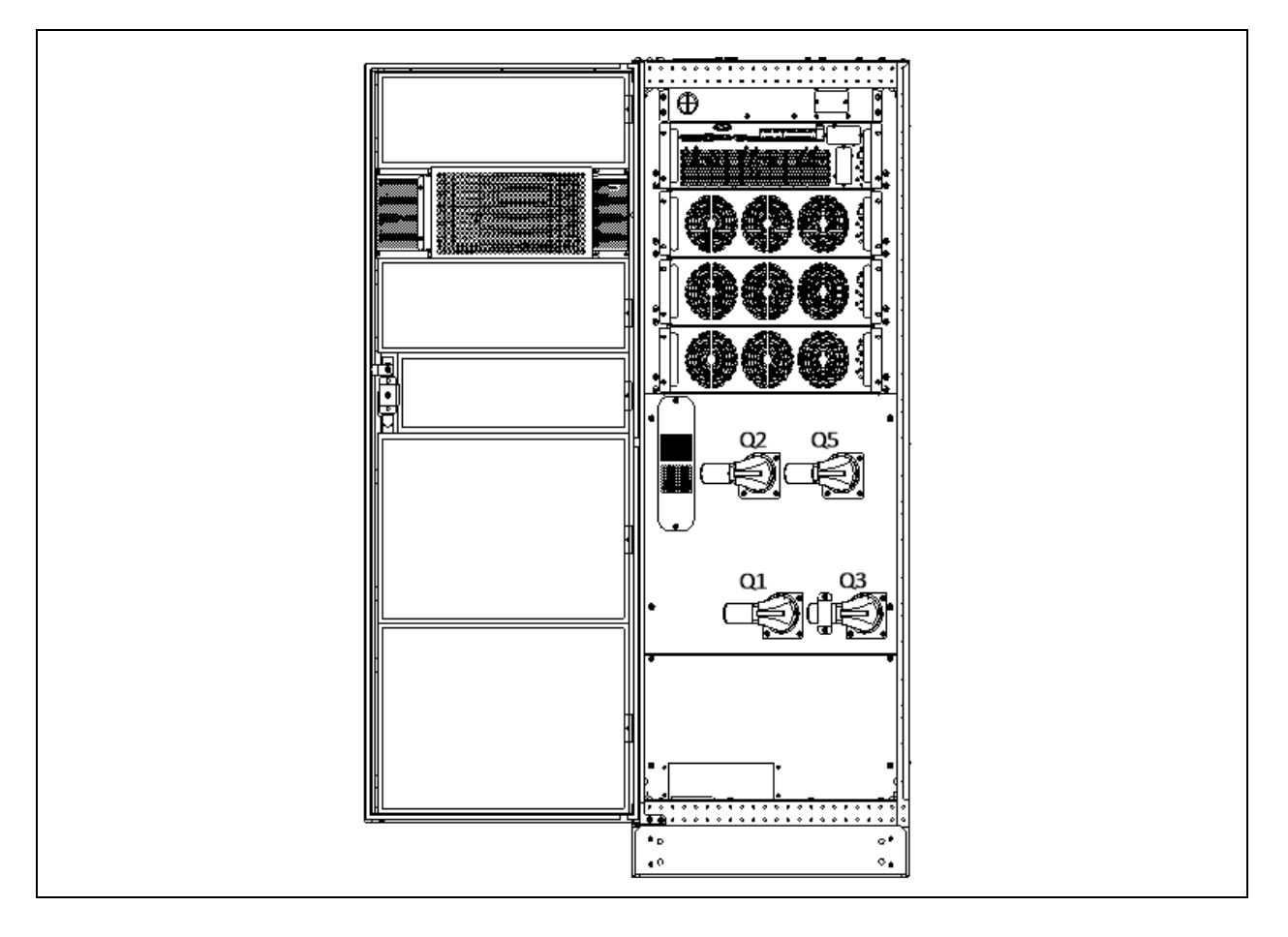

Figure 6.2 UPS Power Switch 200kVA to 250kVA

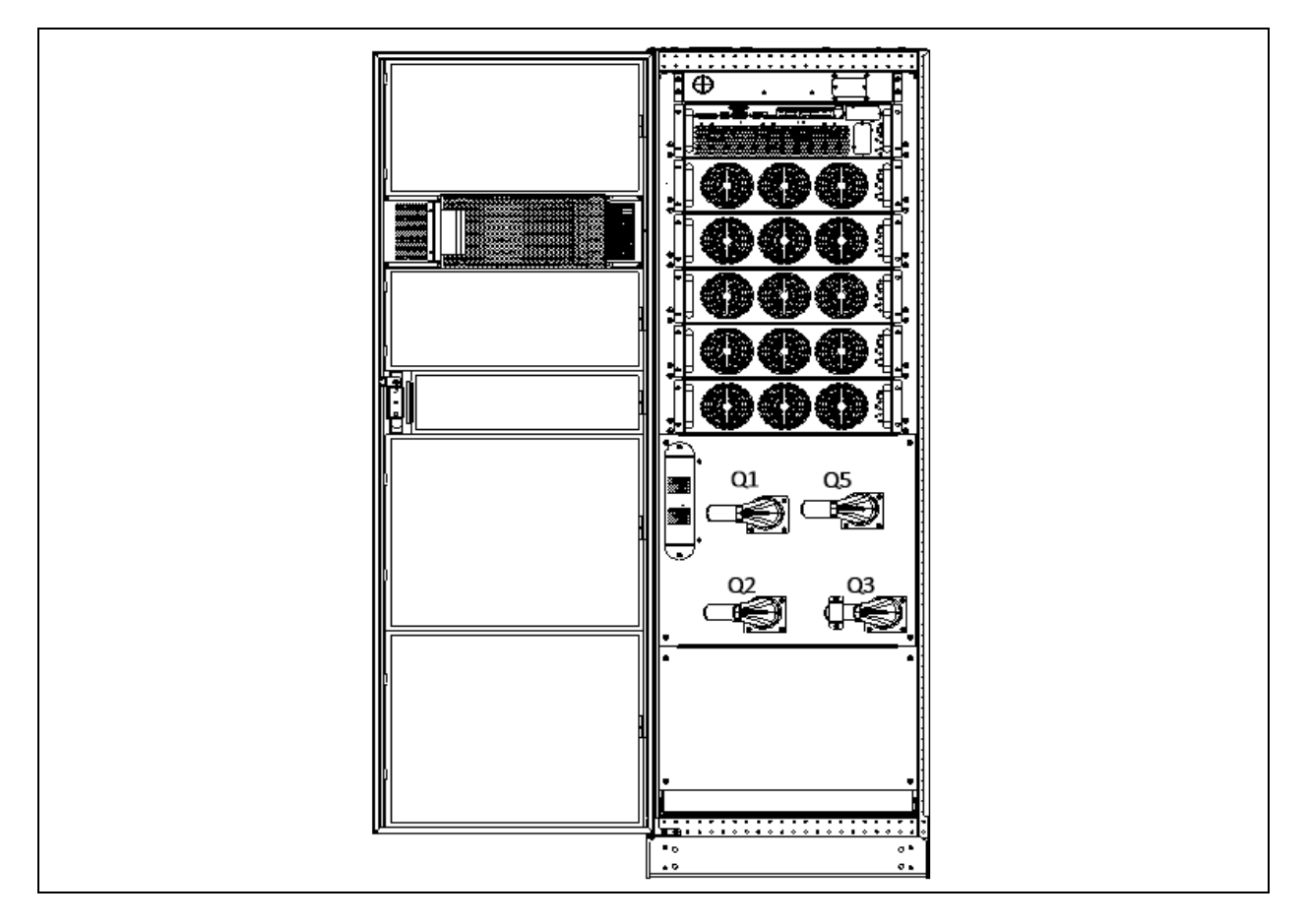

NOTE: If the UPS contains only standard Q3 bypass switch, all other breakers, including an external maintenance bypass switch, must be installed for full maintenance of the UPS and its cleaning operations.

NOTE: Recommended to use an external neutral dis-connector in the UPS upstream section for the safety of operation during the maintenance

### 6.2 UPS Startup Procedures

The UPS must be completely installed and tested by authorized engineer, and ensure that the external power supply switch is closed, then you can start the UPS.

### 6.2.1 Startup Procedures in Normal Mode

WARNING! These procedures result in mains voltage being applied to the UPS output terminals. If any load equipment is connected to the UPS output terminals, check with the user that it is safe to apply power. If the load is not ready to receive power, please disconnect the downstream load switch, and stick a warning label on the connection point of the load.

Use the following procedures to turn on the UPS from a fully powered down condition.

- 1. Open the front door of the UPS, ensure that the internal maintenance bypass switch Q3 is opened, while the input cables and copper bars are reliably connected.
- 2. Close the external input switch, ensure that the UPS input voltage, frequency and phase are normal.

WARNING! In parallel UPS configuration, all operations related to disconnection or connection of the maintenance bypass switch shall be executed within three seconds to avoid overload situations and damage to the maintenance bypass switch.

3. Close the output switch Q5, bypass input switch Q2, rectifier input switch Q1, and all external output isolating switches (if any) of the UPS in turn.

At the moment, the system is powered on, and the startup screen pops up.

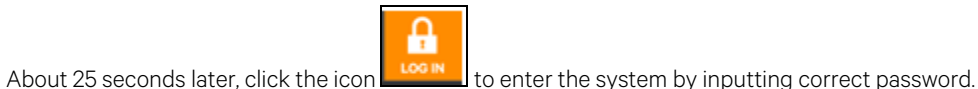

#### Figure 6.3 Inputting Password

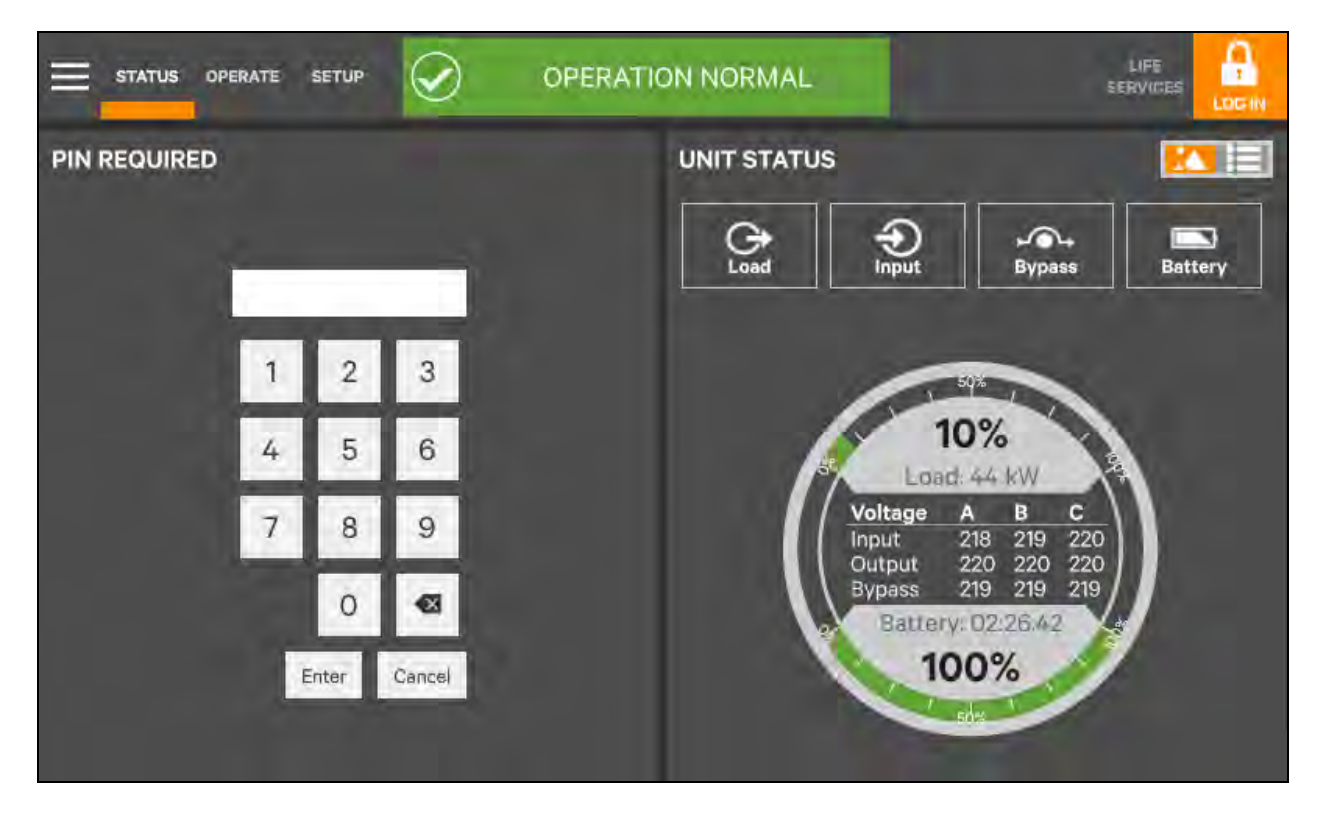

4. When the rectifier start process is finished, close the battery circuit breaker, and the system will run in Bypass mode (Power flow shown in **Figure 6.4** on the facing page ). Click the On key (Refer to Operator Controls on page 64.

| Figure 6.4 | Clicking | On | Status Key | , |
|------------|----------|----|------------|---|
|------------|----------|----|------------|---|

|                                                               | LOAD UNI                      |               |  |
|---------------------------------------------------------------|-------------------------------|---------------|--|
| UNIT OPERATIONS<br>Inverter On<br>Inverter Off<br>Reset Fault | Silence<br>On<br>Off<br>Reset | SINGLE SYSTEM |  |
| Energy Saving Status                                          | Disabled<br>Setup             |               |  |
|                                                               |                               | Le gend       |  |

5. The inverter starts self-test and sync.

Figure 6.5 Inverter Self-Test and Sync

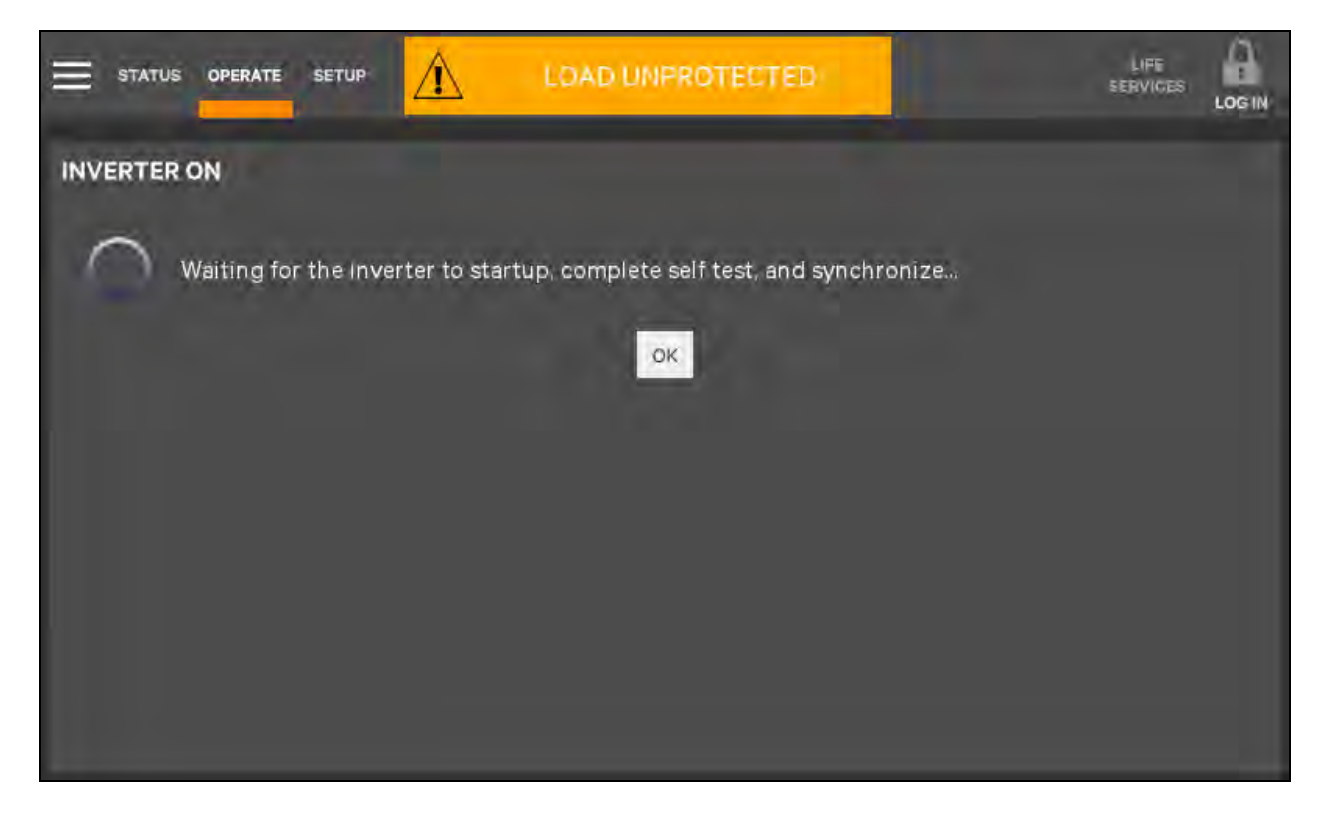

6. Start-up is finished.

#### Figure 6.6 Start-up Finished

|                               | OPERATIO | ON NORMAL     |    |
|-------------------------------|----------|---------------|----|
| UNIT OPERATIONS               | Silence  | SINGLE SYSTEM |    |
| Inverter On                   | On       |               |    |
| Inverter Off                  | Off      |               |    |
| Reset Fault                   | Reset    | A AM.FI       | aa |
| Energy Saving Status          | Disabled |               | 05 |
| Energy Saving Mode Activation | Setup    |               |    |
|                               |          |               |    |
|                               |          |               |    |
|                               |          | Legend A      |    |

### 6.2.2 Startup Procedures in ECO Mode

1. Open the front door of the UPS, ensure that the internal maintenance bypass switch Q3 is open, while the input cables and copper bars are reliably connected.

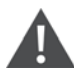

WARNING! In parallel UPS configuration, all operations related to disconnection or connection of the maintenance bypass switch shall be executed within three seconds to avoid overload situations and damage to the maintenance bypass switch.

2. Close the output switch Q5, bypass input switch Q2, rectifier input switch Q1, and all external output isolating switches (if any) of the UPS in turn.

At the moment, the system is powered on, and the startup screen pops up.

3. If ECO mode is required, contact Vertiv service engineer to set it through the setting software. If you wish to set it by yourself, you can enable it through the sub-menu under 'SETUP' on the TOUCHSCREEN screen. For details, refer to Operator Controls on page 64.

#### Figure 6.7 Setting ECO Mode

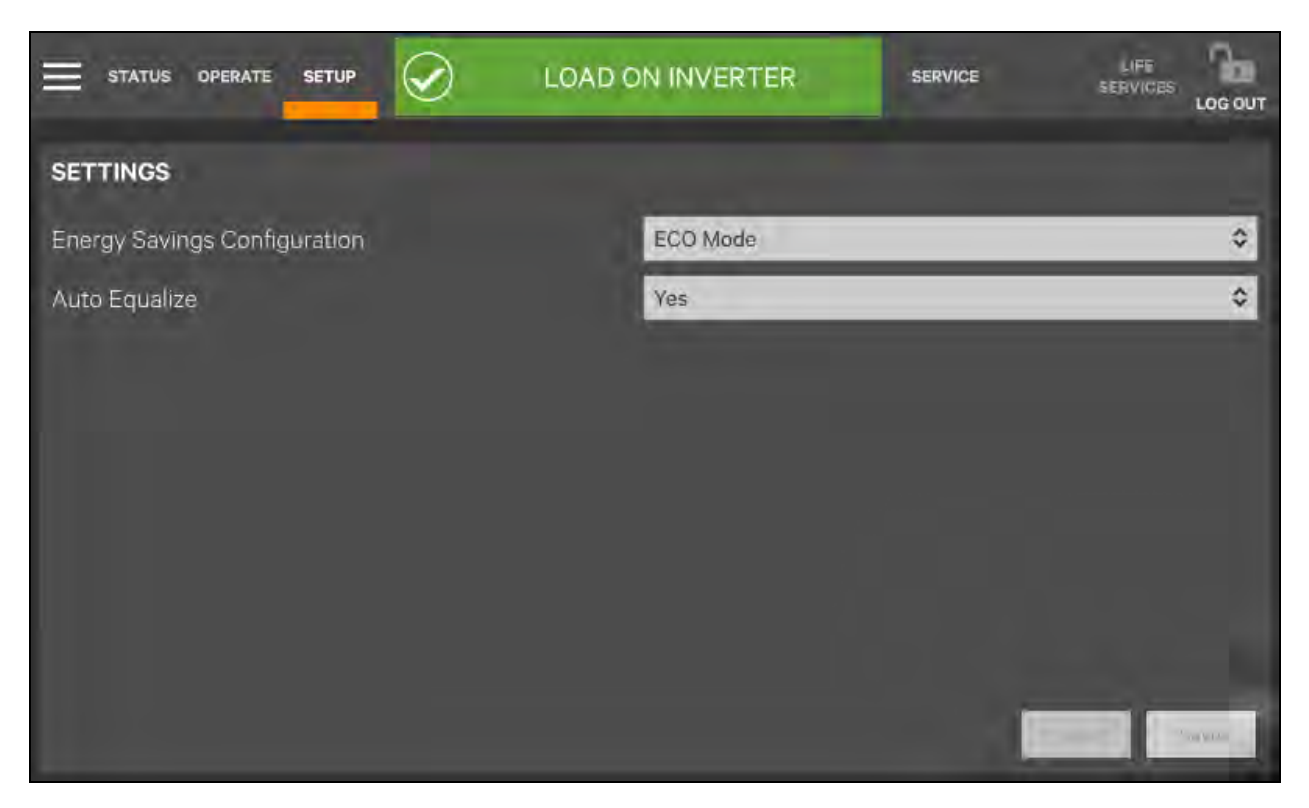

4. When the rectifier start process is finished, start the system according to Startup Procedures in Normal Mode on page 95. After the inverter runs normally, if the bypass voltage is within the range of ECO power supply, then the system works in ECO mode; otherwise the system will transfer to inverter. The system will automatically work in ECO mode after the bypass voltage is within the range of ECO power supply and lasts for five minutes.

UPS operated in ECO mode

### 6.2.3 Startup Procedures in Battery Mode (Battery Cold Start)

- 1. Please wait for 30sec after battery path switch is closed, press the battery cold start button (see **Figure 6.8** on the next page for its position) of any module.
- 2. When the rectifier starts, start the system according to Step 4 to Step 6 in Startup Procedures in Normal Mode on page 95.

NOTE: Start up the UPS strictly following the above procedures.

NOTE: Press and hold the battery cold start button for 1s to perform the above procedures.

NOTE: Do not press the battery cold start button before switching on the BCB.

#### Figure 6.8 Battery Cold Start Button

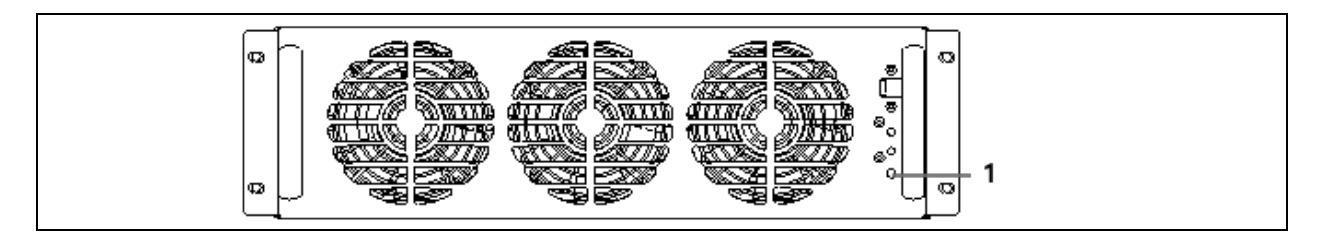

| ltem | Description               |
|------|---------------------------|
| 1    | Battery cold start button |

### 6.3 Procedures for Transfer between Operation Modes

### 6.3.1 Transfer from Normal Mode to Battery Mode

Open the external power switch to isolate the mains power and initiate the UPS on battery mode. To transfer the UPS back to normal mode, close the external power switch to reconnect the mains power to the UPS. 10 seconds later, the rectifier restarts automatically, and the UPS works in normal mode.

### 6.3.2 Transfer from Normal Mode to Bypass Mode

Click the Inverter Off key shown in Figure 6.9 below, and the UPS will transfer to bypass mode.

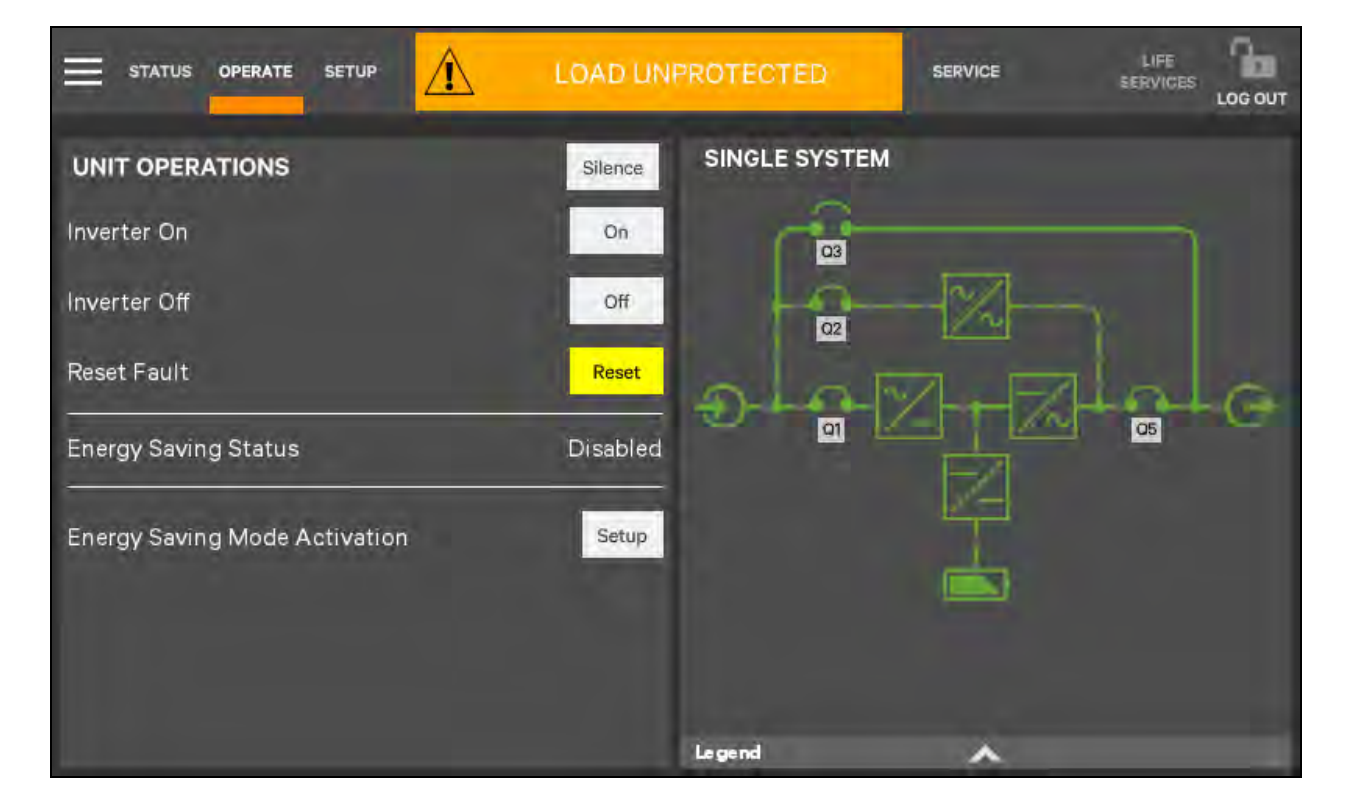

#### Figure 6.9 Transfer UPS to Bypass Mode
NOTE: In bypass mode, the load is directly fed by the mains power instead of the pure AC power from the inverter.

### 6.3.3 Transfer from Bypass Mode to Normal Mode

When the UPS is in bypass mode, click the Inverter On key in **Figure 6.10** below, and the inverter starts up. Then the UPS is transferred from bypass mode to normal mode.

#### Figure 6.10 Transfer UPS to Normal Mode

|                               | OPERATI  | ON NORMAL     |    |
|-------------------------------|----------|---------------|----|
| UNIT OPERATIONS               | Silence  | SINGLE SYSTEM |    |
| Inverter On                   | On       |               | h  |
| Inverter Off                  | Off      |               |    |
| Reset Fault                   | Reset    | A AM. FILA    |    |
| Energy Saving Status          | Disabled |               | -œ |
| Energy Saving Mode Activation | Setup    |               |    |
|                               |          |               |    |
|                               |          |               |    |
|                               |          | Le gend       |    |

### 6.3.4 Transfer from Normal Mode to Maintenance Mode

The following procedures will transfer the UPS from inverter output mode to the maintenance bypass mode.

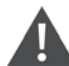

CAUTION: Before making this operation, read the information on the TOUCHSCREEN to make sure that the bypass supply is normal and that the inverter is synchronous with the bypass supply, so as not to risk a short interruption in power to the load.

1. Shut down the inverter according to Transfer from Normal Mode to Bypass Mode on the previous page .

#### NOTE: The alarm can be silenced but leaves the alarm message displayed until the alarm condition is rectified.

- 2. Close the maintenance bypass switch Q3.
- 3. At the moment, the maintenance bypass parallels with the UPS static bypass.
- 4. The TOUCHSCREEN displays 'Maint. Switch Closed'.

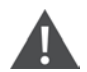

CAUTION: When the UPS is in maintenance mode, the load is not protected against abnormal mains supply.

5. Pressing the EPO button stops the operation of rectifier, inverter, static switch and battery, but this action will not affect the maintenance bypass power the load normally.

# NOTE: Under maintenance mode, the load is directly fed by the mains power instead of the pure AC power from the inverter.

6. Disconnect the rectifier input switch Q1, bypass input switch Q2, and output switch Q5.

At the moment, all the internal power supply is off and the TOUCHSCREEN does not display any more.

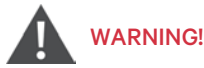

If the maintenance is required, wait 10 minutes for the internal DC bus capacitance discharging.

The parts of UPS circuits also have hazardous voltage, though the rectifier input switch, bypass input switch and battery switch are disconnected. Therefore, the UPS maintenance is applicable to qualified personnel only.

If the UPS contains only standard Q3 bypass switch, all other breakers, including an external maintenance bypass switch, must be installed for full maintenance of the UPS and its cleaning operations.

### 6.3.5 Transfer from Maintenance Mode to Normal Mode

The following procedures will transfer the maintenance bypass supply mode of the UPS to the normal mode.

1. Close the output switch Q5, external power bypass switch, bypass input switch Q2, external power main switch and rectifier input switch Q1 in turn.

Confirm that the TOUCHSCREEN is on and the UPS runs in Bypass mode.

- 2. Disconnect the maintenance bypass switch Q3.
- 3. Start the system according to Step 4 to Step 6 in Startup Procedures in Normal Mode on page 95.

Now the UPS runs in Normal mode.

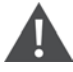

WARNING! You must start the bypass first, and then disconnect the maintenance bypass switch; or it may cause output load power failure.

At the moment, the load has transferred to UPS normal mode.

# 6.4 Battery Test Procedures

The battery test function is disabled by default. If you need this function, please contact the customer service engineer of Vertiv.

The battery self-test includes automatic battery test and manual maintenance self-test. When the load percentage is 0% to 20%, the system only supports manual maintenance self-test; when the load percentage is 20% to 100%, the system supports automatic battery test and manual maintenance self-test. The battery discharges 20% of total battery energy.

Automatic battery test is to test the battery activity. The automatic battery test is regular, and the self-test period can be configured via the Vertiv setting software. During the automatic battery test, if the battery maintenance requirement is met, the system will generate audible/visual alarm and corresponding records. The automatic battery test does not update the battery curve table.

The mode of the manual maintenance self-test is similar to that of the automatic battery test, except for the maintenance self-test mode is started manually, and this operation is valid only one time, that is the system will not automatically start up the self-test once you exit. When the load percentage is 20% to 100%, during the maintenance self-test, if the battery maintenance requirement is satisfied, the system will generate audible/visual alarm and corresponding records. The maintenance self-test does not update the battery curve table.

# NOTE: The automatic battery test should satisfy the conditions of battery float charge at least 5h, and generator not connected, while the manual maintenance self-test just satisfies the conditions of battery fully charged.

#### Achievement

- 1. Manual maintenance self-test: via the TOUCHSCREEN.
- 2. Periodical self-test: self-test period can be configured via the Vertiv setting software. The range of battery self-test period is 30 days to 360 days (default: 60 days).

#### Manual maintenance self-test startup conditions

- 1. System load rate is within 0% to 100%, stable output.
- 2. Battery in fully charged state, battery float charge at least 5h, and generator not connected.
- 3. Current system is in float charge state.

#### Periodical self-test startup conditions

- 1. System load rate is within 20% to 100%, stable output.
- 2. Battery in fully charged state, battery float charge at least 5h, and generator not connected.
- 3. Current system is in float charge state.

#### Self-test exit conditions

- 1. Confirm that the system is not in self-test state at least 10 seconds, and satisfies the following conditions: in battery mode or rectifier is closed, then the system will shift to battery supply state.
- 2. During the self-test, the system will shift to float charge state if the load fluctuation, UPS module overload or no battery occurs.
- 3. During the self-test, if the battery voltage is lower than the calculated pre-alarm voltage, or the battery discharge exceeds the protection time, then the system will shift to float charge state.
- 4. The user can manually stop the maintenance test via the TOUCHSCREEN.
- 5. During manual maintenance self-test, when the load percentage is 0% to 20% the battery will reach EOD after discharging for 5min, then the system goes to float charging state.

# NOTE: After the self-test is successful, the self-test interval counter will be automatically cleared. If the self-test is not successful, exit the self-test; if the self-test conditions are met again, enter the self-test again.

#### Procedures for battery self-test

1. Enter the OPERATE level.

2. Click the icon

- 3. Click the menu icon on the upper left corner.
- 4. Click the 'Battery Operations' to display the interface shown in Figure 6.11 below .
- 5. Respectively click 'Automatic Battery Test', 'Manual Battery Test', 'Calibrated Battery Test' and 'Battery Equalize', then you can execute corresponding settings and operation.

Figure 6.11 Battery Management Interface

|                         | IVE - WARNING SERVICE SERVICES LOG OUT |
|-------------------------|----------------------------------------|
| BATTERY OPERATIONS      | AUTOMATIC BATTERY TEST                 |
| Automatic Battery Test  | Automatic Battery Test Status Disable  |
| Manual Battery Test     | Automatic Battery Test Enabled Yes No. |
| Calibrated Battery Test | AUTOMATIC BATTERY TEST DETAILS         |
| Battery Equalize        | Period 1440 h                          |
| Battery Reset           | Next test time 1527 h 12 m             |
|                         |                                        |

### 6.5 UPS Shutdown Procedures

### 6.5.1 Procedures for Completely Powering Down UPS

Complete UPS shutdown and load power-off should follow this procedure. All power switches, isolating switches and breakers are disconnected, and then UPS no longer supplies power to load.

#### CAUTION: The following procedures will cut off the load power, making the load completely power off.

- 1. Click the INVERTER OFF key to stop the operation of the inverter (Refer to Operator Controls on page 64). Then press the EPO button to stop the operation of the rectifier, static switch and battery.
- 2. Disconnect the switch of the external battery.
- 3. Disconnect the rectifier input switch Q1, bypass input switch Q2, output switch Q5. At the moment, all the internal power supply is off and the TOUCHSCREEN does not display any more.

# WARNING!

Post a label at the AC input distribution (generally far away from the UPS) to alert that the UPS maintenance is being operated.

Wait 10 minutes for the internal DC bus capacitance discharging. Then the UPS is completely shut down.

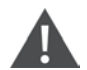

WARNING! hazardous battery voltage.

The battery terminals still have hazardous voltage after the UPS is completely shut down.

# 6.5.2 Procedures for Completely Powering Down UPS while Maintaining Power to Load

The following procedures are suitable for completely powering down the UPS and still keeping the power supply to the load. Refer to the procedures in Transfer from Normal Mode to Maintenance Mode on page 101.

# 6.6 EPO Procedures

The EPO is designed to switch off the UPS in emergency conditions (that is, fire, flood, etc.). To carry out EPO, you just need to press the EPO button, then the system will turn off the rectifier, inverter and stop powering the load immediately (including the inverter and bypass), and the battery stops charging or discharging.

After EPO, if the input mains is present, the UPS's control circuit will remain active; however, the output will be turned off. To remove all power from the UPS, first disconnect the external power switch of the UPS.

# 6.7 UPS Reset Procedures after EPO

After shutting down the UPS through EPO or reasons of inverter overtemperature, overload, battery overvoltage and DC bus voltage, clear the fault according to the alarm message displaying on TOUCHSCREEN screen. Then carry out the following reset procedures to make UPS resume normal operation.

After confirming the fault has been cleared and no remote EPO signal is received, the user can carry out the following procedures:

- 1. Click the Reset FAULT button (Refer to Operator Controls on page 64 ), the system will exit the EPO/abnormal OFF state, and the alarm indicator flashes in red color.
- 2. After the rectifier start-up is finished, normally start the UPS according to Transfer from Normal Mode to Bypass Mode on page 100.

# NOTE: The rectifier will start automatically when the overtemperature fault disappears five minutes after the disappearance of overtemperature signal.

3. After pressing the EPO button, if the mains input is switched off, the UPS will shut down completely. When the mains input returns, the UPS will start up on bypass. There will be power at the output terminals of the UPS.

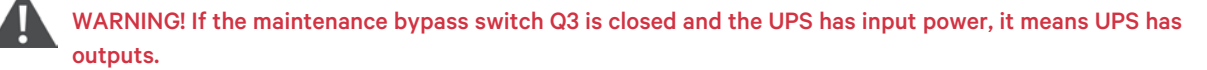

# 6.8 Automatic Restart

In the case of a mains failure, the UPS draws power from the battery system to supply the load until the batteries are depleted. When the UPS reaches its EOD threshold, it will shut down.

The UPS will automatically restart and enable output power only when the following conditions are met:

- 1. If Auto Recovery after EOD Enabling is enabled.
- 2. After the Auto Recovery after EOD Delay Time expires (the default delay is 10 minutes), the UPS restarts bypass, then inverter. During the automatic recovery delay, the UPS will charge its batteries to provide a safety margin for equipment shutdown if input power fails again.

NOTE: During the automatic restart process, manual startup is disabled. Automatic restart must be set by Vertiv's authorized service engineer through Vertiv setting software.

### 6.9 Selecting Language

Use the following procedures to select the language:

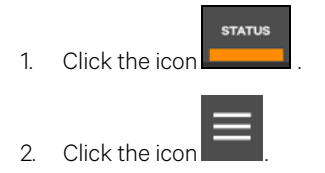

- 3. Click the item of Display.
- 4. Click 'Display Properties'.
- 5. As shown in Figure 6.12 on the facing page, click 'Language' to set the language you need.

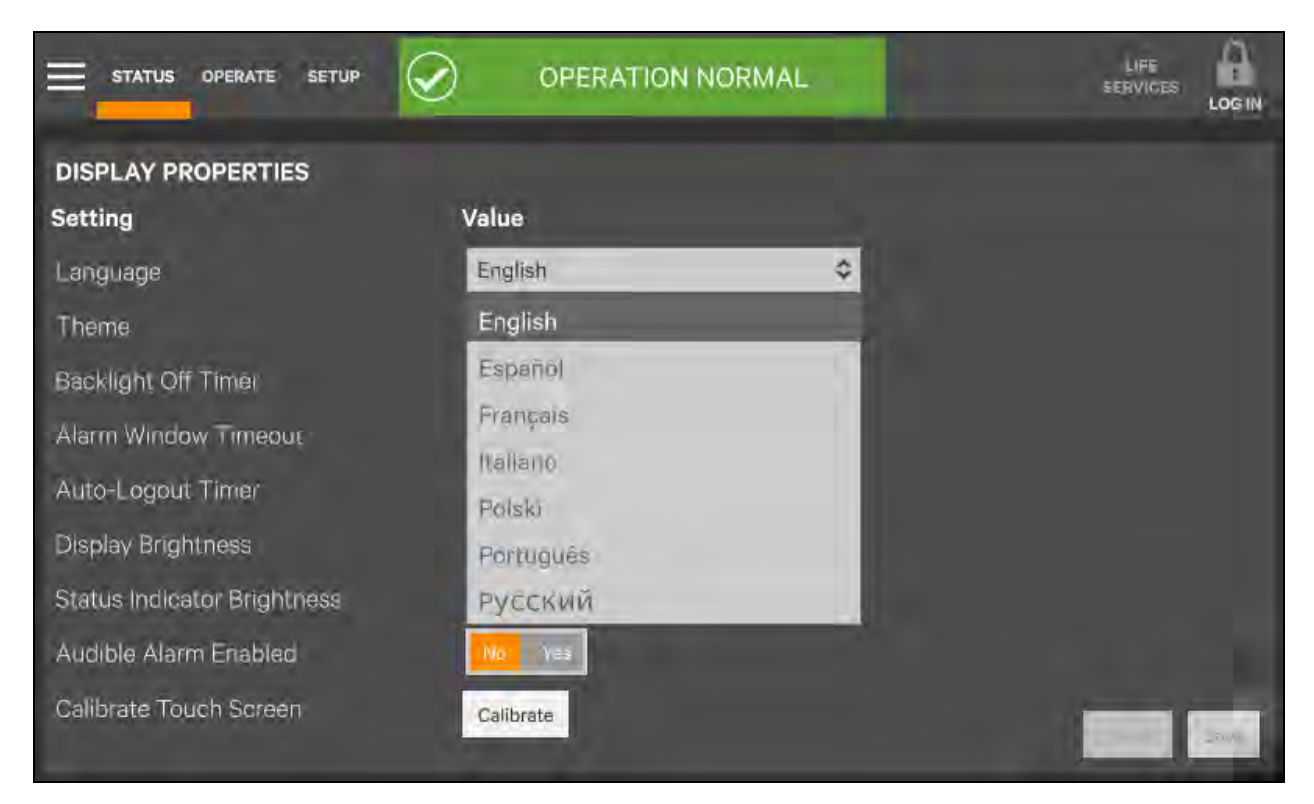

#### Figure 6.12 Setting Language

# 6.10 Changing Current Date and Time

Use the following procedures to change the system date and time:

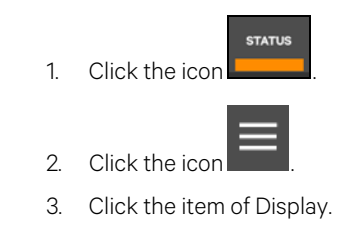

- 4. Click 'Date and Time'.
- 5. Refer to Figure 6.13 below, set the actual date and time.

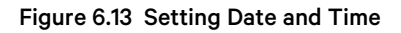

| STATUS OPERATE         |          |    |      |
|------------------------|----------|----|------|
| DATE & TIME<br>Setting | Value    |    |      |
| Time Zone Country      | America  | \$ |      |
| Time Zone Region       | New York | 0  |      |
| Time Protocol          | Manual   | ٥  |      |
| Date                   | 9/28/22  |    |      |
| Local Time             | 4:36 PM  | O  |      |
| UTC Time               | 8:36 PM  |    |      |
|                        |          |    | 2000 |

### 6.11 Control Password

To change password, carry out the following procedures:

1. Enter SETUP level.

2.

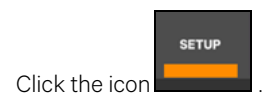

3. Refer to Figure 6.14 on the facing page, set password changing.

#### Figure 6.14 Setting Password

| 🗏 STATUS OPERATE SETUP                          | PERATION NORMAL                          |       | LIFE<br>SERVICES |  |
|-------------------------------------------------|------------------------------------------|-------|------------------|--|
| MANAGE PIN NUMBERS<br>Role<br>Operator<br>Admin | OPERATOR PIN<br>Property<br>Operator PIN | Value |                  |  |

Vertiv™ Liebert® EXM2 UPS User Manual

This page intentionally left blank

# 7 Battery

This chapter introduces the battery, including the battery safety, installation and maintenance information, battery protection function, as well as the connection of BCB box (option), battery temperature sensor (option), and battery ground fault detector (option).

# 7.1 Introduction

The UPS battery string is composed of several batteries in series connection and provides rated DC input voltage for the UPS inverter. The required battery backup time (i.e. the time for battery to supply load upon mains failure) is subject to the ampere-hour value of the battery. Sometimes, it is necessary to connect several strings of battery in parallel.

To facilitate the UPS installation, the battery is generally installed on the specially designed battery rack or in the battery room.

During the maintenance or repair, the battery must be disconnected from the UPS. This operation may be realized by the battery circuit breaker of proper capacity. This circuit breaker shall be located as close as possible to the battery connecting terminal, and the wiring distance of the power and signal cables connected to the UPS shall be minimized.

When several strings of battery are paralleled to increase the battery backup time, disconnecting device shall be equipped, so that the maintenance operation on a certain battery string will not affect the normal operation of other battery strings.

# 7.2 Safety

Take special care when working with the batteries associated with the UPS. When all the blocks are connected, the battery string voltage can be up to 540Vdc. This is potentially lethal. Please follow the precautions for high voltage operation. Only qualified personnel are allowed to install and maintain the battery. To ensure safety, the external batteries are to be installed inside a lockable cabinet or in a purpose-designed, dedicated battery room, so that they are only accessible to qualified service personnel.

| Hazardous battery voltage present behind covers                                  |                                                                                                    |  |  |  |  |  |
|----------------------------------------------------------------------------------|----------------------------------------------------------------------------------------------------|--|--|--|--|--|
| <ol> <li>No user-serviceable parts are located to remove such covers.</li> </ol> | 1. No user-serviceable parts are located behind covers that require a tool for their removal. Only qualified service personnel are authorized to remove such covers.                |  |  |  |  |  |
| 2. Before working on the copper bars con                                         | nected to the external battery, please ensure they are disconnected from all power supplies.                                                                                        |  |  |  |  |  |
| Proper connection mode                                                           | Proper connection mode Improper connection mode                                                                                                    |  |  |  |  |  |
| Tighten the terminal bolt of the battery with specified torque                   | Too large or too small torque may cause poor connection of the terminal. Under certain conditions, the terminal may have arcing or heat accumulation, which finally will cause fire |  |  |  |  |  |
|                                                                                  |                                                                                                    |  |  |  |  |  |
| 3. Observe the following safety precautions when working on the batteries:       |                                                                                                    |  |  |  |  |  |

Confirm that the battery switch has been disconnected before battery maintenance.

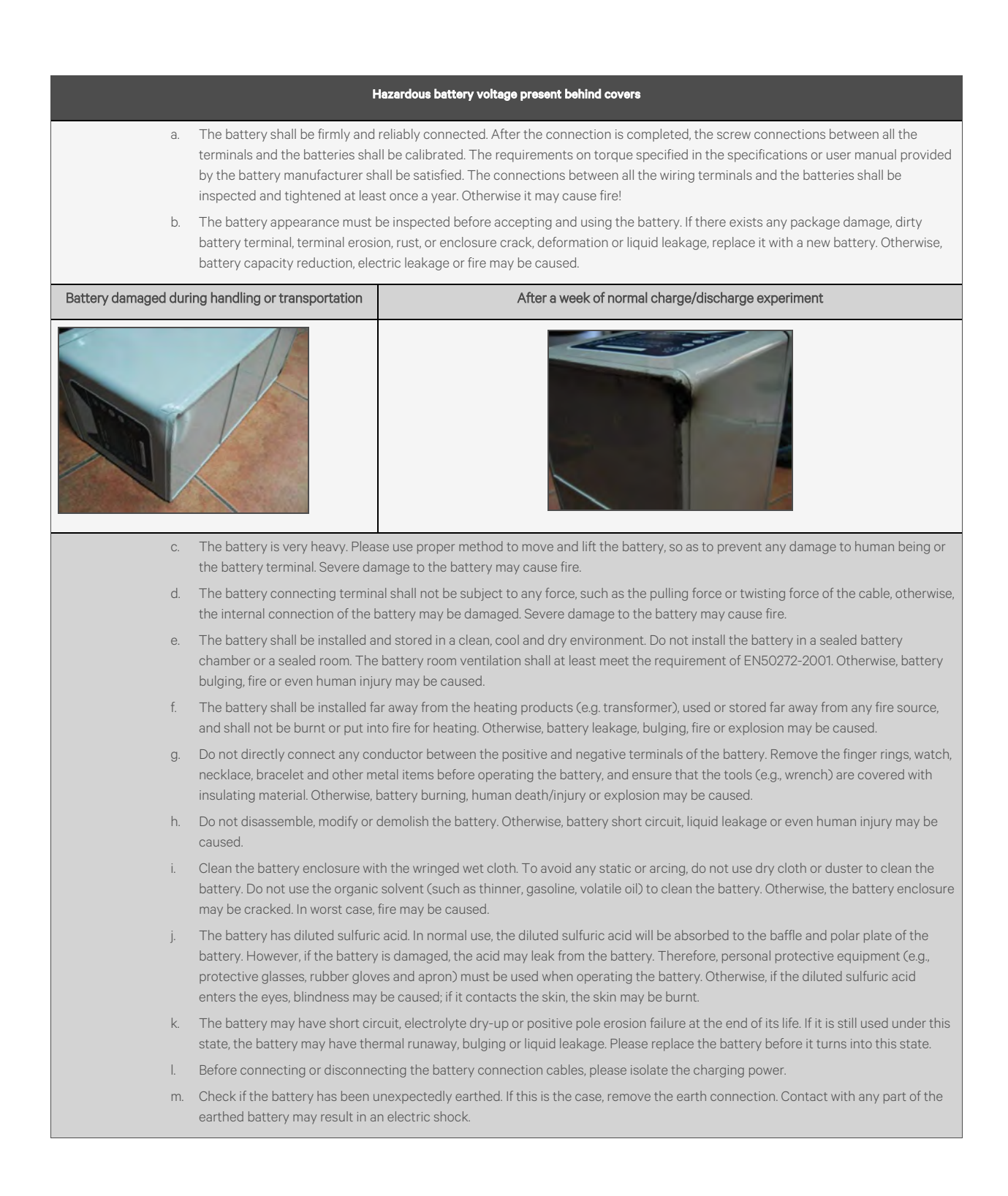

# 7.3 UPS Battery

The UPS generally adopts valve-regulated battery. At present, 'valve-regulated' means the 'sealed type' or 'maintenance free' mentioned in the past.

The valve-regulated battery is not completely sealed, especially when it is over-charged, there will be gas escape. The volume of the gas escape is less than the water injection battery. However, during the installation design of the battery, temperature rise shall be taken into account, and enough room shall be reserved to ensure good ventilation.

Besides, the valve-regulated battery is not maintenance free. The valve-regulated battery must be kept clean, and it shall be inspected regularly to check if the connection is reliable, and if it is corroded. For details, please refer to Battery Maintenance on page 126.

It is suggested to connect no more than 4 strings of batteries in parallel. Batteries of different types, names or newness shall not be used together. Otherwise, the battery inconsistency will cause frequent over-discharge or under-charge of certain battery. At last, the battery will have premature failure, and the entire string of battery will have insufficient backup time.

The battery must be stored in fully charged state. The battery will lose certain capacity because of self discharge during the transportation or storage. Batteries must be fully charged before they can be discharged. During the storage, ensure that the ambient temperature shall not exceed the range of -15°C to +45°C, and the optimal temperature is 20°C to 25°C. To compensate for the self discharge of the battery during the storage, the battery shall be charged every 3 months during the storage. The specific time may differ for different batteries. For details, refer to the requirement of the battery manufacturer.

It is very important to fully charge the battery before carrying out onsite test on the battery backup time. The test may take several days. Therefore, it should be conducted after the battery has been subject to uninterrupted float charging for at least one week.

When the battery has been running for several weeks or subject to two to three charge and discharge cycles, the battery performance will be increased.

To avoid the battery over-charge or under-charge, please set the battery management parameters according to the equalizing/float charge voltage and temperature compensation factor specified in the manuals provided by the battery manufacturer. Please charge the battery immediately after discharge.

# 7.4 Precautions for Installation Design

NOTE: Precautions for installation, usage and maintenance of the battery are described in the relevant battery manual provided by the battery manufacturer. The safety precautions described in this section include the important matters that must be considered during the installation design. The design results may be changed according to the local situations.

UPS are supplied without the battery switch. It is mandatory that the Customer provides an external battery protection device, ensuring that they are correctly rated.

Auxiliary signal contacts shall be assigned to a programmable input, so that the status of the switch can be monitored during the normal operation.

WARNING! The UPS ground lug must be solidly connected to the service entrance ground by an appropriately sized wire conductor per the IEC 60364-5-54. Each conduit or raceway containing phase conductors must also contain a ground wire, both for UPS input and output, which are solidly connected to the ground terminal at each termination point.

WARNING! In addition to safety requirements it is important to follow grounding best practices for EMC requirements. For example, daisy chain grounding connection between UPS modules located in different electrical rooms or floors is not recommended.

Before connecting the batteries, please read the notice and warning label on the UPS or battery compartment.

NOTE: Full safety instructions on the use and maintenance of UPS batteries are provided in the appropriate battery manufacturers' manuals. The battery safety information contained in this section consists of key considerations which must be taken into account when designing the installation and may affect its outcome, depending on local conditions.

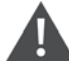

WARNING! Special care should be taken when working with the batteries. When all batteries are connected together the overall voltage exceeds 500V.

It is very important to make sure that the batteries are separately installed in a specially designed, lockable, dedicated battery cabinet or battery room.

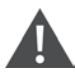

WARNING! In the event of malfunction, the battery shelves and/or cabinet or battery holders may become live!

NOTE: The requirements of EC directives are met when battery compartments with original accessories are used. If other batteries are used, make sure that the applicable EC directives are met and that conformance is declared. The UPS must still be parametrized with the service software and equipped with an all-pole disconnecting device and fuses. When dimensioning your battery cables, note the connection tolerances at terminals +/-.

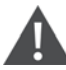

#### WARNING! ENSURE CORRECT POLARITY!

#### NOTE: The most common battery type used in UPS installations is the valve regulated battery.

Valve regulated cells are not sealed. The amount of gas given off is less than for flooded cells, but when planning the battery installation, allowance must be made for adequate ventilation and heat dissipation. Valve-regulated cells are not completely maintenance-free. They must be kept clean and their connections checked periodically to ensure they are tight and that there is no evidence of corrosion.

It is inevitable that batteries will lose some charge during transportation and storage. Before attempting a capacity test, make sure the batteries are fully charged, as this may take several hours.

Cell performance typically improves after a few discharge/recharge cycles.

NOTE: The battery charger can be configured for different types of batteries and different numbers of cells. In the technical data table lists the type of batteries that can be used and the number of the cells for which the battery charger is configured. The maximum charging current is selectable and depends on the rating of the UPS and its operating conditions. Several charging methods (depending on the type of battery) are available and can be configured by qualified personnel only.

# 7.5 Battery Installation Environment and Number of Batteries

### 7.5.1 Installation Environment

#### Fresh air volume (EN50272-2001)

The operating environment of the battery must be ventilated. During the operation of the battery, the following requirement for the fresh air ventilation shall be satisfied:

Q=0.05 x n x Igas x Crt x 10<sup>-3</sup>[m<sup>3</sup>/h]

Where:

Q- The fresh air ventilation volume per hour, the unit is m<sup>3</sup>/h

n- Number of cells

Igas= The current producing gas under battery float charging or boost charge conditions, the unit is mA/Ah

Igas=1, under the float charging condition of 2.27V/cell

Igas=8, under the boost charge condition of 2.35V/cell

Crt- 20hr battery rated capacity

#### Temperature

#### Table 7.1 Temperature Details for VRLA Batteries

| Туре                             | Temperature value | Remark                                                                                                    |
|----------------------------------|-------------------|----------------------------------------------------------------------------------------------------|
| Recommended optimal temperature  | 20°C to 25°C      | The ambient temperature for the battery operation shall not be too high or too low. If the average operating temperature of the battery rises from 25°C to 35°C, the service life of the |
| Short time allowable temperature | -15°C to 45°C     | battery will be reduced by 50%. If the operating temperature of the battery is over 40°C, the service life of the battery will be reduced exponentially each day                         |

The higher the temperature is, the shorter the battery service life will be. At low temperature, the charge/discharge performance of the battery will be significantly reduced.

The battery must be installed in cool and dry environment with the humidity less than 90% and must be protected from the heat source and direct sunshine.

The ambient temperature, ventilation, space, float/boost charge voltage and ripple current will affect the battery temperature. Uneven temperature among the battery strings will cause uneven voltage distribution and thus result in problem. Therefore, it is very important to maintain balanced temperature in the battery string, and the temperature difference between batteries of different layers shall be kept within 3°C. Valve-regulated battery is very sensitive to the temperature, therefore the valve-regulated battery shall be used in 15°C to 25°C. If the battery cabinet is installed near the UPS, the maximum design ambient temperature shall be determined according to the battery rather than the UPS. That is, if valve-regulated battery is used, the indoor ambient temperature shall be 15°C to 25°C rather than the operating temperature range of the main equipment. Under the precondition that the average temperature will not exceed 25°C, it is allowed to have short time temperature deviation.

#### **Temperatures for Lithium Batteries**

The room temperature for Lithium installation should always be kept between 0°C to 25°C

### 7.5.2 Number of Batteries

The system battery cell number is 30 by default, and the cell float voltage is 2.27V. The number of batteries, EOD voltage, and float charging voltage under the 380V/400V/415V voltage system are consistent, as shown in **Table 7.2** below.

| Parameter                  | 380V/400V/415V                                       |
|----------------------------|------------------------------------------------------|
| Number of cells (standard) | 180 to 264                                           |
| EOD voltage                | 1.60Vdc/Cell to 1.90Vdc/Cell, 1.63V/cell recommended |
| Float charging voltage     | 2.2Vdc/Cell to 2.3Vdc/Cell, 2.27V/cell recommended   |

# 7.6 Battery Protection

WARNING! Users must choose appropriate switching devices to protect the battery from short circuit and overload, etc. It is recommended to choose the BCB box of Vertiv to provide a more perfect solution.

The battery is connected to the UPS through the BCB. The BCB is manually closed and has electronic tripping device controlled by UPS control circuit. If the battery adopts rack mounting or is far away from the UPS cabinet, the BCB shall be installed as close to the battery as possible, and the wiring distance of the power and signal cables connected to the UPS shall be minimized.

The BCB should provide:

- Isolation.
- Short circuit protection.
- In case of inverter locked by battery under-voltage, the switch automatically disconnects, avoid the damage of battery over-discharge.
- If equipped with a remote EPO button, can use the EPO button to remotely disconnect the BCB.
- Protection of mis-operation.

To obtain the required backup time, the batteries may be connected in parallel. In this case, each battery string must be connected to a separate BCB.

#### NOTE: Only properly trained personnel shall maintain or operate the BCB.

NOTE: Batteries are able to withstand an external short circuit under specific conditions and for a specified duration. Fuses, circuit breakers and cables must be selected in accordance to the battery characteristics. Please contact Vertiv Technical Support for more information.

NOTE: External shorts can lead to irreversible battery damage and a reduced battery service life.

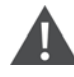

WARNING! In case of missing or incorrect battery protection extensive damage to the batteries, the UPS, and ancillary equipment can occur.

NOTE: Vertiv will not accept liability or pay costs, fees, or damages resulting from missing or incorrect sizing of the battery protection device(s). Please contact Vertiv Technical Support for more information.

# 7.7 Battery Installation

- 1. Before installation, check the battery appearance to ensure that there is no damage, inspect and count the accessories, and carefully read this manual and the user manual or installation instruction provided by the battery manufacturer.
- 2. There shall be at least 10 mm gap between the batteries in vertical direction, to ensure the free circulation of the ambient air of the batteries.
- 3. Certain clearance shall be maintained between the battery top and the upper layer to facilitate the monitoring and maintenance of the battery.
- 4. The batteries shall be installed from the bottom layer to top layer, so as to avoid a too high gravity centre. The battery shall be properly installed and protected from vibration or shock.

#### Connections between battery compartments and UPS

The cables for connecting the UPS to the battery cabinets are not supplied. They can be provided by the manufacturer upon special request.

A battery area temperature sensor is optional and includes a connecting cable. Place the sensor in the battery cabinet to monitor the battery temperature.

- The battery cabinet should be installed adjacent to the UPS.
- Make the ground connections (PE).
- Connect the batteries with cables, to terminals + (positive pole) and (negative pole), and in accordance with the connection diagram.

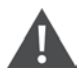

WARNING! Before the system starts, ensure that UPS battery connection polarity is correct. Wrong connections can damage the system and endanger operator safety.

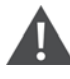

WARNING! Batteries are a potential source of danger due to their electrical charge and chemical composition. Therefore, observe the handling instructions provided by the battery manufacturer. These usually can be found in the material which is included in the shipment.

#### NOTE: When recharging, follow the instructions printed on the packaging

NOTE: Before replacing batteries, make sure the new batteries are fully charged.

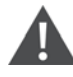

WARNING! If a battery has been disconnected and must be reconnected, the battery isolator may be reconnected only after you have made certain that voltage with the correct polarity is present in the Battery terminals.

# 7.8 Design of Battery Room

No matter which type of installation system is adopted, the following items shall be paid special attention to (refer to **Figure 7.1** on the next page ):

1. Layout of cells: No matter which battery installation system is used, the battery shall be located in a matter that it will not contact two naked live parts with the potential difference over 150V at the same time. If it is unavoidable, insulated terminal shield and insulated cable shall be used for the connection.

- 2. Workbench: The workbench (or pedal) must be skid-proof and insulated, and at least 1m wide.
- 3. Wiring: All the wiring distances shall be minimized.
- 4. BCB: The BCB is generally installed in the wall-mounted box near the battery.

#### Figure 7.1 Design of Battery Room

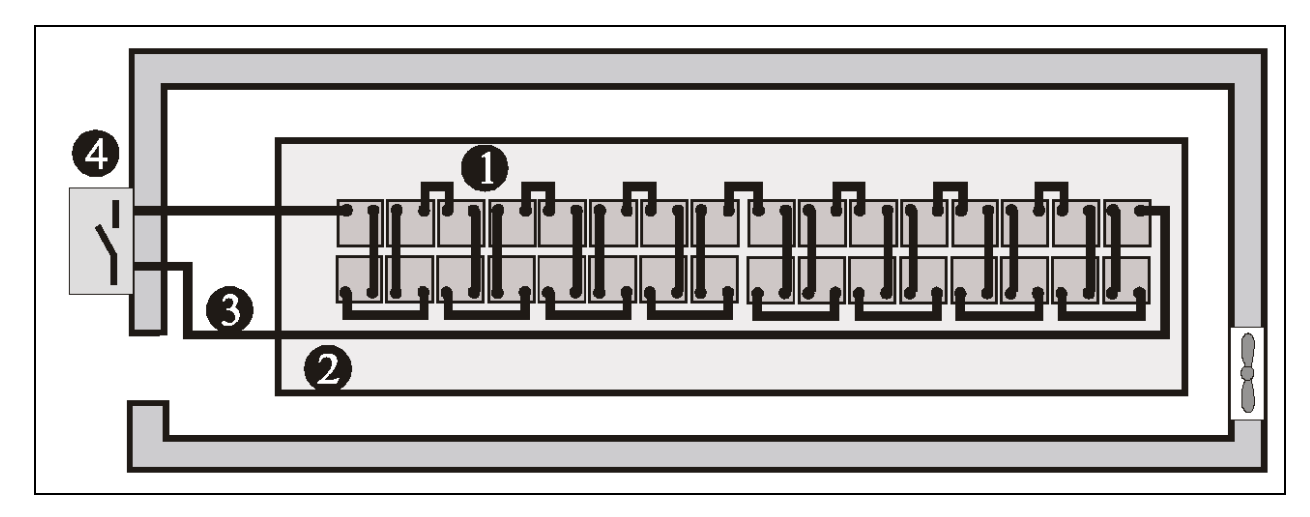

NOTE: In case Lithium batteries are used, the battery room must comply with local safety regulations. Please verify Local Regulations.

### 7.9 Common Battery String

The UPS supports common battery string function, which indicates that each unit in the parallel system shares the same battery string to achieve the purpose of energy saving, space saving and efficiency improving. The cables connection for common battery string is shown in **Figure 7.2** on the facing page. Note the following points when applying the common battery string:

- 1. All the units in parallel system share the same battery string, and no intermixing of common battery string with independent battery.
- 2. Each unit should use the common battery string.
- 3. Each UPS has its own BCB box.

#### Figure 7.2 Connection of Common Battery String

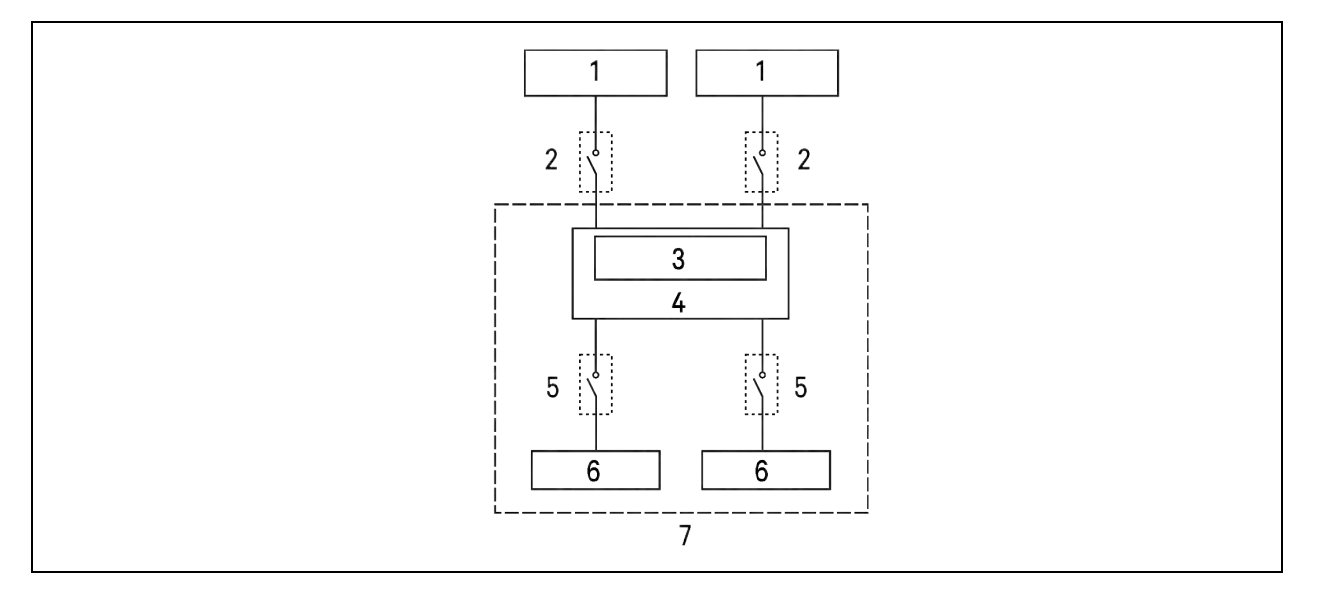

| ltem | Description    |
|------|----------------|
| 1    | UPS            |
| 2    | BCB            |
| 3    | Bus            |
| 4    | Junction box   |
| 5    | BCB box        |
| 6    | Battery        |
| 7    | Battery system |

### 7.10 Connections between Battery Compartments and UPS

The cables for connecting the UPS to the battery cabinets are not supplied. They can be provided by the manufacturer upon special request.

A battery area temperature sensor is optional and includes a connecting cable. Place the sensor in the battery cabinet to monitor the battery temperature.

- The battery cabinet should be installed adjacent to the UPS.
- Make the ground connections (PE).
- Connect the batteries with cables, to terminals + (positive pole) and (negative pole), and in accordance with the connection diagram.

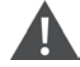

WARNING! Before the system starts, ensure that UPS battery connection polarity is correct. Wrong connections can damage the system and endanger operator safety.

WARNING! Batteries are a potential source of danger due to their electrical charge and chemical composition. Therefore, observe the handling instructions provided by the battery manufacturer. These usually can be found in the material which is included in the shipment.

NOTE: When recharging, follow the instructions printed on the packaging.

NOTE: Before replacing batteries, make sure the new batteries are fully charged.

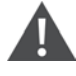

WARNING! If a battery has been disconnected and must be reconnected, the battery isolator may be reconnected only after you have made certain that voltage with the correct polarity is present in the Battery terminals.

# 7.11 BCB Box (Optional)

The UPS requires an optional BCB box, which contains one BCB and one BCB control board, to provide over-discharge and overcurrent protections for the battery. The BCB box can also electrically isolate the UPS from the battery to minimize the danger of the service personnel at work.

The BCB provides the following functions:

- Short circuit protection and EOD protection. The BCB opens automatically when the battery voltage drops to the EOD voltage point.
- Supports the UPS EPO function. The BCB opens automatically when the EPO switch on the operator control and display panel of the UPS is pressed.
- When the UPS has internal fault, the BCB can be automatically tripped to protect against fault expansion, and then effectively protect the user's property safety.

 Table 7.3 below provides the mechanical specifications of the BCB box.

#### Table 7.3 Parameters of BCB Box

| Dimensions (H x W x D), mm | Weight (kg) |
|----------------------------|-------------|
| 650 × 1000 × 285           | 64          |

The BCB box should be installed as close as possible to the battery. It can be installed on a wall or a horizontal surface through the installation holes shown in **Figure 7.3** on the facing page. The maximum length of signal cable from the battery switch box to UPS is 30m. Cable length limits should be taken into account during installation.

Refer to **Figure 7.3** on the facing page to **Figure 7.5** on page 123 to install and connect the BCB box. There are connection terminals in the BCB box for connecting the power cables from the UPS and battery. For signal cable connection, connect the accessory cable W812 shown in **Figure 7.5** on page 123.

NOTE: The BCB box can use top cable entry and bottom cable entry. It provides a big and a small cable entry holes on both the top plate and bottom plate. The big ones are for power cable entry while the small one is for signal cable entry. After connection, take appropriate measures to seal the cable entry holes.

NOTE: The signal cable must run separate from the battery power cables. The signal cable is a shield cable, both ends of its shield layer must be connected to the enclosure. The UPS and BCB box must be earthed separately.

NOTE: The BCB box should be installed next to the battery and the working temperature is 0°C to 40°C.

Figure 7.3 Installation Hole Dimension of BCB Box (400A)

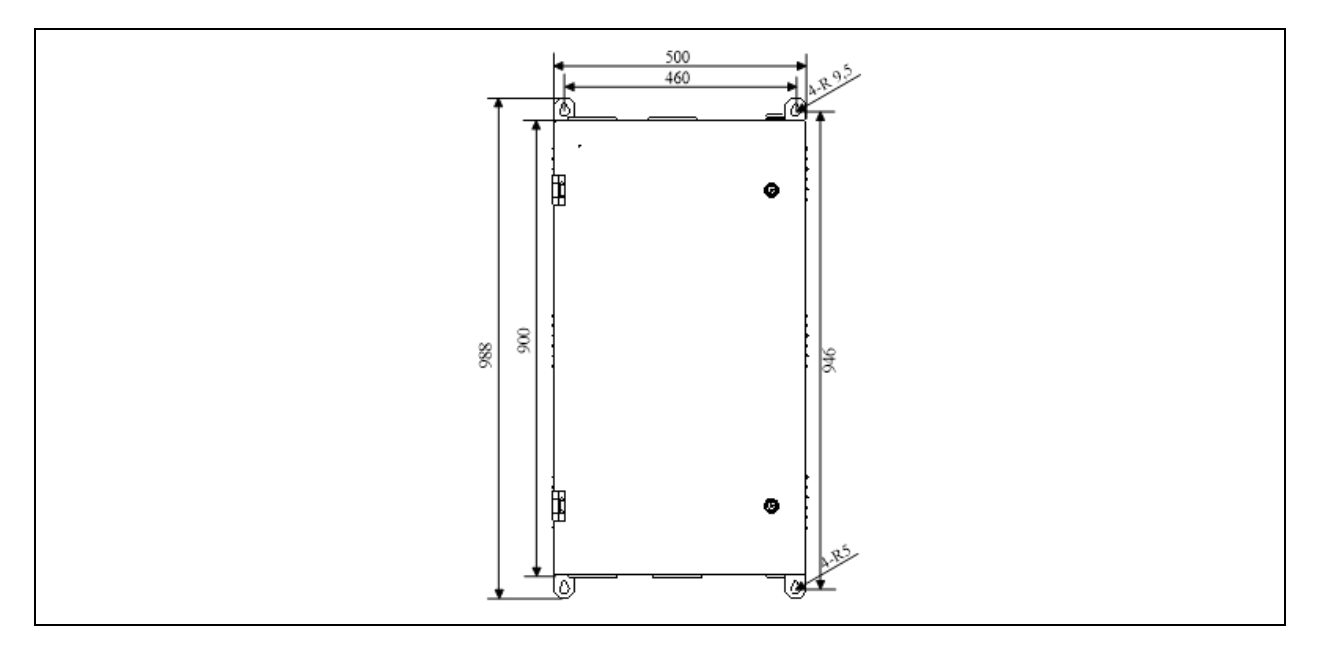

Figure 7.4 Internal Structure of BCB Box (400A)

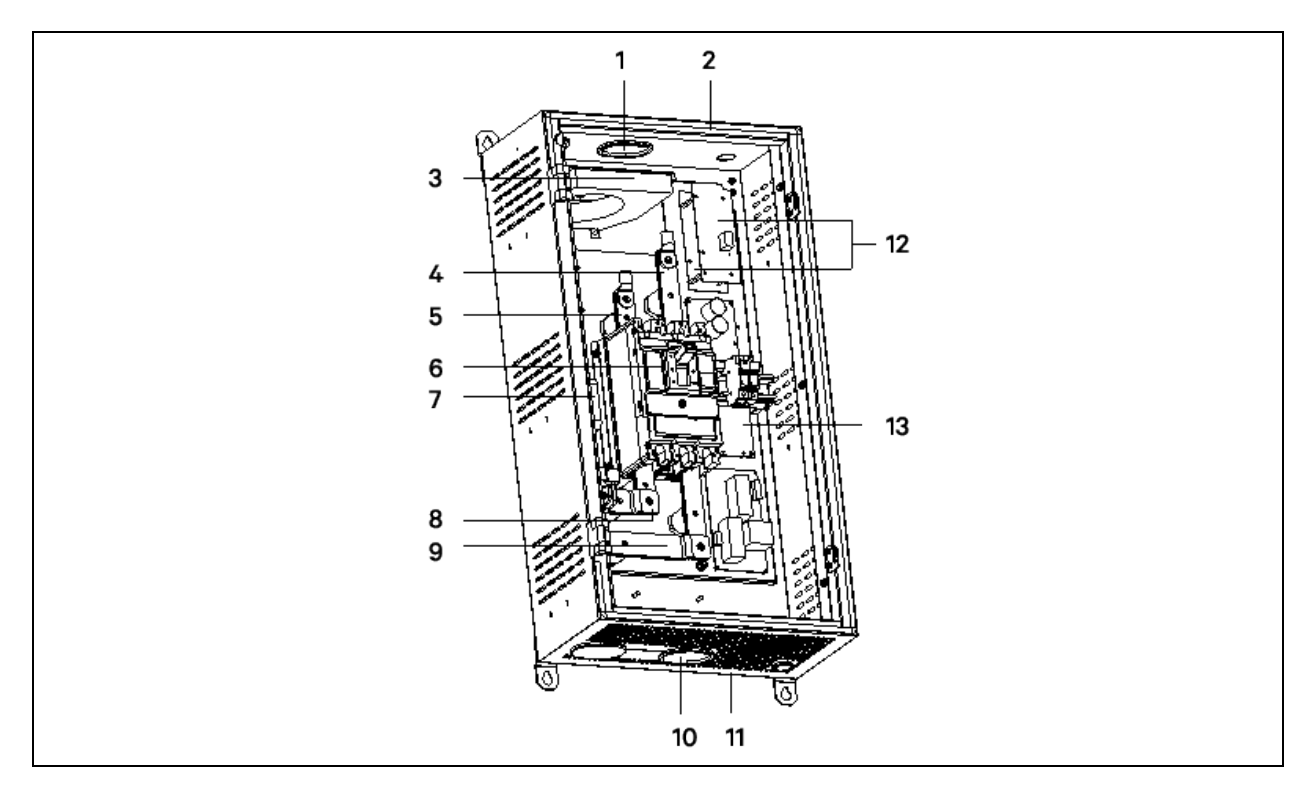

| ltəm | Description                                          |
|------|------------------------------------------------------|
| 1    | Top cable entry hole                                 |
| 2    | Top plate                                            |
| 3    | Current transformer of battery ground fault detector |
| 4    | Battery terminal (-)                                 |
| 5    | Battery terminal (+)                                 |
| 6    | BCB                                                  |
| 7    | Grounding bar                                        |
| 8    | UPS terminal (+)                                     |
| 9    | UPS terminal (-)                                     |
| 10   | Bottom cable entry hole                              |
| 11   | Bottom plate                                         |
| 12   | Battery switch control board                         |
| 13   | PCB of battery ground fault detector                 |

Figure 7.5 Connection Diagram of BCB Box (400A)

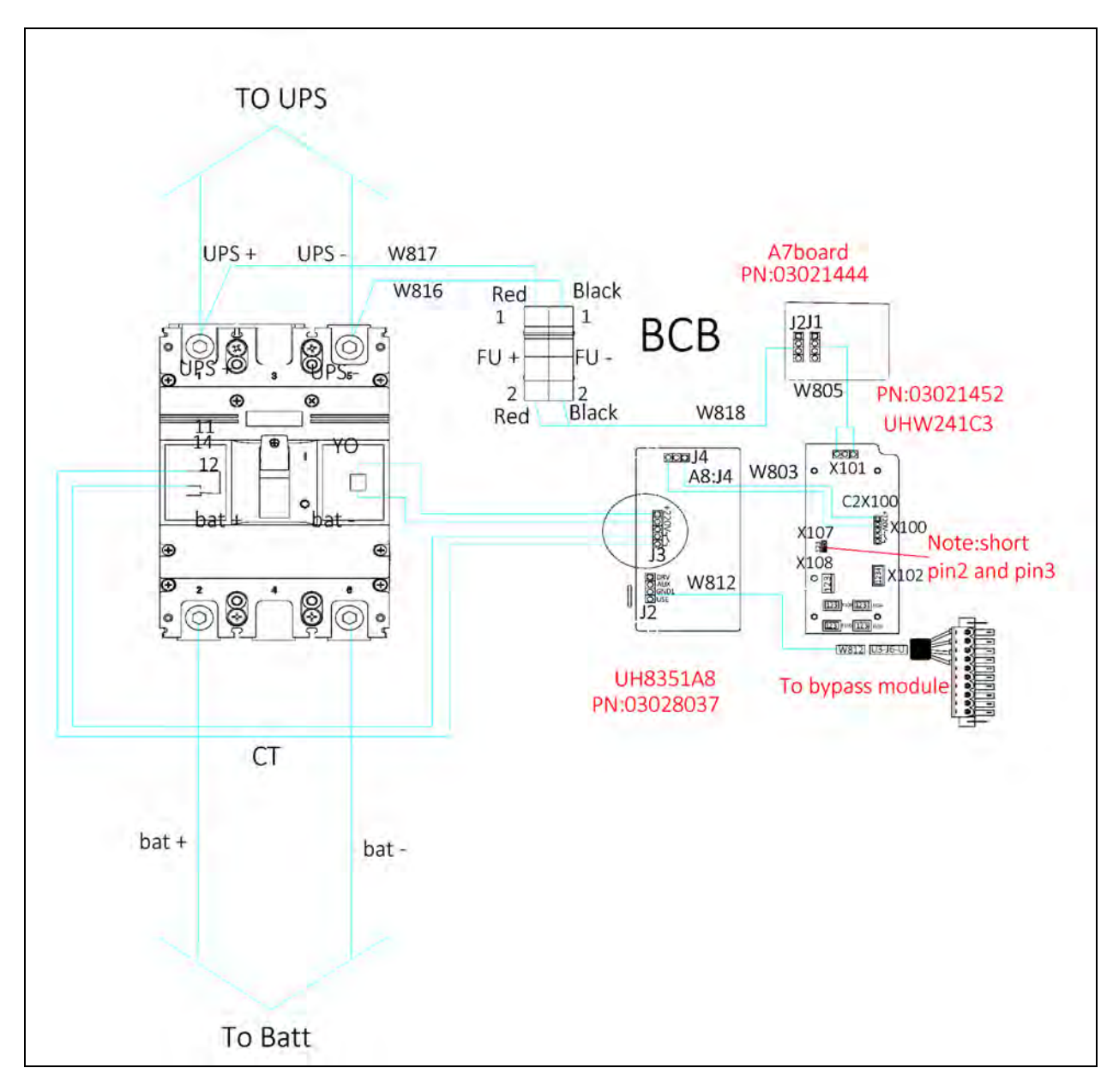

# 7.12 Battery Ground Fault Detector (Optional)

Vertiv provides an optional battery ground fault detector. It includes a current transducer and a PCB, which should be installed in the BCB box. The installation position of the PCB is shown in **Figure 7.3** on page 121. If the BCB box uses top cable entry, the current transducer should be installed on the inside of the top plate of the BCB box, as shown in **Figure 7.5** above; if the BCB box uses bottom cable entry, the current transducer should be installed on the inside of the bottom plate of the BCB box. Connect the PCB as shown in **Figure 7.6** on the next page.

NOTE: If a battery ground fault detector is installed, the positive and negative battery cables from the battery into the BCB box must be routed through the hole of the mutual inductor of the battery ground fault detector, while other cables must bypass the mutual inductor for connection.

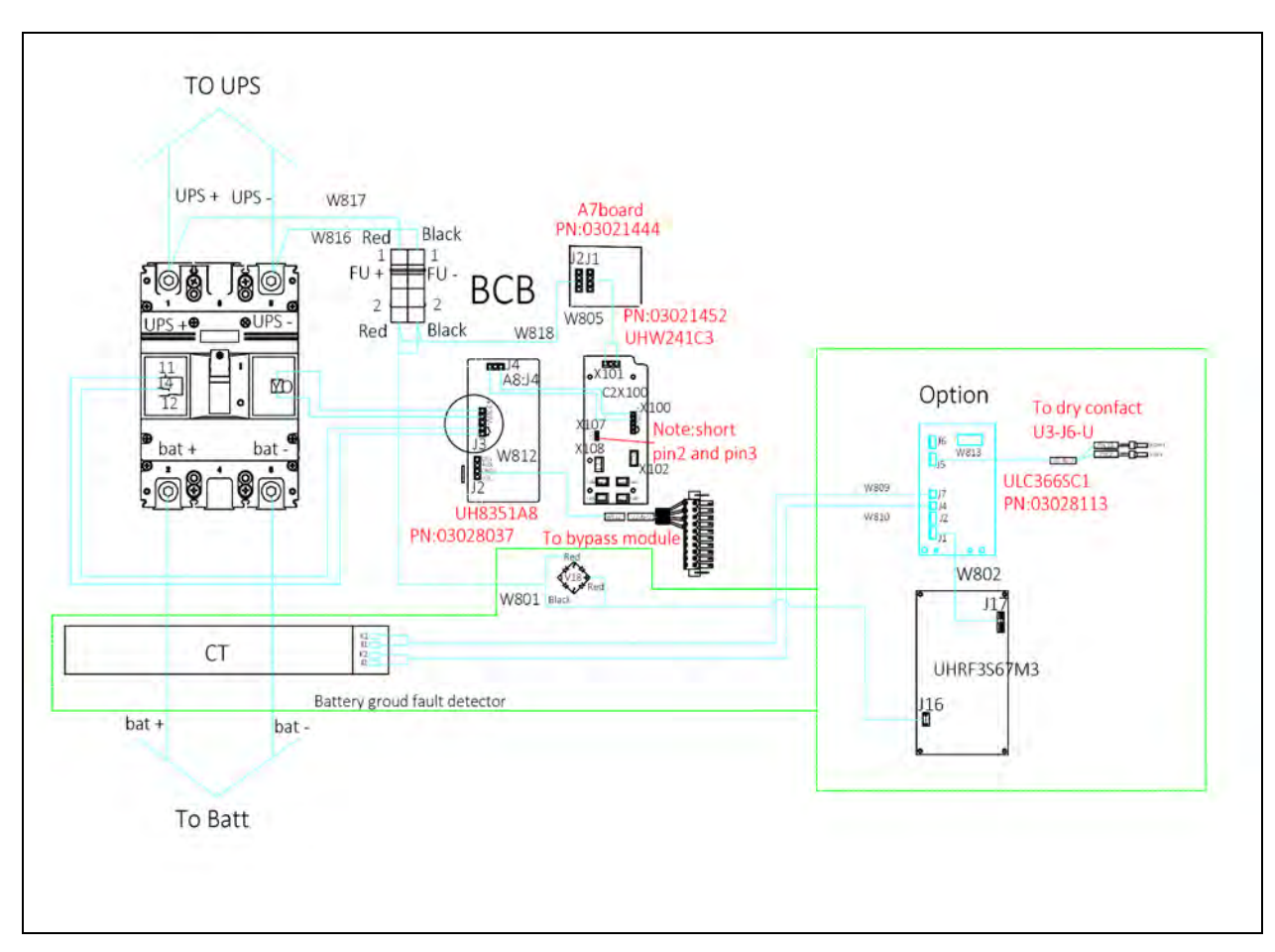

Figure 7.6 Wiring of Battery Ground Fault Detector (400A)

# 7.13 BCB Reference Current and Connection

**Table 7.4** below provides recommended BCB rated current and battery maximum discharge current at full load. Refer toTable 3B in IEC60950-1, and select appropriate cable CSA according to local electrical codes and standards.

| Items               |                                                | Unit            | UPS rated power (kVA) |     |       |       |       |       |
|---------------------|------------------------------------------------|-----------------|-----------------------|-----|-------|-------|-------|-------|
|                     |                                                |                 | 100                   | 120 | 150   | 160   | 200   | 250   |
|                     | Maximum battery discharge current at full load | А               | 376                   | 420 | 525   | 560   | 700   | 880   |
| 28-block<br>battery | Reference rated current of BCB                 | А               | 400                   | 500 | 630   | 630   | 800   | 1000  |
|                     | CSA of connection cable                        | mm <sup>2</sup> | 150                   | 185 | 2*150 | 2*185 | 2*240 | 2*240 |
| 30-block<br>battery | Maximum battery discharge current at full load | А               | 350                   | 420 | 525   | 560   | 700   | 880   |
|                     | Reference rated current of BCB                 | A               | 400                   | 500 | 630   | 630   | 800   | 1000  |
|                     | CSA of connection cable                        | mm <sup>2</sup> | 150                   | 185 | 2*150 | 2*185 | 2*240 | 2*240 |

Table 7.4 BCB Rated Current and Battery max. Discharge Current at Full Load (Recommended)

| items               |                                                | Unit            | UPS rated power (kVA) |     |       |       |       |       |
|---------------------|------------------------------------------------|-----------------|-----------------------|-----|-------|-------|-------|-------|
|                     |                                                |                 | 100                   | 120 | 150   | 160   | 200   | 250   |
| 32-bolck<br>battery | Maximum battery discharge current at full load | А               | 330                   | 394 | 492   | 525   | 656   | 825   |
|                     | Reference rated current of BCB                 | А               | 400                   | 400 | 500   | 630   | 800   | 1000  |
|                     | CSA of connection cable                        | mm <sup>2</sup> | 150                   | 185 | 2*150 | 2*185 | 2*240 | 2*240 |
| 34-block<br>battery | Maximum battery discharge current at full load | A               | 308                   | 370 | 463   | 494   | 617   | 776   |
|                     | Reference rated current of BCB                 | А               | 400                   | 400 | 500   | 500   | 800   | 800   |
|                     | CSA of connection cable                        | mm <sup>2</sup> | 150                   | 185 | 2*150 | 2*185 | 2*240 | 2*240 |
|                     | Maximum battery discharge current at full load | A               | 290                   | 350 | 437   | 466   | 583   | 733   |
| 36-block<br>battery | Reference rated current of BCB                 | A               | 400                   | 400 | 500   | 500   | 630   | 800   |
|                     | CSA of connection cable                        | mm <sup>2</sup> | 150                   | 185 | 2*150 | 2*185 | 2*185 | 2*240 |
| 38-block<br>battery | Maximum battery discharge current at full load | A               | 276                   | 330 | 414   | 442   | 552   | 694   |
|                     | Reference rated current of BCB                 | A               | 400                   | 400 | 500   | 500   | 630   | 800   |
|                     | CSA of connection cable                        | mm <sup>2</sup> | 150                   | 185 | 2*150 | 2*185 | 2*185 | 2*240 |
|                     | Maximum battery discharge current at full load | A               | 262                   | 315 | 393   | 420   | 525   | 660   |
| 40-block<br>battery | Reference rated current of BCB                 | A               | 400                   | 400 | 400   | 500   | 630   | 800   |
|                     | CSA of connection cable                        | mm <sup>2</sup> | 150                   | 185 | 2*120 | 2*150 | 2*185 | 2*240 |
|                     | Maximum battery discharge current at full load | А               | 250                   | 298 | 374   | 398   | 497   | 626   |
| 42-block<br>battery | Reference rated current of BCB                 | A               | 400                   | 400 | 400   | 400   | 630   | 800   |
|                     | CSA of connection cable                        | mm <sup>2</sup> | 120                   | 120 | 150   | 185   | 2*150 | 2*185 |
| 44-block<br>battery | Maximum battery discharge current at full load | А               | 235                   | 285 | 355   | 380   | 475   | 595   |
|                     | Reference rated current of BCB                 | А               | 400                   | 400 | 400   | 400   | 500   | 630   |
|                     | CSA of connection cable                        | mm <sup>2</sup> | 120                   | 120 | 150   | 185   | 2*150 | 2*185 |

#### Table 7.4 BCB Rated Current and Battery max. Discharge Current at Full Load (Recommended) (continued)

NOTE: Current calculation is according to the DC/AC efficiency of 0.94 and EOD voltage of 1.6V/cell.

NOTE: It is recommended to use a DC breaker, with DC rated voltage of the breaker no less than the total voltage at the battery end, and the rated breaking capacity limit being 35kA. Refer to **Figure 7.7** on the next page for the connections between the battery, BCB and UPS.

#### Figure 7.7 Connections between Battery, BCB and UPS (2 Wire at Battery Side, Battery Consisting of 30 to 44-Block)

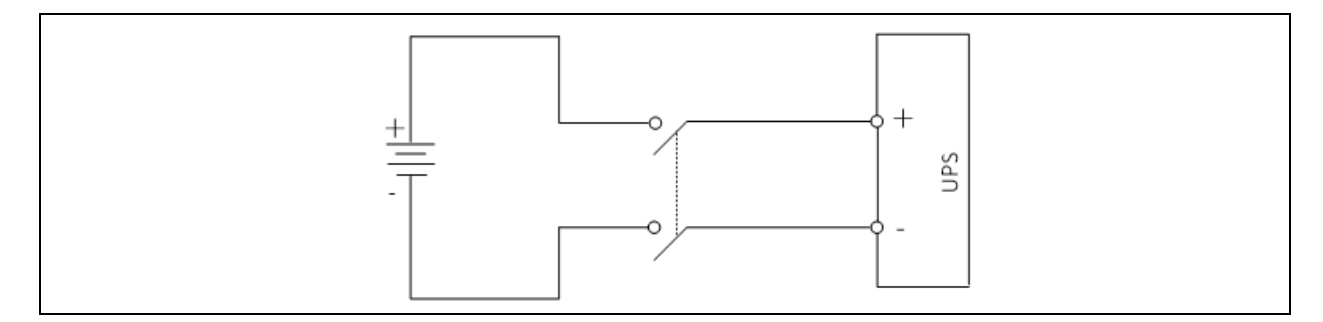

### 7.14 Battery Maintenance

For the battery maintenance and maintenance precautions, refer to IEEE-Std-1188-2005 and the relevant manuals provided by the battery manufacturer.

NOTE: Periodically check the screws of the battery connection parts and confirm that they are firmly tightened. If there is any loosened screw, tighten it immediately.

NOTE: Ensure that all safety devices operate normally, and that the battery management parameters are set properly.

NOTE: Measure and record the air temperature inside the battery room.

NOTE: Check to ensure that the battery terminals have no damage or heat generating trace, and the battery enclosure and terminal shields are intact.

### 7.15 Disposal of Used Battery

If the battery has liquid leakage or is damaged, place the battery into the container that can withstand sulphuric acid and discard it according to the local regulations.

Used lead acid storage battery belongs to dangerous waste, and it is a key item for used battery pollution control. The storage, transportation, use and disposal of the battery shall comply with the national and local laws and regulations on dangerous waste and used battery pollution prevention and other standards.

According to the relevant national regulations, the used lead acid storage battery must be recycled and shall not be disposed of with other methods. Random discard or any other improper disposal of the used lead acid storage battery may cause severe environmental pollution and the relevant person will be investigated of corresponding legal responsibilities.

# 8 Parallel System and LBS System

This chapter gives details on the installation of parallel system and LBS system.

# 8.1 General

The parallel system can comprise of up to six UPS modules of the same power rating and connected in parallel without the need for a centralized mains static bypass. Instead, the bypass static switches of each UPS share the load when the system transfers to the mains bypass supply.

From a 'power' viewpoint, each module is internally identical to the 'single module' configuration. A parallel system requires inter-module control signals to manage the load sharing, synchronizing and bypass switching. The control signals are connected through the parallel cables, which are multi-way ribbon cables connected between the units of the system to form a ring.

# 8.2 System Installation Procedures

The basic installation procedure of a parallel system comprising two or more UPS modules is the same as that of single module system. This section only introduces the installation procedures specific to the parallel system. The installation of a parallel UPS should follow the installation procedure for a single UPS module with the additional requirements detailed in this section.

### 8.2.1 Preliminary Checks

Be sure that the options of the parallel cables are correct, and that the modules are of the same rating, model, and with the same software and hardware release.

WARNING! To achieve coordinated operation of the modules in the parallel system, it is required to configure each module separately using Vertiv setting software. This must be done by Vertiv service personnel.

### 8.2.2 Cabinet Installation

Place the UPS modules side by side and interconnect as shown in **Figure 8.1** on the next page . The output distribution mode (Q1EXT, Q2EXT must be configured) shown in **Figure 8.1** on the next page is recommended to facilitate maintenance and system testing.

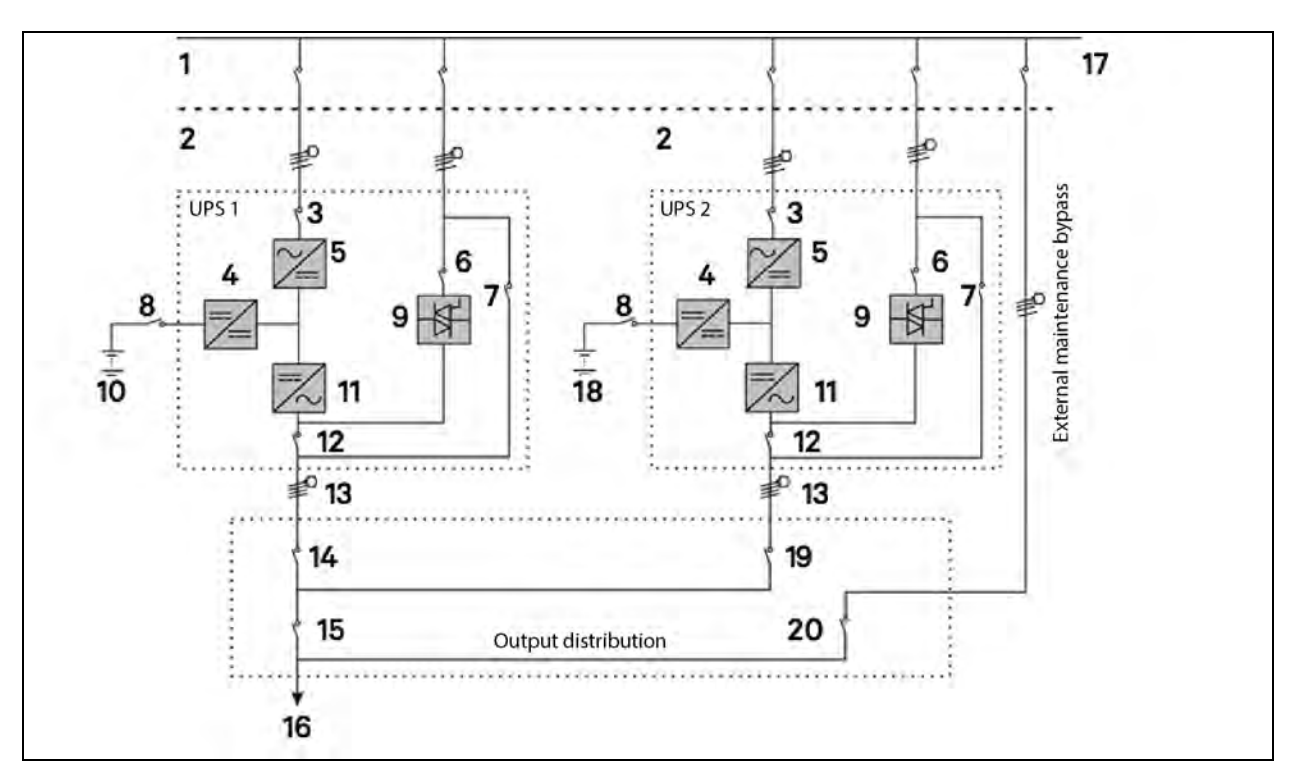

Figure 8.1 Schematic of Typical Parallel System (with Common Input, Separate Batteries and Output)

| ltem | Description               | ltem | Description            |
|------|---------------------------|------|------------------------|
| 1    | Input power supply        | 11   | Inverter               |
| 2    | Mains input L1, L2, L3, N | 12   | Q5                     |
| 3    | Q1                        | 13   | L1, L2, L3, N          |
| 4    | Charger                   | 14   | QE1                    |
| 5    | Rectifier                 | 15   | QOP                    |
| 6    | Q2                        | 16   | TO load                |
| 7    | Q3                        | 17   | External bypass switch |
| 8    | BCB                       | 18   | Battery 2              |
| 9    | Static switch             | 19   | QE2                    |
| 10   | Battery 1                 | 20   | QBP                    |

NOTE: Q1, Q2 and Q5 are optional while Q3 is standard.

### 8.2.3 External Protective Device

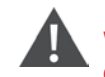

WARNING! High earth leakage current: Earth connection is critical before connecting the input supply (including both mains supply and battery).

The equipment must be earthed in accordance with the local electrical code of practice. If an earth is not available contact Vertiv for technical advice.

Refer to External Protective Device on page 31.

### 8.2.4 Power Cable

The power cable wiring is similar to that of the UPS module. Refer to Wiring of Power Cable on page 29.

The bypass and rectifier input supplies must use the same neutral line input terminal. If the input has a current leakage protective device, the current leakage protective device must be fitted upstream of the neutral line input terminal.

NOTE: The power cables (including the bypass input cables and UPS output cables) of each UPS module should be of the same length and specifications to facilitate load sharing. Ensure the difference is less than 10% for load sharing.

### 8.2.5 Parallel Cable

Shielded and double-insulated parallel cables available in lengths 5m, 10m and 15m must be interconnected in a ring configuration between the UPS modules, as shown in **Figure 8.2** below . Method: connect a module parallel cable from its PARA1 port to the PARA2 port of another module. Follow this method to connect other parallel cables.

The parallel port J3 is provided on the front panel of the bypass module, as shown in Figure 8.3 on the next page.

The ring configuration ensures the reliability of the parallel UPS systems. Be sure to verify the reliable cable connection before starting up the system!

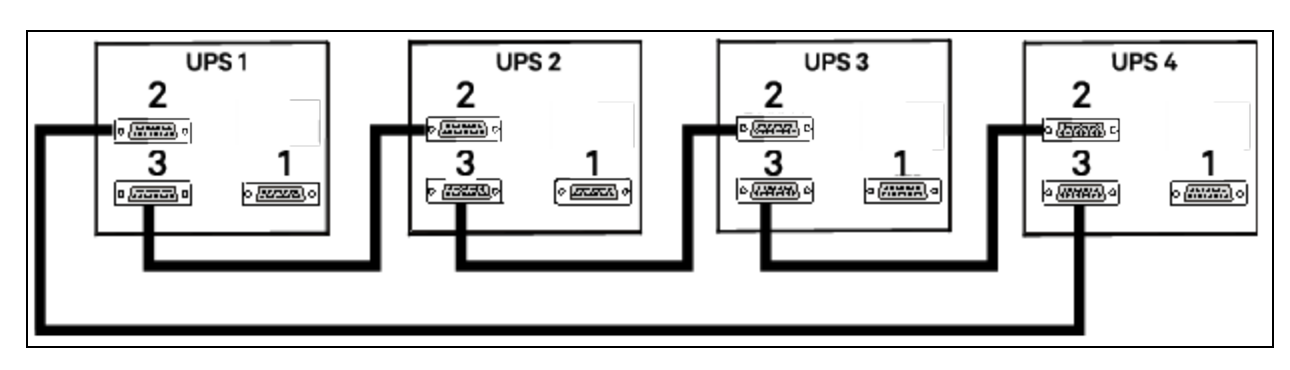

#### Figure 8.2 Parallel Signal Cables Connection (Parallel System)

| ltem | Description |
|------|-------------|
| 1    | LBS         |
| 2    | PARA 1      |
| 3    | PARA 2      |

#### Figure 8.3 Location of parallel port J3 on bypass module

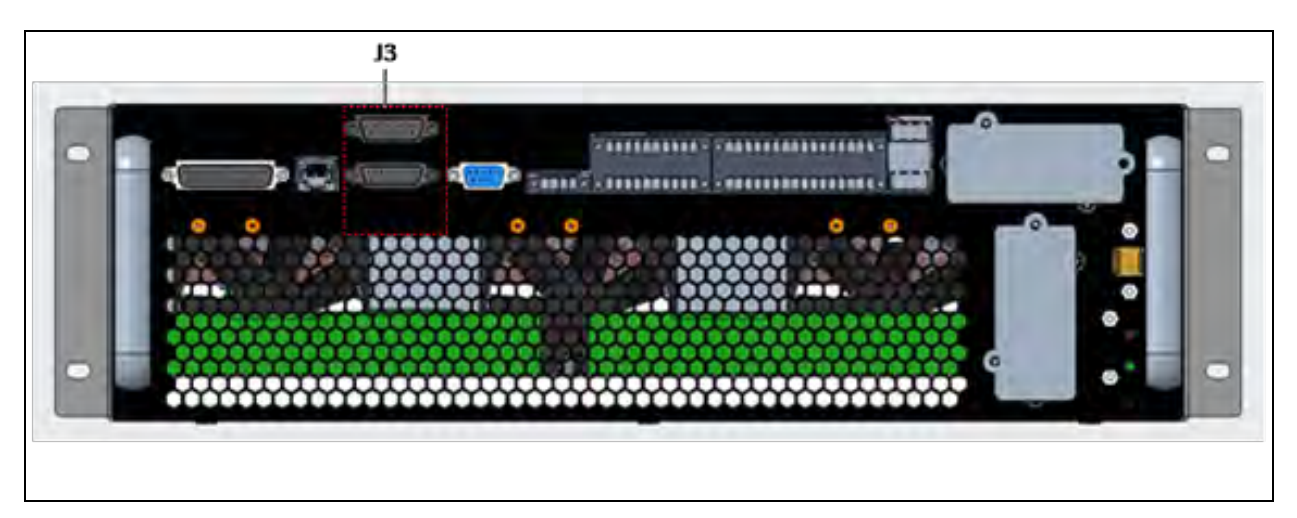

### 8.2.6 Remote EPO

In addition to the EPO switch provided on the operator control and display panel of each UPS module for controlling the EPO of each module respectively, the parallel system also provides remote EPO function for controlling all UPS modules to shut down simultaneously from a remote terminal, as shown in **Figure 8.4** on the facing page.

NOTE: The remote EPO switch must provide dry contact signal, which is normally open or normally closed.

NOTE: The open circuit voltage provided is 12Vdc, < 20mA.

NOTE: The external EPO device can be composed of another control system which can disconnect UPS mains supply or bypass input.

NOTE: Pins 1 and 2 of the normally closed EPO-J5 port on the bypass module have been linked in factory.

#### Figure 8.4 EPO Circuit Diagram

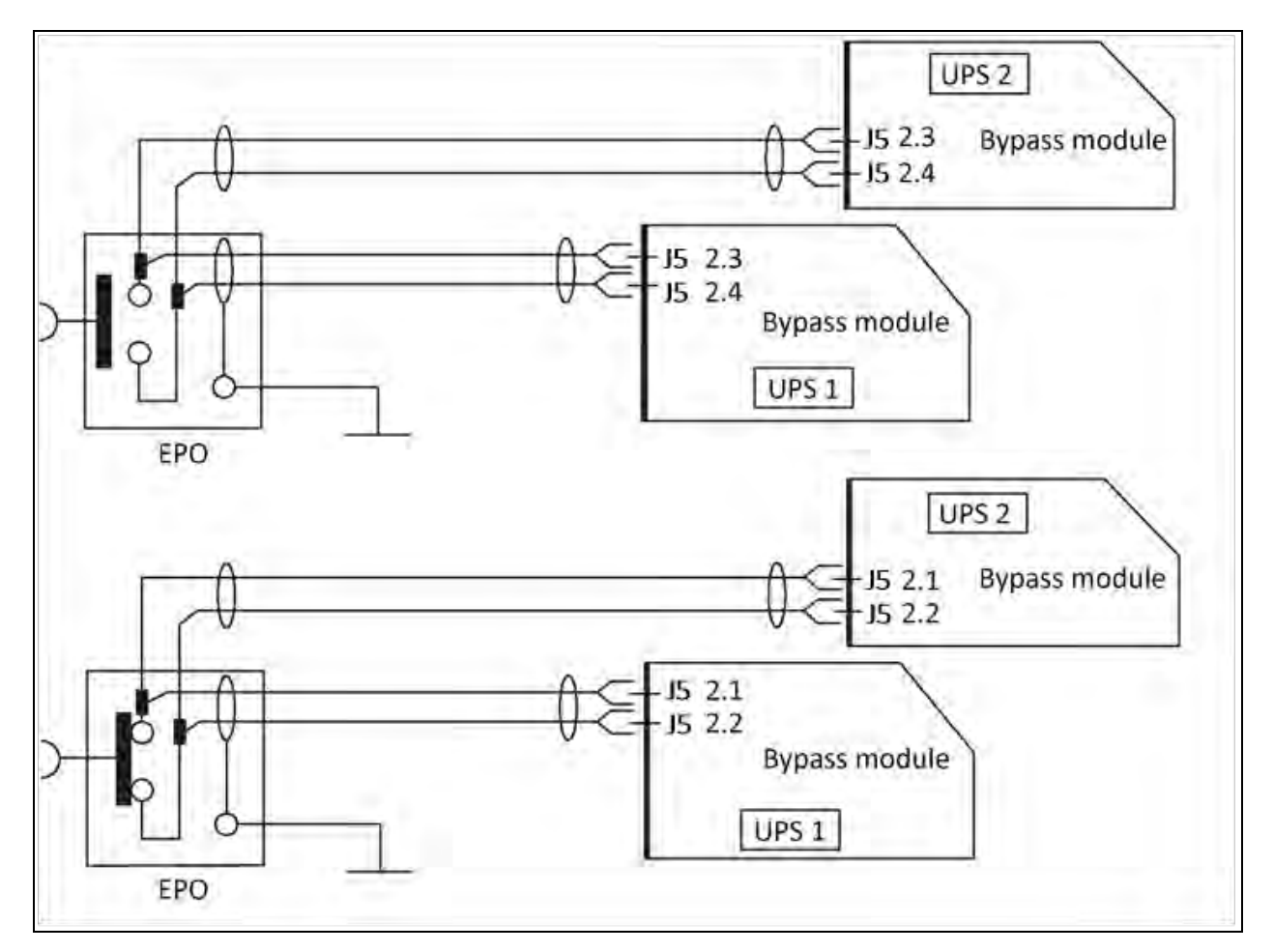

NOTE: In Figure 8.4 above, the upper one is Normally Open type, and the lower one is Normally Closed type.

# 8.3 Operation Procedures for Parallel System

Only one step is carried on for once, and only after finishing this operation step of each UPS module, the next step can be carried on.

### 8.3.1 Startup Procedures in Normal Mode

These procedures are applicable to start the UPS under total power-down state, which means the UPS or the maintenance bypass switch has not supplied the load before. Make sure UPS has been completely installed and commissioned by the engineer, and external power supply switch has been turned off.

#### NOTE: These procedures result in mains voltage being applied to the UPS output terminals.

NOTE: If any load equipment is connected to the UPS output terminals, check with the user that it is safe to apply power. If the load is not ready to receive power, disconnect the downstream load switch, and stick a warning label on the connection point of the load.

Use the following procedures to turn on the UPS from a fully powered down condition.

 Confirm that the total external maintenance bypass switches are disconnected. Open the front door of each UPS in turn, ensure that the internal maintenance bypass switch Q3 is disconnected, while the input cables and copper bars are reliably connected, and the parallel cables are firmly connected.

WARNING! In parallel UPS configuration, all operations related to disconnection or connection of the maintenance bypass switch shall be executed within three seconds to avoid overload situations and damage to the maintenance bypass switch.

- 2. Close the external input supply switches.
- 3. Close the output switch Q5, bypass input switch Q2, rectifier input switch Q1, and all external output isolating switches (if any) of each UPS in turn.

At the moment, the system is powered on, and the startup screen pops up.

About 25 seconds later, confirm that the TOUCHSCREEN shows the rectifier power supply and the bypass power supply are normal; if not, check whether the switches Q1 and Q2 are closed. Then the rectifier starts up, about 30 seconds after the rectifier enters normal operation, the bypass static switch is closed.

- 4. When the rectifier start process is finished and the rectifier indicator goes solid green, close the external BCB.
- 5. For each UPS, manually turn on the inverter. When the inverter starts up, the whole UPS system will power the load.

### 8.3.2 Maintenance Bypass Procedures

WARNING! If the UPS system is composed of two or more parallel connected UPS modules, and the load capacity exceeds the single UPS module capacity, do not use the internal maintenance bypass switch (Q3).

This operation will make the load transfer from UPS power supply protection state to direct connection with AC input bypass state.

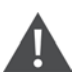

#### CAUTION: Power supply interruption danger of the load.

Before performing this procedure, you should check the touchscreen information first, and make sure the bypass is normal and inverter synchronized. Otherwise, it may result in the load power interruption for a while.

1. Manually turn off the inverter of each UPS. The power flow diagram shows INVERTER OFF, and the buzzer alarms. The load transfers to the static bypass, and the inverter shuts down. At last, all UPSs are transferred to Bypass mode.

# NOTE: Press the SILENCE button can silence the alarm, but the alarm message of the TOUCHSCREEN does not disappear until the alarm status is cleared.

- 2. Recommend to close the UPS external total maintenance bypass switches as it is safe. And do not close the internal maintenance bypass switch Q3 of each UPS.
- 3. At this moment, the external total maintenance bypass should be connected parallel with each UPS's static switch.
- 4. At this moment, the TOUCHSCREEN of each UPS displays 'Maint. Switch Closed only if external maintenance bypass switch is available and monitored by dry Input contact.
- 5. Disconnect the output switch Q5 of each UPS in turn, and the maintenance bypass can supply power to the load.

CAUTION: Load is not secured on the maintenance bypass anymore unless there is Power generator running instead of normal grid utility

6. Pressing the EPO button of each UPS stops the operation of rectifier, inverter, static switch and battery, but this action will not affect the maintenance bypass power the load normally.

NOTE: In maintenance mode, the load is directly fed by the mains power instead of the pure AC power from the inverter.

7. Disconnect the rectifier input switch Q1, bypass input switch Q2, and BCB if available of each UPS.

At the moment, all the internal power supply is off and the TOUCHSCREEN does not display any more.

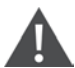

WARNING! If the maintenance is required, wait 10 minutes for the internal DC bus capacitance discharging.

The parts of UPS circuits also have hazardous voltage, though the rectifier input switch, bypass input switch and battery switch which must be disconnected. Therefore, the UPS maintenance is applicable to qualified personnel only.

### 8.3.3 Procedures for Isolating One UPS Module from Parallel System

These procedures shall only be carried out by service personnel of Vertiv or under their guidance.

WARNING! Please check if the parallel UPS system is configured in redundancy mode or not. If so, proceed with steps given below. If not, please abort the operation to avoid system shutdown due to overload.

The following procedures apply when one UPS module must be isolated from the parallel system for repair due to serious fault:

- 1. Pressing the EPO button on the GHMI stops the operation of rectifier, inverter, static switch and battery, but this action will not affect other UPSs in parallel system to power the load normally.
- 2. Disconnect the external power mains switch, rectifier input switch Q1, external power bypass switch, bypass input switch Q2, output switch Q5, BCB and single module external output switch.

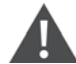

WARNING! Post a label at the AC input distribution (generally far away from the UPS) to alert that the UPS is under maintenance. Wait 10 minutes for the internal DC bus capacitance discharging. Then the UPS is completely shut down.

### 8.3.4 Procedures for Inserting One Isolated UPS Module in Parallel System

#### IMPORTANT! These procedures shall only be carried out by service personnel of Vertiv or under their guidance.

The following procedures are used to reintegrate a UPS module that has been previously isolated from the parallel system:

- 1. Confirm that the I/O cable, battery cable of the single module are correctly connected.
- 2. Confirm that the maintenance bypass switch Q3 or the single module external maintenance switch is disconnected. Close the output switch Q5, external output switch, external power bypass switch, bypass input switch Q2, rectifier input switch Q1, and external power mains switch of each UPS in turn.

3. When the single module starts, close the BCB and then manually turn on the inverter.

Wait a few seconds after starting the inverter of inserted UPS system, it connects with existing systems for parallel operation automatically.

### 8.3.5 Procedures for Completely Powering Down UPS

WARNING! Post a label at the AC input distribution (generally far away from the UPS) to alert that the UPS service is being operated. Wait 10 minutes for the internal DC bus capacitance discharging. Then the UPS is completely shut down.

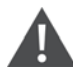

WARNING! Hazardous battery voltage. The battery terminals still have hazardous voltage after the UPS complete shutdown.

Complete UPS shutdown and load power-off should follow this procedure. All power switches, isolating switches and breakers are disconnected, and then UPS no longer supplies power to the load.

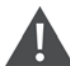

CAUTION: The following procedures will cut off the load power, making the load completely power off.

- 1. Pressing the EPO button of each UPS stops the operation of rectifier, inverter, static switch and battery.
- 2. Disconnect the rectifier input switch Q1 and bypass input switch Q2 of each UPS. At the moment, all the internal power supply is closed, and the TOUCHSCREEN does not display any more.
- 3. Disconnect the output switch Q5 of each UPS.

### 8.3.6 Procedures for Complete UPS Shutdown while Maintaining Power to Load

The following procedures are applicable for completely powering down the UPS and still keeping the power supply to the load. Refer to the procedures in Maintenance Bypass Procedures on page 132.

# 8.4 LBS System

### 8.4.1 Cabinet Installation

An LBS system consists of two independent UPS systems, each containing one or more parallel UPS modules, as shown in **Figure 8.5** on the facing page and **Figure 8.6** on page 136 The LBS system has high reliability and is applicable to the load with multiple inputs. For single-input load, an STS can be installed to feed power to the load.

The system uses the LBS cables to keep the output of two independent UPS systems in synchronization. One set of UPS system (single/parallel) is designated as the master, the other set of UPS system (single/parallel) is designated as the slave for the operation in LBS mode.

#### Figure 8.5 LBS System (UPS Module)

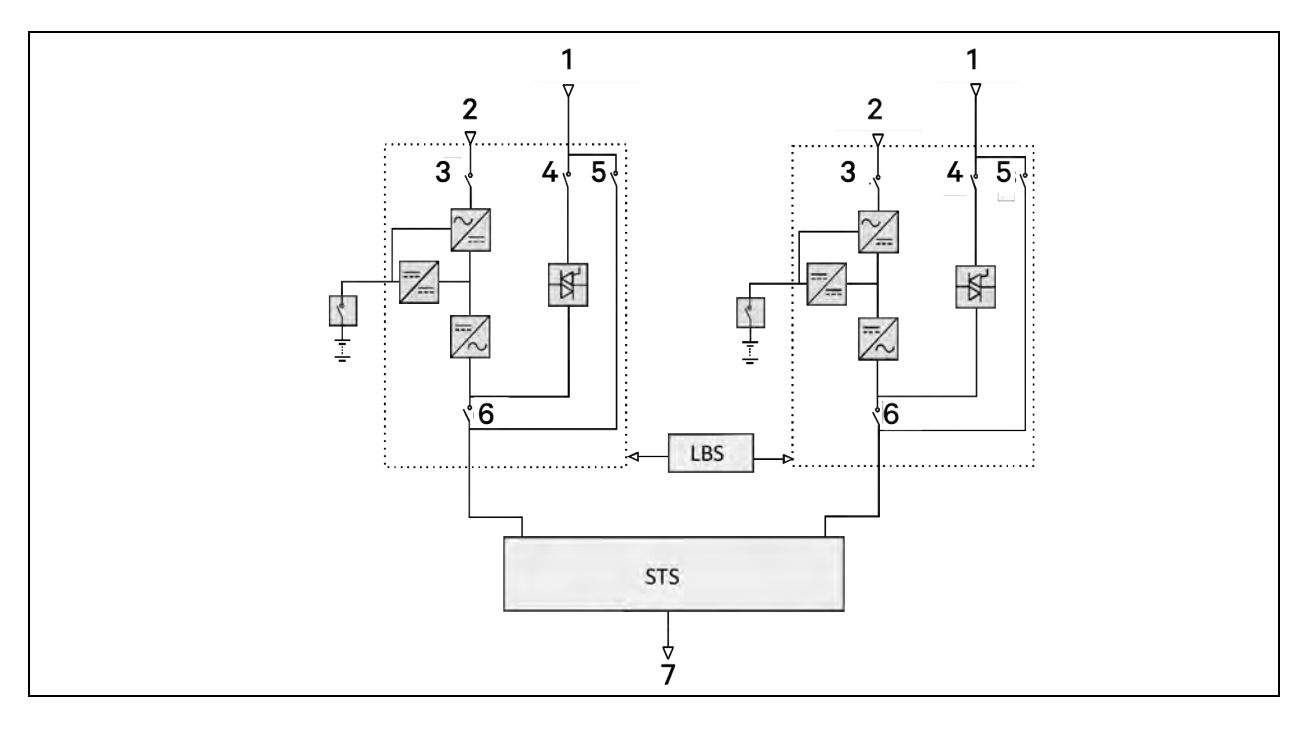

| ltem | Description | ltem | Description |
|------|-------------|------|-------------|
| 1    | Bypass      | 5    | Q3          |
| 2    | Rectifier   | 6    | Q5          |
| 3    | Q1          | 7    | To load     |
| 4    | Q2          |      |             |

NOTE: Q1, Q2 and Q5 are optional while Q3 is standard.

Figure 8.6 LBS system (Parallel System)

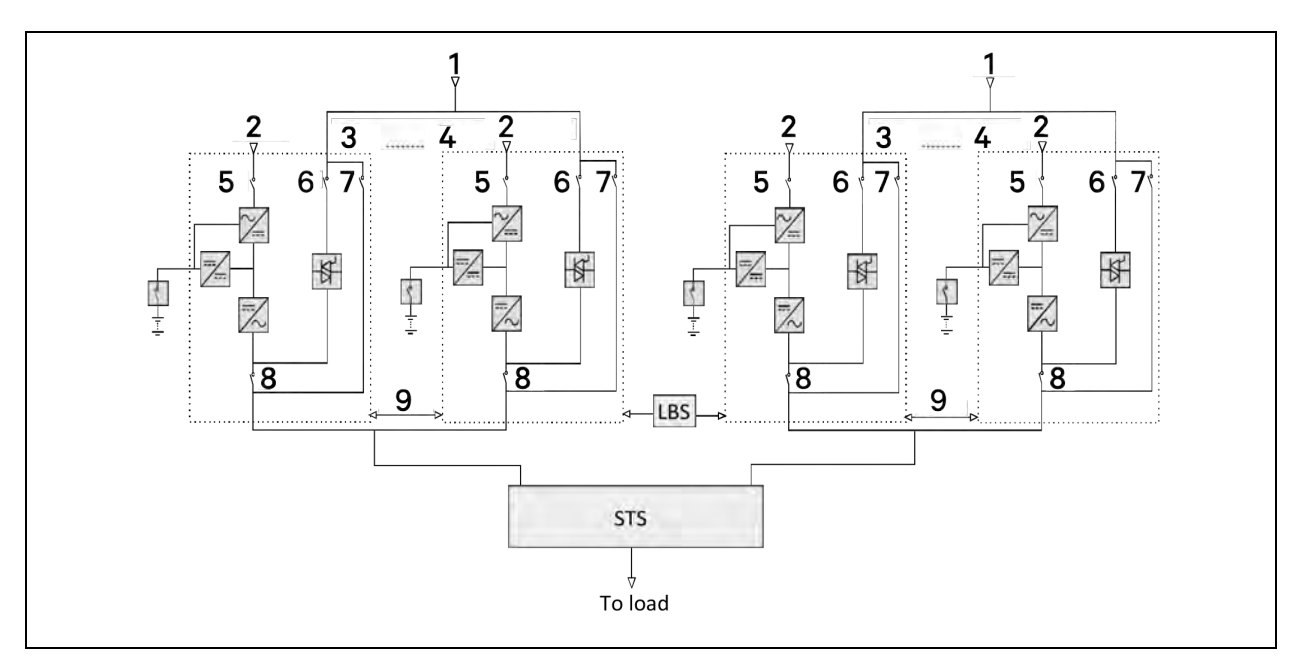

| Item | Description | Item | Description    |
|------|-------------|------|----------------|
| 1    | Bypass      | 6    | Q2             |
| 2    | Rectifier   | 7    | Q3             |
| 3    | UPS 1       | 8    | Q5             |
| 4    | UPS 4       | 9    | Parallel cable |
| 5    | Q1          |      |                |

NOTE: Q1, Q2 and Q5 are optional while Q3 is standard.

NOTE: In a dual-bus system, the two UPS systems must have the same power rating, voltage and frequency, and the load should not exceed the power rating of a UPS module system.

### 8.4.2 External Protective Device

Refer to External Protective Device on page 31.

### 8.4.3 Power Cable

The power cable of dual-bus power system is similar to that of single system. Refer to Wiring of Power Cable on page 29.

The bypass and rectifier input supplies must use the same neutral line input terminal. If the input has a current leakage protective device, the current leakage protective device must be fitted upstream of the neutral line input terminal.

### 8.4.4 LBS Cable

For 100kVA to 250kVA dual bus system, connect the optional LBS cables (10m, 15m, 20m) between the LBS ports (J4) or PARA2 and LBS port of the two UPS systems shown in **Figure 8.7** on the facing page . The J4 port and PARA port are provided on the front panel of the bypass control module, as shown in **Figure 8.8** on page 138 .
NOTE: Use the shortest LBS cable to suit the application and must not coil excess. Meanwhile, separate the LBS cable from the power cables to prevent electrical interferences.

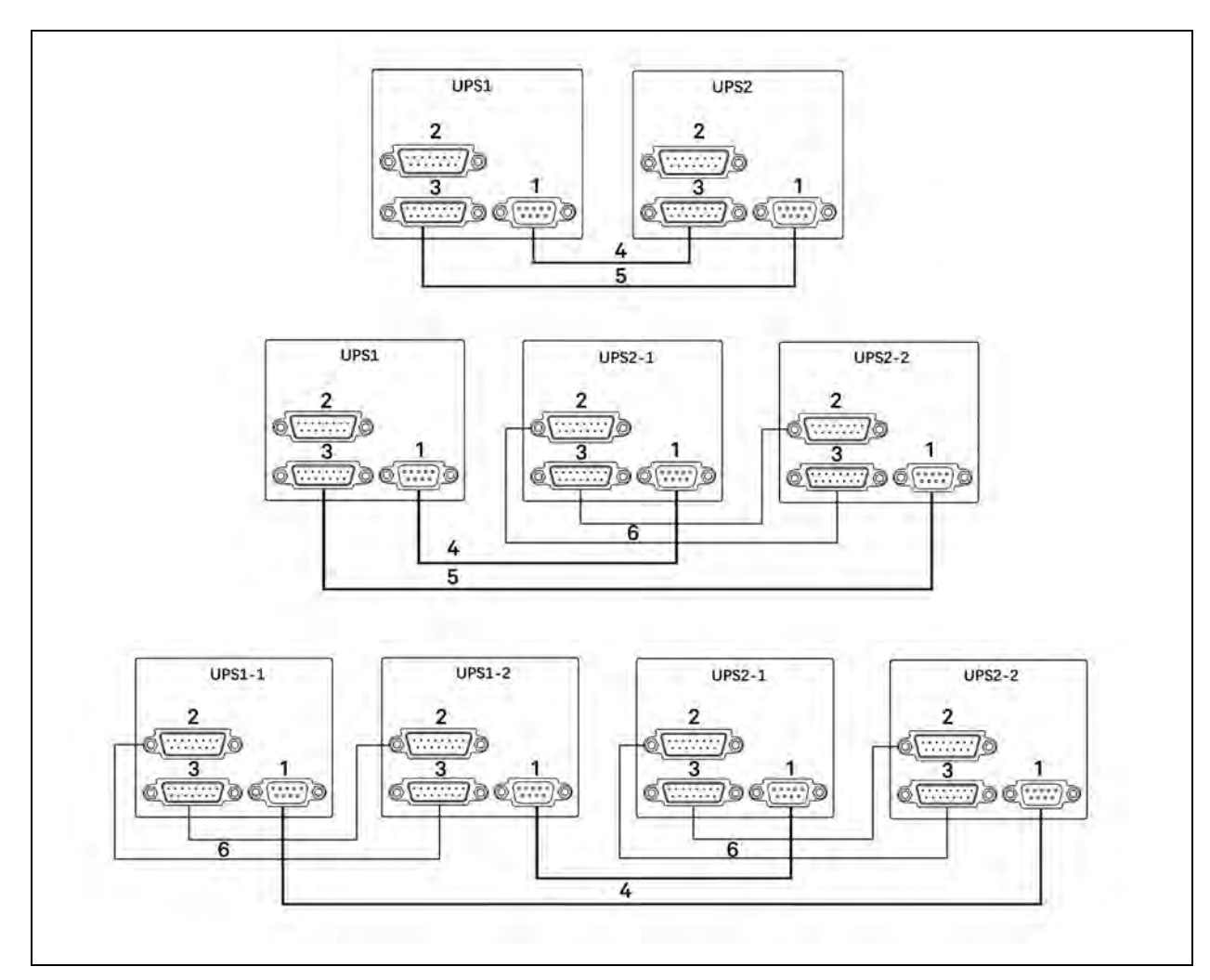

|  | Figure 8.7 | Connection | of typical LBS | system (single | e module, j | parallel sy | /stem) |
|--|------------|------------|----------------|----------------|-------------|-------------|--------|
|--|------------|------------|----------------|----------------|-------------|-------------|--------|

| Item | Description    |
|------|----------------|
| 1    | LBS            |
| 2    | PARA 1         |
| 3    | PARA 2         |
| 4    | LBS cable 1    |
| 5    | LBS cable 2    |
| 6    | Parallel cable |

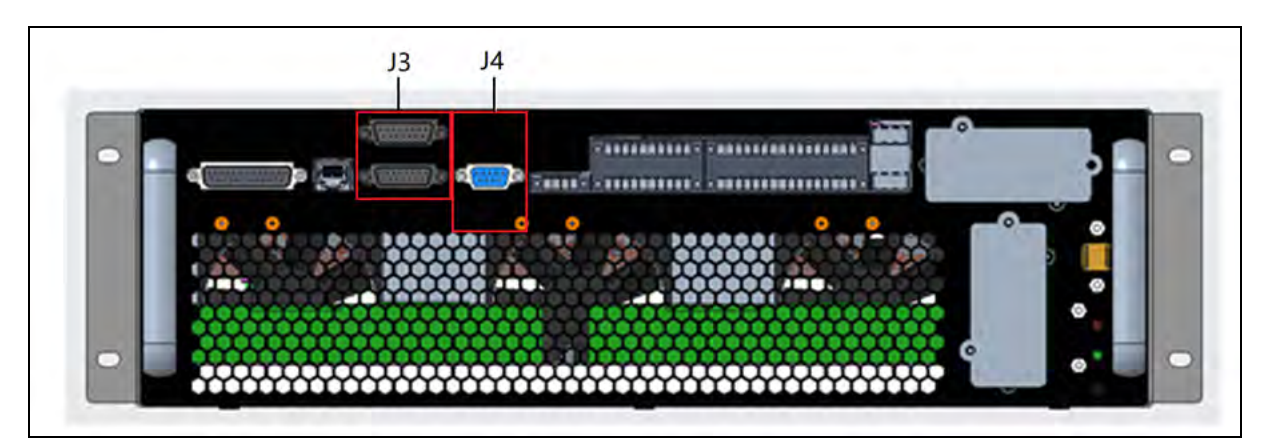

## Figure 8.8 LBS port (J4) and PARA port (J3) on Bypass Control Module

# 9 Options

This chapter provides the UPS option list, and introduces the functions, installation, and configuration of each option.

# 9.1 Option List

## Table 9.1 Option list

| No. | Option name                                  | Remark                                            |
|-----|----------------------------------------------|---------------------------------------------------|
| 1   | Side cabinet for top cabling                 | Top cable entry (+300mm width)                    |
| 2   | Battery temperature sensor kit               |                                                   |
| 3   | Bypass short-circuit withstand kit           | Withstand increased up to 65kA                    |
| 4   | Seismic anchor kit                           | Common for 100kVA to 250kVA                       |
| 5   | IS-UNITY-DP card                             | Intellislot ports 1 to 2                          |
| 6   | IS-UNITY-LIFE card                           | Intellislot ports 1 to 2                          |
| 7   | SIC card (Available only in selected region) | Intellislot ports 1 to 2 (port 1 recommended)     |
| 8   | IS-Relay card                                | Intellislot ports 1 to 2                          |
| 9   | 485 card                                     | Intellislot ports 1                               |
| 10  | Battery ground fault assembly                |                                                   |
| 11  | Parallel cable                               | Available in 5m, 10m, 15m                         |
| 12  | LBS cable                                    | Available in 10m, 15m, 20m                        |
| 13  | BCB box                                      |                                                   |
| 14  | Back-feed contactor option                   |                                                   |
| 15  | Top fan assembly                             | Front to top ventilation without height increase  |
| 16  | I/O switch assembly                          | Includes input, output and static bypass switches |
| 17  | IP21 option                                  |                                                   |
| 18  | IP31 option                                  |                                                   |
| 19  | Transformer                                  |                                                   |
| 20  | C2 electromagnetic shielding option          |                                                   |
| 21  | CPSS model                                   |                                                   |
| 22  | LBS adapter                                  |                                                   |

NOTE: The RS232 of Intellislot 2 shares communication resources with the RS485 of the HMI RJ45 interface. To avoid conflicts, when using the HMI interface to communicate with BMS, the Intellislot interface 2 can only connect to the IS-Relay card.

# 9.2 Option Introduction

## 9.2.1 Optional Side Cabinet

Figure 9.1 Top/Front/Side/Bottom View of the 100kVA to 250kVA UPS (with Optional Side Cabinet) (unit: mm)

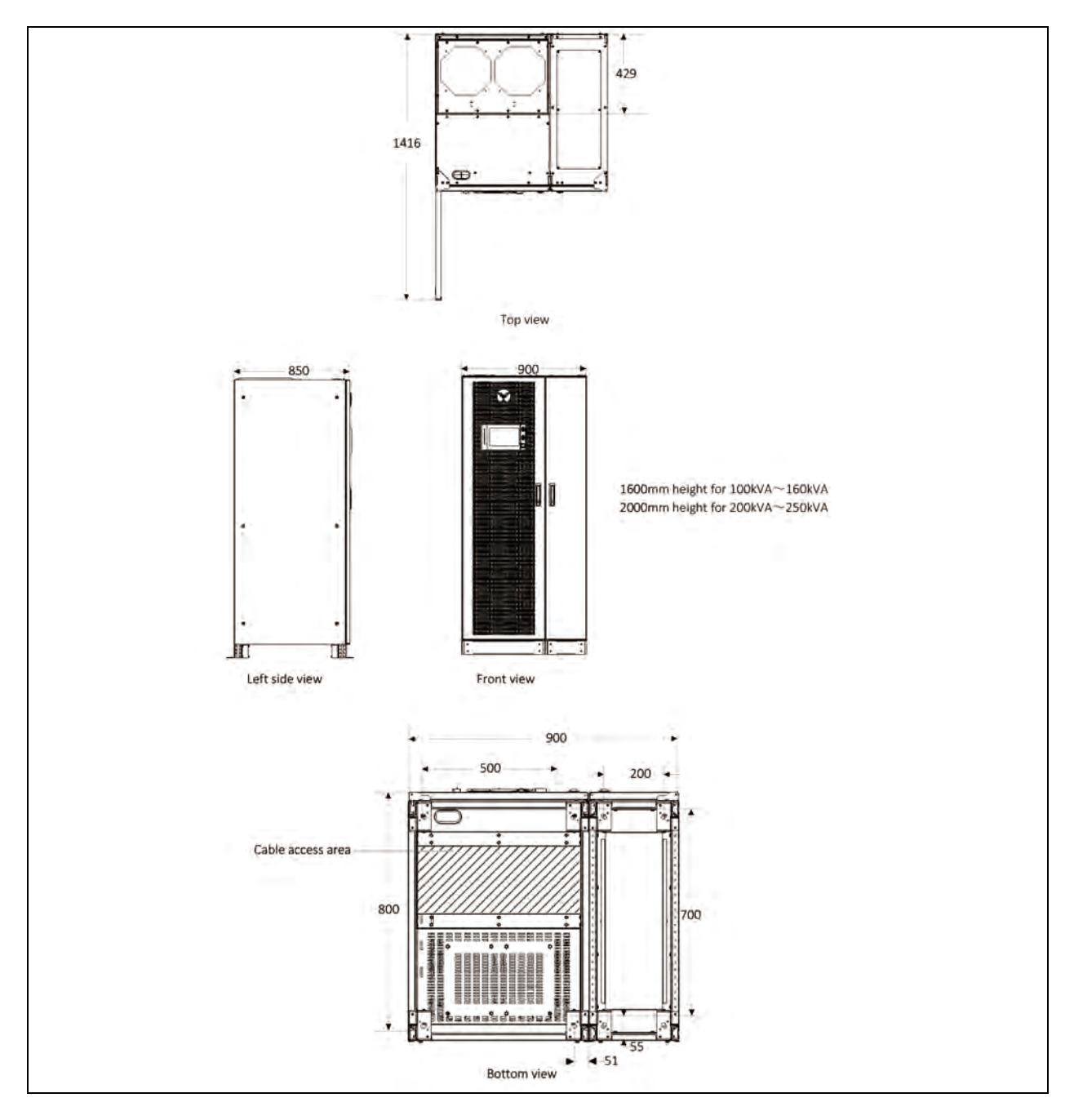

#### Side cabinet mechanical connection

The power cabinet and optional side cabinet need to be connected at installation site, see Figure 9.2 below.

#### Figure 9.2 Mechanical Cabinet Connection

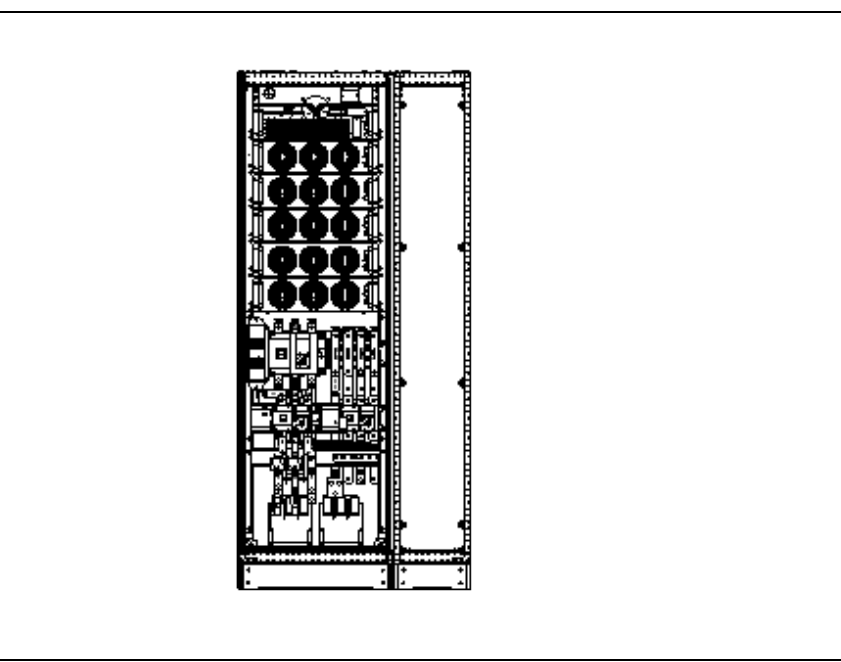

NOTE: When installing the two cabinets, remove the right-side panel of the main power cabinet first, and install the dismantled right-side panel on the right-side of the top cabling cabinet after the top cabling cabinet is installed.

#### Side cabinet electrical connection

1. See Figure 9.3 on the next page, taking 250kVA module as an example.

NOTE: The power cables should be routed through tunnels or cable troughs to prevent cable damage due to mechanical stress.

NOTE: When routing the cables inside the cabinets, it is required to bind and fix the cables as instructed in **Figure 9.3** on the next page in the cabinets, so as to prevent cable damage due to mechanical stress.

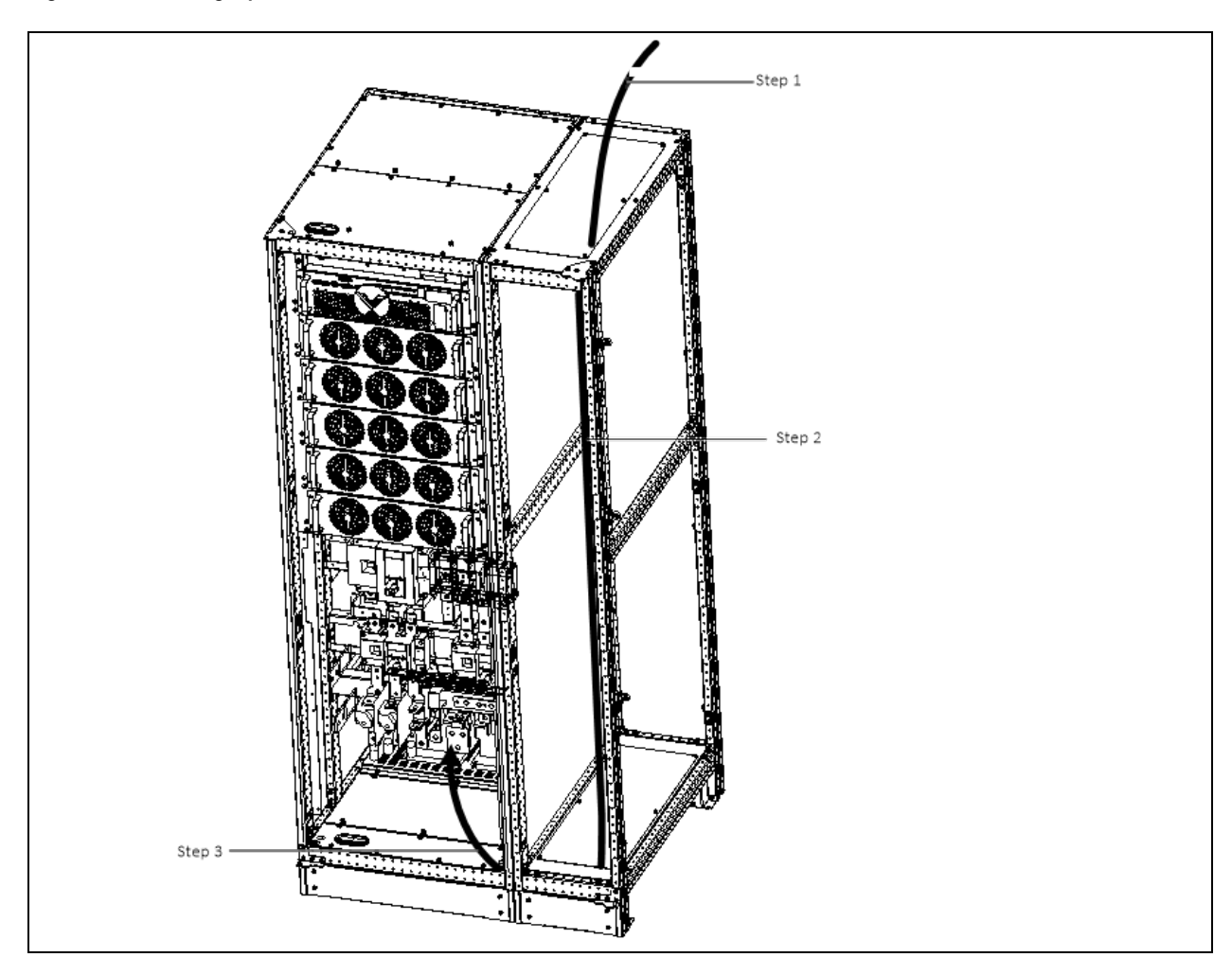

#### Figure 9.3 Matching Optional Side Cabinet Electrical Connection (200VA to 250kVA)

| ltem   | Description                                                            |
|--------|------------------------------------------------------------------------|
| Step 1 | Remove the top plate. lead cables into the cabinet.                    |
| Step 2 | Rout cables along the cabinet inside, and use cable ties to bind them. |
| Step 3 | Remove the bottom plate, connect cables to corresponding terminals.    |

WARNING! Before cables connection, make sure that all external and internal power switches of the UPS are off, and post necessary warning signs to prevent inadvertent operation of the switches. Meanwhile, measure the voltages between the UPS terminals and the voltages between the terminals and the earth.

NOTE: After connection, take appropriate measures to seal the cable entry holes.

## 9.2.2 Bypass Short-circuit Withstand Option

As shown in **Figure 9.4** on the facing page, the bypass short-circuit withstand option contains three bypass fuses. Before installation, it is necessary to remove three bypass shorting copper bars and then install three bypass fuses at the corresponding shorting copper bars.

NOTE: For 100kVA to 160kVA UPS  $I^2t$  of the bypass KIAC fuse should be less than 193500 (A<sup>2</sup> Sec).

NOTE: For 200kVA to 250kVA UPS  $l^2t$  of the bypass KIAC fuse should be less than 57500 (A<sup>2</sup> Sec).

# side view

#### Figure 9.4 Bypass short-circuit withstand option

| ltəm | Description                            |
|------|----------------------------------------|
| 1    | Bypass short-circuit withstand options |

## 9.2.3 Battery Temperature Sensor

The battery temperature sensor is used to detect the battery temperature. With this function, we can adjust the float charging voltage of the battery to make it inversely proportional to the ambient temperature of the battery, so as to prevent the overcharge of the battery at high ambient temperature.

#### Installation preparation

- 1. Tools: one cross head screwdriver.
- 2. Check whether the installation materials are all set, including: one battery temperature sensor.

#### Installation steps

WARNING! Install the battery temperature sensor strictly in accordance with the following steps, or else, the UPS and battery may be damaged. When installing the battery temperature sensor, turn off the UPS. During installation, be sure not to touch the battery terminals, exposed copper bars and components.

- 1. Power down the UPS completely.
  - a. Turn off the load.
  - b. All UPS indication goes off, wait five minutes for the internal DC bus capacitors of the UPS to discharge completely.

- 2. Connect one end of the network cable with shielded RJ45 port to the battery temperature sensor and plug the other end into the J2 dry contact port on the UPS bypass. The temperature sensor can be connected in series with a maximum of 20 sensors and a maximum distance of 50m.
- 3. Route and pack the cables in order.

#### NOTE: The cables should be routed separately from the power cables, to avoid EMI.

## 9.2.4 Battery Ground Fault Kit

The UPS provides a battery ground fault detector to detect and remove battery ground fault so as to ensure reliable system operation.

When a battery ground fault is detected, an alarm will appear on the UPS display panel.

The battery ground fault detector includes a mutual inductor and a PCB, which should be installed in the BCB box. For the installation and connection of the battery ground fault detector, refer to Battery Ground Fault Detector (Optional) on page 123

## 9.2.5 Seismic Anchor Kit

The UPS provides seismic anchor kits that can support earth quake intensity level 9 and below to avoid and reduce the damage to UPS caused by earthquake vibration

See Table 9.2 below for dimensions of the seismic anchor kit.

#### Table 9.2 Dimensions of the seismic anchor kits

| Seismic anchor | Width (mm) | Length (mm) | Torque value (N.m) |
|----------------|------------|-------------|--------------------|
| Seismic anchor | 60         | 585         | 13                 |

Fix the UPS onto the concrete floor.

WARNING!

1. Only Vertiv authorized engineers shall carry out the installation.

2. Carry out the installation strictly following the instructions. Failure to observe this could cause personnel injury or damage to the UPS and seismic anchor kits.

#### Preparation

- 1. Prepare the installation tools, including a cross head screwdriver, a torque spanner and an adjustable spanner.
- 2. Check that all installation materials are present and complete, including two seismic anchors, eight M8 × 25 tapping screws, six M12 expansion bolts.

#### Procedures

The installation procedures are as follows:

 Use M6 × 12 tapping screws to install seismic beams 631204A5 (3 tapping screws per beam) as shown in Figure 9.5 on the facing page.

## Figure 9.5 Installing Seismic Beams

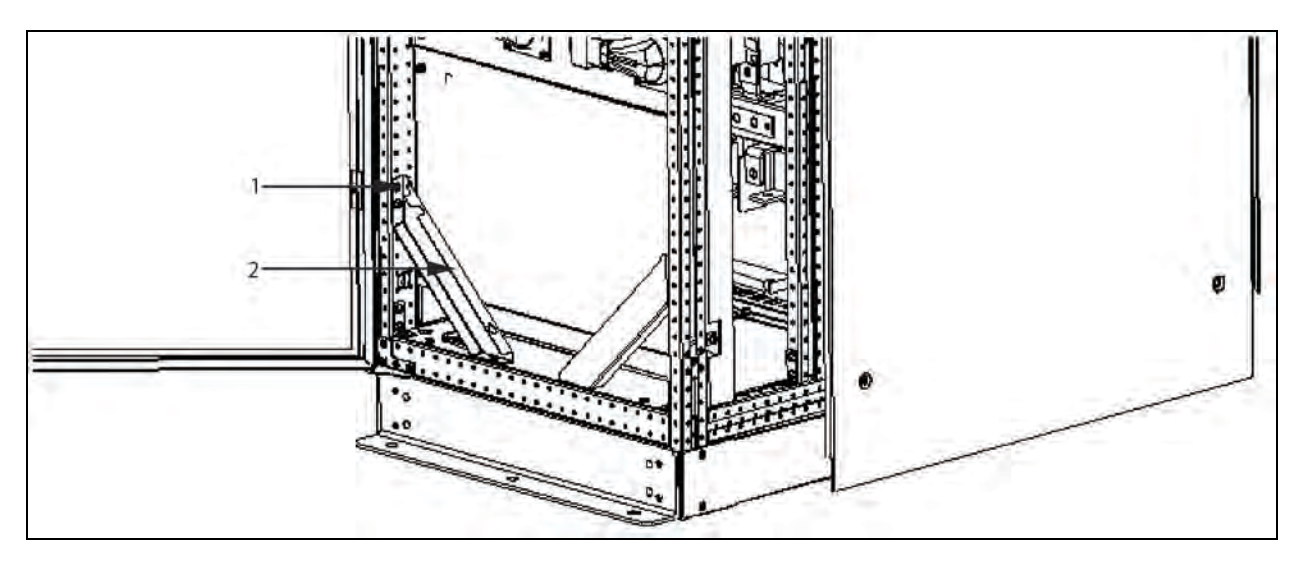

| Item | Description                 |
|------|-----------------------------|
| 1    | M6X12 tapping Screws (3PCS) |
| 2    | 631204A5                    |

2. Use M8X25 tapping screws (4 pcs) to install seismic anchor on the rear bottom of the UPS cabinet, and use M12 expansion bolts (3 pcs) to fix seismic anchor on the ground, as shown in **Figure 9.6** on the next page .

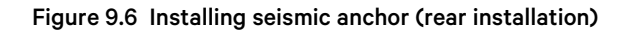

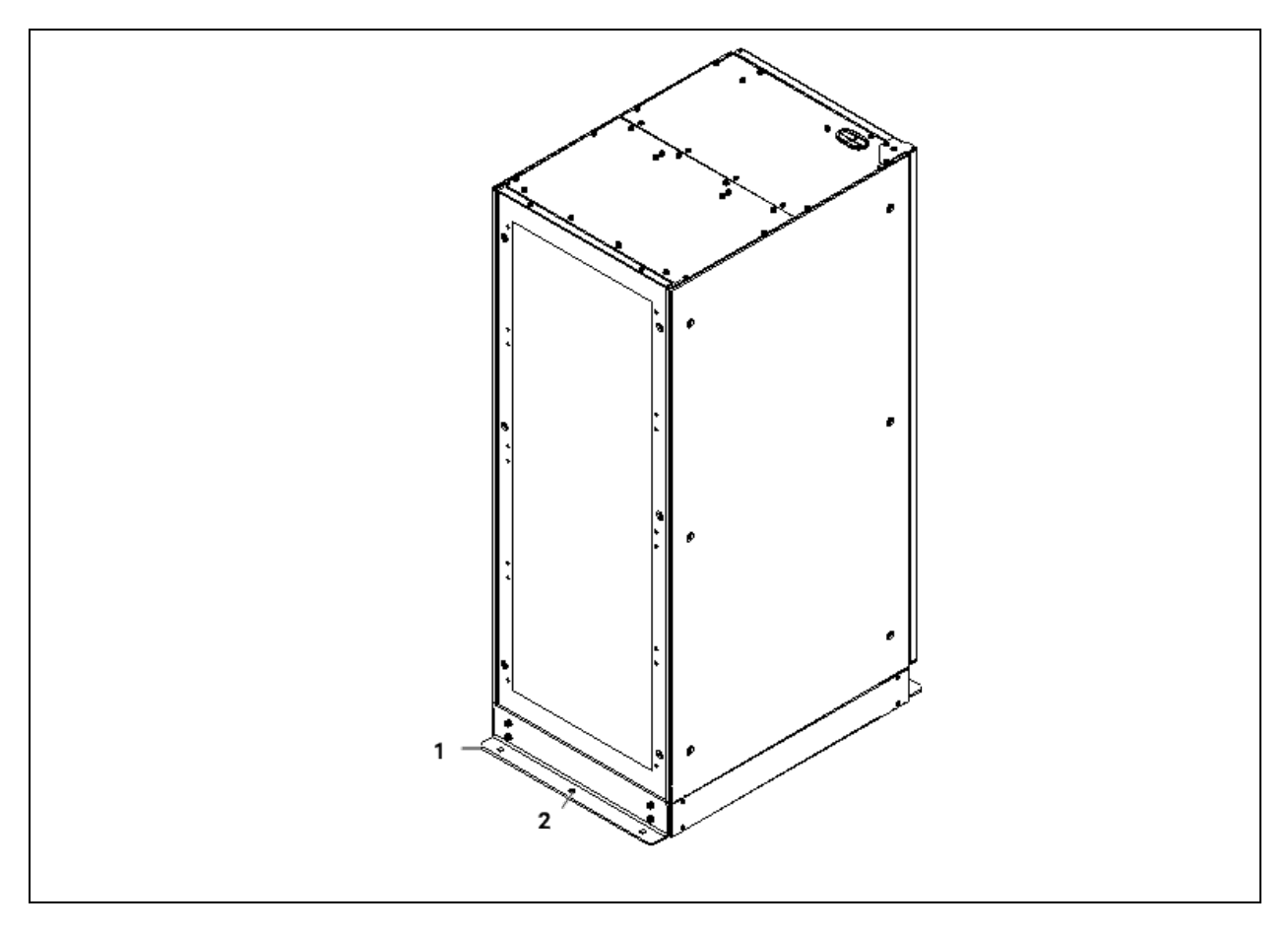

| ltem | Description                          |
|------|--------------------------------------|
| 1    | M8X25 tapping screw (4PCS)           |
| 2    | Installing M12 expansion bolt (3PCS) |

3. Use M8X25 tapping screws (4 pcs) to install seismic anchor on the front bottom of the UPS cabinet, and use M12 expansion bolts (3 pcs) to fix seismic anchor on the ground, as shown in **Figure 9.7** on the facing page.

Figure 9.7 Installing seismic anchor (front installation)

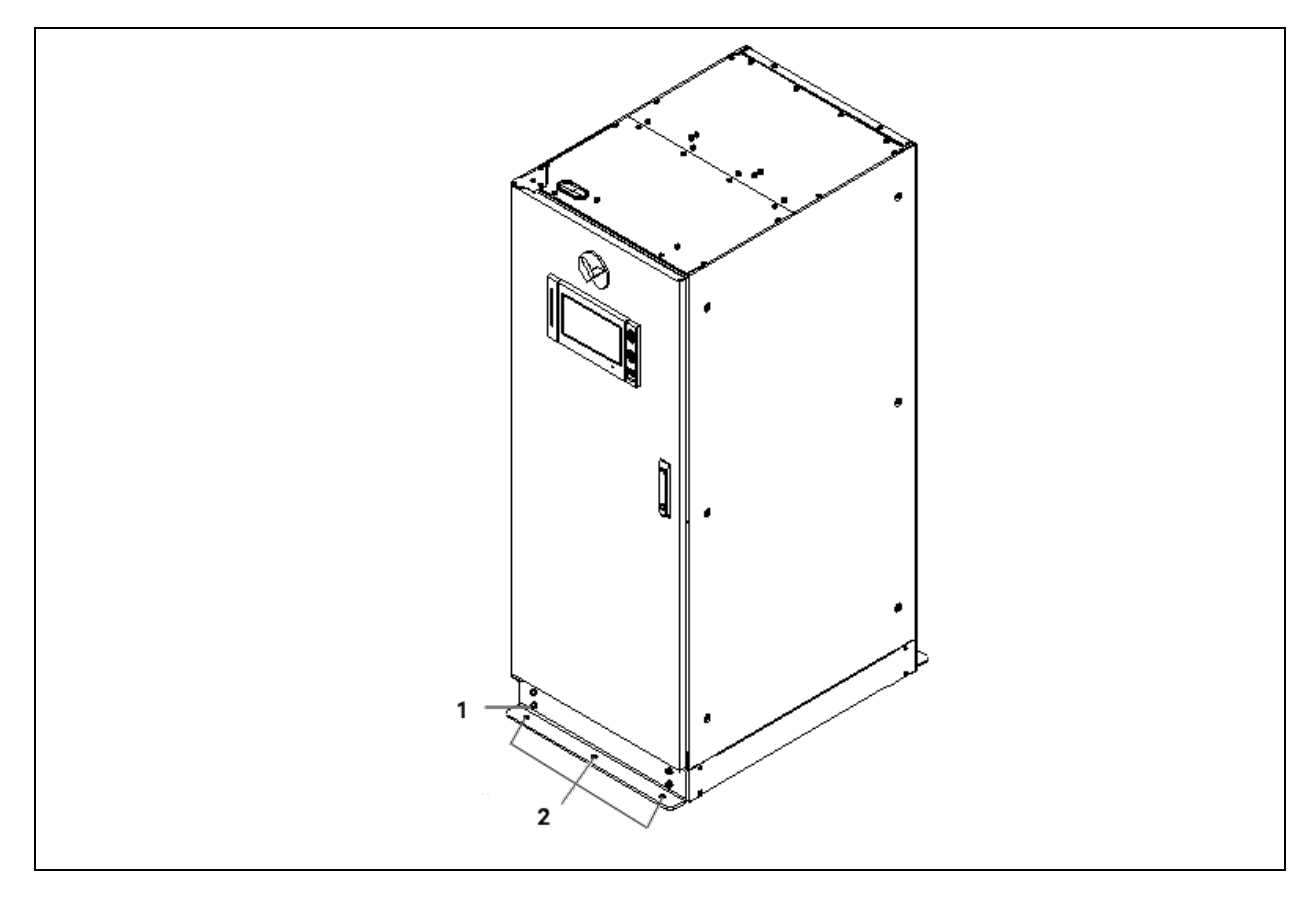

| ltem | Description                          |
|------|--------------------------------------|
| 1    | M8X25 tapping screw (4PCS)           |
| 2    | Installing M12 expansion bolt (3PCS) |

## 9.2.6 IS-UNITY-DP Card

IMPORTANT! It is recommended to use the shielded cables to enhance the EMC.

The appearance of IS-UNITY-DP card is shown in  $\ensuremath{\textit{Figure 9.8}}$  on the next page .

#### Figure 9.8 IS-UNITY-DP card

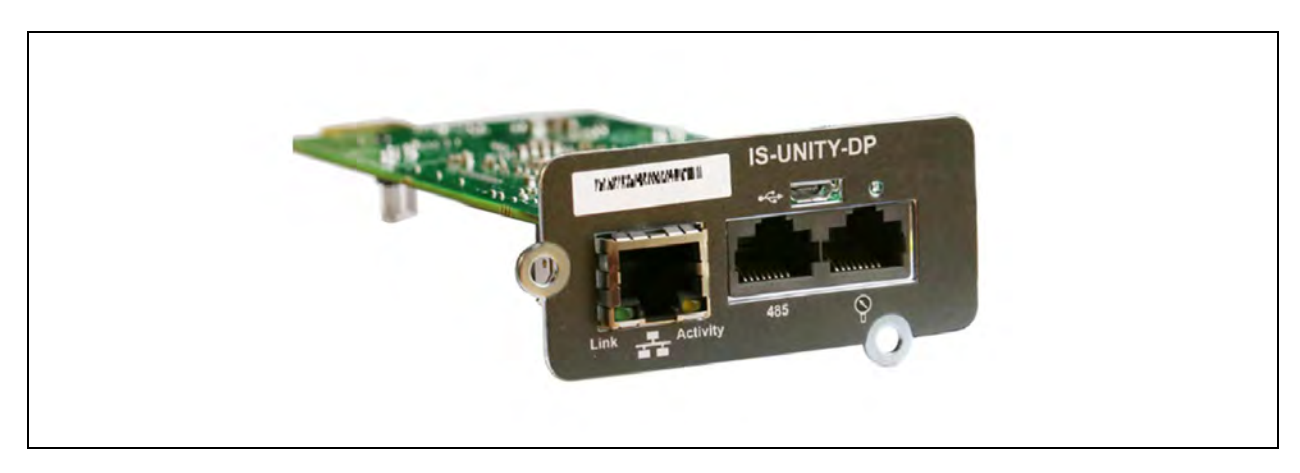

For further description of the IS-UNITY-DP card, refer to Vertiv<sup>™</sup> Liebert<sup>®</sup> IntelliSlot<sup>™</sup> Unity Card User Manual–Web, SNMP, Modbus, BACnet, YDN23 in accessory.

## 9.2.7 IS-UNITY-LIFE Card (Available in Specific Regions only)

IMPORTANT! It is recommended to use the shielded cables to enhance the EMC.

The appearance of the IS-UNITY-LIFE card is shown in Figure 9.9 below.

#### Figure 9.9 Appearance of IS-UNITY-LIFE card

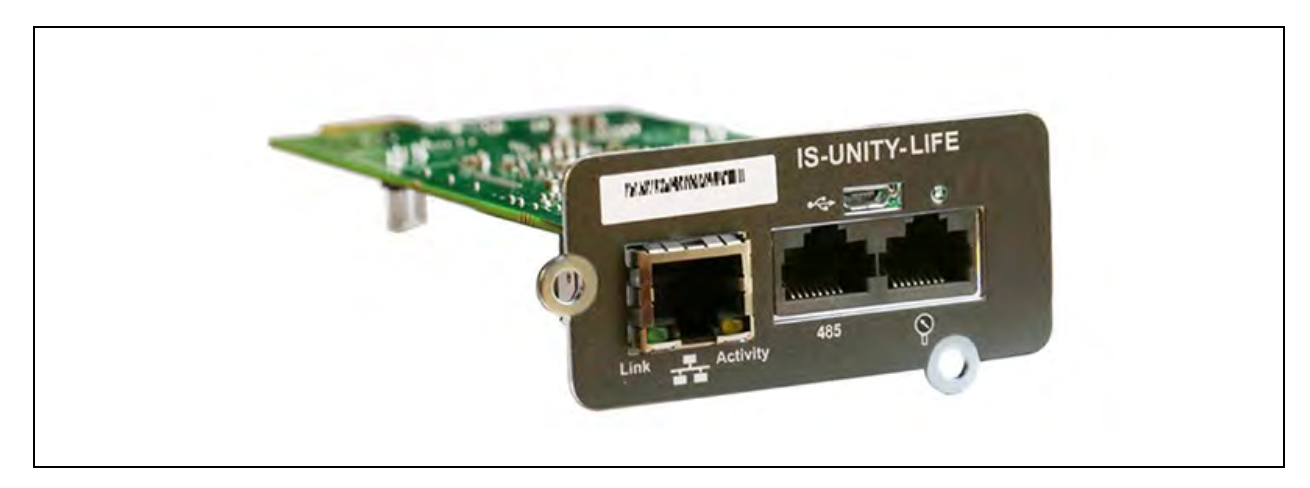

For further description of the IS-UNITY-LIFE card, refer to Vertiv<sup>™</sup> Liebert<sup>®</sup> IntelliSlot<sup>™</sup> Unity Card User Manual-Web, SNMP, Modbus, BACnet, YDN23 in accessory.

## 9.2.8 SIC Card (Available in Specific Regions only)

The SIC card is a network management card. It brings the network communication capability for the Liebert UPS. It can also support IRM series sensor to monitor environment. When the intelligent equipment generates an alarm, the SIC card can notify the user by recording the log, sending trap information, and sending a mail. SIC card also supports Modbus RTU protocol.

#### Preparation

1. Prepare the installation tools, including a cross head screwdriver.

2. Check that all installation materials are present and complete, including one SIC card.

#### Procedures

NOTE: There is no need to shut down the UPS during SIC card installation, because the SIC card is hot pluggable.

WARNING! Some electronic components in SIC card are sensitive to static electricity, therefore, do not touch the electronic components or circuit in SIC card by hand or other conductive materials, so as to protect the SIC card against static electricity. When removing or installing the SIC card, hold the card side edge to operate it.

The SIC card should be installed in the Intellislot port (see **Figure 4.7** on page 39 ) in the UPS. See **Table 4.8** on page 45 for installation positions of optional cards.

Method for installation:

- 1. Remove the cover of Intellislot port. Note to reserve the removed screws and take care of the cover for future use.
- 2. Insert the SIC card (along two sides of the Intellislot port) into the port position recommended in **Table 4.8** on page 45, and then fasten the screws.

For more information of the SIC card, refer to Site Interface Web/SNMP Agent Card User Manual in accessory.

Refer to Signal Cable Connection Steps on page 45 for the cabling and routing of the signal cables.

## 9.2.9 UF-RS485 Card

The UF-RS485 card converts RS232 signal to RS485 signal to realize UPS networking and communication. It should be installed in an Intellislot port (see **Figure 4.7** on page 39 ) of UPS. It is hot pluggable for easy installation.

The appearance of the UF-RS485 card is shown in Figure 9.10 below .

#### Figure 9.10 Appearance of UF-RS485 Card

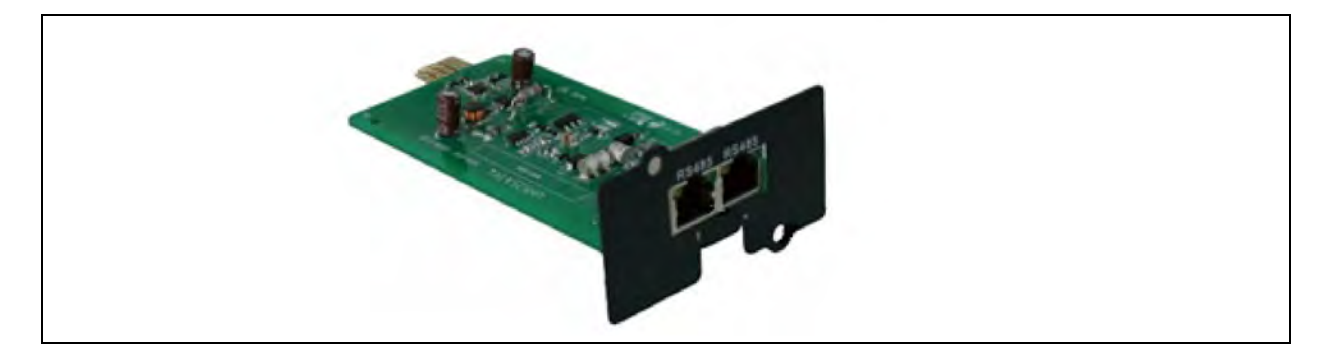

NOTE: There is no need to shut down the UPS during UF-RS485 card installation, because the UF-RS485 card is hot pluggable.

NOTE: Some electronic components in UF-RS485 card are sensitive to static electricity, therefore, do not touch the electronic components or circuit in UF-RS485 card by hand or other conductive materials, so as to protect the UF-RS485 card again static electricity. When removing or installing the UF-RS485 card, hold the card side edge to operate it.

WARNING! The RJ45 ports of the UF-RS485 card must connect to SELV circuit. Failure to observe this could cause damage to the card and even result in safety accidents. The connection cable of the UF-RS485 card and the external must be a doubled-end shielded cable.

The installation method of the UF-RS485 card is the same as that of the SIC card described in SIC Card Refer to Signal Cable Connection Steps on page 45 for the cabling and routing of the signal cables.

## 9.2.10 IS-Relay Card

The appearance of the IS-Relay card is shown in Figure 9.11 below .

#### Figure 9.11 Appearance of IS-Relay card

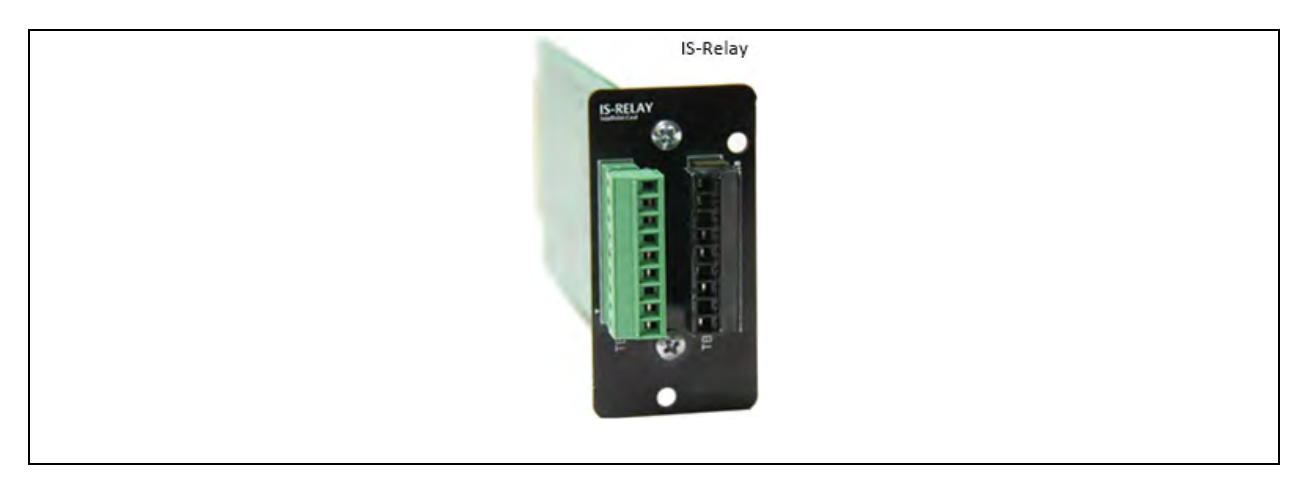

The UPS provides IS-Relay card for the user to use the dry contact signal to monitor the UPS.

The functions of the IS-Relay card are listed in Table 9.3 below.

#### Table 9.3 Function of UPS IS-Relay card

| Pin | Function              | Operation                                    |
|-----|-----------------------|----------------------------------------------|
| 1   | Common-Low Battery    |                                              |
| 2   | Low Battery           | Closed if low battery point occurs           |
| 3   | Low Battery           | Closed if battery is OK                      |
| 4   | Common-UPS Fault      |                                              |
| 5   | UPS Fault             | Closed if UPS fault occurs                   |
| 6   | UPS Fault             | Closed if no UPS failure                     |
| 7   | Common-On Battery     |                                              |
| 8   | On Battery            | Closed if On Battery power (Utility failure) |
| 9   | On Battery            | Closed if not On Battery power (Utility OK)  |
| 10  | Signal Ground         | Future release                               |
| 11  | Signal Ground         | Future release                               |
| 12  | UPS Any-Mode Shutdown | Future release                               |

#### Table 9.3 Function of UPS IS-Relay card (continued)

| Pin | Function             | Operation                                 |
|-----|----------------------|-------------------------------------------|
| 13  | Summary Alarm        | Closed if no alarm conditions are present |
| 14  | Summary Alarm        | Closed if summary alarm occurs            |
| 15  | Common-Summary Alarm |                                           |
| 16  | On UPS               | Closed if On UPS (inverter) power         |
| 17  | On Bypass            | Closed if On Bypass                       |
| 18  | Common-On Bypass     |                                           |

For more information of the IS-Relay card, refer to the Vertiv™ Liebert® IntelliSlot™ IS-Relay Card User Manual in accessory.

The installation method of the IS-Relay card is the same as that of the SIC card described in SIC Card (Available in Specific Regions only) on page 148 Refer to Signal Cable Connection Steps on page 45 for the cabling and routing of the signal cables.

## 9.2.11 BCB Box

Refer to **Table 7.3** on page 120 for more information about the specifications, battery connection of the BCB box.

## 9.2.12 Parallel Cable

Shielded and double-insulated parallel cables available in lengths of 5m, 10m and 15m must be interconnected in a ring configuration between the UPS modules, as shown in **Figure 8.2** on page 129 . Method: connect a module parallel cable from its PARA1 port to the PARA2 port of another module. Follow this method to connect other parallel cables.

The ring connection ensures the reliability of the control of the parallel system. Be sure to verify the reliable cable connection before starting up the system!

## 9.2.13 LBS Cable

Shielded and double-insulated parallel control cables available in lengths of 10m, 15m, and 20m. The LBS cable must be interconnected in a ring configuration of UPS modules LBS, as shown in **Figure 8.7** on page 137 and **Figure 8.8** on page 138.

## 9.2.14 Back-feed Contactor Option

The main back-feed contactor and the bypass back-feed contactor are provided respectively. The contactor is installed inside the cabinet and is directly supplied by the input power. The contactor is disconnected when the input power is lost. When the top fan option is selected, the back door of UPS is installed against the wall, and the right-side door shall be opened for repair and modification of contactor components.

## Figure 9.12 Wiring of Back-Feed Contactor 100kVA to 160kVA

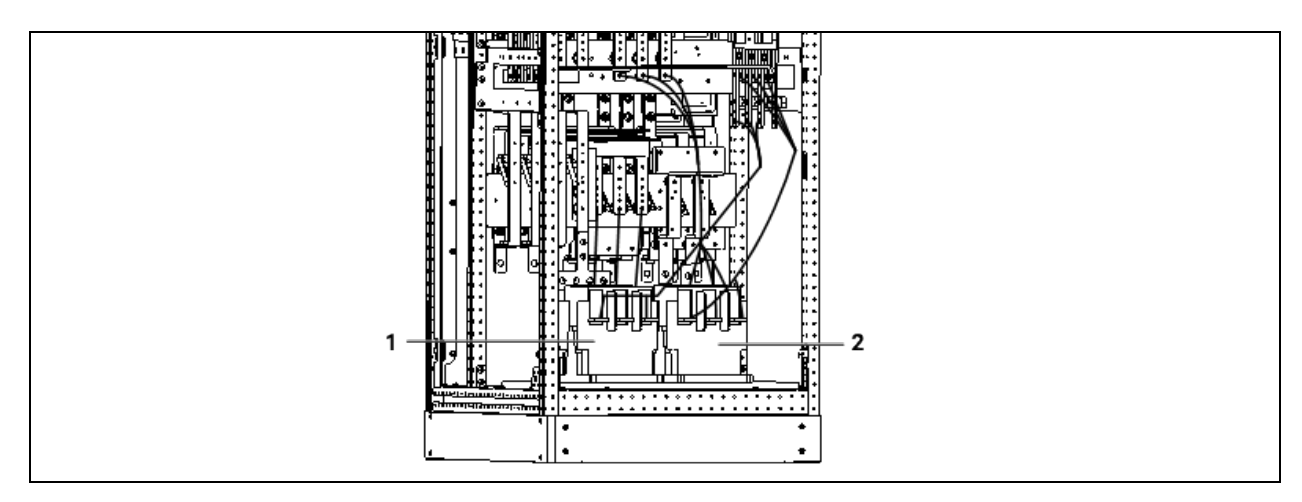

| ltem | Description                |
|------|----------------------------|
| 1    | Main back-feed contactor   |
| 2    | Bypass back-feed contactor |

## Figure 9.13 Wiring of Back-Feed Contactor 200kVA to 250kVA

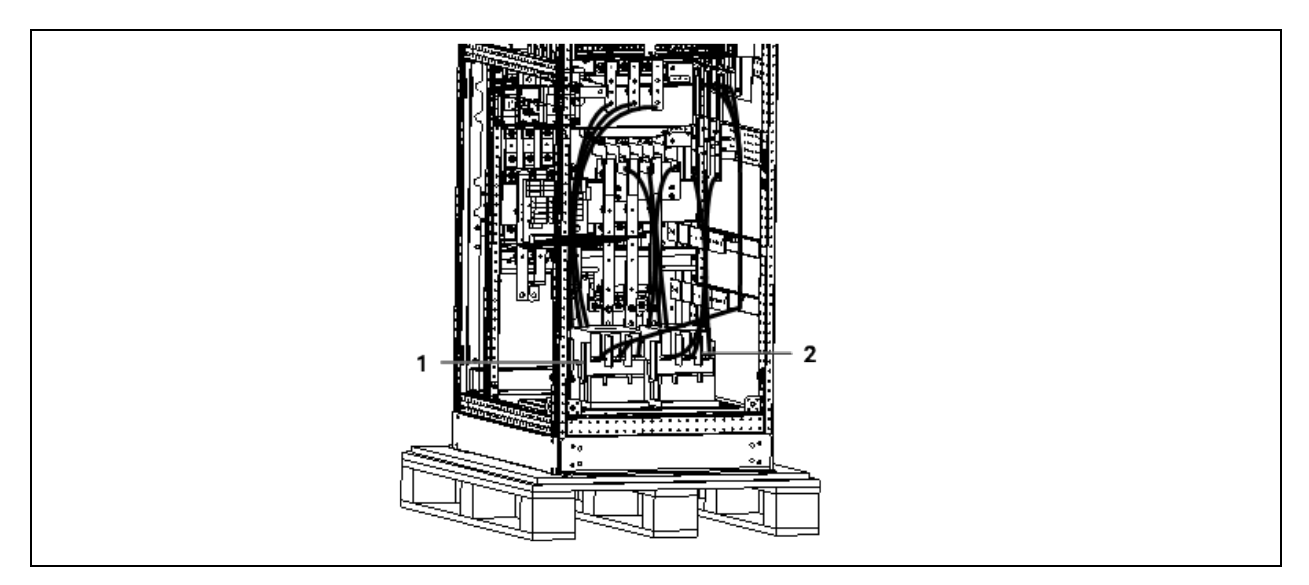

| item | Description      |
|------|------------------|
| 1    | Main contactor   |
| 2    | Bypass contactor |

## 9.2.15 Top Fan Kit

As shown in Figure 9.14 on the facing page, the top fan kit consists of two fans which are installed on top of the cabinet.

## Figure 9.14 Schematic Diagram of Top Fan

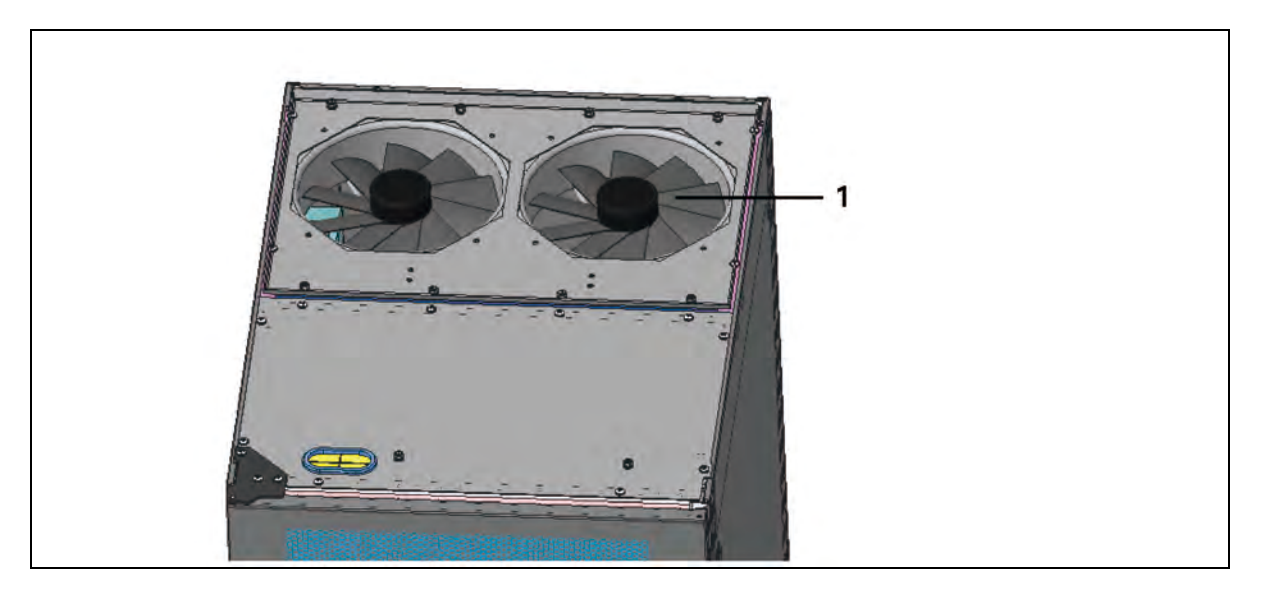

| Item | Description          |
|------|----------------------|
| 1    | Schematic of top fan |

## 9.2.16 Input/Output Switch Kit

As shown in **Figure 9.15** below, the I/O switch kit includes input switch, output switch and bypass switch. Please dismantle the shorting busbar before installation, then install the switches to corresponding shorting busbars.

#### Figure 9.15 Schematic Diagram of I/ O Switches

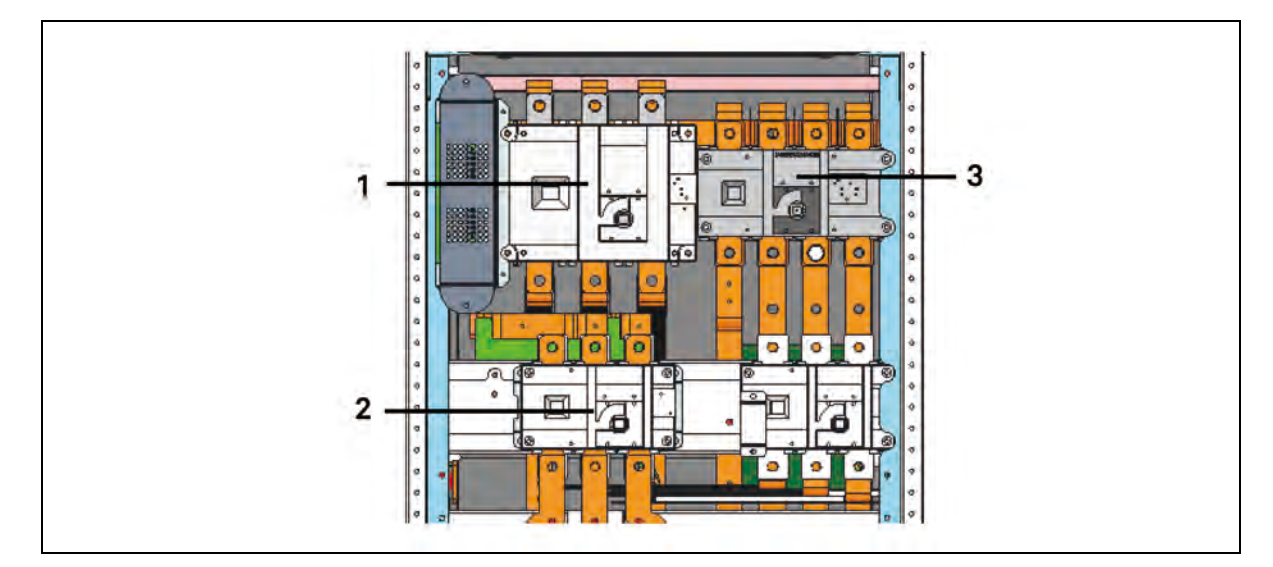

| ltem | Description   |
|------|---------------|
| 1    | Input switch  |
| 2    | Bypass switch |
| 3    | Output switch |

# 9.2.17 IP21 Option

As shown in **Figure 9.16** below, the IP21 option includes cabinet top cover, which makes the UPS protection level IEC (60529) be IP21.

## Figure 9.16 IP21 Option Diagram

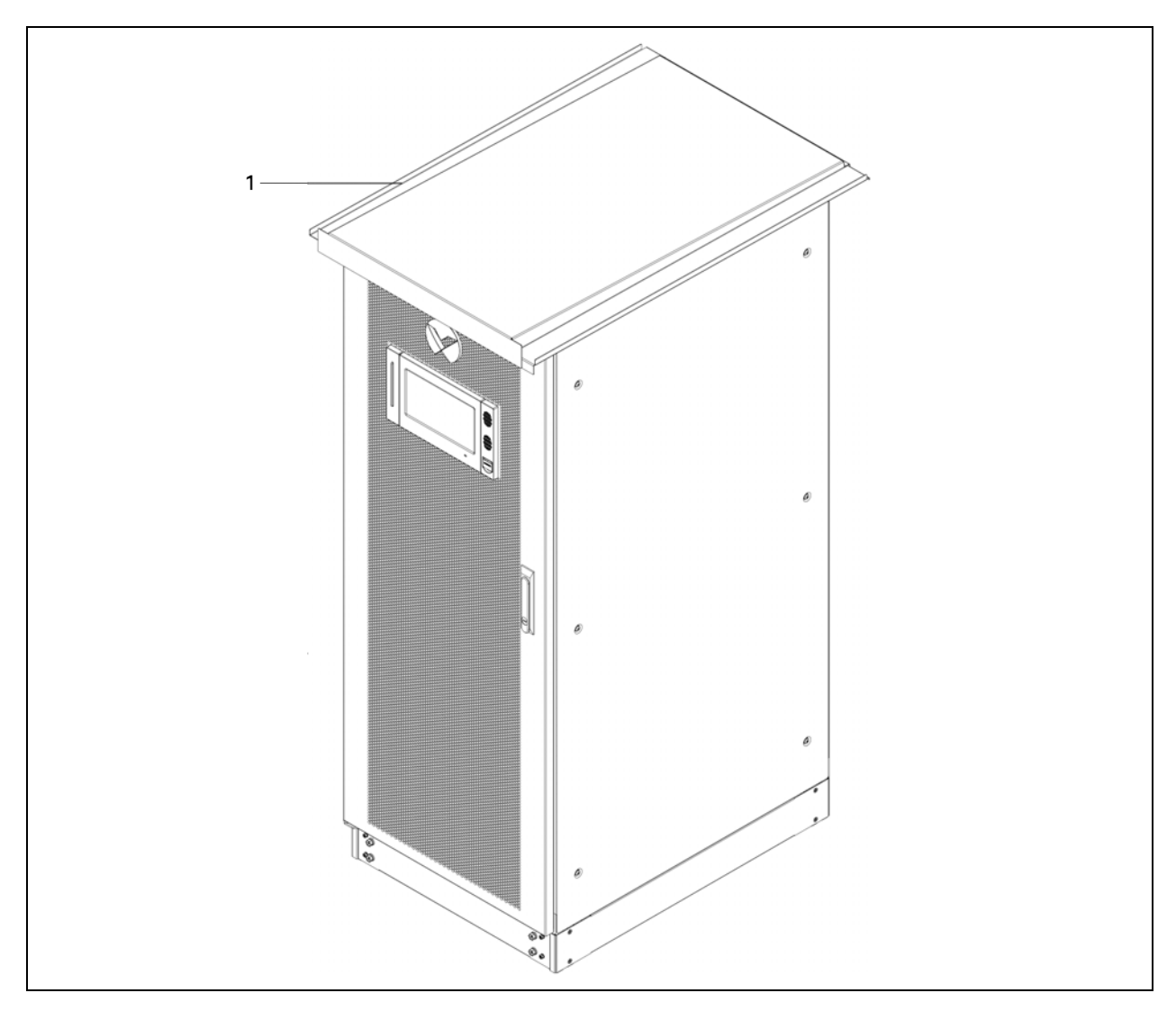

| Item | Description |
|------|-------------|
| 1    | IP21 Option |

## 9.2.18 IP31 Option

As shown in **Figure 9.17** below, the IP31 option includes cabinet top cover and air filter, which makes the UPS protection level IEC (60529) be IP31.

#### Figure 9.17 IP31 Option Diagram

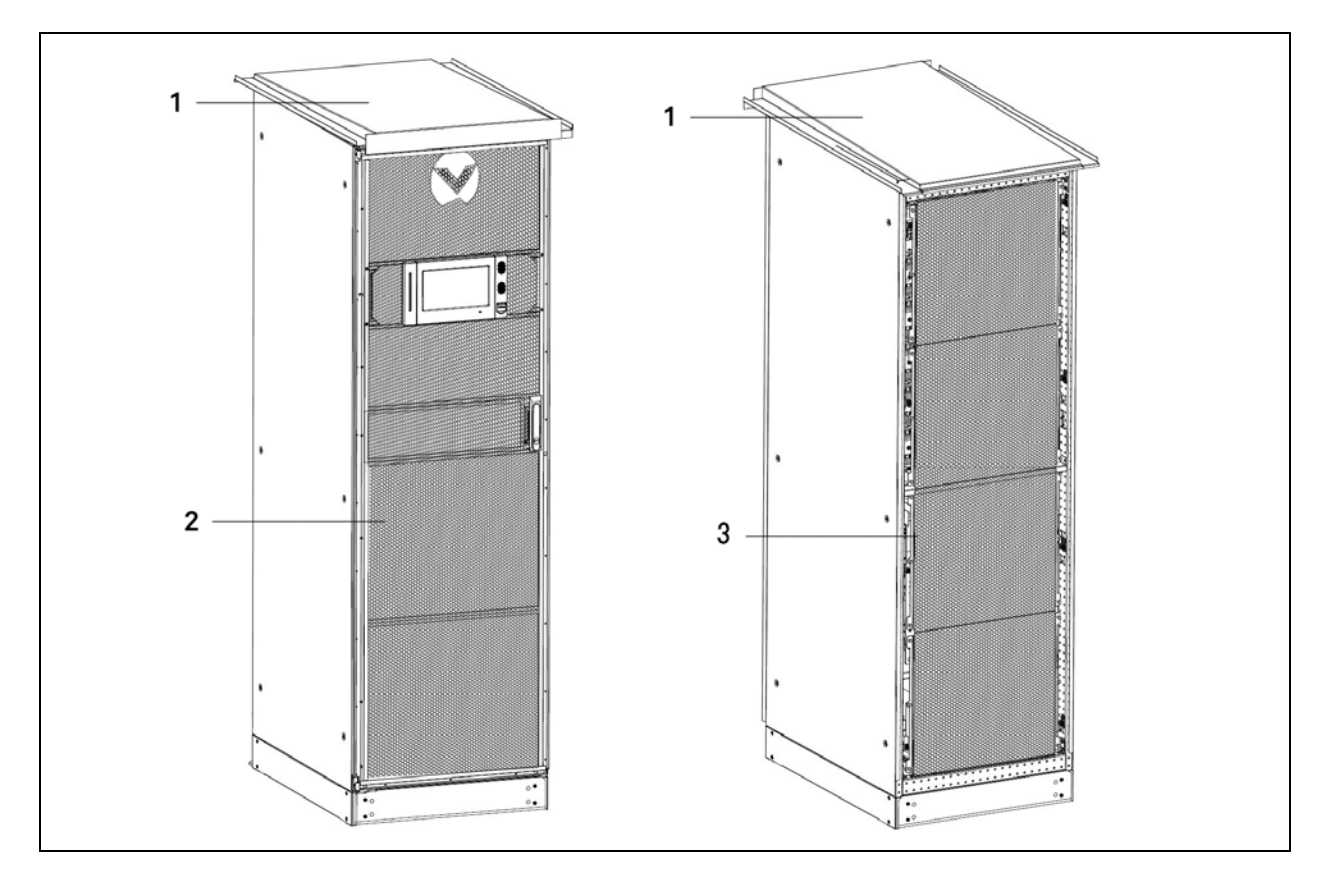

| ltem | Description                          |
|------|--------------------------------------|
| 1    | Cover                                |
| 2    | Air filter                           |
| 3    | Rear covers (Perforated sheet metal) |

## 9.2.19 Transformer

As shown in Figure 9.18 on the next page, connect the UPS main cabinet and transformer cabinet in parallel using screws.

## Figure 9.18 Parallel Cabinet with Transformer

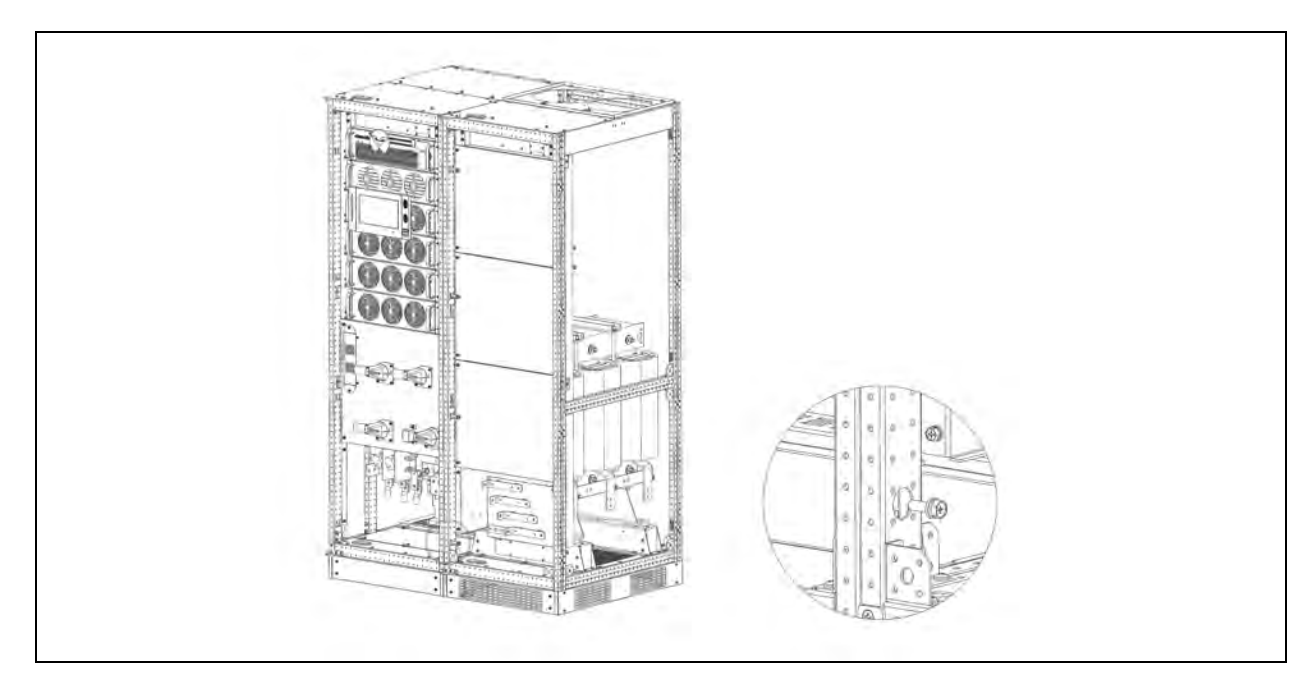

Connect the power cable of the transformer cabinet to the output OA\OB\OC\ON\PE terminals shown in **Figure 4.2** on page 33. The signal cables of the transformer cabinet are routed to the corresponding terminals on the host board X3.

After the transformer options are selected, the user load cables need to be connected to the transformer cabinet OA\OB\OC\ON\PE terminals shown in **Figure 9.19** below.

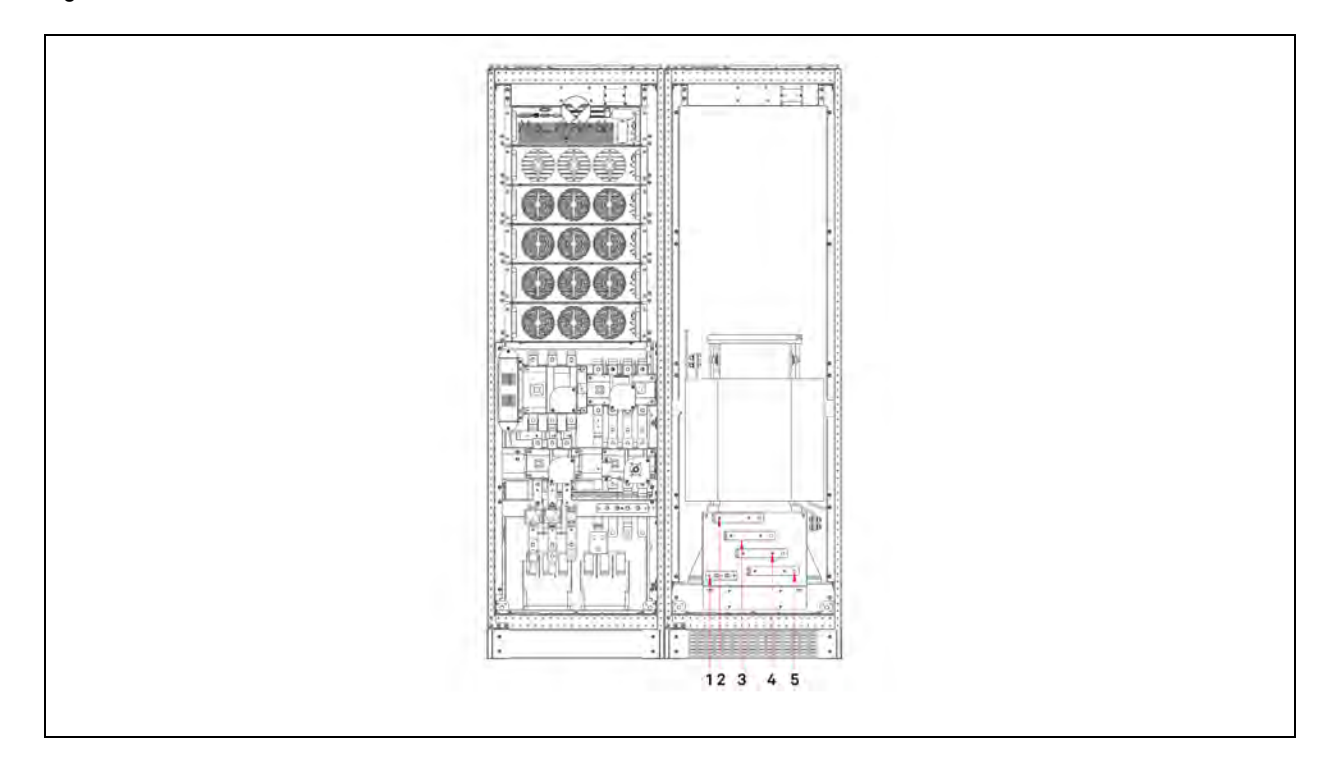

#### Figure 9.19 Terminals Connection

| Item | Description |
|------|-------------|
| 1    | PE          |
| 2    | Out A       |
| 3    | Out B       |
| 4    | Out C       |
| 5    | Out D       |

## 9.2.20 C2 Electromagnetic Shielding Option

The C2 electromagnetic shielding option enables the UPS to meet the EMC requirements of Class C2 devices. If used in residential areas, installation restrictions or additional measures may be required to suppress RF harassment.

## 9.2.21 CPSS Model Option

CPSS model is optional. The UPS meets EN 50171 standards.

After the CPSS model option is configured, the output has derating requirements. The correspondence is as follows:

- 100kVA CPSS (80kVA).
- 120kVA CPSS (96kVA).
- 160kVA CPSS (128kVA).
- 200kVA CPSS (160kVA).
- 250kVA CPSS (200kVA).

## 9.2.22 LBS Adapter

The LBS adapter is designed to extend the LBS function up to 150m between the two UPS units or systems of a dual bus system, and it also enables an EXM2 UPS to synchronize with other UPS models.

#### Appearance

The appearance of the LBS adapter is shown in Figure 9.20 on the next page .

## Figure 9.20 Appearance of LBS adapter

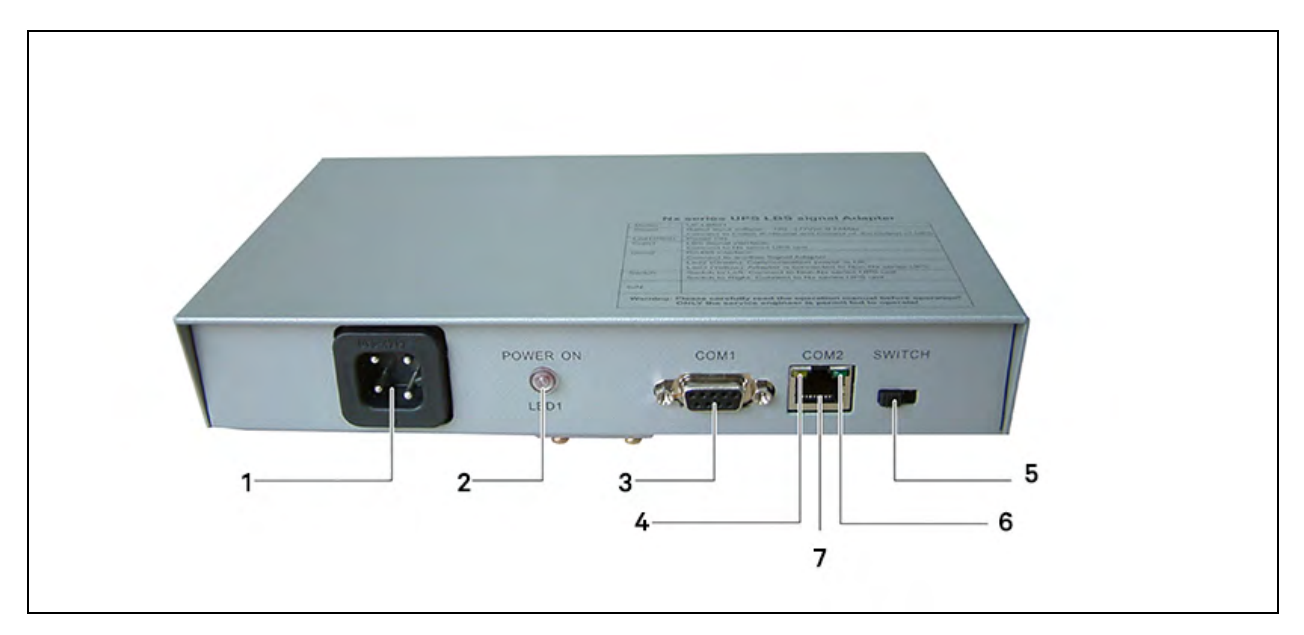

| ltem | Description |
|------|-------------|
| 1    | Power port  |
| 2    | LED1        |
| 3    | COM1        |
| 4    | Yellow LED  |
| 5    | Switch      |
| 6    | Green LED   |
| 7    | COM2        |

For details about how to install and connect cables, see Dual-Bus UPS LBS Expander/Adapter Installation Manual.

# **10 Communication**

The UPS supports SNMP protocol communication, Modbus protocol communication, and dry contact communication. This chapter provides information relevant to these types of communication.

# **10.1 SNMP Protocol Communication**

If you need to monitor the UPS through network, you may select the UNITY card or SIC card provided by Vertiv. These two cards support SNMP protocol.

Both the UNITY card and SIC card are network management cards which make the UPS an IOT device. IRM series sensor can also be connected to these cards to provide environmental monitoring function. When the intelligent equipment generates an alarm, the UNITY card and SIC card can notify the user by recording the log, sending trap information, and sending a mail.

The UNITY card and SIC card provide three approaches for you to monitor your intelligent equipment and equipment room environment:

- Web browser: You can use Web browser to monitor your intelligent equipment and equipment room environment through the Web server function provided by the UNITY card or SIC card.
- Network management system (NMS): You can use NMS to monitor your intelligent equipment and equipment room environment through the SNMP function provided by the UNITY card or SIC card.
- **RDU-A**: The network management software for equipment room power and environment. You can use RDU-A to monitor your intelligent equipment and equipment room environment through the TCP/IP interface provided by the SIC card.

The SIC card can also work with the Network server shutdown software developed by Vertiv to provide automatic safe shutdown function for your computer installed with Network Shutdown, so as to avoid data loss.

The UNITY card should be installed in the Intellislot port (see Figure 4.7 on page 39 ) in the UPS.

For further description of the IS-UNITY card, refer to Vertiv<sup>™</sup> Liebert<sup>®</sup> IntelliSlot<sup>™</sup> Unity Card User Manual–Web, SNMP, Modbus, BACnet, YDN23 in accessory.

For the installation and setting information of the SIC card, refer to Site Interface Web/SNMP Agent Card User Manual for details.

# **10.2 Modbus Protocol Communication**

The Modbus protocol communication is supported by UNITY card and SIC card.

# **10.3 Dry Contact Communication**

The UPS provides the following two dry contact communication approaches:

- IS-Relay card.
- Dry contact port.

## 10.3.1 Communication through IS-Relay Card

The UPS provides an IS-Relay card for the user to use dry contact signals to monitor the UPS. The IS-Relay card should be installed in an Intellislot port (see **Figure 4.7** on page 39 ) of the communication box in the cabinet. For the installation and use of the IS-Relay card, refer to Vertiv<sup>™</sup> Liebert<sup>®</sup> IntelliSlot<sup>™</sup> IS-Relay Card User Manual.

## 10.3.2 Communication through Dry Contact Port

For on-site specific needs, the UPS may need auxiliary connection to achieve functions like acquiring external equipment status information, providing alarm signals to external devices, and remote EPO. The UPS has the following interfaces:

- Input dry contact port.
- Output dry contact port.
- EPO input port.

For the functions and detailed information of these ports, refer to Wiring of Signal Cable on page 38.

# **11 Service and Maintenance**

The UPS system (including battery) needs regular service and maintenance. This chapter elaborates on the advice on the service life, regular inspection, maintenance and replacement of the UPS key components. Effective maintenance of the UPS system can reduce the risk in UPS failure and prolong the UPS service life.

# 11.1 Safety

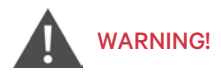

Inspection of UPS systems can only be executed by people who have received relevant training, and the inspection and replacement of devices should only be undertaken by authorized professionals.

The components that can only be accessed by opening the protective cover with tools cannot be operated by the user. Only qualified service personnel are authorized to remove such covers.

Note that the neutral line has hazardous voltage when servicing the UPS.

The input\ output\ bypass switch are optional. If the user does not require them, please set the external breaking device. Switch off the external breaking device before service, and ensure the UPS is de-energized.

## **11.2 Service Procedures of Power Module and Bypass Module**

NOTE: Only customer service engineers shall service the power modules and bypass module.

NOTE: Remove the power modules and bypass module from top to bottom, so as to prevent cabinet toppling due to high gravity centre.

NOTE: The bypass module is not hot-pluggable. Only when the UPS is transferred to internal or external maintenance bypass or completely powered off can the bypass module be removed.

NOTE: The power module and bypass module can be plugged into the cabinet when they are de-energized.

## **11.2.1 Service Procedures of Power Module**

Provided that the UPS is in normal mode, and that the bypass is normal:

- 1. Manually turn off the inverters, and the UPS transfers to bypass mode.
- 2. Close the maintenance bypass switch, and the UPS transfers to maintenance mode.
- 3. Place the ready switch on the front panel of the power module to the up position (that is, in unready state).
- 4. Open the BCB or disconnect the batteries.
- 5. Remove the fixing screws on both sides of the front panel of the module, and pull the module out of the cabinet.

NOTE: The module will be blocked by a spring piece on the right side of the module when the module is pulled out of the cabinet halfway. At this point, you must press the spring piece before you continue to pull the module out.

- 6. Check that the ready switch is in unready state before inserting the power module.
- 7. Push the module (at least 10s after another) into the cabinet, and tighten the screws on both sides. Then press the ready switch.
- 8. Power on the UPS as per the normal procedures.

## 11.2.2 Service Procedures of Bypass Module

Provided that the UPS is in normal mode, and that the bypass is normal:

- 1. Manually turn off the inverters, and the UPS transfers to bypass mode.
- 2. Close the maintenance bypass, and the UPS transfers to maintenance mode.
- 3. Press the EPO button, ensure that the battery current is less than 2A. Open the BCB or disconnect the batteries.
- 4. Remove the fixing screws on both sides of the front panel of the bypass module, and pull the module out of the cabinet. Wait for 10 minutes before servicing the bypass module.
- 5. After servicing the module, push the module (at least 10s after another) into the cabinet, and tighten the screws on both sides, and place the ready switch to unready state.
- 6. Power on the UPS as per the normal procedures.

#### Figure 11.1 Installing Power Modules of 100kVA to 160kVA

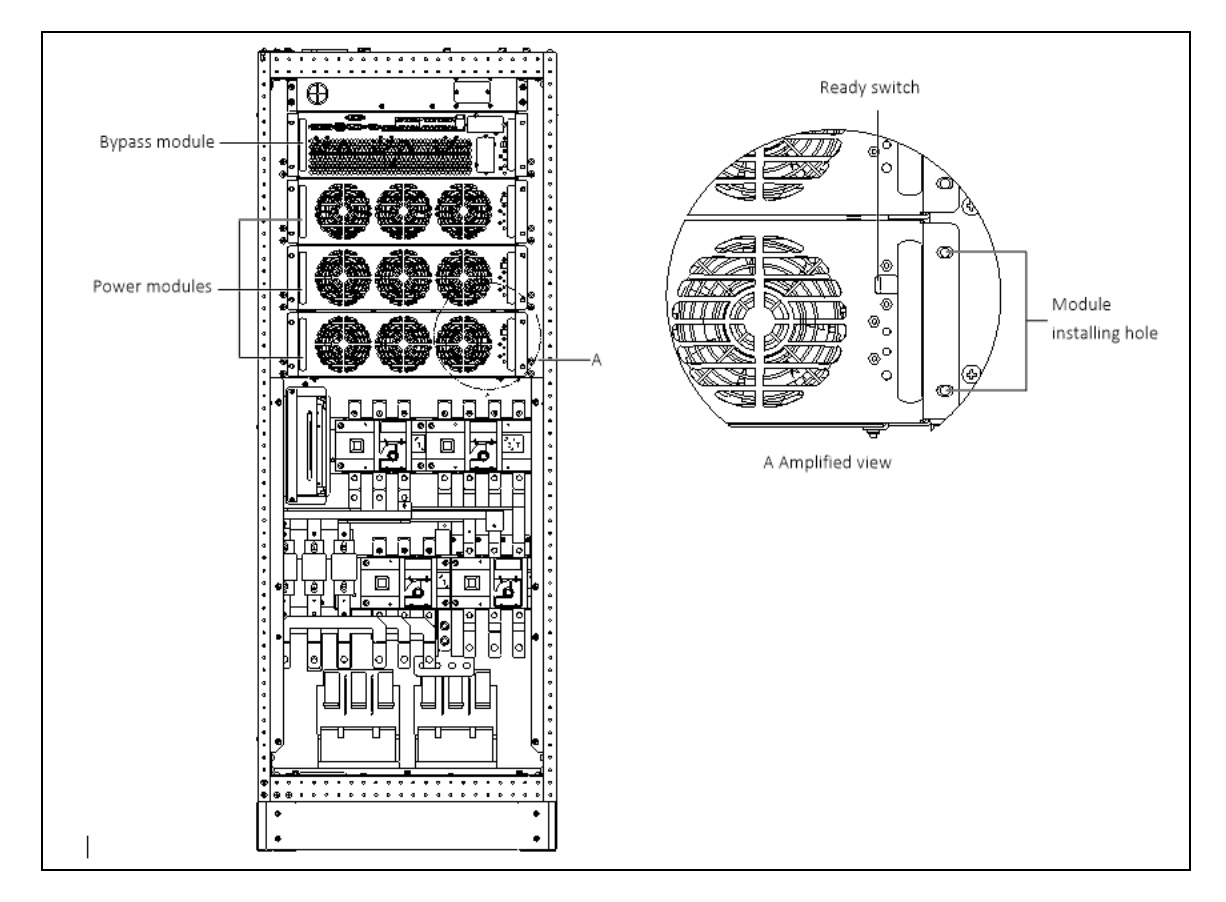

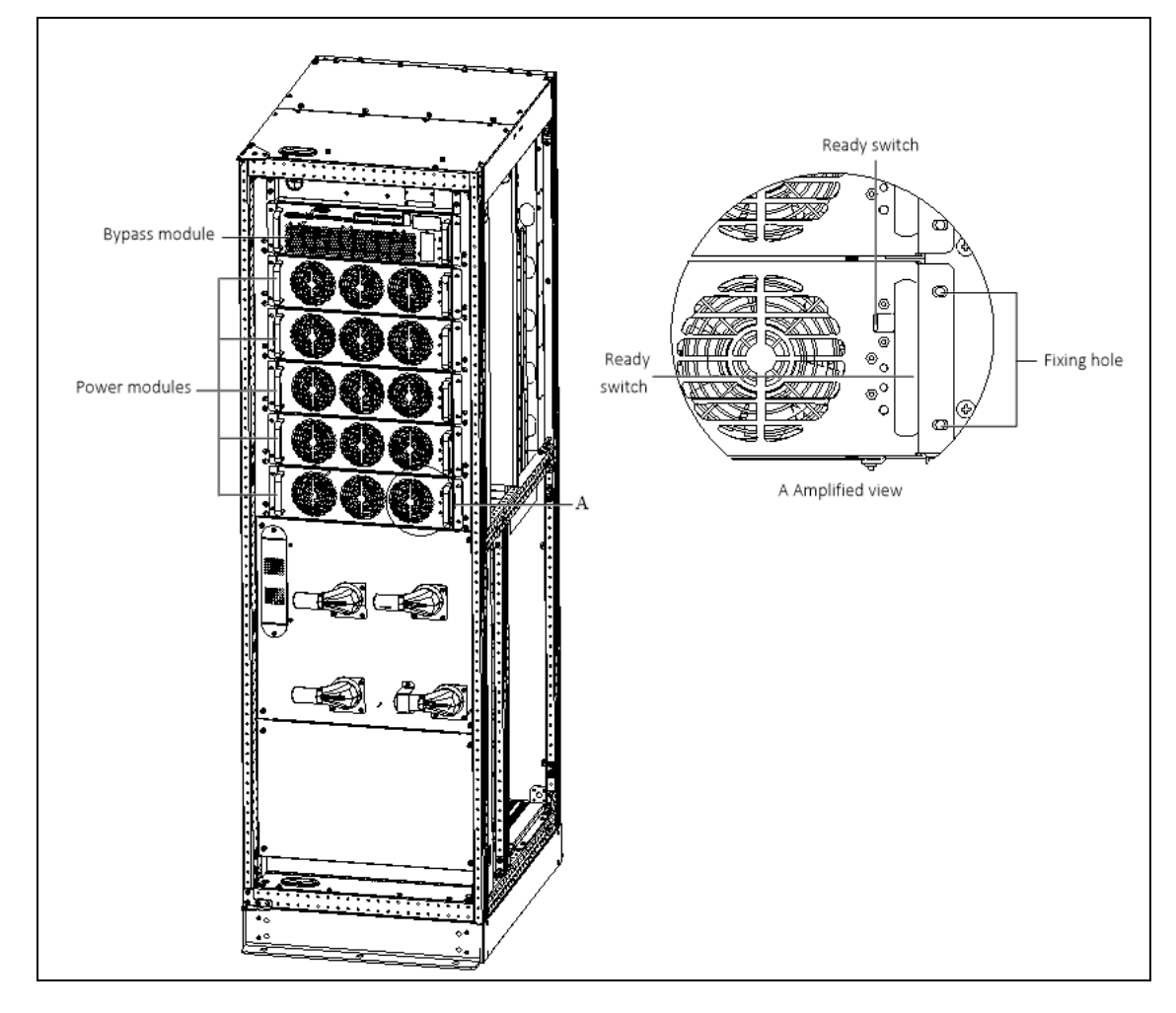

Figure 11.2 Installing Power Modules of 200kVA to 250kVA

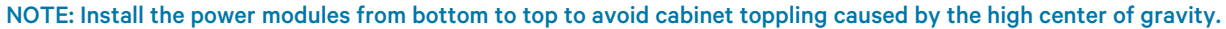

## **11.3 Key Components and Service Life of UPS**

When in use, some devices of UPS system will have shorter service life than UPS itself due to abrasion in work. For the safety of UPS supply system, it is necessary to have regular inspection and replacement of these devices. This section introduces the key components of UPS and the reference years of service life. For systems under different conditions (environment, load rate, and etc.), assessment and advice by professionals on whether to replace the device are required with reference to the information provided in this section.

## 11.3.1 Life Parameters and the Proposed Replacement Time of Key Components

Key components in **Table 11.1** on the next page are used in the UPS system. To prevent system failures due to some of the devices' failure by wear, it is proposed to carry out regular inspection and replacement during its estimated life.

| Key components              | Estimated life            | Proposed replacement time | Proposed inspection period |
|-----------------------------|---------------------------|---------------------------|----------------------------|
| Fan                         | Not less than seven years | Six years                 | One year                   |
| Bus capacitor               | Not less than seven years | Six years                 | /                          |
| Air filter                  | One year to three years   | One year to two years     | Two months                 |
| VRLA battery (5-year life)  | Five years                | Three year to four years  | Six months                 |
| VRLA battery (10-year life) | Ten years                 | Six years to eight years  | Six months                 |

#### Table 11.1 Life parameters and the proposed replacement time of key components

## 11.3.2 Replacement of Air Filter

The air filters need regular inspection and replacement. The inspection and replacement intervals are related to the environmental conditions of the UPS. Under normal environmental conditions, the air filters should be cleaned or replaced once every two months and need more frequent cleaning and replacement in dusty or other harsh environments. Frequent inspection or replacement should also be made in new buildings.

The UPS provides air filters on the back of the front door of the cabinet, and the user can replace the air filter during the UPS operation.

Each air filter is fixed by a fixing bar on both sides. Refer to **Figure 11.3** on the facing page, the following is the air filter replacement procedures:

- 1. Open the front door of the UPS to reveal the air filter on the back of the front door.
- 2. Remove a fixing bar on one side and loosen the fixing screws of the fixing bar on the other side, with no need to remove this fixing bar.
- 3. Remove the air filter to be replaced, and insert a clean one.
- 4. Re-install the removed fixing bar in the original place and tighten the fixing screws.
- 5. Tighten the fixing screws of the fixing bar on the other side.

#### Figure 11.3 Replacing Air Filter

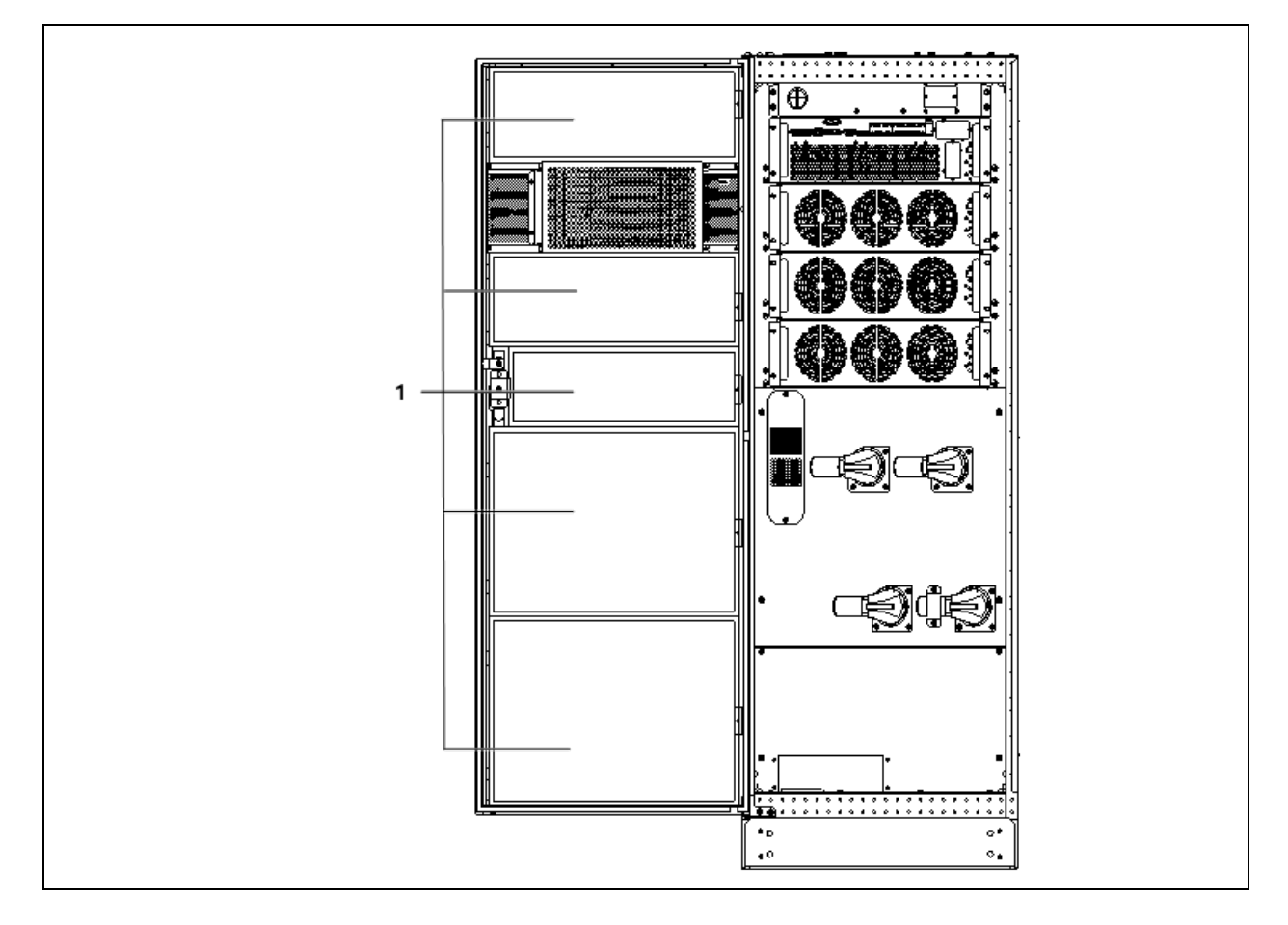

| ltem | Description          |
|------|----------------------|
| 1    | Replacing air filter |

## **11.4 Maintenance of UPS and Options**

UPS and the options need common maintenance:

- 1. Keep good history record. Keeping good history record facilitates failure treatment.
- 2. Keep clean, so as to prevent UPS from the invasion of dust and moisture.
- 3. Maintain appropriate ambient temperature. The most appropriate temperature for battery is 20°C to 25°C. Too low temperature will reduce the battery capacity and too high temperature will reduce the battery life.
- 4. Check the wiring. Check the tightening of all connected screws, and there should be routine tightening at least once a year.
- 5. Check regularly if there is any abnormity in the superior or subordinate switch to ensure cutting off the import or export when the current is too large. Maintenance staff should be familiar with the typical ambient conditions where UPS is working in order to rapidly position which ambient conditions are unusual; the setting of UPS operation control panel should be known as well.

For information of the UPS battery maintenance, refer to Battery Maintenance on page 126

Vertiv™ Liebert® EXM2 UPS User Manual

This page intentionally left blank

# **12 Specifications**

This chapter lists the UPS specifications.

# 12.1 Conformance and Standards

The UPS has been designed to comply with the European and international standards listed in Table 12.1 below .

#### Table 12.1 European and International Standards

| Item                                                              | Normative Reference                         |
|-------------------------------------------------------------------|---------------------------------------------|
| General safety requirements for UPS                               | EN62040-1/IEC62040-1/AS62040-1              |
| EMC requirements for UPS                                          | EN62040-2/IEC62040-2/AS62040-2 (Class C3)   |
| Method of specifying the performance and test requirements of UPS | EN62040-3/IEC62040-3/AS62040-3 (VFI SS 111) |
| Environmental aspects - requirements and reporting                | EN62040-4/IEC62040-4/AS62040-4 (VFI SS 111) |

NOTE: The product standards in this table incorporate relevant compliance clauses with generic IEC and EN standards for safety (IEC/EN/AS60950), electromagnetic emission and immunity (IEC/EN/AS61000 series) and construction (IEC/EN/AS60146 series and 60529).

## **12.2 Environmental Characteristics**

**Table 12.2 Environmental Characteristics** 

| Item                                           | Unit   | Rated Power (kVA)                                           |  |
|------------------------------------------------|--------|-------------------------------------------------------------|--|
|                                                |        | 100/120/150/160/200/250                                     |  |
| Noise within 1m (in the front)                 | dB (A) | 68                                                          |  |
| Altitude                                       | m      | ≤ 1500; derate power by 1% per 100m between 1500m and 3000m |  |
| Relative humidity                              | %RH    | 0 to 95%, non condensing                                    |  |
| Operating temperature                          | °C     | 0 to 50°C                                                   |  |
| Storage and transportation temperature for UPS | °C     | Storage: -25°C to +55°C; transportation: -40°C to +70°C     |  |
| Over-voltage level                             |        | Level 2                                                     |  |
| Pollution level                                |        | Level 2                                                     |  |
| Grid system                                    |        | TN, TT, IT                                                  |  |

# **12.3 Mechanical Characteristics**

| Table 12.3 | Mechanical | Characteristics |
|------------|------------|-----------------|
|------------|------------|-----------------|

| ltem                           |                     | Unit | Rated Power (kVA)                                                                             |             |               |     |  |  |
|--------------------------------|---------------------|------|-----------------------------------------------------------------------------------------------|-------------|---------------|-----|--|--|
|                                |                     |      | 100                                                                                           | 120/150/160 | 200           | 250 |  |  |
| Dimensions                     | Packing<br>excluded | mm   | 850x1                                                                                         | 600x1600    | 850x600x2000  |     |  |  |
| $(D \times W \times H)^1$      | Packing<br>included | mm   | 1000×                                                                                         | :800x1800   | 1000x800x2180 |     |  |  |
| Net weight <sup>1</sup>        |                     | kg   | 315 350                                                                                       |             | 412           | 447 |  |  |
| Gross weight <sup>1</sup>      |                     | kg   | 323 358                                                                                       |             | 420           | 455 |  |  |
| Color                          |                     |      | Black RAL7021                                                                                 |             |               |     |  |  |
| Protection degree, IEC (60529) |                     |      | IP20 (front door open or closed), IP21, IP31 as options (IP21 no derating, IP31 80% derating) |             |               |     |  |  |
| 1- Excluding side cabinet      |                     | ·    |                                                                                               |             |               |     |  |  |

# 12.4 Electrical Characteristics (Input Rectifier)

Table 12.4 Rectifier AC Input (mains)

| ltem                                           | Unit                          | Rated Power (kVA)                                                    |     |     |     |     |     |
|------------------------------------------------|-------------------------------|----------------------------------------------------------------------|-----|-----|-----|-----|-----|
|                                                |                               | 100                                                                  | 120 | 150 | 160 | 200 | 250 |
| Rated AC input voltage <sup>1</sup>            | Vac                           | 380/400/415, 3-phase 4-wire (+PE) TN/TT/IT power distribution system |     |     |     |     |     |
| Input voltage range <sup>2</sup>               | Vac                           | 176 to 276 (full load)                                               |     |     |     |     |     |
|                                                |                               | 132 to 176 (derated to 70% load)                                     |     |     |     |     |     |
| Frequency <sup>2</sup>                         | Hz                            | 50/60 (range: 40 to 70)                                              |     |     |     |     |     |
| Power factor                                   | kW/kVA, full load (half load) | 0.99                                                                 |     |     |     |     |     |
| Input current                                  | A, rated <sup>3</sup>         | 151                                                                  | 181 | 227 | 241 | 302 | 378 |
| Total current harmonic distortion <sup>4</sup> | %                             | 3                                                                    |     |     |     |     |     |

1. Rectifiers operate at any of the rated supply voltages and frequencies without further adjustment.

2. At 305V input mains the UPS maintains the specified output voltage at rated load without discharging a battery.

3. IEC62040-3/EN50091-3: at rated load, input voltage is 400V, battery remains fully charged.

4. With input voltage at nominal value and voltage distortion THDv ≤1.

# 12.5 Electrical Characteristics (Intermediate DC Circuit)

| Itam                                  | Unit              | Rated Power (kVA)                                                                                                    |             |     |     |  |  |  |
|---------------------------------------|-------------------|----------------------------------------------------------------------------------------------------|-------------|-----|-----|--|--|--|
|                                       |                   | 100                                                                                                    | 120/150/160 | 200 | 250 |  |  |  |
| Max. charging current                 | А                 | 30                                                                                                    | 45          | 60  | 75  |  |  |  |
| Quantity of lead-acid cells (nominal) | Block             | 28 ~ 44 (12Vdc)                                                                                                    |             |     |     |  |  |  |
| Float voltage                         | V/cell (VRLA)     | 2.25 (selectable from 2.2V/cell to 2.3V/cell)<br>Constant current and constant voltage charge mode                                                                                                    |             |     |     |  |  |  |
| Temperature compensation              | mV/°C/cl          | -3.0 (selectable from 0 to -5.0 around 25°C or 30°C, or inhibit)                                                                                                    |             |     |     |  |  |  |
| Ripple current                        | % C <sub>10</sub> | ≤5                                                                                                    |             |     |     |  |  |  |
| Boost voltage                         | V/cell (VRLA)     | 2.35 (selectable from 2.3 to 2.35)<br>Constant current and constant voltage charge mode                                                                                                    |             |     |     |  |  |  |
| Boost control                         |                   | Float-boost current trigger 0.050C <sub>10</sub> (selectable from 0.001 to 0.070)<br>Boost-float current trigger 0.010C <sub>10</sub> (selectable from 0.001 to 0.025)<br>8hr safety time timeout (selectable from 8hr to 30hr)<br>Boost mode inhibit also selectable |             |     |     |  |  |  |
| EOD voltage                           | V/cell (VRLA)     | 1.67                                                                                                    |             |     |     |  |  |  |

# 12.6 Electrical Characteristics (Inverter Output)

#### Table 12.6 Inverter Output (to critical load)

| ltam                                          | Unit | Rated Power (kVA)                                                          |     |     |     |     |  |
|-----------------------------------------------|------|----------------------------------------------------------------------------|-----|-----|-----|-----|--|
|                                               |      | 100                                                                        | 120 | 160 | 200 | 250 |  |
| Rated AC voltage <sup>1</sup>                 | Vac  | 380/400/415 (3-phase 4-wire, with neutral reference to the bypass neutral) |     |     |     |     |  |
| Frequency <sup>2</sup>                        | Hz   | 50/60                                                                      |     |     |     |     |  |
| Power factor                                  |      | 1                                                                          |     |     |     |     |  |
| Overload                                      | %    | <105%, long time; <125, ≤10min; <150, ≤1min; >150, ≤200ms                  |     |     |     |     |  |
| Max. short circuit current of inverter        | А    | Up to 240% for 200 ms                                                      |     |     |     |     |  |
| Three phase no neutral short circuit current  | Arms | 292                                                                        | 448 | 448 | 584 | 730 |  |
| Single phase to neutral short circuit current | Arms | 388                                                                        | 550 | 550 | 733 | 920 |  |
| Non-linear load capability <sup>3</sup>       | kVA  | 100                                                                        |     |     |     |     |  |
| Steady state voltage stability                | %    | ±1                                                                         |     |     |     |     |  |
| Transient voltage response                    | %    | ±5                                                                         |     |     |     |     |  |

#### Table 12.6 Inverter Output (to critical load) (continued)

| ltam                                                      | Unit | Rated Power (kVA)                                                                                                    |     |     |     |     |  |
|-----------------------------------------------------------|------|----------------------------------------------------------------------------------------------------|-----|-----|-----|-----|--|
|                                                           |      | 100                                                                                                    | 120 | 160 | 200 | 250 |  |
| Total voltage harmonic distortion                         | %    | <1(linear load), < 3 (non-linear load <sup>3</sup> )                                                                  |     |     |     |     |  |
| Synchronization window                                    | Hz   | Upper limit: 0.5Hz, 1Hz, 2Hz, 3Hz, +10%; Default: +10%.<br>Lower limit: -0.5Hz, -1Hz, -2Hz, -3Hz, -10%; Default: -10% |     |     |     |     |  |
| Slew rate (max. change rate of synchronization frequency) | Hz/s | 0.6; setting range: 0.1 ~ 3                                                                                           |     |     |     |     |  |

#### NOTE:

1. Factory set to 380V, 400V or 415V can be selected by service engineer at site.

2. Factory set to 50Hz or 60Hz can be selected by service engineer at site. Note that the system frequency can be changed only when the UPS is on bypass. It is strictly prohibited to change the system frequency when the UPS is on inverter.

3. EN 50091-3 (1.4.58) crest factor 3:1, non-linear load.

# 12.7 Electrical Characteristics (Bypass Input)

#### Table 12.7 Bypass Input

| ltem                            |                 | Unit | Rated Power (kVA)                                                                                                   |     |     |     |     |  |  |
|---------------------------------|-----------------|------|----------------------------------------------------------------------------------------------------|-----|-----|-----|-----|--|--|
|                                 |                 |      | 100                                                                                                    | 120 | 160 | 200 | 250 |  |  |
| Rated AC volta                  | ge <sup>1</sup> | Vac  | 380/400/415, 3-phase 4-wire, sharing neutral with the rectifier input and providing neutral reference to the output |     |     |     |     |  |  |
| Rated current                   | 380V            | А    | 152                                                                                                    | 182 | 243 | 303 | 379 |  |  |
|                                 | 400V            | А    | 145                                                                                                    | 174 | 232 | 290 | 362 |  |  |
|                                 | 415V            | А    | 139                                                                                                    | 166 | 222 | 278 | 347 |  |  |
| Frequency <sup>2</sup> Hz 50/60 |                 |      |                                                                                                    |     |     |     |     |  |  |
|                                 |                 |      | Upper limit: +10, +15 or +20, default: +15                                                                          |     |     |     |     |  |  |
| Bypass voltage tolerance        |                 | %Vac | Lower limit: -10, -20, -30 or -40, default: -20                                                                     |     |     |     |     |  |  |
|                                 |                 |      | (delay time to accept steady bypass voltage: 10s)                                                                   |     |     |     |     |  |  |
| Bypass frequer                  | ncy tolerance   | %    | ±10                                                                                                    |     |     |     |     |  |  |

#### NOTE:

1. Factory set to 380V, 400V or 415V can be selected by service engineer at site.

2. Factory set to 50Hz or 60Hz can be selected by service engineer at site.

# 12.8 Efficiency and Loss

## Table 12.8 Efficiency and Loss

| ltem                          | Unit      | Rated Power (kVA) |       |       |       |       |  |  |
|-------------------------------|-----------|-------------------|-------|-------|-------|-------|--|--|
|                               |           | 100               | 120   | 160   | 200   | 250   |  |  |
| Rated normal mode (full load) | kW        | 4                 | 4.8   | 6.4   | 8     | 10    |  |  |
| Rated normal mode (No load)   | kW        | 0.4               | 0.6   | 0.6   | 0.8   | 1     |  |  |
| ECO mode (full load)          | kW        | 1                 | 1.2   | 1.6   | 2     | 2.5   |  |  |
| Efficiency (normal mode)      | 25% Load  | 96.69             | 96.12 | 96.83 | 96.81 | 96.81 |  |  |
|                               | 50% Load  | 96.80             | 96.91 | 96.82 | 96.85 | 96.84 |  |  |
|                               | 75% Load  | 96.50             | 96.72 | 96.28 | 96.48 | 96.45 |  |  |
|                               | 100% Load | 95.92             | 96.42 | 95.83 | 95.92 | 95.81 |  |  |
| Efficiency (ECO mode)         |           | Up to 98.9%       |       |       |       |       |  |  |
| Max Flow                      | M3/hr     | 1020              | 1530  | 1530  | 2040  | 2550  |  |  |

Vertiv™ Liebert® EXM2 UPS User Manual

This page intentionally left blank
# Appendices

### Appendix A: Technical Support and Contacts

### Technical Support/Service in the United States

#### Vertiv Group Corporation

24x7 dispatch of technicians for all products.

1-800-543-2378

Liebert<sup>®</sup> Thermal Management Products

1-800-543-2778

Liebert<sup>®</sup> Channel Products

1-800-222-5877

Liebert<sup>®</sup> AC and DC Power Products

1-800-543-2378

### Locations

#### United States

Vertiv Headquarters

505 N Clevelanf Ave

Westerville, OH, 43082, USA

### Europe

Via Leonardo Da Vinci 8 Zona Industriale Tognana

35028 Piove Di Sacco (PD) Italy

#### Asia

7/F, Dah Sing Financial Centre

3108 Gloucester Road

Wanchai, Hong Kong

# Appendix B: Glossary

| AC          | Alternating current                 |
|-------------|-------------------------------------|
| BCB         | Battery circuit breaker             |
| CSA         | Cross sectional area                |
| DC          | Direct current                      |
| EIB         | External interface board            |
| EMC         | Electromagnetic compatibility       |
| EMI         | Electromagnetic interference        |
| EOD         | End-of-discharge                    |
| EPO         | Emergency power off                 |
| I/O         | Input/output                        |
| IGBT        | Integrated gate bipolar transistor  |
| LBS         | Load bus synchronizer               |
| TOUCHSCREEN | Liquid crystal display              |
| LED         | Light-emitting diode                |
| MCCB        | Moulded-case circuit breaker        |
| PC          | Personal computer                   |
| PE          | Protective earth                    |
| RCCB        | Residual current circuit breaker    |
| RCD         | Residual current detector           |
| REPO        | Remote emergency power off          |
| SCR         | Silicon-controlled rectifier        |
| SNMP        | Simple network monitoring protocol  |
| STS         | Static transfer switch              |
| SVPWM       | Space vector pulse width modulation |
| UPS         | Uninterruptible power system        |
| VRLA        | Valve-regulated lead-acid           |
|             |                                     |

|                                                            | Hazardous substances |            |         |                      |       |        |  |
|------------------------------------------------------------|----------------------|------------|---------|----------------------|-------|--------|--|
| Parts                                                      | Plumbum              | Hydrargyru | Cadmium | Chrome <sup>6+</sup> | PBB   | PBDE   |  |
|                                                            | ( Pb)                | (Hg)       | (Cq)    | ( Cr (VI))           | (PBB) | (PBDE) |  |
| Hex copper stud                                            | ×                    | 0          | 0       | 0                    | 0     | 0      |  |
| РСВА                                                       | ×                    | 0          | 0       | 0                    | 0     | 0      |  |
| AC capacitor                                               | ×                    | 0          | 0       | 0                    | 0     | 0      |  |
| DC capacitor                                               | ×                    | 0          | 0       | 0                    | 0     | 0      |  |
| Fan                                                        | ×                    | 0          | 0       | 0                    | 0     | 0      |  |
| Cables                                                     | ×                    | 0          | 0       | 0                    | 0     | 0      |  |
| TOUCHSCREEN                                                | ×                    | 0          | 0       | 0                    | 0     | 0      |  |
| Sensors                                                    | ×                    | 0          | 0       | 0                    | 0     | 0      |  |
| Large-medium power magnetic components                     | ×                    | 0          | 0       | 0                    | 0     | 0      |  |
| Circuit breaker/rotating switch                            | ×                    | 0          | 0       | 0                    | 0     | 0      |  |
| Semiconductors                                             | ×                    | 0          | 0       | 0                    | 0     | 0      |  |
| Battery (when applicable)                                  | ×                    | 0          | 0       | 0                    | 0     | 0      |  |
| Insulation monitoring device (when applicable)             | ×                    | 0          | 0       | 0                    | 0     | ×      |  |
| This table is made following the regulation of SJ/T 11364. |                      |            |         |                      |       |        |  |

### **Appendix C: Hazardous Substances and Content**

O: Means the content of the hazardous substances in all the average quality materials of the parts is within the limits specified in GB/T 26572

×: Means the content of the hazardous substances in at least one of the average quality materials of the parts is outsides the limits specified in GB/T 2657

About battery: Generally follow the environmental protection use period of the battery, otherwise five years.

Applicable scope: Vertiv™ Liebert® EXM2 100kVA to 250kVA

## Appendix D: Declaration of Materials and Components

|                                                                                                    | Present inside the<br>UPS | Not present inside the<br>UPS |
|----------------------------------------------------------------------------------------------------|---------------------------|-------------------------------|
| Polychlorinated biphenyls (PCB)                                                                                              |                           | х                             |
| Mercury                                                                                                    | Х                         |                               |
| Batteries                                                                                                    |                           | х                             |
| PCB > 10 cm2                                                                                                    | Х                         |                               |
| Toner cartridges, liquid and pasty                                                                                           |                           | х                             |
| Plastic containing regulated flame retardants                                                                                |                           | х                             |
| Asbestos                                                                                                    |                           | х                             |
| Cathode ray tubes                                                                                                    |                           | х                             |
| Chlorofluorcarbons (CFC), FCFC, HFC or HC                                                                                    |                           | х                             |
| Gas discharge lamps                                                                                                    |                           | х                             |
| Liquid crystal displays of a surface greater than 100 square centimetres and all those back-lighted with gas discharge lamps | х                         |                               |
| External electric cables                                                                                                    | Х                         |                               |
| Components containing refractory ceramic fibres                                                                              |                           | х                             |
| Components containing radioactive substances                                                                                 |                           | х                             |
| Electrolytic capacitors of height > 25 mm and diameter > 25 mm or proportionately similar volume                             | Х                         |                               |
| This table is made following the standard of IEC 62040-4.                                                                    |                           |                               |
| Applicable scope: Vertiv™ Liebert® EXM2 100-250 kVA UPS.                                                                     |                           |                               |

## Appendix E: Disposal after End of Product (Applicable for India)

### Battery waste:

Disposal of battery waste as per local regulations. In India, dispose to authorized recyclers as mentioned under current Battery waste management act/rules of the relevant state pollution control board. List of authorized recyclers are available on the relevant website of state pollution control.

### E-waste:

Disposal of battery waste as per local regulations. In India, dispose to authorized recyclers as mentioned under current Ewaste act/rules of the relevant state pollution control board. List of authorized recyclers are available on the relevant website of state pollution. Vertiv has list of collection centre for e-waste available at below mentioned site:

https://www.vertiv.com/en-in/about/e-waste-management/

### Packing waste:

Disposal of battery waste as per local regulations.

### Plastic waste:

Disposal of battery waste as per local regulations.

Vertiv™ Liebert® EXM2 UPS User Manual

This page intentionally left blank

### **Connect with Vertiv on Social Media**

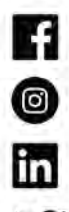

https://www.facebook.com/vertiv/

https://www.instagram.com/vertiv/

https://www.linkedin.com/company/vertiv/

https://www.twitter.com/Vertiv/

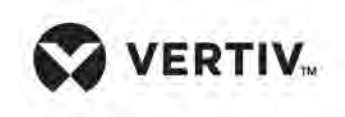

Vertiv.com | Vertiv Headquarters, 505 N Cleveland Ave, Westerville, OH 43082 USA

©2024 Vertiv Group Corp. All rights reserved. Vertiv<sup>™</sup> and the Vertiv logo are trademarks or registered trademarks of Vertiv Group Corp. All other names and logos referred to are trade names, trademarks or registered trademarks of their respective owners. While every precaution has been taken to ensure accuracy and completeness here, Vertiv Group Corp. assumes no responsibility, and disclaims all liability, for damages resulting from use of this information or for any errors or omissions.